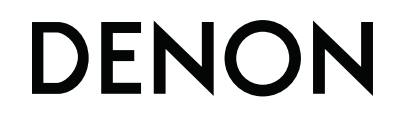

СЕТЕВОЙ АУ РЕСИВЕР

# AVR-3312

РУКОВОДСТВО ПОЛЬЗОВАТЕЛЯ

# УКАЗАНИЯ МЕР БЕЗОПАСНОСТИ

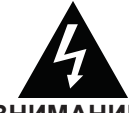

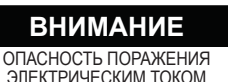

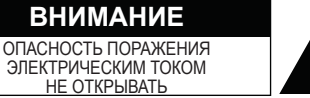

ВНИМАНИЕ!

ДЛЯ ПРЕДОТВРАШЕНИЯ ОПАСНОСТИ ПОРАЖЕНИЯ ЭЛЕК-ТРИЧЕСКИМ ТОКОМ ЗАПРЕЩАЕТСЯ СНЯТИЕ КРЫШКИ. ВНУ-ТРИ УСТРОЙСТВА НЕТ КОМПОНЕНТОВ, ПОДЛЕЖАЩИХ ОБ-СЛУЖИВАНИЮ ПОЛЬЗОВАТЕЛЕМ. ОБРАШАЙТЕСЬ К КВАЛИ-ФИЦИРОВАННЫМ СПЕЦИАЛИСТАМ СЕРВИСНОГО ЦЕНТРА.

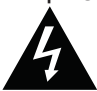

Символ молнии со стрелкой внутри равностороннего треугольника предупреждает пользователя о наличии неизолированных участков с высоким напряжением, закрытых крышкой, имеющих достаточную величину для поражения человека электрическим током.

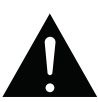

Символ восклицательного знака внутри равностороннего треугольника предупреждает пользователя о наиболее важных операциях и инструкциях по уходу (обслуживанию) в сопутствующей устройству литературе.

#### ПРЕДОСТЕРЕЖЕНИЕ:

ДЛЯ СНИЖЕНИЯ ОПАСНОСТИ ВОЗГОРАНИЯ ИЛИ ЭЛЕКТРИЧЕСКОГО РАЗРЯДА НЕ ПОДВЕРГАЙТЕ УСТРОЙСТВО ВОЗДЕЙСТВИЮ ДОЖДЯ ИЛИ ВЛАЖНОСТИ.

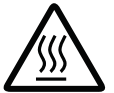

# ПРЕДОСТЕРЕЖЕНИЕ:

ГОРЯЧАЯ ПОВЕРХНОСТЬ. НЕ ПРИКАСАЙТЕСЬ. Верхняя поверхность над внутренним теплоотводом устройства сильно нагревается при его продолжительном использовании. Не прикасайтесь к горячим участние о горячей кам, особенно к верхней крышке.

Предупреждеповерхности

# ВАЖНЫЕ УКАЗАНИЯ МЕР БЕЗОПАСНОСТИ

- Прочтите настоящие указания. 1.
- 2. Сохраните настоящие указания.
- 3. Соблюдайте все предостережения.
- 4. Следуйте всем указаниям.
- 5. Запрещается пользоваться данным аппаратом поблизости от воды.
- 6. При очистке пользуйтесь только сухой тканью.
- 7. Запрешается перекрывать какие-либо вентиляционные отверстия. Выполняйте установку в соответствии с указаниями предприятияизготовителя.
- Запрещается установка поблизости от любых источников повышен-8. ной температуры наподобие радиаторов, отопительных регистров, воздухонагревателей или другой аппаратуры (включая усилители), обладающей повышенной температурой.
- 9. Запрещается располагать сетевой шнур на проходе или в таком месте, где он может быть пережат — в особенности в области вилок, электрических розеток и в точке выхода шнура из аппарата.
- 10. Пользуйтесь только приспособлениями/принадлежностями, рекомендованными предприятием изготовителем
- 11. Пользуйтесь только предписанными предприятиемизготовителем или приобретенными совместно с аппаратом тележками, стойками, штативами, кронштейнами или стола-

ми. Соблюдайте осторожность при использовании тележки для перемещения аппарата, установленного на тележку, во избежание телесных повреждений в случае ее опрокидывания.

- 12. Отсоединяйте аппарат от электросети во время грозы и в течение периодов, когда он не используется регулярно.
- 13. Предоставляйте выполнение всех операций обслуживания квалифицированным специалистам сервисной службы. Обслуживание необходимо при каких-либо повреждениях аппарата, например, в случае повреждения сетевого шнура или его вилки, пролития в аппарат жидкости или попадании в него посторонних предметов, попадания аппарата под дождь или в сырость, при ненормальном функционировании аппарата или после его падения.
- 14. Запрещается подвергать батарейки чрезмерному нагреванию, например. солнечным светом. огнем и тому подобным.

### ВНИМАНИЕ!

Для полного отсоединения данного изделия от электросети извлеките вилку сетевого шнура из настенной розетки.

Сетевая розетка предназначена для полного прерывания подачи электропитания в устройство и должна находиться в пределах легкой досягаемости пользователя.

#### ДЕКЛАРАЦИЯ СООТВЕТСТВИЯ

Мы декларируем на свою собственную ответственность, что данное изделие. на которое распространяется действие декларации соответствует следующим стандартам:

EN60065, EN55013, EN55020, EN61000-3-2 и EN61000-3-3. Изделие следует требованиям Директивы по низким напряжениям 2006/95/ЕС и ЕМС. Директивы 2004/108/ЕС. акта ЕС 1275/2008 и его основной Директивы 2009/125/ЕС для изделий, потребляющих энергию (ErP).

> DENON FUROPE Подразделение D&M Germany GmbH Адрес: Kleinbahn 18, Nettetal, D-41334. Германия

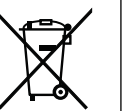

Упаковочные материалы данного изделия подлежат переработке и могут использоваться повторно. Пожалуйста, утилизируйте все материалы в соответствии с местными правилами утилизации.

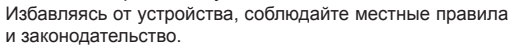

Не следует выбрасывать батарейки или сжигать их. Их следует утилизировать в соответствии с местными правилами относительно утилизации батареек. Данное изделие и комплектующие его принадлежности,

содержащие батарейки, представляют собой пригодный к использованию продукт в соответствии с директивой WEEE.

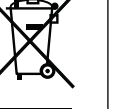

Общие указания

Подробные указания

T

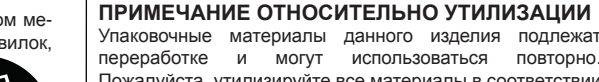

## ПРИМЕЧАНИЯ ПО ЭКСПЛУАТАЦИИ

## ПРЕДОСТЕРЕЖЕНИЯ

- Избегайте повышенных температур.
- Обеспечьте достаточное рассеяние тепла при установке в стойку. • Аккуратно обращайтесь с сетевым шнуром.
- Аккуратно ооращаитесь с сетевым шнуром.
   При отсоединении шнура беритесь за его вилку.
- Держите устройство в месте, недоступном для влажности, воды и пыли.
- Отсоединяйте сетевой шнур, если устройство не используется в течение продолжительного времени.
- Запрещается перекрытие вентиляционных отверстий.
- Запрещается допускать попадание в устройство посторонних предметов.
- Запрещается контакт с устройством инсектицидов, бензина или растворителя.
- Запрещается разборка устройства и доработка его любым способом.
- Запрещается препятствовать вентиляции путем накрытия вентиляционных отверстий какими-либо предметами — например, газетами, скатертями или коврами.
- Запрещается расположение на устройстве источников открытого огня, например, зажженных свечей.
- Соблюдайте все местные правила относительно утилизации батареек и следуйте им.
- Запрещается подвергать устройство воздействию капель или брызг воды.
- Запрещается расположение на устройстве предметов, наполненных жидкостями, например, ваз.
- Запрещается браться за сетевой шнур влажными руками.
- При установке выключателя в положение выключения (режим ожидания STANDBY) устройство отключается от электросети не полностью.
- Устройство необходимо устанавливать поблизости от источника электропитания — чтобы он был легко доступным.

# □ МЕРЫ ПРЕДОСТОРОЖНОСТИ ПРИ УСТАНОВКЕ

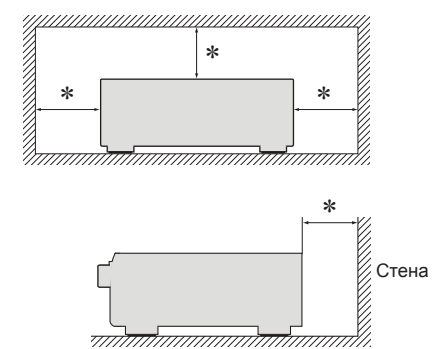

- Чтобы обеспечить соответствующее рассеяние тепла, запрещается устанавливать данное устройство в замкнутом пространстве, например, в книжном шкафу или подобном корпусе.
  - Рекомендуется промежуток более 0,3 м.
  - Запрещается устанавливать на устройство другую аппаратуру.

# Подготовка к работе

Благодарим Вас за приобретение данного устройства DENON. Чтобы гарантировать его бесперебойную работу, пожалуйста, внимательно прочтите настоящее руководство пользователя, прежде чем приступить к эксплуатации изделия. Прочтя руководство, обязательно сохраните его для наведения справок в дальнейшем.

..4

## Содержание

| Подготовка к работе                 |   |
|-------------------------------------|---|
| Комплект поставки                   | 2 |
| Отличительные особенности           | 2 |
| Меры предосторожности при обращении | З |

#### Общие указания .....

| Подсоединения                                      | 5  |
|----------------------------------------------------|----|
| Важные сведения                                    | 5  |
| Подключение устройства, совместимого с HDMI        | 7  |
| Подсоединение телевизора                           | 10 |
| Подсоединение проигрывателя DVD дисков             | 11 |
| Подсоединение проигрывателя дисков Blu-ray         | 11 |
| Подсоединение декодера телеканалов                 |    |
| (спутникового тюнера/кабельного телевидения)       | 12 |
| Подсоединение цифрового видео рекордера            | 13 |
| Подсоединение цифрового камкодера                  | 14 |
| Подсоединение управляющей подставки для iPod       | 14 |
| Подсоединение iPod или запоминающего устройства US | SΒ |
| к порту USB                                        | 15 |
| Подсоединение антенны                              | 16 |
| Подсоединение проигрывателя виниловых дисков       | 17 |
| Подсоединение CD проигрывателя                     | 17 |
| Подключение внешнего усилителя мощности            | 18 |
| Подключение к домашней сети (LAN)                  | 19 |
| Подключение внешнего устройства управления         | 20 |
| Настройки                                          | 21 |
| Настройка акустической системы                     |    |
| (система автоматической настройки Audyssey®)       | 21 |
| Выполнение настроек сети (Network Setup)           | 27 |
| Воспроизведение (общие указания)                   | 28 |
| Важные сведения                                    | 28 |
| Воспроизведение CD проигрывателя                   | 30 |
| Воспроизведение проигрывателя дисков Blu-ray/DVD   | 30 |
| Воспроизведение iPod                               | 31 |
| Настройка на радиостанции                          | 35 |
| Воспроизведение сетевых звуковых сигналов          | 39 |
| Воспроизведение запоминающего устройства USB       | 51 |
| Выбор режима прослушивания (режим объемного звука) | 53 |
| Выбор режима прослушивания                         | 53 |
|                                                    |    |

#### Подробные указания......58 Установка/подсоединение акустической системы (подробные указания)...... 59 Подсоединение......61 Воспроизведение в зоне ZONE2 (отдельном помещении).....81 Выходной звуковой сигнал ......81 Информация (Information)..... 119 Управление подключенной аппаратурой с помощью пульта ДУ.....120 Управление AV аппаратурой......120 Управление устройствами ...... 123 Сброс пульта ДУ..... 125 Определение зоны, управляемой с помощью пульта ДУ. 125

#### Информация.

| Наименования и назначение составных частей     | 127 |
|------------------------------------------------|-----|
| Передняя панель                                | 127 |
| Дисплей                                        | 128 |
| Задняя панель                                  | 129 |
| Пульт дистанционного управления                | 130 |
| Другие сведения                                | 132 |
| Сведения о торговых марках                     | 132 |
| Объемный звук                                  | 133 |
| Соответствие видеосигналов и вывода на монитор | 139 |
| Словарь терминов                               | 14′ |
| Устранение неполадок                           | 144 |
| Сброс микропроцессора                          | 148 |
| Технические характеристики                     | 149 |
|                                                |     |

126

# Комплект поставки

Убедитесь в наличии в комплекте поставки изделия следующих компонентов:

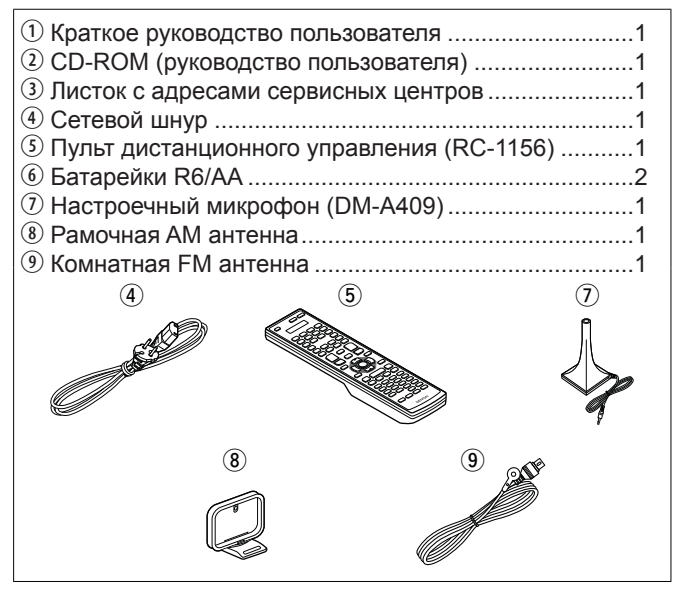

# Отличительные особенности

# Полная дискретность: идентичные качество и мощность для всех 7 каналов (165 Вт х 7 каналов)

Устройство оснащено усилителем мощности, который воспроизводит звук высокого качества в режиме объемного звучания с равным качеством и мощностью для всех каналов, соответствующим оригинальному звуковому сигналу.

Схемотехника усилителя мощности основана на конфигурации дискретного контура, что обеспечивает высокое качество воспроизведения объемного звука.

#### Поддержка потоковой передачи интернетрадио, музыки и фотоснимков Поддержка технологии AirPlay® ( © стр. 75)

При подключении к сети данное устройство способно воспроизводить звуковые файлы и неподвижные изображения, например, фотоснимки, которые хранятся на Вашем компьютере. Кроме того, имеется возможность прослушивания интернетрадио и управления другими источниками музыки он-лайн, которые работают на основе сетевых технологий. Кроме того, данное устройство поддерживает технологию AirPlay, которая позволяет принимать в потоке данных музыкальные библиотеки с iPhone, iPad, iPod touch или из iTunes.

#### Совместимость с приложением для дистанционного управления «Denon Remote App» для выполнения основных операций управления устройством с iPhone или iPod touch\*1

«Denon Remote App» — это программное приложение, которое позволяет Вам выполнять основные операции с помощью iPhone или iPod touch — например, включение/выключение устройства, регулировку уровня громкости и переключение источников сигнала.

\*1 Загрузите приложение «Denon Remote App» с сайта iTunes® Арр Store. Устройство должно быть подключено к локальной сети, а iPhone/iPod touch должны быть подключены к той же самой сети посредством Wi-Fi (беспроводного подключения к локальной сети).

# Мастер настройки обеспечивает удобные указания по настройке

Сначала по запросу выбирается язык. Затем просто следуйте указаниям, выводящимся на телеэкран, чтобы настроить акустическую систему и т.д.

#### Простота в эксплуатации благодаря графическому пользовательскому интерфейсу

Данное устройство оснащено простым на вид графическим пользовательским интерфейсом, в котором применены экраны меню и многоуровневая структура. Использование уровней повышает простоту устройства в эксплуатации.

# Непосредственное воспроизведение iPod<sup>®</sup> и iPhone<sup>®</sup> посредством USB (@ стр. 15)

#### (~ Стр. то) Имеется возможность воспроизведения музыкальных данных с iPod при подсоединении кабеля USB из комплекта поставки iPod к порту USB данного устройства, а кроме того, возможно управление iPod с помощью пульта ДУ данного устройства. При

управление iPod с помощью пульта ДУ данного устройства. При подключении iPod простое нажатие кнопки **iPod** ► на основном блоке запускает воспроизведение музыки с iPod.

Поддержка HDMI 1.4а с возможностями трехмерного видео 3D, возврата звукового сигнала ARC, повышения глубины цвета Deep Color, цветового стандарта «x.v.Color», автоматической синхронизации звука и изображения Auto Lip Sync и управления HDMI (@ стр. 7)

Данное устройство способно подавать на выход сигналы трехмерного (3D) входного видеосигнала с проигрывателя дисков Blu-ray в телевизор, поддерживающий систему 3D. Кроме того, данное устройство поддерживает режим ARC (Audio Return Channel — канала возврата звукового сигнала), который воспроизводит звучание телевизора с помощью данного устройства посредством кабеля HDMI, соединяющего устройство с телевизором\*<sup>2</sup>. \*<sup>2</sup> Телевизор должен поддерживать режим ARC.

#### 7 входа и 2 выход HDMI

Устройство оснащено 7 входными разъемами HDMI для подключения устройств с разъемами HDMI, например, проигрывателя дисков Blu-ray, игровой приставки, видеокамеры HD и т.п.

# Общие указания

# Информация

# Одновременное воспроизведение по двум каналам

Данное устройство оснащено двумя выходными разъемами HDMI MONITOR. Один из разъемов вы можете подключить к проектору, а другой выход – к телевизору, для получения одновременного выходного сигнала.

#### Все источники поддерживают видеоскейлинг до 1080p

Устройство оборудовано функцией видеоскейлинга HDMI, преобразующей аналоговый видеосигнал в сигнал с HD разрешением 1080р, и передающей его в телевизор через разъем HDMI. Это позволяет подключить телевизор к устройству с помощью одного кабеля HDMI и воспроизводить сигнал видеоисточника на высоком уровне качества HD.

#### Поддержка аудиосигнала высокого качества

Устройство оборудовано декодером, который поддерживает формат высококачественного аудиосигнала для проигрывателей Blu-ray дисков, например, Dolby TrueHD, DTS-HD Master Audio и т.д.

#### Audyssey DSX™

Устройство оборудовано процессором Audyssey DSX. В результате подключения фронтальных громкоговорителей к устройству и воспроизведения через Audyssey DSX, вы сможете добиться создания более экспрессивного звучания верхних каналов. Подключая фронтальные широтные громкоговорители, вы получите более мощное воспроизведение в широком аудио диапазоне.

# Меры предосторожности при обращении

#### Перед включением

Еще раз убедитесь в том, что все соединения выполнены правильно, и в том, что отсутствуют вопросы с соединительными кабелями.

- На некоторые цепи электропитание подается даже при выключении устройства в режим ожидания. Уезжая в отпуск или покидая жилище на продолжительное время, обязательно отсоедините сетевой шнур от розетки электросети.
- Относительно конденсации

При наличии большой разницы температур внутри устройства и окружающей среды, возможно формирование конденсации (росы) на рабочих компонентах внутри устройства, что приведет к его неправильной работе.

В таких случаях оставьте устройство выключенным на час или два и дождитесь снижения разницы температур, прежде чем воспользоваться устройством.

- Предупреждение относительно мобильных телефонов Использование мобильных телефонов поблизости от данного устройства способно вызвать шумы. В таких случаях перенесите мобильный телефон как можно дальше от устройства во время его работы.
- Переноска устройства

Выключите устройство и отсоедините сетевой шнур от розетки электросети. Затем отсоедините кабели, ведущие к другим устройствам системы, прежде чем переносить устройство.

- Относительно ухода
  - Протирайте корпус и панель управления мягкой тканью, чтобы очистить их.
  - При использовании химического очистителя следуйте прилагающимся к нему указаниям.
  - Бензин, растворитель для краски и прочие органические растворители, а также инсектициды способны вызвать деформацию материалов и смывание окраски при контакте с устройством, таким образом, их использование категорически запрещается.

Общие указания

# Общие указания

Здесь описаны подсоединения и способы выполнения основных операций управления устройством

- Подсоединения 🖙 стр. 5
- Настройки 🖙 стр. 21
- Воспроизведение (общие указания) 🖙 стр. 28
- Выбор режима прослушивания (режим объемного звука) 🖙 стр. 53

|          | Подсоединение   | 🖙 стр. 8, 10        | Подсоединение 🕼 стр. 8, 11     |
|----------|-----------------|---------------------|--------------------------------|
| TV       | Воспроизведение |                     | Воспроизведение 🖉 стр. 30      |
|          | Подсоединение   | стр. 8, 11          | Подсоединение 🖙 стр. 17        |
| DVD      | Воспроизведение | 🕼 стр. 30           | Воспроизведение 🖉 стр. 30      |
| _        | Подсоединение   | стр. 8, 13          | Подсоединение 🕼 стр. 8, 12     |
| DVR      | Воспроизведение | -                   | SATCEL Воспроизведение —       |
|          | Подсоединение   | <i>с</i> ет стр. 14 | Подсоединение 🖉 стр. 15        |
| DOCK     | Воспроизведение | ൙ стр. 31           | ГРод Воспроизведение @ стр. 33 |
| $\wedge$ | Подсоединение   | ൙ стр. 15           | Подсоединение 🖙 стр. 8         |
| USB      | Воспроизведение | <i>с</i> стр. 51    | GAME Воспроизведение –         |
|          | Подсоединение   | ☞ стр. 14           | Подсоединение 🕼 стр. 17        |
| V.AUX    | Воспроизведение | _                   | Воспроизведение —              |
|          | Подсоединение   | 🖙 стр. 16           | Подсоединение 🕼 стр. 19        |
| TÜNER    | Воспроизведение | 🖙 стр. 35           | Воспроизведение 🕼 стр. 39      |

Относительно подсоединения акустической системы см. стр. 61 или «Краткое руководство пользователя» — 🛄 стр. 6 «Подсоединение акустической системы».

# Важные сведения

- Прежде чем приступить к эксплуатации устройства, выполните подсоединения в соответствии с приведенными ниже указаниями. Выбирайте соответствующий подключаемой аппаратуре тип соединителя.
- В зависимости от типа подключения может возникнуть необходимость в выполнении определенных настроек устройства. Подробнее см. описание каждого из подключений.
- Выбирайте кабели (в комплект поставки не входят) в соответствии с подключаемой аппаратурой.

#### ПРИМЕЧАНИЕ

- Не вставляйте вилку сетевого шнура в розетку до завершения всех подсоединений. При работе мастера настройки следуйте выводящимся на экран указаниям по выполнению соединений.
- При запуске мастера настройки отключите подсоединенную аппаратуру.
- При выполнении подсоединений пользуйтесь также инструкциями по эксплуатации подключаемой аппаратуры.
- Следите за правильностью подключения левого и правого каналов (левый к левому, правый к правому).
- Не прокладывайте сетевые шнуры вместе с соединительными кабелями. Это может привести к образованию помех.

# Преобразование входных видеосигналов для выхода (функция преобразования видеосигнала)

Это устройство оснащено четырьмя типами входных видео разъемов (HDMI, компонентный видео, S-Video и видео) и тремя типами выходных видео разъемов (HDMI, компонентный видео и видео). Используйте разъемы, соответствующие подключенным устройствам. Эта функция автоматически преобразует различные форматы входных видеосигналов, поступающих в данное устройство, в форматы, используемые для выхода видеосигналов из устройства.

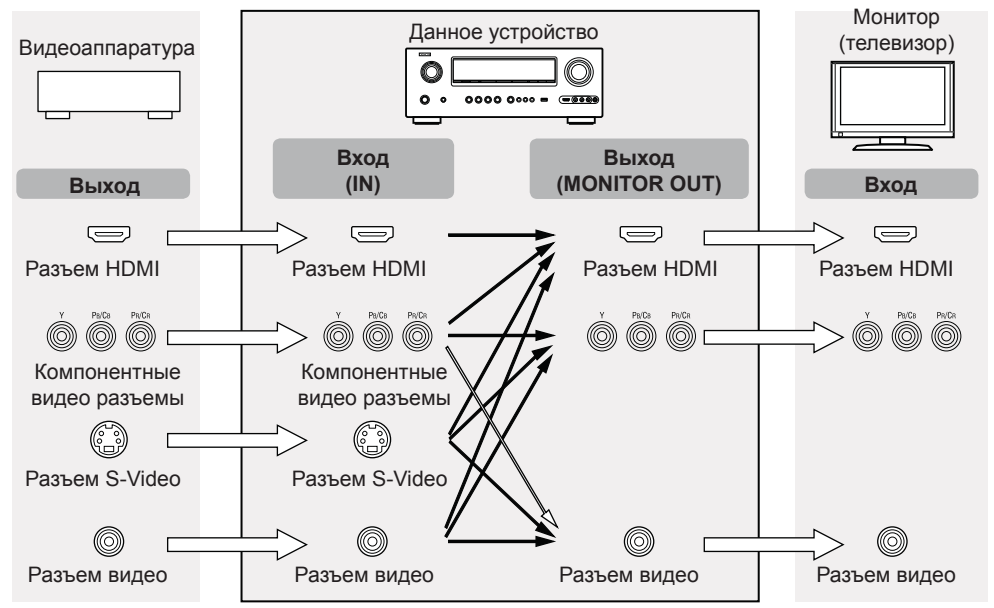

[Поток видеосигналов для MAIN ZONE]

при поступлении сигналов 480і/576і

Важные сведения

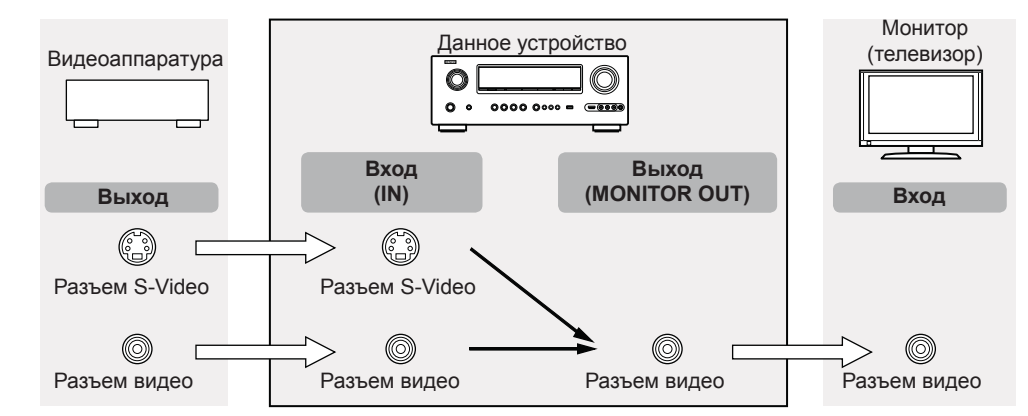

# Примеры вида экрана

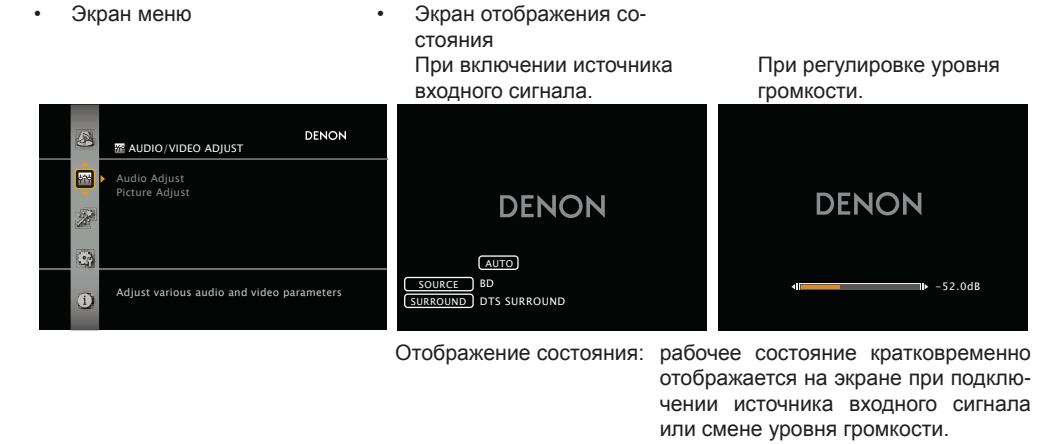

#### Настройте вход, как это необходимо

- Выберите, если не используете функцию преобразования видеосигнала.
- "Video Convert" (@ ctp. 92)
- Настройте при изменении разрешения видеосигнала.
- "Resolution" (🛩 стр. 92)

#### ø

- Функция преобразования видеосигналов поддерживает форматы NTSC, PAL, SECAM, NTSC 4.43, PAL-N, PAL-M и PAL-60.
- Разрешение видеосигнала, выводимого через разъем HDMI устройства, определяется значениями параметра "Resolution" (*э* стр. 92) в меню (*э* стр. 140).
- Разрешение HDMI-совместимых телевизоров можно уточнить в разделе "HDMI Information" "Monitor 1" или "Monitor 2" (Э стр. 119).

#### ПРИМЕЧАНИЕ

- Сигналы HDMI невозможно преобразовать в аналоговые сигналы.
- При поступлении нестандартного видеосигнала игровой приставки или другого устройства, функция преобразования видеосигнала может не работать.
- Компонентные входные видеосигналы 480p/576p/1080i/720p/1080p не могут быть преобразованы в видео формат.

- Страница состояния не будет отображаться на экране при поступлении сигналов компьютера (например, VGA) или при воспроизведении определенного трехмерного видео контента.
- При работе в меню во время поступления сигналов компьютера (например, VGA) или во время воспроизведения определенного трехмерного видео контента, изображение переключится на страницу меню.

# Информация

# При воспроизведении трехмерного видео изображения страница меню или страница состояния будет отображаться поверх картинки. Тем не менее, страница меню или страница состояния не будет отображаться поверх картинки при воспроизведении определенного трехмерного видео

- изображения. Если на входе присутствует сигнал 3D видео, не содержащий 3D информации, экран меню и индикация состояния данного устройства отображаются поверх воспроизводящегося видео.
- Если 2D видео преобразуется в 3D видео в телевизоре, экраны меню и индикация состояния данного устройства не выводятся на экран надлежащим образом. Чтобы экраны меню и индикация состояния устройства смотрелись правильно, отключите настройку телевизора на преобразование 2D видео в 3D видео.

# О режиме ARC (канал возврата звукового сигнала)

Канал возврата звукового сигнала по стандарту HDMI 1.4а позволяет телевизору пересылать поток звукового сигнала «с повышением» посредством одного кабеля HDMI в данное устройство.

#### ПРИМЕЧАНИЕ

- Чтобы включить режим ARC, установите параметр «HDMI Control» «Control» (управление HDMI) в значение «ON» (вкл.) ( стр. 108).
- Функция ARC не может одновременно использовать оба разъема HDMI MONITOR 1 и HDMI MON-ITOR 2. Выполните настройки "HDMI Control" - "Control Monitor" в соответствии с параметрами телевизора, который поддерживает функцию ARC и оснащен разъемом HDMI MONITOR.
- При подключении телевизора, не поддерживающего режим ARC, необходимо отдельное соединение с помощью звукового кабеля. В данном случае обратитесь к разделу «Connecting a TV» (🖙 стр. 10) по поводу методики подключения.

# О режиме Content Type (типы данных)

ведения, — совместно с настоящим руководством.

Стандарт HDMI 1.4а позволяет выполнять простой автоматизированный выбор настройки изображения без какого-либо вмешательства пользователя.

# ПРИМЕЧАНИЕ

Чтобы включить режим ARC, установите параметр «Video Mode» (режим видео) в значение «Auto» (🐨 стр. 91).

🖙 См. на обороте

# Подключение устройства, совместимого с HDMI

Имеется возможность подключения к данному устройству до девяти HDMI-совместимых устройств (7 входных/2 выходных).

# Возможности HDMI

Данное устройство поддерживает следующие возможности HDMI:

- Трехмерное видео 3D
- Система углубления цвета Deep Color (<sup>се</sup> стр. 141)
- Система синхронизации звука и изображения Auto Lip Sync (@ стр. 107,141)
- Стандарты цветности «x.v.Color», sYCC601, Adobe RGB, Adobe YCC601 (<sup>се</sup> стр. 141,143)
- . Форматы цифрового звука высокого разрешения
- ARC (канал возврата звукового сигнала)
- Тип содержимого
- Шина СЕС (управление HDMI)

## Система защиты от копирования

Для воспроизведения цифрового звука и изображения, например, BD-Video или DVD-Video посредством соединения HDMI. и данное устройство, и телевизор или проигрыватель должны поддерживать систему защиты авторских прав HDCP (Highbandwidth Digital Content Protection System — система защиты широкополосных цифровых данных). HDCP — это технология защиты авторских прав, предусматривающая шифрование данных и аутентификацию подключенной аудиовизуальной аппаратуры. Данное устройство поддерживает HDCP.

При подключении устройства, которое не поддерживает HDCP, изображение и звук не смогут передаваться правильно. Прочтите руководство пользователя телевизора или проигрывателя, чтобы выяснить подробности.

# О кабелях HDMI

- При подключении устройства с поддержкой Deep Color воспользуйтесь кабелем, изготовленным по технологии «High Speed HDMI cable» (высокоскоростной кабель HDMI) или «High Speed HDMI cable with Ethernet» (высокоскоростной кабель HDMI с поддержкой Ethernet).
- При использовании режима ARC подключите устройство с помощью кабеля, изготовленного по технологии «Standard HDMI cable with Ethernet» (стандартный кабель HDMI с поддержкой Ethernet) или «High Speed HDMI cable with Ethernet» для HDMI 1.4a.

# Режим управления HDMI (@ стр. 70)

Данный режим позволяет Вам управлять внешней аппаратурой с данного устройства и управлять устройством с внешней аппаратуры.

# ПРИМЕЧАНИЕ

- Режим управления HDMI может не работать в зависимости от подключенной аппаратуры и ее настроек.
- Возможность управления телевизором или проигрывателем дисков Blu-ray/DVD, которые несовместимы с режимов управления HDMI, отсутствует.

Данное устройство поддерживает 3D (трехмерные) входные и выходные сигналы HDMI 1.4a. Для воспроизведения 3D видео необходимы телевизор и проигрыватель с поддержкой режима 3D по стандарту HDMI 1.4а и пара 3D очков.

При воспроизведении 3D видео см. указания, приведенные в руководстве устройства воспроиз-

#### Подключение устройства, совместимого с HDMI

# Кабели, используемые для соединения

| Звуковой    | и видеокабель ( | (в комплект поставки не входит) |
|-------------|-----------------|---------------------------------|
| Кабель HDMI | e [             |                                 |

• Данный интерфейс позволяет передавать цифровые видеосигналы и цифровые звуковые сигналы по одному кабелю HDMI.

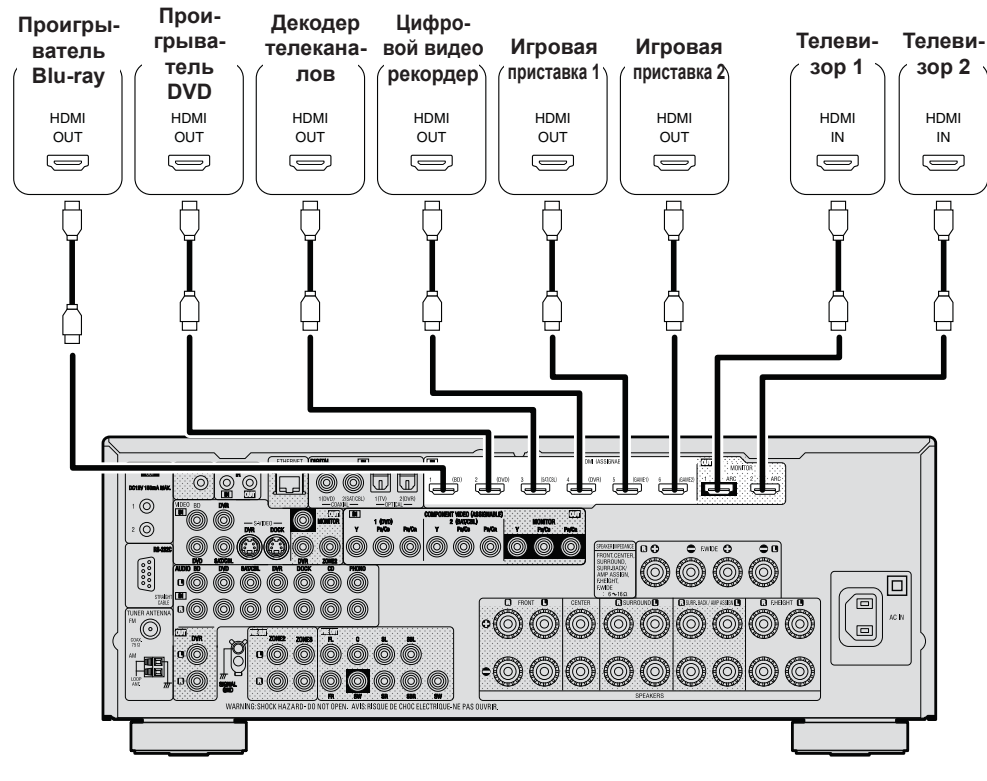

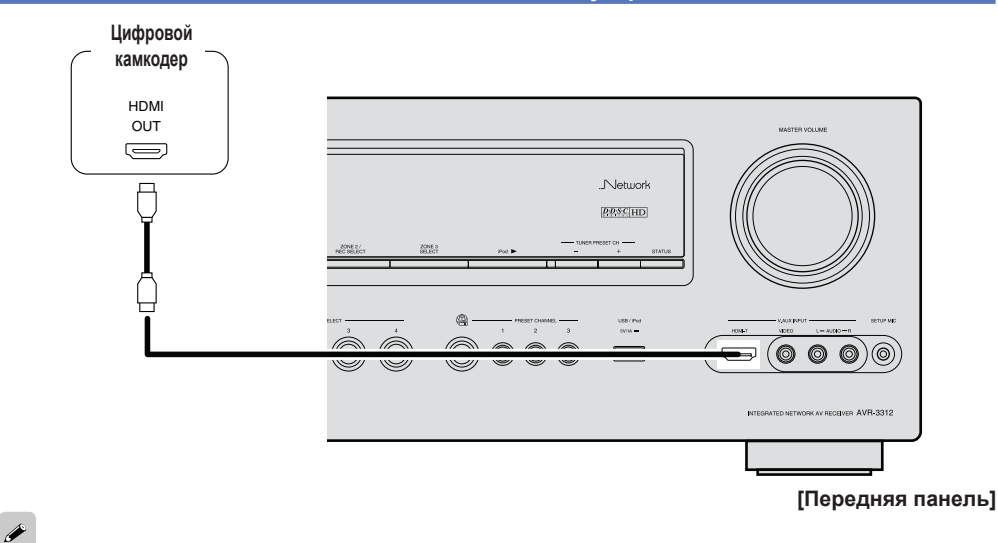

- При подключении данного устройства к другим устройствам с помощью кабелей HDMI устройство и телевизор также следует соединить кабелем HDMI.
- При подключении устройства, поддерживающего Deep Color, пожалуйста, воспользуйтесь кабелем «High Speed HDMI cable» или «High Speed HDMI cable with Ethernet».
- Видеосигнал не выводится, если входные видеосигналы не соответствуют разрешению монитора. В данном случае переключите разрешение проигрывателя Blu-ray/DVD на разрешение, с которым совместим монитор.
- Если данное устройство и монитор соединены кабелем HDMI, в случае несовместимости монитора с воспроизводимым звуковым сигналом HDMI на монитор выводится только видеосигнал.

- При использовании функции HDMI установите параметр «HDMI Control» «Control» (*т* стр. 108) в значение «ON» и переключите разъем HDMI MONITOR в положение «Control Monitor».
- Звуковой сигнал с выходного разъема HDMI (частота дискретизации, количество каналов и т.п.) может ограничиваться характеристиками звукового сигнала HDMI подключенной аппаратуры относительно допустимых входных сигналов.

# Подсоединение к устройству, оснащенному разъемом DVI-D

При использовании кабельного переходника HDMI/DVI (в комплект поставки не входит) видеосигналы HDMI преобразуются в сигналы DVI, позволяя подключать устройства, оснащенные разъемом типа DVI-D.

# ПРИМЕЧАНИЕ

- Звуковой сигнал при подключении к устройству, оснащенному разъемом типа DVI-D, не выдается на выход. Выполните отдельное звуковое соединение.
- Невозможен вывод сигналов на устройства DVI-D, которые не поддерживают HDCP.
- В зависимости от сочетания устройств видеосигнал может не поступать на выход.

# Настройки, касающиеся подсоединений HDMI

Настройка выполняется по необходимости. Подробнее см. соответствующие ссылочные страницы.

# Назначение входа (🖙 стр. 90)

Выполните эту настройку, чтобы сменить входной разъем HDMI на назначенный источнику входного сигнала.

# Настройки HDMI (🖙 стр. 107)

Выполните настройки для видео/звукового выхода HDMI.

- Автоматическая синхронизация звука и изображения
- Выход Monitor

- Звуковой выход HDMI
- Управление HDMI

# ПРИМЕЧАНИЕ

Входной звуковой сигнал с входного разъема HDMI может выводиться с выходного разъема HDMI путем настройки назначения выходного звукового сигнала HDMI на телевизор. Входной звуковой сигнал с аналогового/коаксиального/оптического входных разъемов невозможно

вывести с выходного разъема HDMI.

# Подсоединение телевизора

- Выберите разъем для использования и подсоедините устройство.
- Более подробная информация о видео подключениях дана в разделе «Преобразование входных видеосигналов для выхода (функция преобразования видеосигнала)» (<sup>се</sup> стр. 5).
- Указания относительно соединений HDMI см. в разделе «Подключение устройства, совместимого с HDMI» (*©* стр. 7).

#### ø

Чтобы прослушивать с помощью данного устройства звук телевизора, воспользуйтесь оптическим цифровым соединением.

#### ПРИМЕЧАНИЕ

Оптическое соединение не требуется, если к данному устройству по каналу HDMI подключен телевизор, совместимый с режимом ARC (возврат канала звукового сигнала по стандарту HDMI 1.4а). Подробнее см. «О режиме ARC (канал возврата звукового сигнала)» (ГСТ, 7), или обратитесь к инструкции по эксплуатации телевизора.

# Используемые для подсоединения кабели

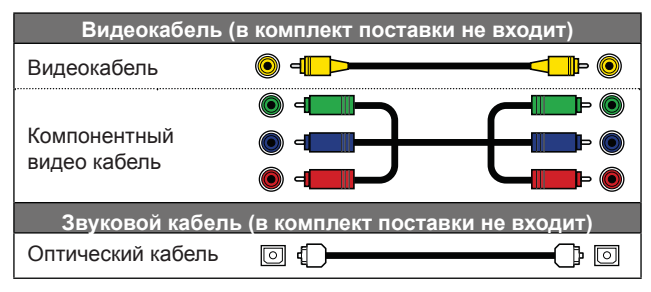

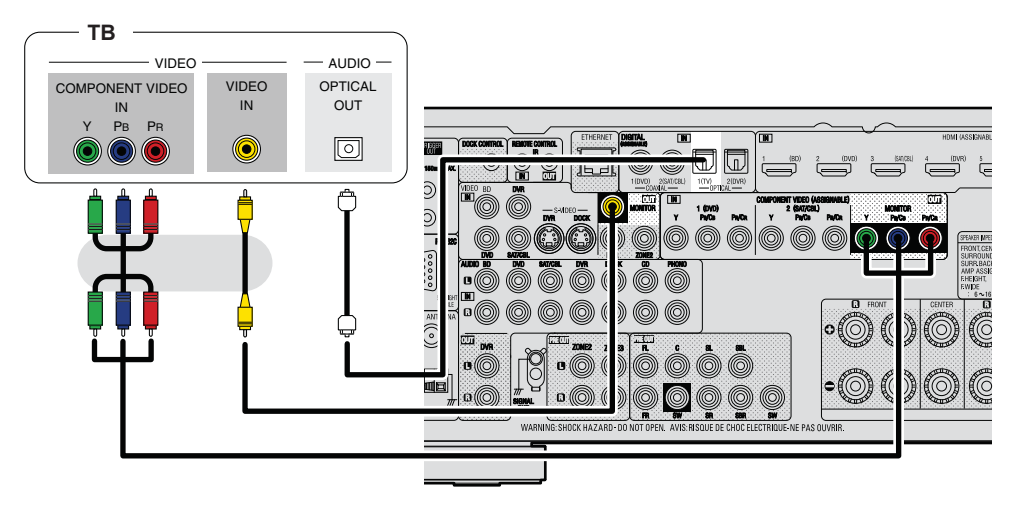

#### Настройте вход, как это необходимо

Настройте его, чтобы сменить разъем цифрового входа или разъем входа компонентного видеосигнала на тот, которому назначен источник входного сигнала. **«Назначение входа»** (<sup>©</sup> стр. 90)

# Подсоединение проигрывателя дисков Blu-ray

- Имеется возможность получения изображения и звука с дисков Blu-ray.
- Выберите разъем для подключения и подсоедините устройство.
- Указания относительно соединений HDMI см. в разделе «Подключение устройства, совместимого с HDMI» (*©* стр. 7).

# Используемые для подсоединения кабели

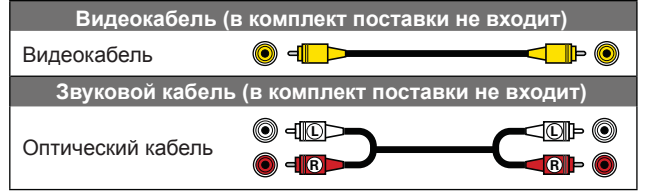

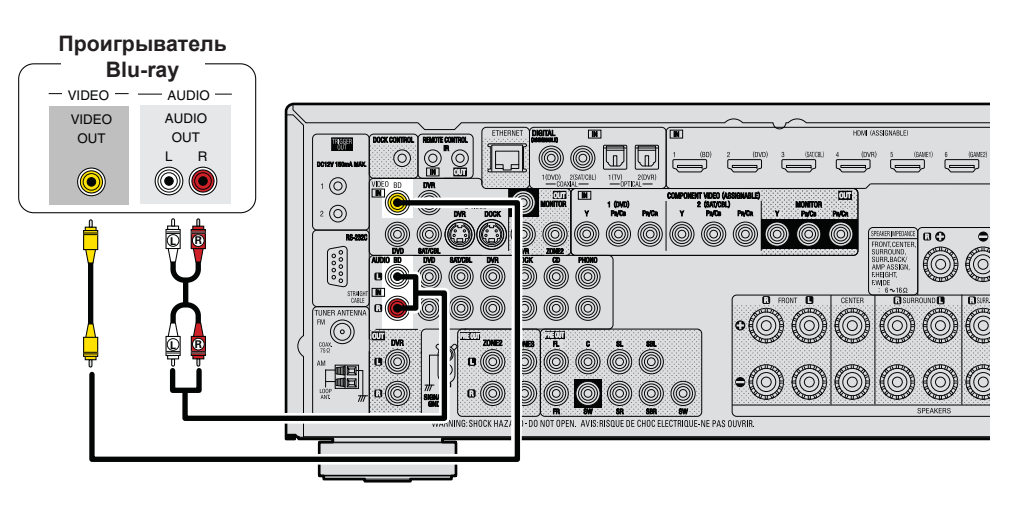

#### Настройте вход, как это необходимо

Настройте его, чтобы сменить разъем цифрового входа или разъем входа компонентного видеосигнала на тот, которому назначен источник входного сигнала. **«Назначение входа»** (<sup>с</sup> стр. 90)

# ø

Если Вы желаете воспроизводить звуковой сигнал высокого разрешения (HD) (Dolby TrueHD, DTS-HD, Dolby Digital Plus, DTS Express) и многоканальный сигнал PCM с помощью данного устройства, воспользуйтесь соединением HDMI («Подключение устройства, совместимого с HDMI» (*©* стр. 7)).

# Подсоединение проигрывателя DVD дисков

- Имеется возможность получения изображения и звука с DVD дисков.
- Выберите разъем для подключения и подсоедините устройство.
- Указания относительно соединений HDMI см. в разделе «Подключение устройства, совместимого с HDMI» (- стр. 7).

# Используемые для подсоединения кабели

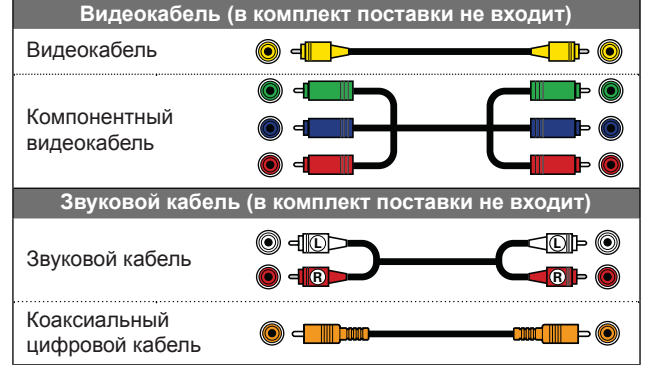

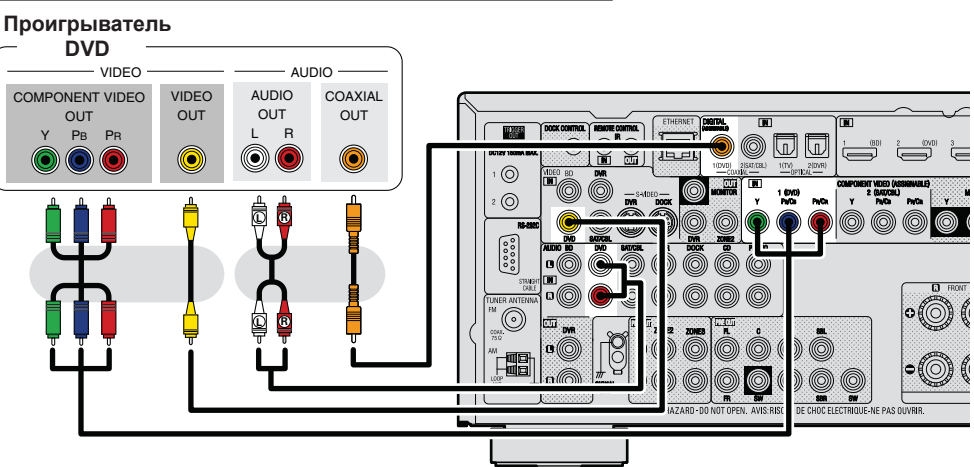

#### Настройте вход, как это необходимо

Настройте его, чтобы сменить разъем цифрового входа или разъем входа компонентного видеосигнала на тот, которому назначен источник входного сигнала. **«Назначение входа»** (<sup>с</sup> стр. 90)

# Подсоединение декодера телеканалов (спутникового тюнера/кабельного телевидения)

- Имеется возможность просмотра спутникового или кабельного телевидения.
- Выберите разъем для использования и подсоедините устройство.
- Указания относительно соединений HDMI см. в разделе «Подключение устройства, совместимого с HDMI» (<sup>CP</sup> стр. 7).

# Используемые для подсоединения кабели

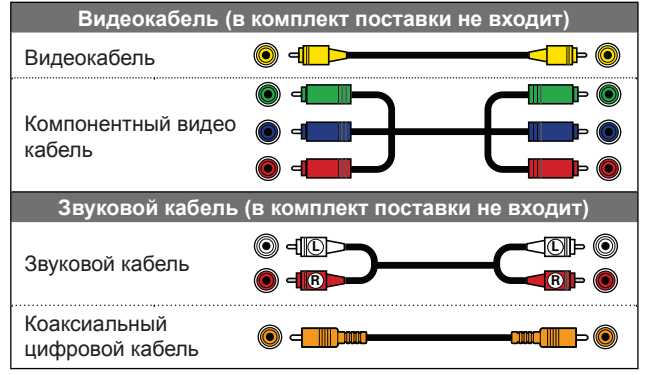

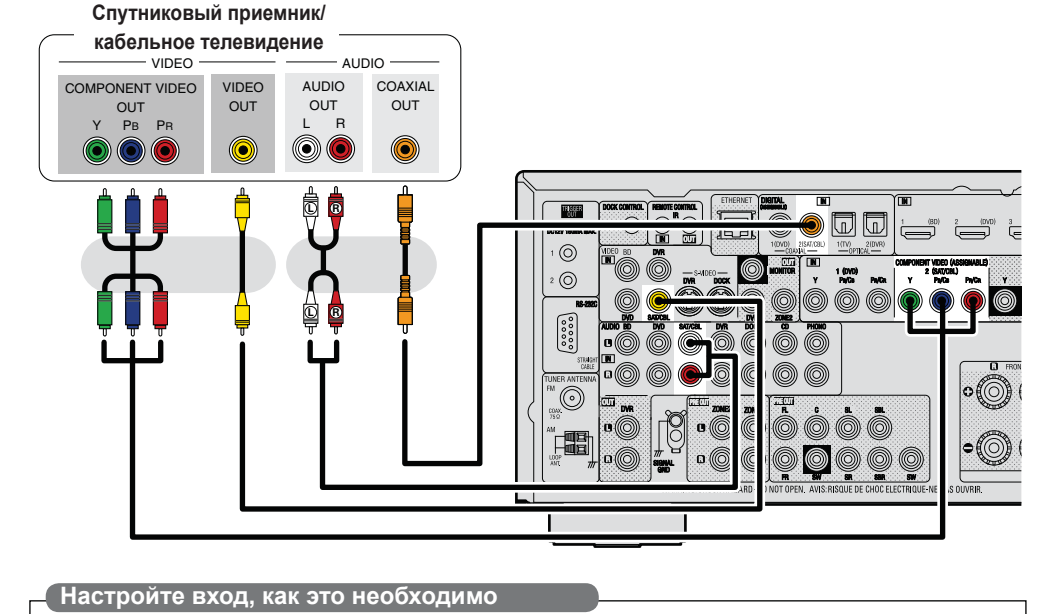

Настройте его, чтобы сменить разъем цифрового входа или разъем входа компонентного видеосигнала на тот, которому назначен источник входного сигнала. «Настройка входов» (Э стр. 90)

# Подсоединение цифрового видео рекордера

- Вы можете записать видеосигналы на Blu-ray или DVD диски. •
- Выберите разъем для использования и подключите к нему устройство.
- При выполнении записи аналогового аудио используйте аналоговое подключение. .
- Более подробная информация о рабочих инструкциях дана в разделе «Режим выхода на запись . REC OUT» (@ ctp. 74) for operating instructions.
- Для выполнения HDMI соединений см. раздел «Подключение совместимого с HDMI устройства» (« стр. 7). •

# Используемые для подсоединения кабели

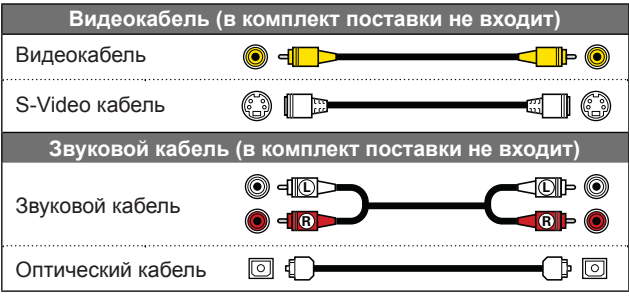

#### Цифровой видео рекордер - VIDEO VIDEO · AUDIO VIDEO S-VIDEO AUDIO OPTICAL VIDEO AUDIO OUT OUT OUT OUT IN IN L R L R ۲ ٢ ۲ $\bigcirc$ 0 $\bigcirc$ 57 ð ß ĊŪ. $\odot$ 3 5473 (DV0) 1 (DVD) Ps/Ca MONITOR Y PhyCa 00 00 C EWIDE 🗘 00 CI ENERGET CI AC IN $(\bigcirc)$ VARNING-SHOCK HAZARD, DO NOT

Настройте вход, как это нео<u>бходимо</u>

Настройте его, чтобы сменить разъем цифрового входа или разъем входа компонентного видеосигнала на тот, которому назначен источник входного сигнала. «Настройка входов» ( CTP. 90)

# ПРИМЕЧАНИЕ

Для записи видеосигналов воспользуйтесь тем же типом видеокабеля для подключения данного устройства и проигрывателя.

# Общие указания

# Информация

# Подсоединение цифрового камкодера

- Имеется возможность получения изображения и звука с цифрового камкодера.
- Указания относительно соединений HDMI см. в разделе «Подключение устройства, совместимого с HDMI» (*\** стр. 7).

# Используемые для подсоединения кабели

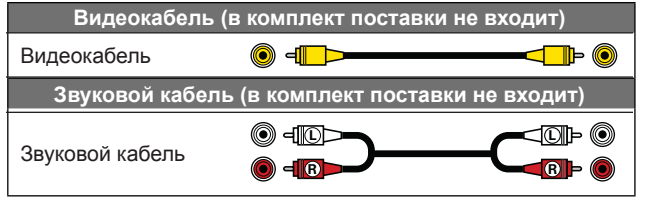

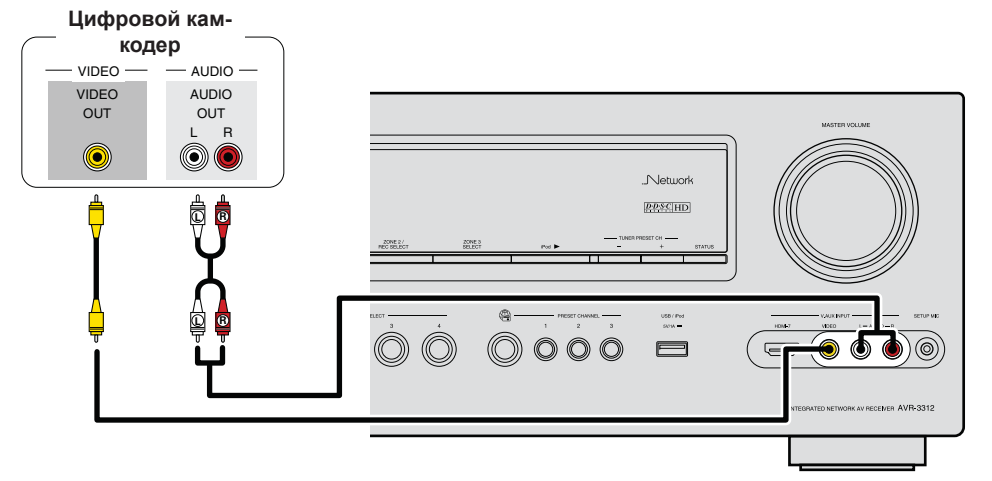

#### Настройте вход, как это необходимо

Настройте его, чтобы сменить разъем цифрового входа или разъем входа компонентного видеосигнала на тот, которому назначен источник входного сигнала. **«Настройка входов»** (*©* стр. 90)

# 

Имеется возможность играть в игры путем подсоединения игровой приставки к входному разъему V.AUX. В данном случае выберите источник входного сигнала «V.AUX».

# ПРИМЕЧАНИЕ

При поступлении нестандартного видеосигнала игровой приставки или другого устройства, функция преобразования видеосигнала может не работать. В этом случае используйте мониторный выход аналогичный входному разъему.

# Подсоединение управляющей подставки для iPod

- Подсоедините управляющую подставку (док) для iPod к устройству, чтобы воспроизводить видео и музыку, записанные на iPod.
- В качестве управляющей подставки для iPod воспользуйтесь устройствами ASD-1R или ASD-11R производства DENON (в комплект поставки не входят).
- Указания по настройке управляющей подставки для iPod см. в инструкции по эксплуатации управляющей подставки для iPod.

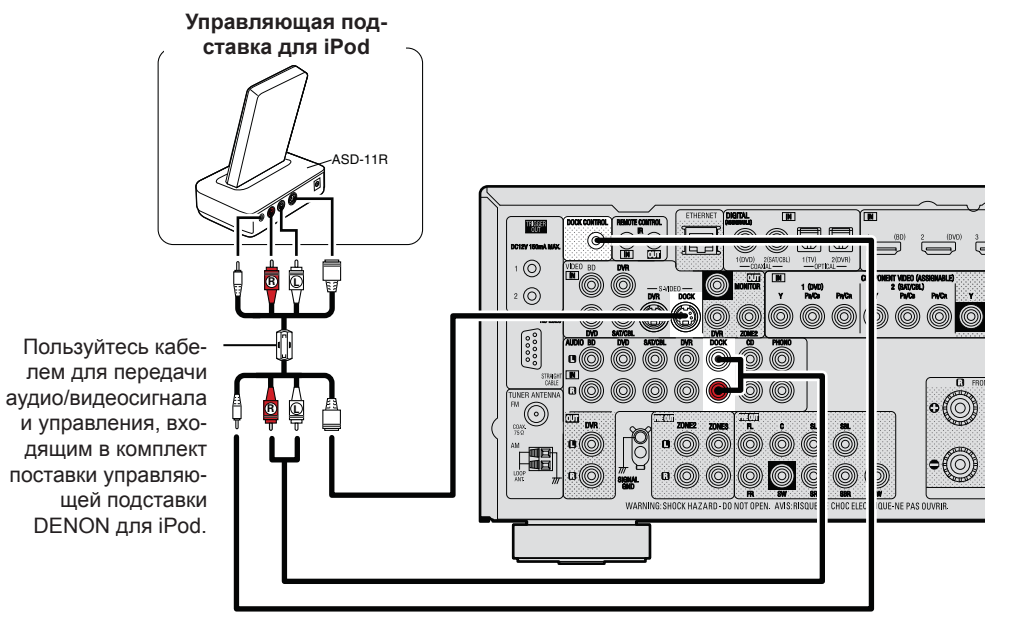

# Подсоединение iPod или запоминающего устройства USB к порту USB

Имеется возможность воспроизведения музыки, записанной на iPod или запоминающее устройство USB.

## Используемые для подсоединения кабели

Для подсоединения iPod к данному устройству воспользуйтесь кабелем USB из комплекта поставки iPod.

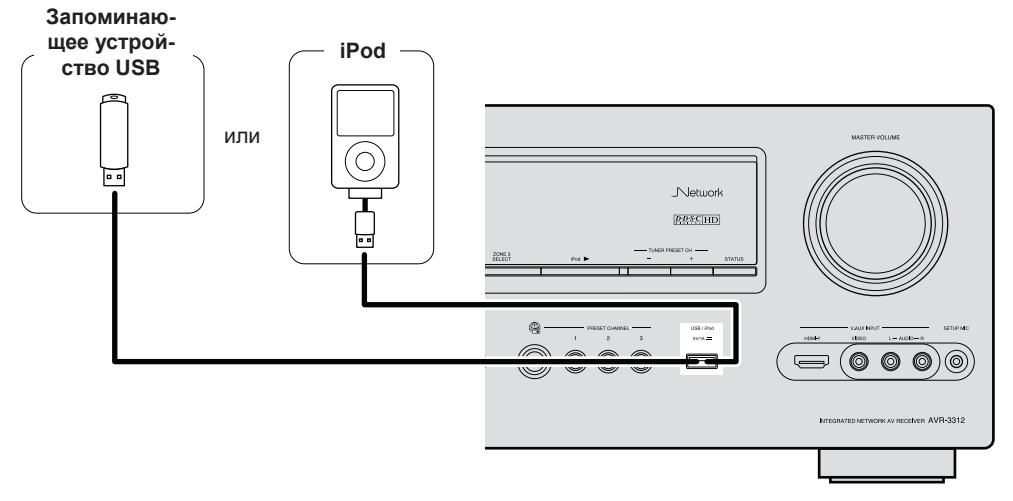

- Если Вы желаете воспроизвести файл видеозаписи, записанный на iPod, воспользуйтесь управляющей подставкой DENON для iPod (ASD-1R и ASD-11R, в комплект поставки не входят) (<sup>се</sup> стр. 14 «Подсоединение управляющей подставки для iPod»).
- Среди устройств iPod\ воспроизведение возможно для устройств iPhone, iPod touch, classic и nano, начиная с 5-го поколения iPod. Подробнее см. стр. 33.
- DENON не гарантирует, что все запоминающие устройства USB будут работать или получать достаточное электропитание. При использовании портативных жестких дисков с USB-соединением, к которым может подключаться сетевой адаптер для подачи питания, воспользуйтесь этим адаптером.

- Запоминающие устройства USB не будут работать через USB концентратор (хаб).
- Запрещается пользоваться кабельными удлинителями при подсоединении запоминающих устройств USB. Это может привести к созданию радиопомех для другой аппаратуры.
- Данное устройство не поддерживает воспроизведение с iPad. Запрещается подсоединение iPad к устройству.
- При подсоединении к устройству iPhone держите iPhone не менее чем в 20 см от данного устройства.
   Если iPhone поднести к устройству ближе, и iPhone принимает телефонный вызов, на выходе данного устройства могут возникнуть шумы.

# Подсоединение антенны

- Подсоедините FM антенну или рамочную AM антенну из комплекта поставки устройства, чтобы прослушивать радиопередачи.
- После подсоединения антенны и приема вещательного сигнала (<sup>сес</sup> стр. 35 «Прослушивание FM/AM радиовещания») закрепите антенну клейкой лентой в положении, которое обеспечивает минимальный уровень шумов.

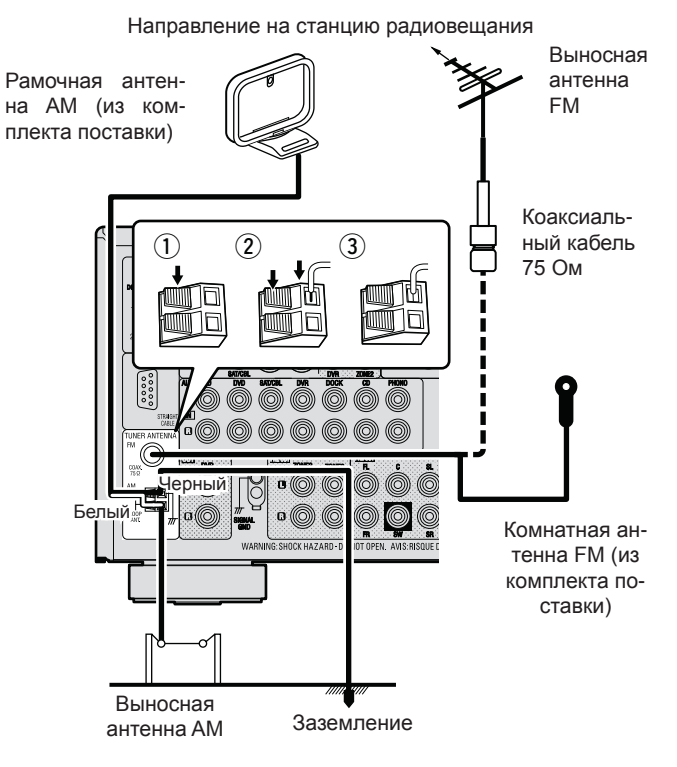

# Сборка рамочной АМ антенны

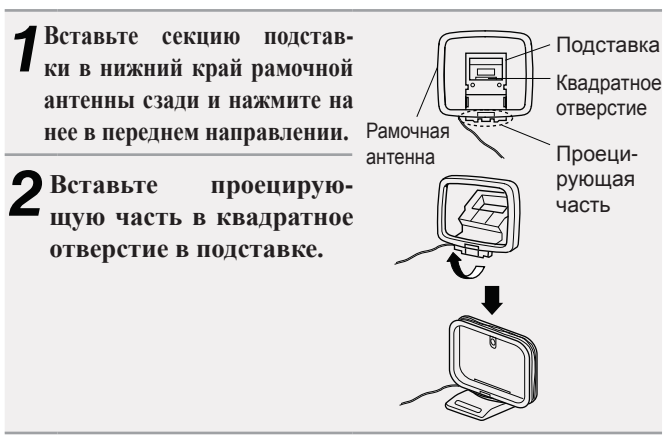

# Использование рамочной АМ антенны

# Подвеска на стену

Подвесьте антенну непосредственно на стену без ее сборки.

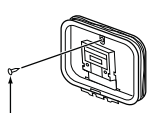

Гвоздь, кнопка и т.п.

# Отдельная установка

Выполните описанную выше процедуру сборки.

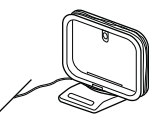

### ПРИМЕЧАНИЕ

- Не подсоединяйте две FM антенны одновременно.
- Даже при использовании выносной АМ антенны не следует отсоединять рамочную АМ антенну.
- Убедитесь в том, что клеммы выводов рамочной АМ не соприкасаются с металлическими частями панели.
- Если сигнал засорен шумовыми помехами, подсоедините заземляющую клемму (GND), чтобы уменьшить шумы.
- При невозможности приема качественного вещательного сигнала рекомендуется установка выносной антенны. Подробности можно выяснить в розничном магазине, где было приобретено устройство.

Общие указания

16

# Подсоединение проигрывателя виниловых дисков

- Имеется возможность прослушивания виниловых дисков.
- Выберите соответствующий разъем для подключения устройства.

# Используемые для подсоединения кабели

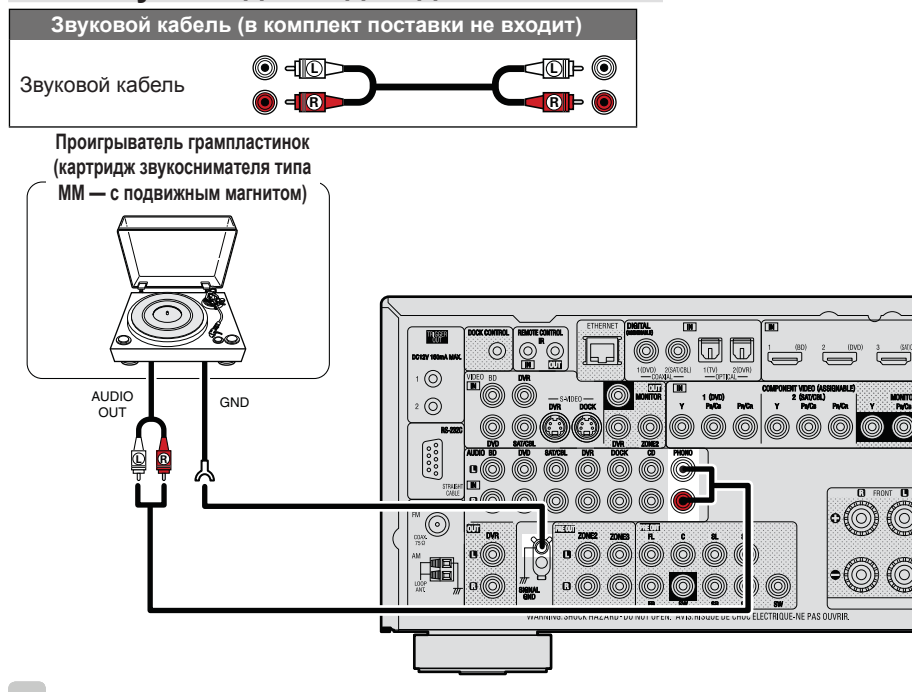

#### ø

- Данное устройство совместимо с проигрывателями грампластинок, оснащенными звукоснимателем типа ММ (с подвижным магнитом). При подключении проигрывателя виниловых дисков, оснащенного картриджем звукоснимателя типа МС (с подвижной катушкой) воспользуйтесь одним из имеющихся в продаже усилителей для головки типа МС или повышающим трансформатором.
- При повышении уровня громкости без подсоединения проигрывателя грампластинок возможно появление «гудящего» шума, исходящего из акустической системы.

### ПРИМЕЧАНИЕ

Клемма заземления SIGNAL GND данного устройства не является соединением защитного заземления. Подсоедините ее для уменьшения уровня шумов, когда они становятся чрезмерно громкими. Следует иметь в виду, что в зависимости от проигрывателя виниловых дисков подключение провода заземления может оказать обратное действие — шумы усилятся. В таком случае подсоединять провод заземления не следует.

# Подсоединение CD проигрывателя

- Вы можете насладится звучанием CD диска.
- Выберите соответствующий разьем для подключения устройства.

# Используемые для подсоединения кабели

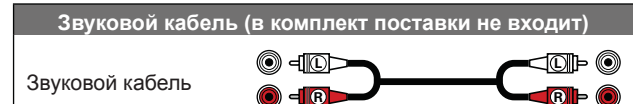

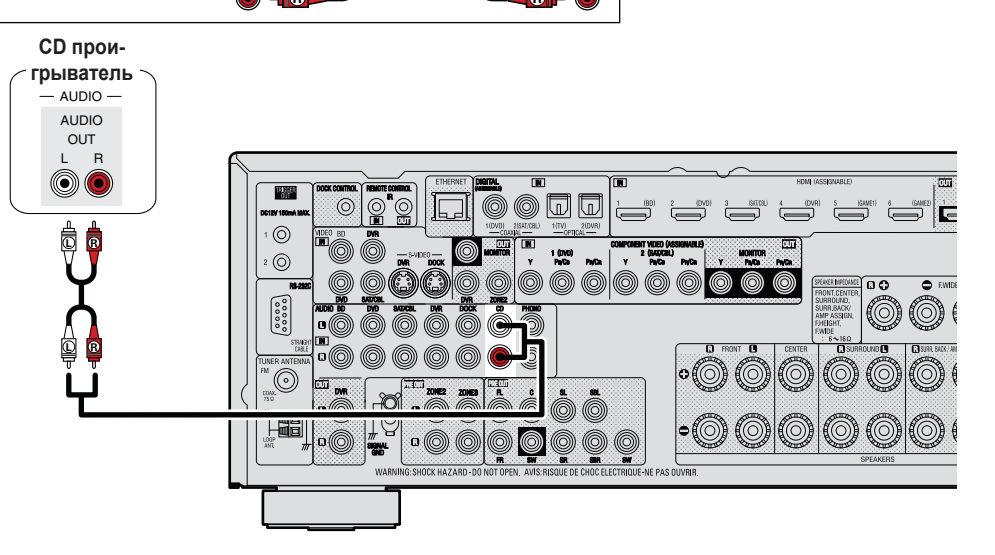

Настройте вход, как это необходимо

Настройте его, чтобы сменить входной цифровой разъем на тот, которому назначен источник входного сигнала. **«Назначение входа»** (<sup>се</sup> стр. 90)

# Подключение внешнего усилителя мощности

- Данным устройством можно воспользоваться как предварительным усилителем для подключения к одному из имеющихся в продаже усилителей мощности — к разъему PRE OUT. Добавление усилителя к каждому их каналов даст еще более замечательное звучание.
- Выберите разъем для подсоединения и подключите устройство к нему.

# Используемые для подсоединения кабели

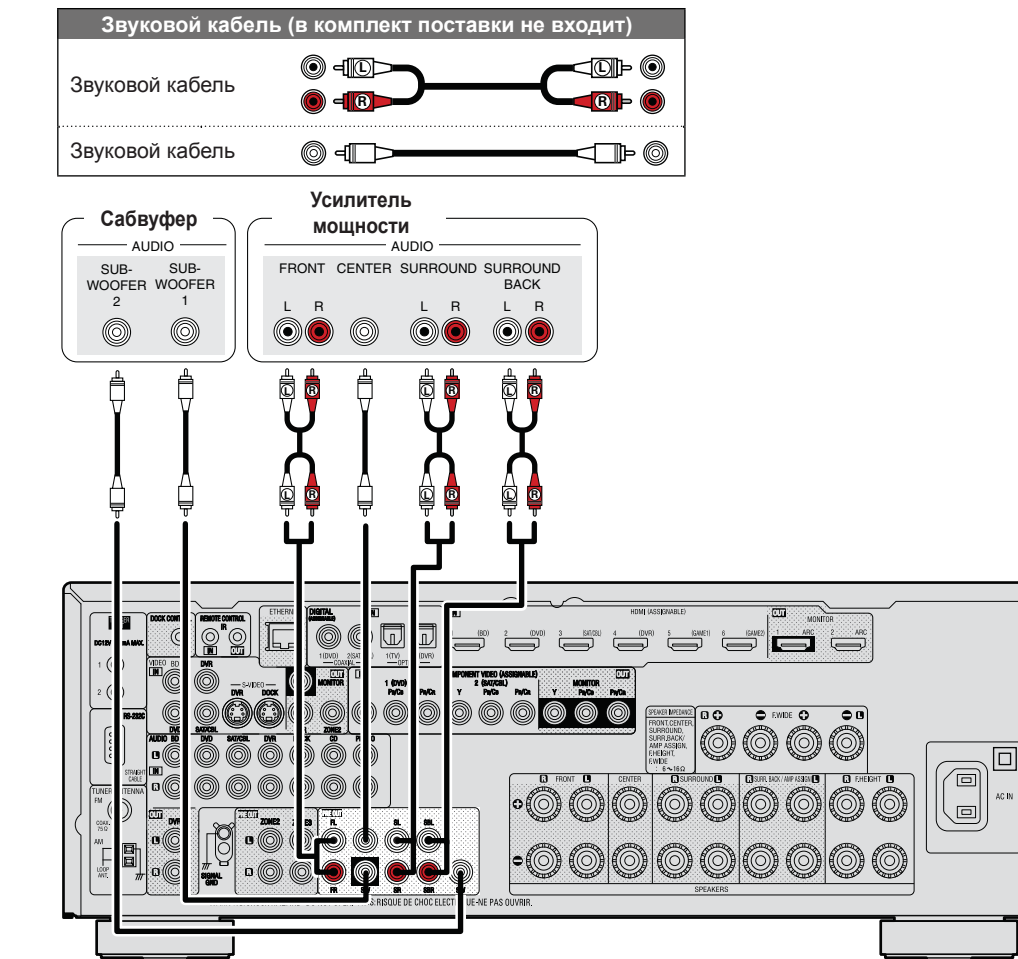

# ø

- При использовании только одного панорамного тылового громкоговорителя подсоедините его к разъему левого канала (L).
- Для регулировки громкости сабвуфера пользуйтесь регулятором уровня громкости саювуфера.
- Если уровень громкости сабвуфера слишком низок, воспользуйтесь регулятором уровня громкости сабвуфера, чтобы отрегулировать громкость.

### ПРИМЕЧАНИЕ

При подсоединении внешнего усилителя мощности к разъемам PRE OUT запрещается подсоединять акустическую систему к клеммам акустической системы.

# Подключение к домашней сети (LAN)

- Данное устройство позволяет управлять воспроизведением посредством домашней локальной сети (LAN) музыкальных файлов, которые хранятся на компьютере, и музыкальных данных, например, интернет-радио. Кроме того, имеется возможность управления данным устройством с компьютера посредством возможностей управления интернета.
- Имеется возможность обновления программного обеспечения путем загрузки новейших версий с веб-сайта DENON.
   Подробнее см. «Обновление встроенного программного обеспечения» (ст. 117).
- См. раздел «Настройка сетевых параметров» (*т*. 110), чтобы получить более подробные сведения о настройке сети.

#### Используемые для соединения кабели

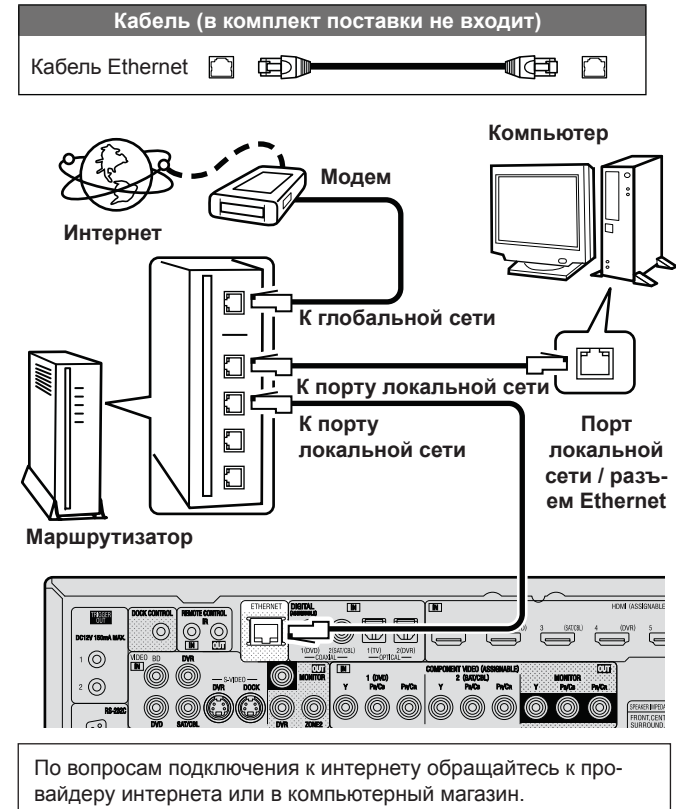

# Необходимые компоненты системы

Широкополосное подключение к интернету

#### 🗆 Модем

.

Устройство, которое подключается к широкополосной сети и управляет интернет-коммуникациями.

Кроме того, имеются устройства такого рода, интегрированные с маршрутизатором.

#### Маршрутизатор (роутер)

При совместном использовании с данным устройством мы рекомендуем Вам воспользоваться маршрутизатором, обладающим следующими возможностями:

- Встроенный сервер DHCP
   Эта возможность позволяет автоматически распределять IP адреса в локальной сети.
- Встроенный коммутатор 100BASE-TX
   При подключении нескольких устройств рекомендуется концентратор-коммутатор со скоростью 100 Мбит/с или выше.

## Кабель Ethernet (рекомендуется САТ-5 или больший типоразмер)

- Пользуйтесь только экранированными сетевыми кабелями STP или ScTP, имеющимися в продаже.
- Некоторые кабели Ethernet плоского типа легко подвергаются воздействию шумов. Рекомендуется воспользоваться обычным кабелем.
- Если у Вас имеется договор с интернет-провайдером относительно линии, для которой настройки сети выполняются вручную, выполните настройки, описанные в разделе «Network Setup» (*creater construction construction constructin construction constructin*
- При использовании данного устройства имеется возможность задействования режимов DHCP и автоматического назначения адресов (Auto IP), обеспечивающих автоматическую настройку сети.
- При совместном использовании данного устройства с включенным режимом DHCP широкополосного маршрутизатора оно будет автоматически выполнять установку IP адреса и другие настройки.

При использовании подключения данного устройства к сети без использования режима DHCP следует выполнить настройки IP адресов и т.п., описанные в разделе «Сетевые настройки» (*т* стр. 110).

При ручной настройке проверьте данные настройки совместно с администратором сети.

### ПРИМЕЧАНИЕ

Для подключения к интернету необходим договор с организацией — провайдером интернета.

Никаких дополнительных договоров не требуется, если у Вас уже имеется широкополосное подключение к интернету.

- Типы маршрутизаторов, которыми можно пользоваться, зависят от требований провайдера интернета. За подробностями обратитесь к нему или в компьютерный магазин.
- Компания DENON ни при каких обстоятельствах не принимает на себя никакой ответственности за какие-либо ошибки коммуникации или проблемы, связанные с сетевым окружением покупателя или подключенной аппаратурой.
- Данное устройство несовместимо с протоколом «точка-точка» (PPPoE). В случае наличия договора с провайдером интернета относительно линии, работающей по протоколу PPPoE, необходим совместимый с PPPoE маршрутизатор.
- Не следует подсоединять разъем ETHERNET непосредственно к порту локальной сети LAN/Ethernet компьютера.
- Для прослушивания потоков звуковых данных воспользуйтесь маршрутизатором, который поддерживает передачу потоков звуковых данных.

# Подключение внешнего устройства управления Разъемы REMOTE CONTROL Разъем RS-232C

Если данное устройство установлено в таком месте, которого не достигают сигналы пульта ДУ, имеется возможность по-прежнему управлять устройством и подключенной к нему аппаратурой с помощью имеющегося в продаже ИК приемника.

Кроме того, им можно воспользоваться для дистанционного управления зонами ZONE2, ZONE3 (другое помещение).

#### 

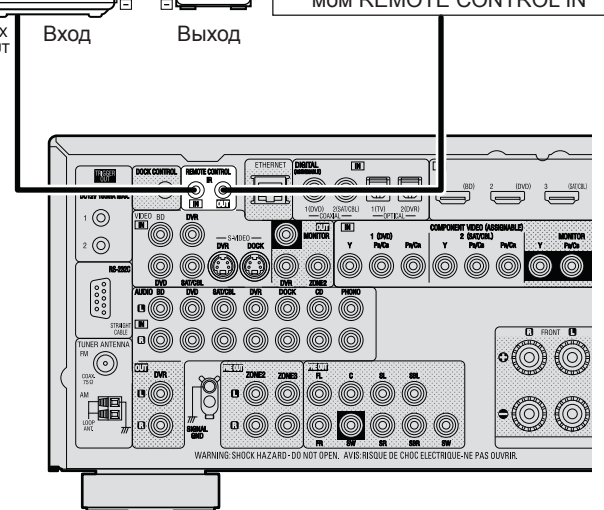

Разъем RS-232C Іри подключении внешнего устройства упра

При подключении внешнего устройства управления появляется возможность управления данным устройством с помощью внешнего устройства управления.

Внешний последовательный контроллер

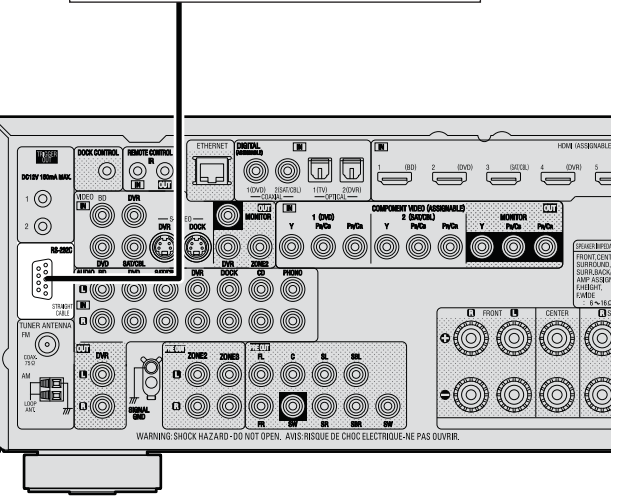

Предварительно выполните описанные ниже операции.

- ① Выключите данное устройство
- Эвыключите данное устройство с помощью внешнего устройства управления.
- Э Убедитесь в том, что устройство находится в режиме ожидания.

# Разъемы TRIGGER OUT

При подключении устройства, оснащенного разъемами TRIGGER IN, включением/выключением в режим ожидания подключенного устройства можно управлять посредством выполнения связанных операций на данном устройстве.

Выходной электрический сигнал с разъема TRIGGER OUT составляет максимум 12 B/150 мА.

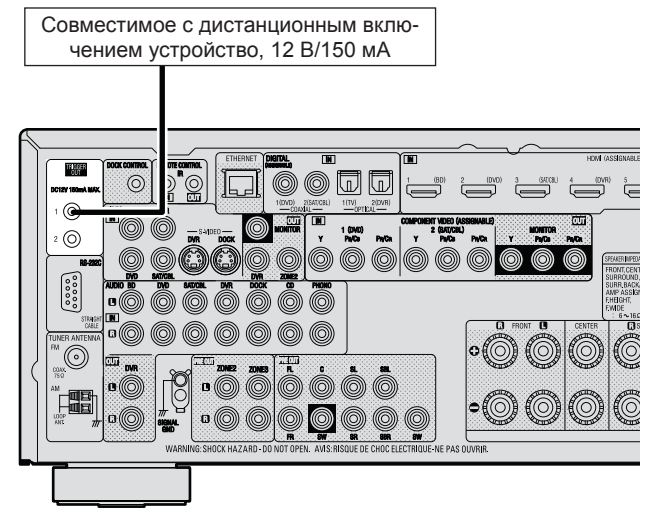

Настройка по необходимости

Настройте смену условий для связанных операций, выполняющихся посредством разъема TRIGGER OUT 1 или 2. «Trigger Out 1» или «Trigger Out 2» (Эстр. 116) настраиваются по необходимости

- Для подключения разъемов TRIGGER OUT пользуйтесь монофоническим кабелем с мини-вилками. Не следует пользоваться кабелем со стереофоническими мини-вилками,
- Если допустимый входной сигнал переключения для подсоединенного устройства превышает 12 В/150 мА, или вход закорочен, использование разъема TRIGGER OUT невозможно. В таком случае выключите устройство и отсоедините его.

# Настройки

Здесь описывается система настройки звука «Audyssey® Auto Setup», которая позволяет Вам автоматически выполнить оптимальные настройки акустической системы и настройки сети, с помощью которых вы сможете подключить устройство к сети (ЛВС). Данное устройство предоставляет возможность воспроизвести через домашнюю сеть (ЛВС) музыкальные файлы, сохраненные на компьютере или из сети Интернет.

- Выбор режима прослушивания (режим объемного звука) (@ стр. 21)
- □ Выполнение настроек сети (Network Setup) (☞ стр. 27)
- 🗉 Воспроизведение (общие указания) (🖙 стр. 28)
- Выбор режима прослушивания (режим объемного звука) (<sup>2</sup> стр. 53)
- □ Воспроизведение (подробные указания) ( стр. 70)

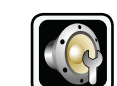

# Настройка акустической системы (система автоматической настройки Audyssey®)

•

**u**(-))

v

Замер акустических параметров подключенной акустической системы и помещения для прослушивания и выполнение оптимальных настроек выполняются автоматически. Эта система называется системой автоматической настройки «Audyssey®». Для выполнения измерений размещайте настроечный микрофон в разных местах повсюду по зоне прослушивания. Для достижения наилучших результатов рекомендуется выполнить замер в шести или более позициях, как это показано на рисунке (до восьми позиций).

- При выполнении автоматической настройки Audyssey<sup>®</sup> активируются режимы Audyssey MultEQ<sup>®</sup> XT/Audyssey Dynamic EQ<sup>®</sup>/Audyssey Dynamic Volume<sup>®</sup> (*T* ctp. 100).
- Чтобы настроить акустическую систему в ручном режиме, воспользуйтесь процедурой «Настройка акустической системы» (<sup>се</sup> стр. 104) в меню.

#### ПРИМЕЧАНИЕ

- В помещении должно быть как можно тише. Фоновый шум может исказить результаты замеров в помещении. Закройте окна, выключите сотовые телефоны, телевизоры, радиоприемники, кондиционеры, люминесцентные лампы, бытовую технику, регуляторы освещения или другие устройства, поскольку эти звуки могут повлиять на измерения.
- Сотовые телефоны следует располагать как можно дальше от любой аудиотехники во время выполнения процесса измерений, так как высокочастотные помехи могут вызвать искажение результатов измерений (даже если сотовый телефон не используется).
- Не отсоединяйте настроечный микрофон от основного блока до завершения автоматической настройки Audyssey<sup>®</sup>.
- Не становитесь между громкоговорителями и настроечными микрофонами и не допускайте наличия препятствий между ними во время выполнения измерений. Это может привести к неточности результатов.
- Во время автоматической настройки Audyssey<sup>®</sup> могут воспроизводиться громкие звуки. Это часть обычной работы. При наличии в помещении фонового шума такие тестовые сигналы могут повышать свой уровень громкости.
- Нажатие кнопки (Ф)) ▲ ▼ во время выполнения измерений отменит измерения.
- Измерения невозможно выполнить при подсоединенных головных телефонах.

# О расположении настроечного микрофона

- Измерения выполняются путем размещения настроечного микрофона последовательно в разные положения по всей зоне прослушивания, как это показано в [Примере ①]. Для достижения наилучших результатов рекомендуется выполнить замер в шести или более позициях, как это показано на рисунке (до восьми позиций).
- Даже если зона прослушивания невелика, как это показано в **[Примере** <sup>©</sup>], измерение в нескольких точках по всей зоне даст более эффективную коррекцию.

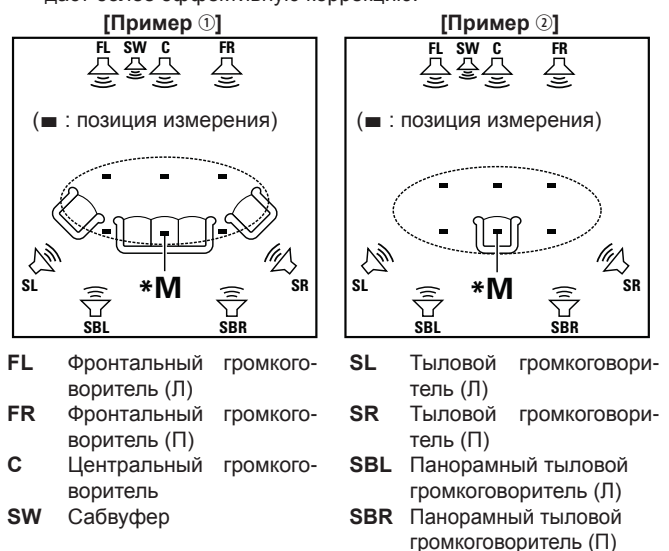

# О главной позиции слушателя (\*M)

Главная позиция слушателя — это позиция, в которой слушатель обычно сидит, или в которой может сидеть отдельный человек в пределах зоны прослушивания. Прежде чем запустить автоматическую настройку Audyssey®, поместите настроечный микрофон в главную позицию слушателя. Программа Audyssey MultEQ® XT использует данные измерений и этого положения для расчета дистанции до громкоговорителя, уровня, полярности и оптимальной точки кроссовера для сабвуфера.

🖙 См. на обороте

GUI

3

# Настройте микрофон

Установите настроенный микрофон на треножник или стойку и

расположите его на главной позиции слушателя. При установке настроечного микрофона отрегулируйте высоту приемника звука на уровень ушей слушателя.

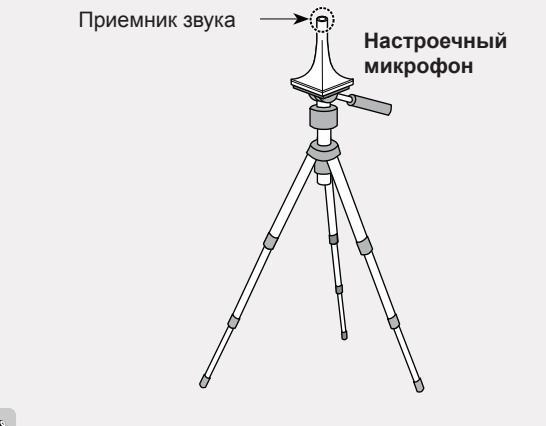

Если у Вас нет треножника или стойки, установите микрофон, например, на сиденье без спинки.

#### ПРИМЕЧАНИЕ

- Не держите микрофон в руке во время выполнения измерений.
- Избегайте расположения настроечного микрофона поблизости от спинки сиденья или стены, так как отраженный звук может привести к неточности измерения.

2

Настройка сабвуфера

При использовании сабвуфера, для которого возможны следующие настройки, настройте сабвуфер в соответствии с приведенными ниже указаниями.

 При использовании сабвуфера с непосредственным режимом

Включите непосредственный режим и запретите регулировку громкости и перенастройку частоты кроссовера.

При использовании сабвуфера без непосредственного режима Выполните следующие настройки:

Уровень громкости: в положение «на 12 часов»

- Частота кроссовера: максимальная/наивысшая частота
- Фильтр нижних частот: выкл.
- Режим ожидания: выкл.

# ПРИМЕЧАНИЕ

При использовании двух сабвуферов отрегулируйте уровень громкости, так чтобы уровень каждого сабвуфера был максимально приближен к 75 дБ (🖝 стр. 106) до начала выполнения автоматической настройки Audyssey®.

# Настройте пульт ДУ

Настройка режима зоны Нажмите ZONE SELECT для переключения режима зоны в значение M (MAIN ZONE). Загорится индикатор М.

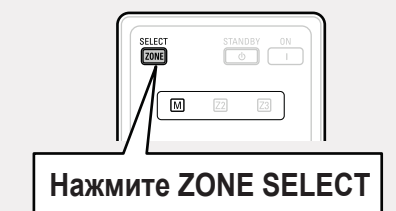

Настройте режим управления Нажмите кнопку АМР, чтобы установить пульт ДУ в режим управления усилителем АМР.

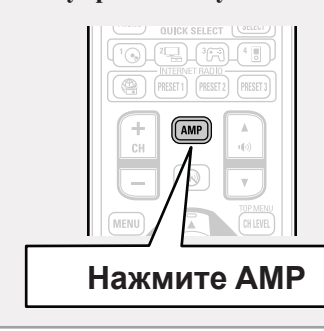

Информация

Общие указания

🖙 См. на обороте

# ШАГ 1 Подготовка

# Подсоедините настроечный микрофон к разъему **SETUP MIC** данного устройства.

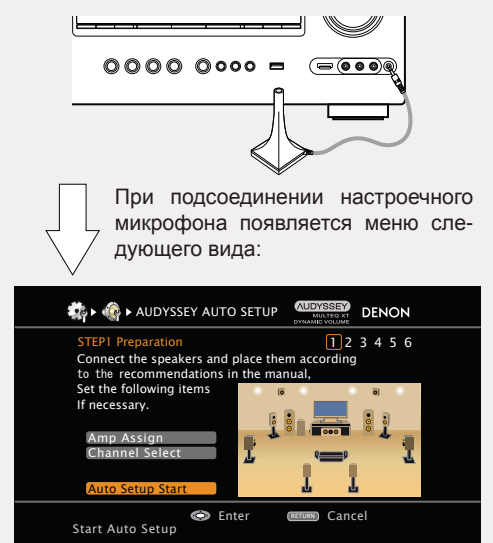

В этом разделе описан пример использования 7.1-канальной акустической системы с панорамными тыловыми громкоговорителями. Для использования акустической системы, отличной от 7.1-канальной, выполните действия, описанные в пунктах 3 и 4 в разделе «Настройка «Amp Assign»» (🖝 стр. 67).

При выполнении настройки неиспользуемых каналов с помошью «Channel Select», время измерения будет сокрашено. Для настройки выполните шаги 6 - 12 раздела «Настройка «Channel Select»» (🛩 стр. 68).

С помощью кнопок ⊽ выберите пози-Эцию «Auto Setup Start» (запуск автоматической настройки) и нажмите кнопку ENTER.

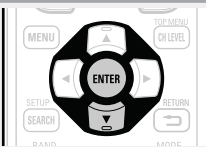

# ШАГ 2

# Обнаружение и измерение (главная позиция)

- На ШАГЕ 2 будут выполнены измерения на главной позиции слушателя.
- На данном шаге автоматически определяются конфигурация и размер акустической системы, и также вычисляются уровень канала, дистанция и частота кроссовера.

Кроме того, при этом корректируются искажения в зоне прослушивания.

Выберите позицию «Measure» (измерение) и на-

#### 0 жмите кнопку ENTER.

Когда измерение начинается, на каждый из громкоговорителей выводится тестовый сигнал.

Измерение занимает несколько минут.

# Отображаются обнаруженные громкоговорители.

На рисунке показан пример, в котором обнаружены фронтальные громкоговорители, центральные громкоговорители, сабвуфер и тыловые громкоговорители.

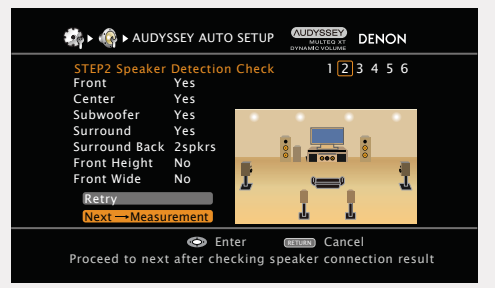

# ПРИМЕЧАНИЕ

Если подключенный громкоговоритель не обнаружен, возможно, он неправильно подсоединен. Проверьте подсоединение громкоговорителя.

**8** С помощью кнопок  $\Delta \nabla$  выберите «Next  $\rightarrow$  Measure», с соста Measure», а затем нажмите кнопку ENTER.

## ПРИМЕЧАНИЕ

#### В случае появления индикации «Caution!» (внимание):

Перейдите к разделу «Сообщения об ошибках» ( 26), проверьте соответствующие позиции и выполните необходимые процедуры. Если проблема решена, вернитесь и пе-

резапустите автоматическую настройку «Audyssey®».

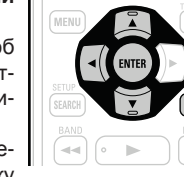

# При повторном выполнении

# автоматической настройки Audyssev®

С помощью кнопок  $\Delta \nabla$  выберите позицию «Retry» (повторить) и нажмите кнопку ENTER.

# При остановке измерения

- 1) Нажмите кнопку **RETURN**, чтобы на экране появился запрос «Cancel Auto Setup?» (прервать автоматическую настройку?).
- Пажмите кнопку Д, чтобы выбрать «Yes» (Да) и нажмите кнопку ENTER.

# Повторная настройка

## акустической системы

Повторите процедуру, начиная с позиции 4

ШАГА 1 Подготовка

Информация

🖙 См. на обороте

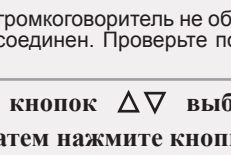

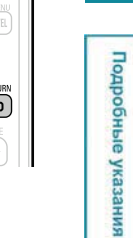

Вычисление

ШАГ 4

# шаг з Измерение (2-я ... 8-я позиция)

- На ШАГЕ 3 будет выполняться измерение на нескольких позициях (от двух до шести позиций), отличных от главной позиции слушателя.
- Можно замерить только одну позицию, однако измерение с нескольких позиций повышает точность коррекции акустических искажений в пределах зоны прослушивания.
- 9 Переставьте настроечный микрофон в позицию 2, с помощью кнопок ∆⊽ выберите позицию «Меазиге» (измерение), а затем нажмите кнопку ENTER. Начинается измерение на второй позиции. Можно использовать до восьми позиций измерений.

height at 2nd listening position

 $Next \rightarrow Calculation$ 

**10** Повторяйте шаг 10, измеряя в позициях с 3-й по 8-ю. По завершении измерения в позиции 8 на экран выводится сообщение «Measurements finished» (измерения окончены).

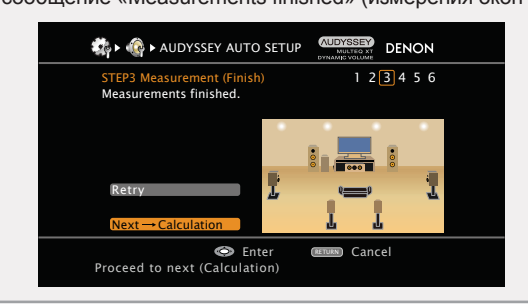

В меню ШАГАЗ) с помощью кнопок ∆⊽ выберите позицию «Next

→ Calculate» (дальше → вычислить), а затем нажмите кнопку ENTER. Результаты измерений анализируются, и определяется частотная характеристика каждого из громкоговорителей в помещении для прослушивания.

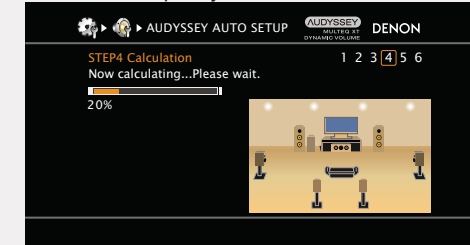

 Выполнение анализа занимает несколько минут. Необходимое для этого анализа время зависит от количества подключенных громкоговорителей.
 Чем больше подключено громкоговорителей, тем больше

чем больше подключено громкоговорителеи, тем больше времени займет выполнение анализа.

🖙 См. на обороте

Start measurement. Output large test tone during measuring

(RETURN) Cancel

🗇 Enter

(Перейдите к ШАГУ 4 Вычисление )

# шаг 5 Проверка

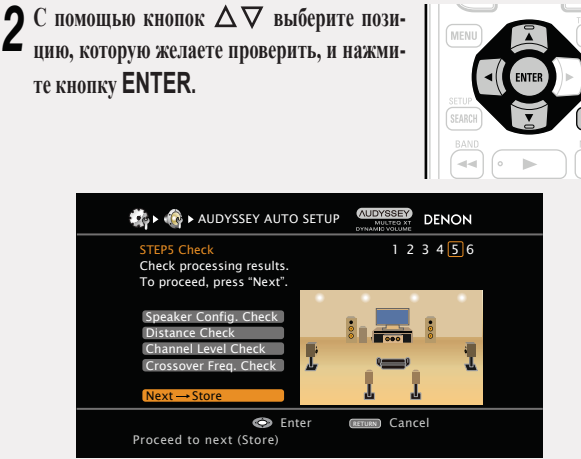

- Для сабвуферов зафиксированная дистанция может превышать реальную величину — вследствие добавления типичной для сабвуферов задержки в электронных цепях.
- Если Вы желаете проверить другие позиции, нажмите кнопку RETURN —.

**3** С помощью кнопок  $\Delta \nabla$  выберите позицию «Next  $\rightarrow$  Store» (дальше  $\rightarrow$  сохранить), а затем нажмите кнопку ENTER.

# ПРИМЕЧАНИЕ

- Если результат отличается от реального состояния подключения, или в случае вывода сообщения «Caution!» (внимание), см. раздел «Сообщения об ошибках» (<sup>се</sup> стр. 26). Затем выполните автоматическую настройку Audyssey<sup>®</sup> еще раз.
- В случае смены положения или ориентации громкоговорителя выполните автоматическую настройку Audyssey<sup>®</sup> еще раз, чтобы подобрать оптимальные настройки эквалайзера.

| C | охранение                                                                                                    |
|---|----------------------------------------------------------------------------------------------------|
|   | Выберите позицию «Store» и нажмите кнопку ENTER.<br>Сохраните результаты измерений.                                                                               |
|   | Image: Store     NUDYSSEY AUTO SETUP     Image: Store     DENON       STEP6 Store     1     2     3     4     5       Press "Store" to store calculation results. |
|   | Store                                                                                                    |
|   | Enter The Cancel Apply and store measurement result                                                                                                    |

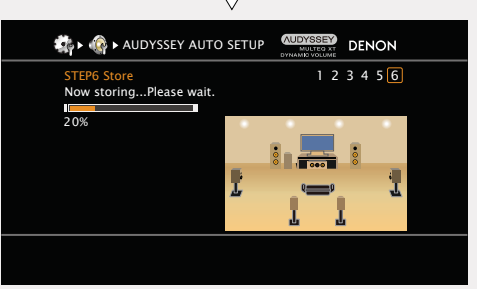

- Сохранение результатов занимает примерно 10 секунд.
- Если результаты измерений не нужно сохранять, нажмите кнопку RETURN \_\_\_\_\_. Появится сообщение «Cancel Auto Setup?» (отменить автоматическую настройку?). Нажмите кнопку 
   , а затем выберите позицию «Yes». Все замеренные при автоматической настройке Audyssey<sup>®</sup> данные будут стерты.
- Во время сохранения результатов выводится сообщение «Now storing Please wait» (выполняется сохранение, пожалуйста, подождите). По завершении сохранения выводится сообщение «Storing complete. Auto Setup is now finished.» (сохранение завершено, автоматическая настройка закончена).

### ПРИМЕЧАНИЕ

ΙΠΦΓ 6

С

14

Во время сохранения результатов измерений ни в коем случае не выключайте устройство.

# Завершение

15 Отсоедините настроечный микрофон от разъема SETUP MIC устройства.

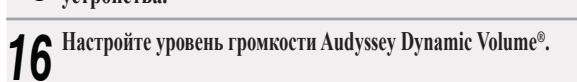

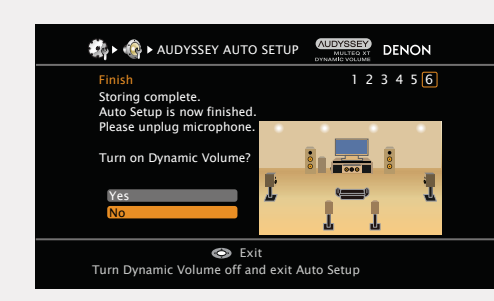

Эта система регулирует выходной уровень громкости к оптимальному уровню, одновременно выполняя постоянный мониторинг уровня входного звукового сигнала устройства.

Оптимальное управление уровнем громкости выполняется автоматически без каких-либо потерь в динамике и отчетливости звучания при, например, резком повышении уровня громкости во время рекламных пауз при просмотре телепередачи.

- □ При включении режима Dynamic Volume®
- С помощью кнопки ∆ выберите позицию «Yes» (да) и нажмите кнопку ENTER.

Устройство автоматически переходит в режим «Evening» (вечер).

- При выключении режима Volume<sup>®</sup>
- С помощью кнопки ⊽ выберите позицию «No» (нет) и нажмите кнопку ENTER.

# ПРИМЕЧАНИЕ

После выполнения автоматической настройки Audyssey® не следует изменять подключение громкоговорителей или уровень громкости сабвуфера. В случае изменений выполните автоматическую настройку Audyssey® еще раз.

# Сообщения об ошибках

- Сообщение об ошибке выводится в том случае, когда выполнение автоматической настройки Audyssey<sup>®</sup> невозможно вследствие расположения громкоговорителей, окружающей обстановки при измерении и т.п. В таком случае проверьте соответствующие позиции, обязательно примите предписанные меры, а затем выполните автоматическую настройку Audyssey<sup>®</sup> еще раз.
- Если результат по-прежнему отличается от реального состояния подключения после проведения повторных замеров, или если по-прежнему выводится сообщение об ошибке, возможно, что громкоговорители подсоединены неправильно. Выключите данное устройство, проверьте подсоединение акустической системы и повторите процедуру измерений с самого начала.
- Обязательно выключите устройство, прежде чем приступить к проверке соединений акустической системы.

| Примеры                                                                               | Подробности ошибки                                                                                                    | Меры по устранению                                                                                                    |
|---------------------------------------------------------------------------------------|----------------------------------------------------------------------------------------------------|----------------------------------------------------------------------------------------------------|
| AUDYSSEY AUTO SETUP     Continue     Caution!     No microphone or speaker      Retry | <ul> <li>Подключенный настроечный микрофон неисправен, или вместо настроечного микрофона из комплекта поставки подключено иное устройство.</li> <li>Не все громкоговорители возможно обнаружить.</li> <li>Неправильно обнаружен фронтальный левый громкоговоритель.</li> </ul> | <ul> <li>Подсоедините настроечный микрофон из комплекта поставки к разъему SETUP MIC устройства.</li> <li>Проверьте подсоединения акустической системы.</li> </ul>                                                                                                    |
| Caution!<br>Ambient noise is too high<br>or level is too low                          | <ul> <li>Слишком высокий уровень шумов в помещении для выполнения точных измерений.</li> <li>Звучание громкоговорителя или сабвуфера слишком тихое для выполнения точных измерений.</li> </ul>                                                                                 | <ul> <li>Либо отключите все устройства, генерирующие шумы, либо перенесите их как можно дальше.</li> <li>Выполните настройку еще раз с пониженным уровнем тыловых громкоговорителей.</li> <li>Проверьте установку акустической системы и направления, в которых обращены громкоговорители.</li> <li>Отрегулируйте уровень громкости сабвуфера.</li> </ul> |
| Caution R None<br>Retry                                                               | <ul> <li>Отображаемый на экране громкоговоритель не может быть обнаружен.<br/>(На экране слева показано, что правый передний громкоговоритель не<br/>может быть обнаружен).</li> </ul>                                                                                         | • Проверьте подсоединение указанного громкоговорителя.                                                                                                    |
| Caution!       123456         Front R       Phase         Retry       Skip            | <ul> <li>Отображаемый на экране громкоговоритель имеет обратную полярность.</li> <li>(На экране слева показано, что фазы полярности правого переднего громкоговорителя обращены.)</li> </ul>                                                                                   | <ul> <li>Проверьте полярность указанного громкоговорителя.</li> <li>Для некоторых громкоговорителей это сообщение об ошибке может выводиться даже при правильном подсоединении громкоговорителя.<br/>Если Вы уверены в правильности соединений, нажмите кнопку Δ∇, чтобы выбрать позицию «Skip» (пропустить), и нажмите кнопку ENTER.</li> </ul>          |

#### Настройка акустической системы (система автоматической настройки Audyssey®)

# Проверка параметра

Данный режим позволяет проверять результаты измерений и параметры эквалайзера после автоматической настройки Audyssey®.

#### С помощью кнопок $\Delta \nabla$ выберите позицию «Parameter Check» (проверка параметра) и нажмите кнопку ENTER.

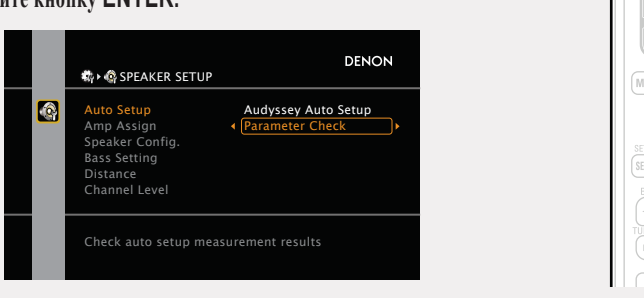

С помощью кнопок △∇ выберите позицию, которую желаете проверить, и нажмите кнопку ENTER или ▷. 5 Выводятся результаты измерений для всех громкоговорителей.

| Speaker Config. Check                                                                                                    | Проверка конфигурации акустической системы. |
|----------------------------------------------------------------------------------------------------|---------------------------------------------|
| Distance Check                                                                                                    | Проверка дистанции.                         |
| <b>Channel Level Check</b>                                                                                                    | Проверка уровня канала.                     |
| Crossover Freq. Check                                                                                                    | Проверка частоты кроссовера.                |
| EQ Check                                                                                                    | Проверка эквалайзера.                       |
| <ul> <li>При выборе позиции «EQ Check», нажмите кнопку Δ∇ для выбора характеристики эквалай<br/>ра («Audyssey» или «Audyssey Flat») для проверки.</li> </ul> |                                             |

Для переключения отображения разных громкоговорителей пользуйтесь кнопками

# 3 Нажмите кнопку RETURN →. Вновь появляется экран поятост

Вновь появляется экран подтверждения. Повторите шаг 2.

#### Восстановление настроек программы Audyssey®

При выборе в позиции «Restore» (восстановить) варианта «Yes» (да) имеется возможность возврата к результатам измерения, полученным при автоматической настройке Audyssey® (значения, рассчитанные в самом начале программой MultEQ® XT) — даже после изменения настроек в ручном режиме.

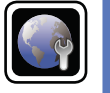

# Выполнение настроек сети (Network Setup)

Данное устройство может быть подключено по сети (ЛВС) для прослушивания интернет-радио или для воспроизведения музыкальных файлов и фотографий (JPEG), сохраненных на компьютере.

| 1 | Подключите кабель Ethernet ( | ₹ стр. | 19 | «Подключение к домашней сети |
|---|------------------------------|--------|----|------------------------------|
|   | (ЛВС)»).                     |        |    |                              |

#### ▲ Включите питание устройства (Ш стр. 5 «Начало работы»).

Данное устройство выполняет автоматические настройки сети с помощью функции DHCP. При подключении к сети без функции DHCP выполните настройки, описанные в разделе «Network Connect» (Подключение к сети). (🖝 стр. 110).

GUI

# Воспроизведение (общие указания)

# Настройки (@ стр. 21)

- Выбор источника входного сигнала (@ стр. 28)
- Регулировка общего уровня громкости (@ стр. 29)
- Временное отключение звука (@ стр. 29)
- Воспроизведение проигрывателя дисков Blu-ray/DVD (@ стр. 30)
- Воспроизведение СD проигрывателя (@ стр. 30)
- Воспроизведение iPod (@ стр. 31)
- Настройка на радиостанции (@ стр. 35)
- Воспроизведение сетевого аудиосигнала (@ стр. 39)
- Воспроизведение запоминающего устройства USB (@ стр. 51)

Выбор режима прослушивания (режим объемного звука) ( Э стр. 53)

Воспроизведение (подробные указания) ( 🖙 стр. 70)

# Важные сведения

Прежде чем приступить к воспроизведению, выполните соединения между всеми компонентами аппаратуры и настройку устройства.

# ПРИМЕЧАНИЕ

При воспроизведении подключенных компонентов следует дополнительно пользоваться инструкциями по эксплуатации компонентов.

# Выбор источника входного сигнала

Нажмите кнопку выбора источника входного сигнала (BD, SAT/CBL, TV, NET/ USB, DVD, V.AUX, DOCK, TUNER, GAME1, GAME2, DVR, CD или PHONO), который следует воспроизвести. Нужный источник входного сигнала можно выбрать непосредственно.

| BD     | SAT/CBL TV NET/USB |
|--------|--------------------|
| DVD    | V.AUX DOCK TUNER   |
| GAME 1 | GAME 2 DVR CD      |
| PHONO  | QUICK SELECT       |
|        |                    |

Кроме того, выбрать источник входного сигнала можно с помощью следующей процедуры.

- □ Использование кнопки на основном блоке Поверните SOURCE SELECT.
  - Вращение регулятора SOURCE SELECT позволит переключить источник входного сигнала в следующем порядке.
- TUNER + PHONO + CD + BD + DVD + TV + SAT/CBL
- → NET/USB ← → DOCK ← → V.AUX ← → GAME2 ← → GAME1 ← → DVR ←
  - При нажатии кнопки iPod ► на основном блоке выбирается источник входного сигнала данного устройства «DOCK» или «NET/USB», и автоматически начинается воспроизведение подключенного iPod (☞ стр. 34 «Режим воспроизведения iPod»).

Информация

# Подробные указания

#### Использование меню выбора источника сиг-П нала «Source Select»

Переключите пульт ДУ в режим (MAIN ZONE) при выполнении этой операции (*т* стр. 120 "Управление AV аппаратурой"). При переключении пульта ДУ в режим Z2 (ZONE2) или Z3 (ZONE3) меню "SOURCE SELECT" не будет отображаться при нажатии кнопки SOURCE SELECT.

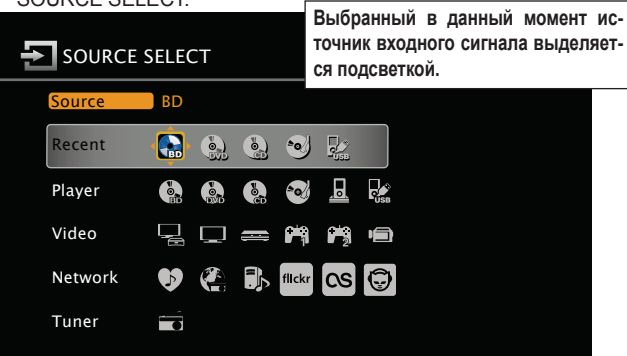

#### • Источник входного сигнала

Отображается название подсвеченного источника входного сигнала.

SOURCE

4 🔳

- Последние использованные источники сигнала Отображаются последние пять источников входного сигнала.
- Отображаются иконки, обозначающие источники входного сигнала, в различных категориях.

 Нажмите кнопку SOURCE SELECT. Выводится меню выбора источников сигнала «SOURCE SELECT».

С помощью кнопок  $\Delta \nabla \triangleleft \triangleright$  выберите источник входного сигнала и нажмите кнопку ENTER.

Источник входного сигнала выбран, и меню выбора закрывается.

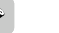

- При использовании iPod. непосредственно подключенного к порту USB данного устройства, в качестве источника сигнала выберите «USB/iPod».
- Источники входных сигналов, которыми не планируется поль-. зоваться, можно задать заранее.

Выполните эту настройку в меню удаления источников сигнала «Source Delete» ( ctp. 115).

- Чтобы закрыть меню выбора, не выбирая источник входного сигнала, нажмите кнопку SOURCE SELECT еще раз.
- При нажатии кнопки SOURCE SELECT режим управления усилителем AMP включается автоматически (<sup>©</sup> стр. 120).

# Регулировка общего уровня громкости

Регулировка уровня громкости выполняется с помощью кнопок ()) Т.

При выборе для параметра «Volume Display» (@ стр. 115)

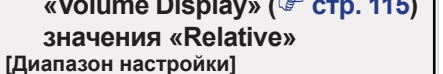

-80,5 дБ ... 18,0 дБ

- При выборе для параметра «Volume Display» (@ стр. 115) значения «Absolute» 0,0 ... 99,0 [Диапазон настройки]
- Диапазон регулировки отличается в зависимости от входного сигнала и настройки уровня канала.

# ø

Управление возможно и с основного блока. В данном случае действуйте в следующем порядке.

Поворачивайте регулятор MASTER VOLUME для регулировки уровня громкости.

# Временное отключение звука

Нажмите кнопку 🔊.

• Индикатор включения мигает зеленым цветом.

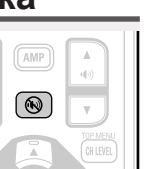

- На дисплей выводится индикатор «MUTE».
- На телеэкран выводится индикатор 🏹

- Громкость звука снижается до уровня, заданного значением параметра «Mute Level» (<sup>се</sup> стр. 115).
- Для отмены нажмите кнопку 🛞 еще раз. Кроме того, отключение звука можно отменить путем поворота регулятора общего уровня громкости.

# Воспроизведение проигрывателя дисков Blu-ray/DVD

Ниже описана процедура воспроизведения проигрывателя дисков Blu-ray/DVD.

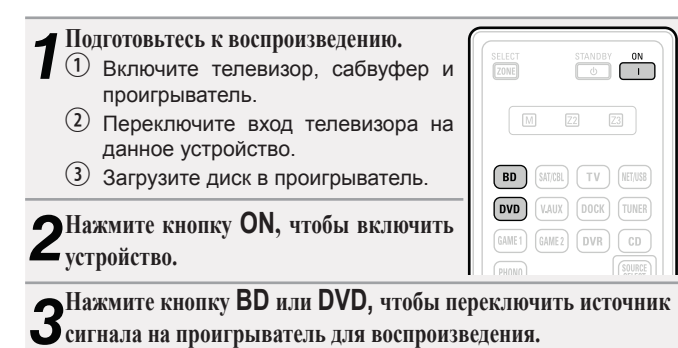

**4** Включите воспроизведение подключенного компонента. Заблаговременно выполните необходимые настройки на проигрывателе (выбор языка, субтитров и т.п.).

# Воспроизведение CD проигрывателя

Далее описана процедура включения воспроизведения CD проигрывателя.

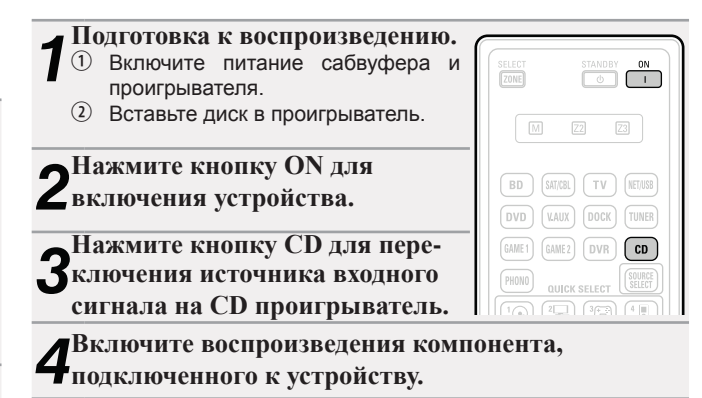

30

# Воспроизведение iPod

#### Предусмотрено два способа воспроизведения iPod.

С помощью управляющей подставки DENON для воспроизведения iPod.
 Имеется возможность воспроизведения и видео, и фотоснимков, и звука.
 Подсоединение iPod непосредственно к порту USB

для воспроизведения (<sup>CP</sup> стр. 33). Имеется возможность воспроизведения только звука.

# Воспроизведение с использованием управляющей подставки DENON для iPod

Если Вы пользуетесь приобретенной отдельно управляющей подставкой (доком) DENON для iPod (ASD-1R или ASD-11R), у Вас будет иметься возможность воспроизведения видеозаписей, фотоснимков, музыки и другого содержимого iPod.

# Прослушивание музыки с iPod

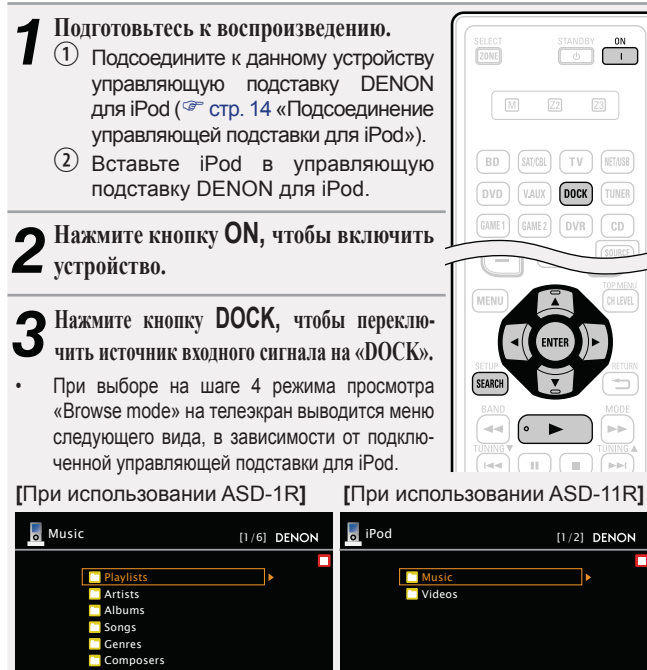

• В режиме «Browse mode» дисплей іРод принимает вид, показанный справа.

#### ПРИМЕЧАНИЕ

Если экран соединения не выводится, возможно, iPod неправильно подсоединен. Повторите подсоединение.

**4** Нажмите кнопку **SEARCH** и удерживайте ее в нажатом положении в течение 2 или более секунд, чтобы выбрать режим отображения.

 Предусмотрено два режима отображения содержимого, записанного в iPod.

Режим просмотра Информация iPod выводится на телеэкран.

- Отображаются латинские буквы, цифры и некоторые символы. Несовместимые символы выводятся как «.» (точка).
- Дистанционный режим Информация iPod выводится на экран iPod.
- На дисплей данного устройства выводится индикация «Remote iPod».

| Режим отображения  |                                 | Режим<br>просмотра | Дистанционный<br>режим |
|--------------------|---------------------------------|--------------------|------------------------|
| Воспро-<br>изводя- | Музыкальный<br>файл             | $\checkmark$       | $\checkmark$           |
| щиеся              | Файл фотоснимка                 |                    | √*2                    |
| файлы              | Файл видеозаписи                | √*1                | √*2                    |
| Актив-<br>ные      | Пульт ДУ (данное<br>устройство) | $\checkmark$       | V                      |
| кнопки             | iPod                            |                    |                        |

- \*1 При использовании управляющей подставки DENON для iPod ASD-11R.
- \*2 Видеосигнал может не поступать на выход в зависимости от сочетания управляющей подставки DENON для iPod ASD-1R или ASD-11R и iPod.

5 <sup>С</sup> помощью кнопок △ ▽ выберите позицию, а затем нажмите кнопку ENTER или ⊳, чтобы выбрать файл для воспроизведения.

31

6 Нажмите кнопку ENTER, ⊳ или ►. Воспроизведение начинается. 4

F

DENON

OK to disconnect.

- Имеется возможность задания продолжительности отображения данных на экране (по умолчанию: 30 с) в меню «iPod» (☞ стр. 116). Нажмите кнопку Δ∇⊲▷, чтобы вернуться к исходному виду экрана.
- Для воспроизведения сжатого звука с расширенным воспроизведением нижних или верхних частот рекомендуется воспроизведение в режиме восстановления RESTORER (<sup>20</sup> стр. 102). Настройка по умолчанию — «Mode3».
- В режиме просмотра нажмите кнопку STATUS на основном блоке во время воспроизведения, чтобы увидеть заголовок, имя исполнителя и название альбома на дисплее данного устройства.

## ПРИМЕЧАНИЕ

 Нажмите кнопку STANDBY и выключите устройство в режим ожидания, прежде чем отсоединить iPod. Кроме того, можно переключиться на другой источник входного сигнала вместо «DOCK»,

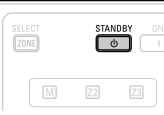

.

- а затем отсоединить iPod. В зависимости от типа iPod и версии программного обеспече-
- ния некоторые возможности могут оказаться недоступными.
   Следует иметь в виду, что DENON не несет никакой ответственности (за что бы то ни было) при возникновении какихлибо неполадок, связанных с данными в iPod, при совместной работе с iPod.

🖙 См. на обороте

Подробные указания

# Просмотр видеозаписей с iPod в режи-

#### ме просмотра

При подключении iPod с поддержкой видео к управляющим подставкам для iPod DENON ASD-11R можно воспроизводить файлы изображений в режиме просмотра.

С помощью кнопок Δ∇ выберите позицию «Videos», а затем нажмите кнопку ENTER или ▷, чтобы выбрать файл для воспроизведения.
 С помощью кнопок Δ∇ выберите искомую позицию или каталог, а затем нажмите кнопку ENTER или ▷.

З С помощью кнопок ∆⊽ выберите файл видеозаписи, а затем нажмите кнопку ENTER, ▷ или ►. Воспроизведение начинается.

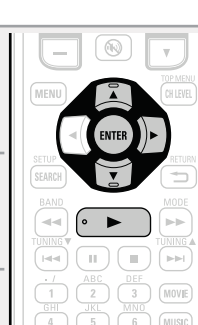

# Просмотр фотоснимков и видеозаписей

#### с iPod в дистанционном режиме Remote

Данное устройство способно воспроизводить на телеэкране фотоснимки и данные, хранящиеся в iPod с поддержкой режима слайд-шоу или видео.

- Нажмите кнопку SEARCH, чтобы перейти в дистанционный режим Remote. На дисплей устройства выводится индикация «Remote iPod».
   Следя за экраном iPod, выберите с помощью кнопок ∆⊽ позицию «Photos» или «Videos».
   В зависимости от модели iPod может оказаться необ
- В зависимости от модели iPod может оказаться необходимым непосредственное управление iPod.

**З** Нажимайте кнопку ENTER до тех пор, пока не появится изображение, которое Вы желаете увидеть.

# ø

Параметр «TV Out» в меню iPod «Slide show Settings» или «Video Settings» должен быть установлен в значение «On», чтобы выводить данные фотоснимков или видеозаписи с iPod на монитор. Подробнее см. инструкцию по эксплуатации iPod.

## ПРИМЕЧАНИЕ

Видеосигнал может не поступать на выход в зависимости от сочетания управляющей подставки DENON для iPod ASD-1R, ASD-11R и iPod.

| SELECT STANDOY ON                                                                                                    | Кнопки                                   | Действие                                                                                                  |
|----------------------------------------------------------------------------------------------------|------------------------------------------|----------------------------------------------------------------------------------------------------|
| M Z2 Z3                                                                                                    | меми                                     |                                                                                                    |
| 1013         YT         1034         68           600         1000         1000         600           0         800         1000         1000           0         800         1000         1000           1000         1000         1000         1000           1000         1000         1000         1000           1000         1000         1000         1000           1000         1000         1000         1000           1000         1000         1000         1000           1000         1000         1000         1000 |                                          | Управление курсором /<br>Автоматический поиск<br>(метка Δ∇) /<br>Ручной поиск (нажать и<br>удерживать Δ∇) |
|                                                                                                    | ENTER<br>(Нажать и<br>отпустить)         | Ввод / Пауза                                                                                              |
|                                                                                                    | <b>ENTER</b><br>(Нажать и<br>удерживать) | Остановка                                                                                                 |
|                                                                                                    | SEARCH<br>(Нажать и<br>отпустить)        | Режим поиска страницы*                                                                                    |
| SHFT 0 +10 (NECT<br>PARTY SLEEP                                                                                                    | SEARCH                                   | Переключение                                                                                              |
|                                                                                                    | (Нажать и                                | режима просмотра /                                                                                        |
| DENON<br>REH 150                                                                                                    | удерживать)                              | дистанционного режима                                                                                     |
|                                                                                                    |                                          | Возврат                                                                                                   |
|                                                                                                    | ◄◀ ►►<br>(Нажать и<br>удерживать)        | Ручной поиск (ускоренное продвижение в прямом/<br>обратном направлении)                                   |
|                                                                                                    | •                                        | Воспроизведение / Пауза                                                                                   |
|                                                                                                    |                                          | Автоматический поиск<br>(метка)                                                                           |
|                                                                                                    |                                          | Пауза                                                                                                    |
|                                                                                                    |                                          | Остановка                                                                                                 |
|                                                                                                    | тѵ∣≀७                                    | Включение/режим<br>ожидания телевизора (по<br>умолчанию: SONY)                                            |
|                                                                                                    | TV INPUT                                 | Переключение входов<br>телевизора (по умолчанию:<br>SONY)                                                 |

Управление iPod

 Повторное воспроизведение (*CP* стр. 94 «Повторное воспроизведение»)

- Воспроизведение в случайном порядке (*CP* стр. 94 «Воспроизведение в случайном порядке»)
- При выводе меню нажмите кнопку **SEARCH**, а затем ⊲ (предыдущая страница) или ⊳ (следующая страница). Для отмены нажмите кнопку Δ⊽ или **SEARCH**.

# Подключение iPod непосредственно к порту USB для воспроизведения

Имеется возможность использования кабеля USB из комплекта поставки iPod для подсоединения iPod с помощью порта USB данного устройства и воспроизведения музыки, хранящейся в iPod.

 Данное устройство поддерживает воспроизведение звука с iPod (5-е поколение или выше), iPod nano, iPod classic, iPod touch и iPhone (и несовместимо с iPod shuffle).

Подсоедините iPod к порту USB (*©* стр. 15 «Подсоединение iPod или запоминающего устройства USB к порту USB»).

**2** Нажмите кнопку ON, чтобы включить устройство.

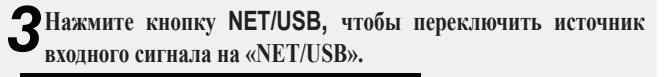

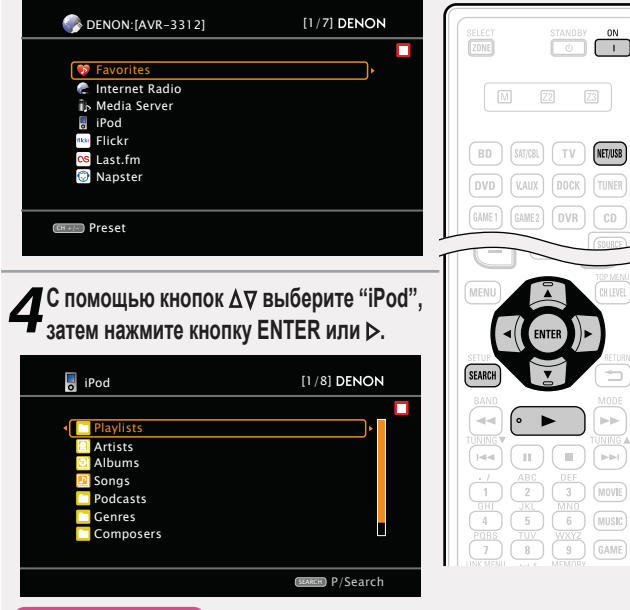

#### ПРИМЕЧАНИЕ

Если экран соединения не выводится, возможно, iPod неправильно подсоединен. Повторите подсоединение.

Нажмите кнопку SEARCH и удерживайте ее в нажатом по-

ложении в течение 2 или более секунд, чтобы выбрать режим отображения.

 Предусмотрено два режима отображения содержимого, записанного в iPod.

Режим просмотра Информация iPod выводится на телеэкран.

 Отображаются латинские буквы, цифры и некоторые символы. Несовместимые символы выводятся как «.» (точка).

**Дистанционный режим** Информация iPod выводится на экран iPod.

- На дисплей данного устройства выводится индикация «Remote iPod».
- Дистанционный режим не поддерживается для 5-го поколения iPod или 1-го поколения iPod nano.

| Режим отображения               |                                    | Режим<br>просмотра | Дистанцион-<br>ный режим |
|---------------------------------|------------------------------------|--------------------|--------------------------|
| Воспроиз-<br>водящиеся<br>файлы | Музыкальный<br>файл                | $\checkmark$       | $\checkmark$             |
|                                 | Файл видеозаписи                   |                    | *                        |
| Активные<br>кнопки              | Пульт ДУ<br>(данное<br>устройство) | $\checkmark$       | $\checkmark$             |
|                                 | iPod                               |                    | $\checkmark$             |
| * Воспроизволится только звук   |                                    |                    |                          |

воспроизводится только звук.

6 С помощью кнопок ∆⊽ выберите позицию, а затем нажмите кнопку ENTER или ⊳, чтобы выбрать файл для воспроизведения.

7 С помощью кнопок ∆⊽ выберите файл видеозаписи, а затем

нажмите кнопку ENTER, ⊳ или ►. Воспроизведение начинается.

- Имеется возможность задания продолжительности отображения данных на экране (по умолчанию: 30 секунд) в меню «iPod» ( Стр. 116). Нажмите кнопку  $\Delta \nabla \triangleleft D$ , чтобы вернуться к исходному виду экрана.
- Для воспроизведения сжатого звука с расширенным воспроизведением нижних или верхних частот рекомендуется воспроизведение в режиме восстановления RESTORER (<sup>сес</sup> стр. 102). Настройка по умолчанию — «Mode3».
- В режиме просмотра нажмите кнопку STATUS на основном блоке во время воспроизведения, чтобы увидеть заголовок, имя исполнителя и название альбома на дисплее данного устройства.

## ПРИМЕЧАНИЕ

- В зависимости от типа iPod и версии программного обеспечения некоторые возможности могут оказаться недоступными.
- Следует иметь в виду, что DENON не несет никакой ответственности (за что бы то ни было) при возникновении какихлибо неполадок, связанных с данными в iPod, при совместной работе с iPod.

🖙 См. на обороте

Подробные указания
#### Управление iPod

\*1

\*2

вы режима.

| SELECT STANDBY ON T                                                                                                    | Кнопки<br>управления                   | Действие                                                                                                  |  |
|----------------------------------------------------------------------------------------------------|----------------------------------------|----------------------------------------------------------------------------------------------------|--|
|                                                                                                    | MENU                                   | Меню усилителя Атр                                                                                        |  |
|                                                                                                    | ⊴⊳⊽∆                                   | Управление курсором /<br>Автоматический поиск (метка<br>Δ∇) /<br>Ручной поиск (нажать и<br>удерживать Δ∇) |  |
|                                                                                                    | <b>ENTER</b><br>(Нажать и отпустить)   | Ввод / Пауза                                                                                              |  |
| STARDER                                                                                                    | <b>ENTER</b><br>(Нажать и удерживать)  | Остановка                                                                                                 |  |
|                                                                                                    | <b>SEARCH</b><br>(Нажать и отпустить)  | Режим поиска страницы*1/<br>Поиск по символам *2                                                          |  |
| .1         ABC         DFF           1         2         3         HUVE           GH         3.45         MNO         HURC           4         5         6.5         HURC           FDBS         107         WXF7         HURC           7         8         9         GAME | <b>SEARCH</b><br>(Нажать и удерживать) | Переключение режима просмотра<br>/ дистанционного режима                                                  |  |
| SHEFT 0 +10 (SHEFT)                                                                                                    | RETURN 🛨                               | Возврат                                                                                                   |  |
|                                                                                                    | ◀◀ ►►<br>(Нажать и<br>удерживать)      | Ручной поиск (ускоренное продвижение в прямом/<br>обратном направлении)                                   |  |
|                                                                                                    | •                                      | Воспроизведение / Пауза                                                                                   |  |
|                                                                                                    |                                        | Автоматический поиск<br>(метка)                                                                           |  |
|                                                                                                    |                                        | Пауза                                                                                                    |  |
|                                                                                                    |                                        | Остановка                                                                                                 |  |
|                                                                                                    | тv   / ტ                               | Включение/режим ожидания<br>телевизора (по умолчанию:<br>SONY)                                            |  |

**TV INPUT** 

SONY) Переключение входов

телевизора (по умолчанию: SONY)

Повторное воспроизведение ( 🖙 стр. 94 «По-

• Воспроизведение в случайном порядке ( 🖙 стр. 94 «Воспроизведение в случайном порядке»)

#### Режим воспроизведения iPod

Нажатие кнопки iPod > на панели устройства, при подключенной управляющей подставке для iPod или iPod (USB), запустит воспроизведение iPod.

#### Нажмите кнопку iPod ▶.

- Источник входного сигнала данного устройства переключается на «DOCK» или «NET/USB».
- Начинается воспроизведение iPod.

| iPod ► |  |
|--------|--|
|        |  |
|        |  |
|        |  |

#### ПРИМЕЧАНИЕ

При одновременном подключении и управляющей подставки для iPod («DOCK») и iPod («NET/USB») воспроизведение с управляющей подставки для iPod («DOCK») имеет приоритет.

Общие указания

кнопку  $\Delta \nabla$  или SEARCH.

Если список не в алфавитном порядке, вы не сможете выполнить поиск по символам.

вторное воспроизведение»)

При выводе меню нажмите кнопку SEARCH, а затем < (предыдущая страница) или > (следующая страница). Для отмены нажмите кнопку **∆**∇ или **SEARCH** дважды.

При отображении экранного меню дважды нажмите кнопку SEARCH, затем нажмите кнопку <>> для выбора первой бук-

• Если невозможно найти список, на экране будет отображено сообщение «unsorted list». Для отмены нажмите

#### Настройка на радиостанции

#### Прослушивание FM/AM радиопередач

**1** Нажмите кнопку TUNER, чтобы переключить источник входного сигнала на «TUNER».

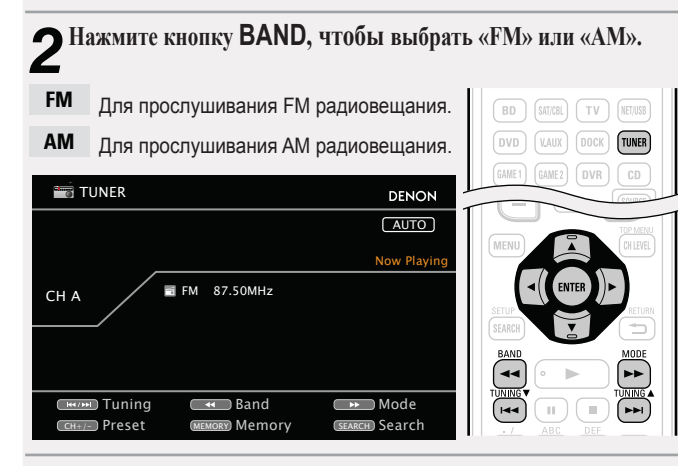

#### З Настройтесь на нужную радиостанцию.

 Для автоматической настройки (самонастройки)
 Нажмите кнопку MODE, чтобы на дисплее появился индикатор «AUTO», а затем с помощью кнопки TUNING ▲ или TUNING
 выберите радиостанцию, которую желаете прослушивать.
 Для настройки в ручном режиме (ручной настройки)
 Нажмите кнопку MODE, чтобы индикатор «AUTO» на дисплее погас, а затем с помощью кнопки TUNING ▲ или TUNING ▼ выберите радиостанцию, которую желаете прослушивать.

#### ø

- Если невозможно настроиться на нужную радиостанцию в автоматическом режиме, настройтесь на нее в ручном режиме.
- При настройке на радиостанции в ручном режиме нажмите и удерживайте в нажатом положении кнопку TUNING ▲ или TUNING ▼, чтобы изменять частоту непрерывно.
- Время (по умолчанию 30 секунд), в течение которого меню выводится на экран, можно задать в меню «Tuner» (☞ стр. 116). Нажмите кнопку Δ∇⊲▷, чтобы вернуться к прежнему виду экрана.

#### Предустановленные радиостанции (предвари-

#### тельные настройки, заданные вручную)

Ваши любимые радиостанции можно сохранить в виде предустановленных настроек — так, чтобы было можно настраиваться на них с легкостью. Можно задать предварительную настройку для до 56 радиостанций.

 Радиостанции можно сохранять в автоматическом режиме путем выполнения автоматической записи предварительных настроек «Auto Preset» (Э стр. 94). При выполнении операции «Auto Preset» после выполнения ручной настройки «Manual preset» записи настроек «Manual preset» будут перезаписаны.

Настройтесь на радиостанцию, которую желаете записать в

| TUNER                                       |                                                      | DENON                                                   | SELECT     | STANDBY ON                                                                                                    |
|---------------------------------------------|------------------------------------------------------|---------------------------------------------------------|------------|----------------------------------------------------------------------------------------------------|
|                                             |                                                      | AUTO                                                    |            |                                                                                                    |
|                                             | 97 50MU-7                                            | Now Playing                                             |            | 22 23                                                                                                    |
|                                             | 67.56MH2                                             |                                                         | BD (SAT    | CBL TV NET/USB                                                                                                    |
|                                             |                                                      |                                                         |            | UX DOCK TUNER                                                                                                    |
|                                             | Band                                                 | Mode                                                    | GAME 1 GAI |                                                                                                    |
| CH+/- Preset ME                             | MORY Memory (SE                                      | RCHI) Search                                            |            | ICK SELECT                                                                                                    |
|                                             |                                                      |                                                         | 1 2        | 213721481                                                                                                    |
| • Нажмите кног                              |                                                      |                                                         |            | ERNET RADIO                                                                                                    |
| 2 Нажмите кног                              | пку MEMORY                                           |                                                         |            | EFINET RADIO                                                                                                    |
| 2 Нажмите кног                              | пку MEMORY                                           | DENON                                                   |            |                                                                                                    |
| 2 Нажмите кно<br>типет                      | aky MEMORY                                           | DENON                                                   |            |                                                                                                    |
| 2 Нажмите кног                              | nky MEMORY                                           | DENON<br>AUTO<br>W Playing                              |            | Imp (Imp)<br>(MMP)<br>(Imp)<br>(Imp)<br>( |
| 2 Нажмите кног<br>типер<br>сна              | Distore preset:<br>Select A1-C8                      | DENON<br>(AUTO)<br>w Playing                            |            |                                                                                                    |
| 2 Нажмите кного<br>типер<br>сн а            | D STORE PRESET:<br>Select A1-G8                      | DENON<br>AUTO<br>W Playing                              |            |                                                                                                    |
| 2 Нажмите кнол<br>типер<br>сна сталование с | D STORE PRESET:<br>Select A1-C8<br>ETET (MERKORY) A1 | DENON<br>(AUTO)<br>(AUTO)<br>(AUTO)<br>(AUTO)<br>(AUTO) |            |                                                                                                    |

- Нажмите кнопку SHIFT, чтобы выбрать блок (от A до G) в котором бу-
- З дет сохранена предустановленная настройка на канал (с 1-го по 8-й в каждом из блоков), а затем нажмите кнопку CH +, CH или 1 ... 8, чтобы выбрать номер предустановленной настройки.

#### Иажмите кнопку MEMORY еще раз, чтобы завершить настройку.

 Для записи предустановленных настроек на другие радиостанции повторяйте шаги с 1-го по 4-й.

#### Настройки по умолчанию

| Блок (А … G)<br>и<br>канал (1 … 8) | Настройки по умолчанию                                                |
|------------------------------------|-----------------------------------------------------------------------|
| A1 A8                              | 87.50 / 89.10 / 98.10 / 108.00 / 90.10 / 90.10 /<br>90.10 / 90.10 МГц |
| B1 B8                              | 522 / 603 / 999 / 1404 / 1611 кГц,<br>90.10 / 90.10 / 90.10 МГц       |
| C1 C8                              | 90.10 МГц                                                             |
| D1 D8                              | 90.10 МГц                                                             |
| E1 E8                              | 90.10 МГц                                                             |
| F1 F8                              | 90.10 МГц                                                             |
| G1 G8                              | 90.10 МГц                                                             |

#### Задайте имя предустановленной

радиостанции (имя предустановки) (@ стр. 95)

🖙 См. на обороте

Общие указания

Общие указания

Подробные указания

Информация

□ Поиск RDS

Данный режим предназначен для настройки на FM радиостанции, предоставляющие сервис RDS.

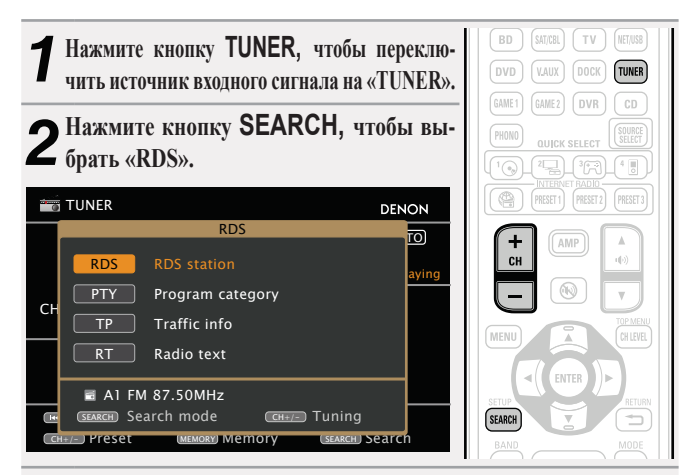

- **З** Нажмите кнопку CH + или CH –. Поиск радиостанций RDS начинается автоматически.
- Если не найдено ни одной радиостанции RDS с помощью описанной выше процедуры, выполняется поиск по всем диапазонам приема.
- При обнаружении радиостанции ее имя выводится на дисплей.
- Если ни одной радиостанции RDS не обнаружено при поиске по всем частотам, выводится сообщение «NO RDS» (RDS отсутствует).

При нажатии кнопки СН + или СН – в пределах 5 секунд после вывода на дисплей имени радиостанции можно выполнить поиск другой радиостанции.

#### Прослушивание предустановленной радиостанции

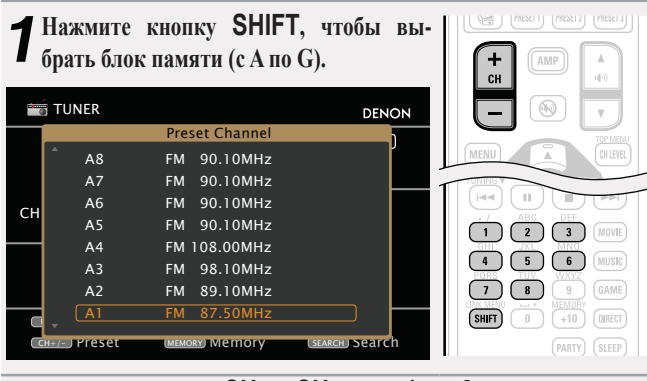

Нажмите кнопку СН +, СН – или 1 ... 8, чтобы выбрать И нужный предустановленный канал.

#### ø

Кроме того, можно управлять с основного блока. В этом случае действуйте в следующем порядке:

Нажмите кнопку TUNER PRESET CH + или TUNER PRESET СН -, чтобы выбрать предустановленную радиостанцию.

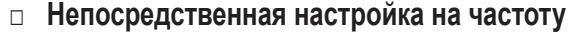

Можно непосредственно ввести частоту приема для настройки на нее.

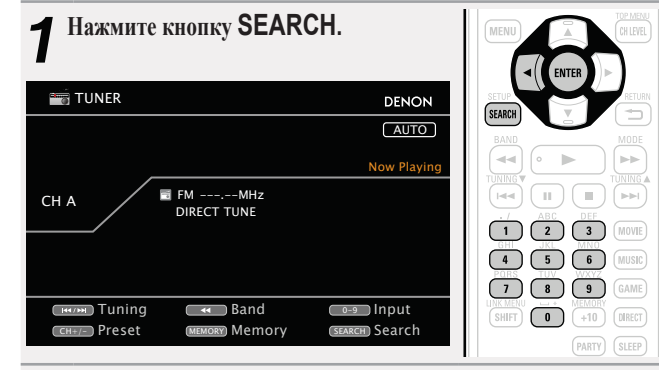

### 2. Введите значение частоты с помощью кнопок 0 ... 9. • При нажатии кнопки ⊲ цифры, введенные не

При нажатии кнопки ственно перед этим, стираются.

**3** По завершении ввода нажмите кнопку ENTER. Выполняется настройка на предварительно заданную частоту.

#### Система радиопередачи данных **RDS (Radio Data System)**

Следует иметь в виду, что режим RDS работает только при приеме станций, поддерживающих передачу RDS.

RDS (работает только в FM диапазоне) — это радиовещательный сервис, который позволяет радиостанции передавать дополнительную информацию вместе с обычным сигналом радиовещательной программы.

#### ПРИМЕЧАНИЕ

Описанные ниже операции с использованием поиска SEARCH не будут действовать в регионах, в которых отсутствует вешание RDS.

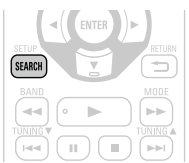

Þ

#### РТҮ (тип программы)

РТҮ идентифицирует тип программы RDS. Типы программ и индикация дисплея приведены ниже:

|          | -                      |          |                    |
|----------|------------------------|----------|--------------------|
| NEWS     | Новости                | WEATHER  | Погода             |
| AFFAIRS  | Хроника                | FINANCE  | Финансы            |
| INFO     | Информация             | CHILDREN | Детские            |
| SPORT    | Спорт                  | EDUCATE  | Образование        |
| SOCIAL   | Общественные           | DRAMA    | Театр              |
| RELIGION | Религия                | CULTURE  | Культура           |
| PHONE IN | Прямой эфир            | SCIENCE  | Наука              |
| TRAVEL   | Путешествия            | VARIED   | Разное             |
| LEISURE  | Досуг                  | POP M    | Поп-музыка         |
| JAZZ     | Джаз                   | ROCK M   | Рок-музыка         |
| COUNTRY  | Кантри                 | EASY M   | Легкая музыка      |
| NATION M | Музыка народов<br>мира | OLDIES   | Музыка ретро       |
| LIGHT M  | Легкая классика        | FOLK M   | Народная<br>музыка |
| CLASSICS | Серьезная<br>классика  | DOCUMENT | Репортажи          |
| OTHER M  | Другая музыка          |          |                    |

#### Поиск РТҮ

Данный режим предназначен для поиска радиостанций RDS. передающих программу заданного типа (РТҮ).

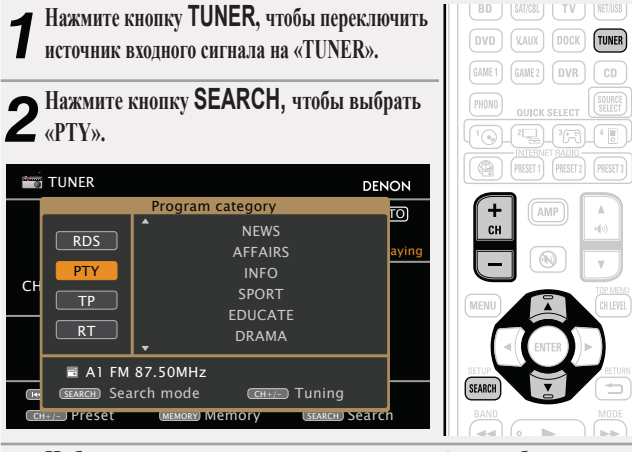

▶ Наблюдая за дисплеем, нажмите кнопку △▽, чтобы вызвать З нужный тип программы.

#### Нажмите кнопку СН + или СН –. **4** Нажмите кнопку СП + или СП -. Поиск РТҮ начинается автоматически.

- Если программы, передающие вещание нужного типа, при выполнении описанной выше операции не найдены, начинается поиск по всем диапазонам приема.
- При обнаружении радиостанции ее имя выводится на дисплей.
- Если ни одной радиостанции с вещанием заданного типа не обнаружено при поиске по всем частотам, выводится сообшение «NO PROGRAMME» (программа отсутствует).

При нажатии кнопки СН + или СН – в пределах 5 секунд после вывода на дисплей имени радиостанции можно выполнить поиск другой радиостанции.

#### **ТР** (дорожная программа)

Режим ТР идентифицирует программы, которые передают дорожные сообщения.

Это позволяет Вам с легкостью выяснить последние данные о дорожной обстановке в зоне Вашего пребывания, прежде чем выйти из дома.

#### Поиск ТР

Данный режим предназначен для поиска радиостанций RDS, передающих дорожную программу (радиостанций TP).

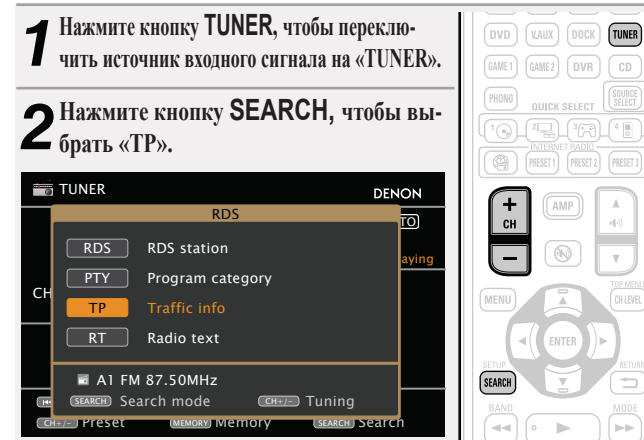

Нажмите кнопку СН + или СН -.

J Поиск ТР начинается автоматически.

- Если ни одной ТР радиостанции, передающей вешание нужного типа. при выполнении описанной выше операции не найдено, начинается поиск по всем диапазонам приема.
- При обнаружении радиостанции ее имя выводится на дисплей.
- Если ни одной ТР радиостанции не обнаружено при поиске по всем частотам, выводится сообщение «NO TP» (дорожная программа отсутствует).

При нажатии кнопки СН + или СН – в пределах 5 секунд после вывода на дисплей имени радиостанции можно выполнить поиск другой радиостанции.

Общие указания

#### **RT** (радиотекст)

Режим RT позволяет радиостанциям RDS передавать текстовые сообщения, которые выводятся на дисплей.

При приеме данных радиотекста на дисплей выводится индикатор «RT».

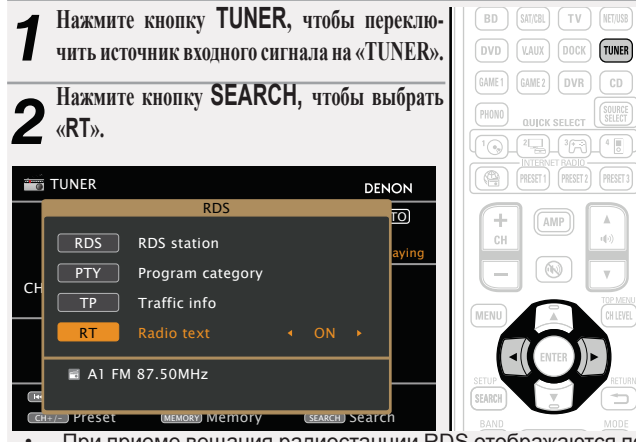

При приеме вещания радиостанции RDS отображаются передаваемые ей текстовые данные.

- Чтобы отключить вывод данных, нажмите кнопку  $\triangleleft \triangleright$ . ٠
- Если прием текстовых данных отсутствует, выводится сообщение «NO TEXT DATA» (нет текстовых данных).

|                                            | Кнопки<br>управления | Действие                                                                                           |  |
|--------------------------------------------|----------------------|----------------------------------------------------------------------------------------------------|--|
| BD SATCH TV (ETV3)<br>DVD X.44X DOCK (TWER | CH +, –              | Выбор предустановленной<br>радиостанции/поиск RDS                                                  |  |
| GANET GANET DVR CD                         | MENU                 | Меню усилителя Атр                                                                                 |  |
|                                            |                      | Управление курсором                                                                                |  |
|                                            | ENTER                | Ввод                                                                                               |  |
| HENU AMP                                   | SEARCH               | Непосредственная<br>настройка на частоту /<br>поиск RDS                                            |  |
|                                            | RETURN 🛨             | Возврат                                                                                            |  |
|                                            | BAND                 | Переключение FM/AM                                                                                 |  |
|                                            | MODE                 | Переключение режимов поиска                                                                        |  |
|                                            | TUNING ▲ ▼           | Настройка (вверх/вниз)                                                                             |  |
|                                            | 0 9                  | Выбор<br>предустановленного<br>канала (1 8) /<br>Непосредственная<br>настройка на частоту (0<br>9) |  |
|                                            | SHIFT                | Выбор блока<br>предустановленных<br>каналов                                                        |  |
|                                            | MEMORY               | Регистрация памяти предустановок                                                                   |  |
|                                            | ти∣≀Ф                | Включение/режим<br>ожидания телевизора (по<br>умолчанию: SONY)                                     |  |
|                                            | TV INPUT             | Переключение входов<br>телевизора (по<br>умолчанию: SONY)                                          |  |

□ Управление тюнером (FM/AM)

Общие указания

#### Воспроизведение сетевых звуковых сигналов

Следуйте описанному ниже порядку действий, чтобы воспроизводить интернет-радиостанции или музыку либо файлы неподвижных изображений (JPEG), хранящиеся на компьютере.

#### Важные сведения

#### О режиме интернет-радио

- Интернет-радио означает радиовещание, распространяемое посредством интернета.
   Возможен прием интернет-радиостанций со всего мира.
- В данном устройстве предусмотрены следующие возможности интернет-радио:
  - возможность выбора станций по жанру и местонахождению;
  - возможность сохранения предустановленных настроек на до 56 интернет-радиостанций;
  - возможность прослушивания интернет-радиостанций в форматах MP3 и WMA (Windows Media Audio).
- Ваши избранные радиостанции можно регистрировать путем доступа к эксклюзивному адресу URL интернет-радио DENON с помощью веб-браузера, установленного на компьютер.
- Данная возможность предоставляется индивидуальным пользователям, поэтому Вы должны предоставить свой МАС адрес или адрес e-mail. Эксклюзивный адрес URL: http://www.radiodenon.com
- Служба базы данных радиостанций может приостановить работу без предварительного уведомления.
- Перечень интернет-радиостанций данного устройства формируется с помощью сервиса базы данных радиостанций (vTuner). Этот сервис базы данных формирует перечень, отредактированный и согласованный с данным устройством.

#### Медиаплеер

Эта возможность позволяет Вам воспроизводить музыкальные файлы и списки воспроизведения (m3u, wpl), хранящиеся на компьютере (медиа-сервере), подключенном к данному устройству посредством сети.

С использованием возможности воспроизведения сетевых звуковых сигналов данного устройства подключение к серверу возможно с помощью одной из перечисленных ниже технологий.

- Служба общего сетевого доступа Windows Media Player Network Sharing Service
- Windows Media DRM10

#### Возможность просмотра обложки альбома

Если файл WMA (Windows Media Audio), MP3 или MPEG-4 AAC содержит данные обложки альбома, она может выводиться на дисплей во время воспроизведения музыкальных файлов.

#### Ó

При использовании Windows Media Player версии 11 или более новой возможен вывод на дисплей обложки альбомов для файлов WMA.

#### Режим слайд-шоу

Имеется возможность воспроизведения файлов изображений (JPEG), которые хранятся в каталогах на медиа-сервере и фотоснимков Flickr, в режиме слайд-шоу.

Кроме того, имеется возможность отображения часов во время воспроизведения (🛩 стр 94).

#### ø

Данное устройство воспроизводит файлы изображений (JPEG) в той ориентации, в которой они хранятся в каталоге.

Режим одновременного воспроизведения музыки и файлов изображений из сети Имеется возможность одновременного воспроизведения музыки и файлов изображений путем включения воспроизведения музыкальных файлов, а затем — воспроизведения файлов изображений.

Кроме того, при выборе музыкальных файлов после воспроизведения файлов изображений, можно нажать кнопку SEARCH при выводе меню поиска музыкальных файлов. Музыкальные файлы и файлы изображений могут воспроизводиться одновременно. В это время установите параметр «Slide Show» (*э* стр. 94) в меню в значение «ON» (вкл.).

| 🕋 Internet Radio            | DENON               |               |
|-----------------------------|---------------------|---------------|
|                             |                     | MENU CH LEVEL |
|                             | Now Playing         | <( ENTER )>   |
| D Title 04:01 Radio station |                     | SEARCH        |
| 100%                        |                     | BAND          |
|                             | MP3 32kbps          |               |
|                             | Select              |               |
| CH+/- Preset (MEMORY Memory | SEARCH Picture View |               |

Сетевые данные, которые можно воспроизводить одновременно, перечислены ниже.

- Музыкальные файлы: Favorites (избранные), Internet Radio (интернет-радио), Media Server (медиа-сервер), USB, режим просмотра iPod (NET/USB)
- Файлы изображений: (медиа-сервер), USB, Flickr

— это сервис он-лайн фотоснимков с общим доступом, запущенный в 2004 г. Вы можете ользоваться этой службой для просмотра фотоснимков, которые выложены в общий допользователями Flickr. Для использования Flickr не требуется доступ. Для просмотра фотоков, которые Вы сделали сами, Вам потребуется доступ, чтобы загрузить эти фотоснимки рвер Flickr. Подробнее см. домашнюю страницу Flickr: /www.flickr.com/

#### ast.fm

fm изучает Ваши вкусы... И это замечательный способ открывать для себя новую музыку. новый AV ресивер DENON очень умен. Вы можете создать бесплатный профиль Last.fm, тупая к эксплуатации AV ресивера DENON. и он будет волшебным образом отслеживать все прослушанные Вами композиции.

При регистрации на www.last.fm Вы можете увидеть свой личный хит-парад, а также тысячи обзоров, биографий и обложек, и получить рекомендации относительно выступлений в месте Вашего проживания, которые для Вас было бы желательно посетить. Путем доступной по цене подписки Вы сможете получить доступ к бесконечно широкому выбору подобранных для Вас свободных от рекламы радиостанций.

Подробности можно узнать по адресу:

www.last.fm/subscribe today

Подписка, кроме того, открывает доступ к радио Last.fm для широкого диапазона музыкальной продукции, включая AV ресивер DENON. Эта возможность доступна не во всех странах. Посетите страницу www.last.fm/hardware, чтобы узнать больше.

#### □ O Napster

Napster — это служба распространения музыки с помесячной подпиской, организованная компанией Napster LLC. Этот сервис позволяет пользователям загружать и воспроизводить композиции, которые они желают прослушать, на данном устройстве. Прежде чем воспользоваться услугами Napster, необходимо посетить веб-сайт Napster с помощью PC для оформления учетной записи и зарегистрируйтесь в качестве пользователя. Чтобы узнать подробности, посетите следующую страницу:

http://www.napster.com/choose/index\_default.html

| [Совместимые формат | гы]                                             |                                                                                                    |
|---------------------|-------------------------------------------------|----------------------------------------------------------------------------------------------------|
| Интернет-радио      | Медиа-сервер*1                                  |                                                                                                    |
| √                   | √                                               |                                                                                                    |
| √                   | √                                               |                                                                                                    |
|                     | $\checkmark$                                    |                                                                                                    |
|                     | √*2                                             |                                                                                                    |
|                     | √                                               |                                                                                                    |
|                     | $\checkmark$                                    |                                                                                                    |
|                     | [Совместимые формат<br>Интернет-радио<br>√<br>√ | [Совместимые форматы]           Интернет-радио         Медиа-сервер*1           √         √           √         √           √         √           √         √           √         √           √         √           √         √           √         √           √         √           √         √           √         √           √         √           √         √ |

Для воспроизведения музыкальных файлов посредством сети необходим сервер или программное обеспечение сервера, совместимые с распределением данных соответствующего формата. \*1 Медиа-сервер

Данное устройство совместимо со стандартом MP3 ID3-Тад (Ver. 2).

---

- Данное устройство способно отображать обложки, которые встроены с помощью MP3 ID3-Tag Ver. 2.3 или 2.4.
- Данное устройство совместимо с тэгами WMA META.
- Скорость передачи данных квантования формата WAV: 16 бит.
- Скорость передачи данных квантования формата FLAC: 16 или 24 бит.
- \*2 На данном устройстве могут воспроизводиться только файлы, которые не защищены системой охраны авторских прав.

Данные, загруженные с платных сайтов в интернете, защищены системой охраны авторских прав. Кроме того, закодированные в формате WMA при извлечении с CD и т.п. файлы на компьютере могут оказаться защищены системой охраны авторских прав — в зависимости от настроек компьютера.

|                                  | Частота дискретизации  | Скорость передачи данных | Расширение             |
|----------------------------------|------------------------|--------------------------|------------------------|
| WMA (Windows Media Audio)        | 32/44,1/48 кГц         | 48 … 192 кбит/с          | .wma                   |
| MP3 (MPEG-1 Audio Layer-3)       | 32/44,1/48 кГц         | 32 … 320 кбит/с          | .mp3                   |
| WAV                              | 32/44,1/48 кГц         | -                        | .wav                   |
| MPEG-4 AAC                       | 32/44,1/48 кГц         | 16 320 кбит/с            | .aac/<br>.m4a/<br>.mp4 |
| FLAC (Free Lossless Audio Codec) | 32/44,1/48/88,2/96 кГц | _                        | .flac                  |

#### [Совместимые форматы]

Общие указания

#### Воспроизведение сетевых звуковых сигналов

Подробные указания

- Информация

Последние выбранные интернет-радиостанции Последние выбранные интернет-радиостанции можно вызывать из меню «Recently Played». В этом меню может храниться до 20 радиостанций.

■ С помощью кнопок Δ∇ выберите позицию «Recently ■ Played», а затем нажмите кнопку ENTER или ▷.

▲С помощью кнопок Δ⊽ выберите пози-

🚄 цию, которую желаете воспроизвести, а затем нажмите кнопку ENTER или ⊳.

Воспроизведение последней принятой интернет-радиостанции Просто нажмите кнопку INTERNET RADIO 🕮 на основном блоке. чтобы переключить источник входного сигнала «Internet Radio» и начать воспроизведение последней принятой радиостанции.

#### Нажмите кнопку INTERNET RADIO (A.

Источник сигнала переключается на «Internet Radio», и начинается воспроизведение последней принятой радиостанции.

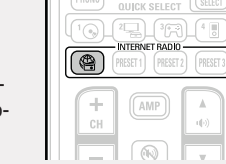

- При нажатии кнопки INTERNET RADIO ( на основном блоке выполняется то же самое действие, которое может выполняться с помощью пульта ДУ.
- При нажатии кнопки INTERNET RADIO включается режим работы АМР (🛩 стр. 120).

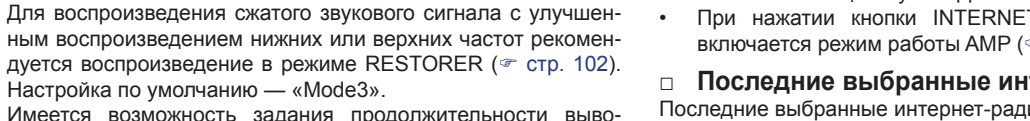

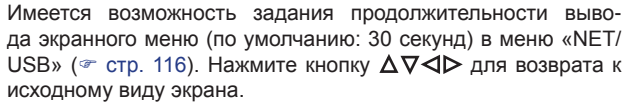

Путем нажатия кнопки STATUS на основном блоке можно • переключать вид экрана между заголовком трека и именем радиостанции.

В интернете присутствует множество радиостанций, и качество программ, которые они передают, а также скорость пере-

Обычно, чем выше скорость передачи данных, тем выше ка-

чество звучания, однако в зависимости от коммуникационных

линий и нагрузки сервера музыкальные и звуковые данные,

передаваемые в потоке, могут прерываться. И наоборот, ме-

нее высокая скорость передачи данных означает пониженное

качество звучания, однако вероятность прерывания звука при

Если радиостанция занята или не ведет вещания, выво-

дится сообщение «Server Full» (переполнение сервера) или

На данном устройстве в качестве заголовков могут отобра-

жаться имена каталогов и файлов. Любые символы, отобра-

жение которых невозможно. заменяются знаком «.» (точка).

«Connection Down» (соединение отсутствует).

Настройка по умолчанию — «Mode3».

этом ниже.

дачи данных треков варьируются в широком диапазоне.

#### Прослушивание интернет-радио

- Подготовка к воспроизведению.
- 1 Проверьте сетевое окружение, а затем включите данное устройство (« стр. 19 «Подключение домашней сети (LAN)»).
  - При необходимости в настройке выполните процедуры, описанные в разделе «Подключение к сети» (*тр.* 110).

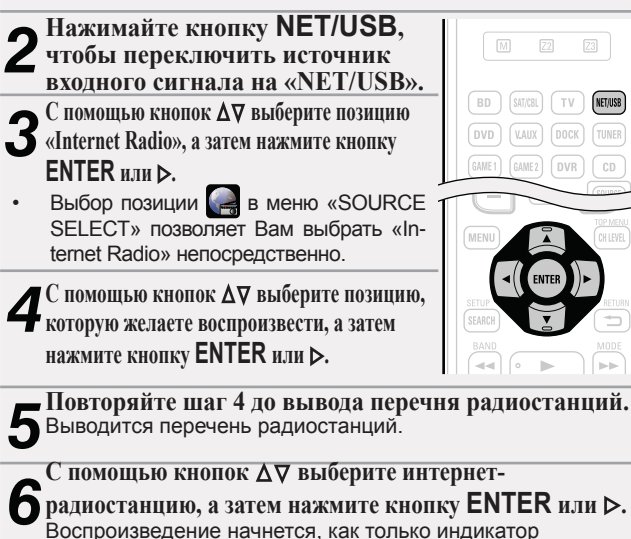

буферизации достигнет уровня «100%».

# Общие указания

# Информация

 Поиск радиостанций по ключевым словам (алфавитные строки)

С помощью кнопок  $\Delta \nabla$  выберите позицию «Search by Keyword», а затем нажмите кнопку ENTER или  $\triangleright$ .

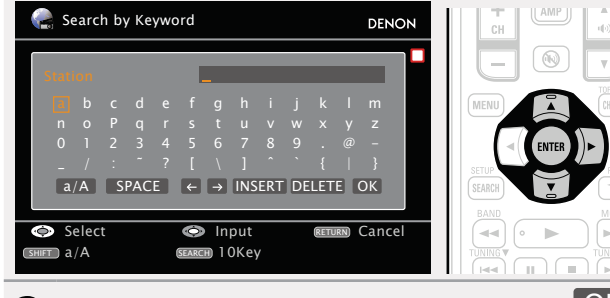

2 Введите символы, а затем нажмите кнопку ОК
 • О вводе символов см. стр. 87.

- Запись предварительных настроек на радиостанцию Интернет-радиостанции, сохраненные как предустановленные, можно вызывать непосредственно.
  - Во время воспроизведения интернет-радиостанции, которую Вы желаете сохранить как предустановленную, нажмите кнопку MEMORY.

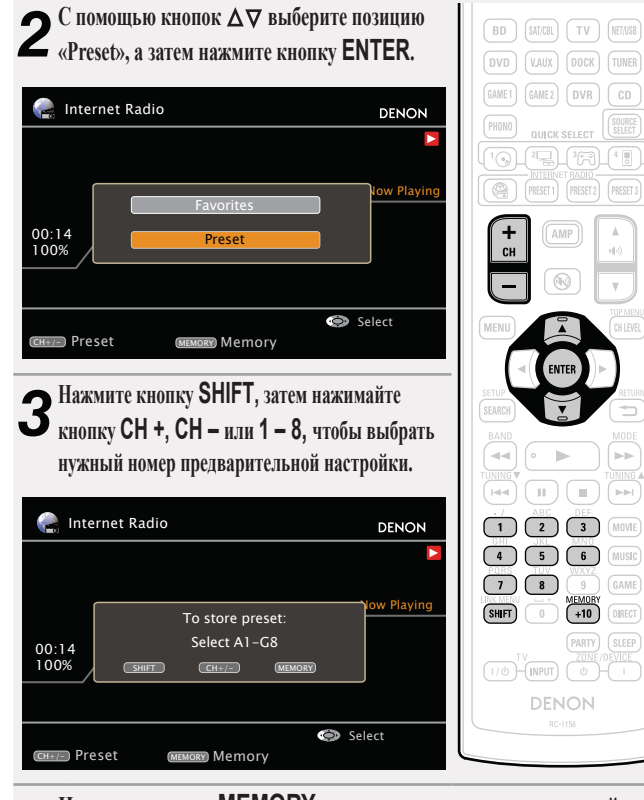

**4** Нажмите кнопку **MEMORY** еще раз для завершения настройки. Интернет-радиостанция сохраняется как предустановленная. Прослушивание предустановленных радиостанций

Воспроизведение сетевых звуковых сигналов

Нажав кнопку SHIFT, нажимайте кнопку CH +, CH – или 1 – 8, чтобы выбрать зарегистрированный номер предварительной настройки.

Устройство автоматически подключается к интернету, и начинается воспроизведение.

| CH   |     | u(b)     |
|------|-----|----------|
| E    |     | V        |
| MENU |     | CH LEVEL |
|      |     |          |
|      | 2 3 | (MOVIE)  |

|         | 3 MOVIE    |
|---------|------------|
| 4 5     | 6 MUSIC    |
| 78      | 9 GAME     |
| SHIFT 0 | +10 DIRECT |

# Регистрация интернет-радиостанций для кнопок PRESET CHANNEL

- Для кнопок **PRESET 1 3** на пульте ДУ или основном блоке можно зарегистрировать до трех интернет-радиостанций.
- Рекомендуемые интернет-радиостанции уже зарегистрированы для кнопок **PRESET 1 – 3**

Во время воспроизведения интернет-радиостанции, которую Вы желаете сохранить как предустановленную, нажмите и удерживайте в нажатом положении кнопку **PRESET 1 – 3** в течение не менее 3 секунд. Интернет-радиостанция сохраняется как предустановленная.

| GAME1 GAME2 DVR CD         |
|----------------------------|
| PHONO QUICK SELECT SOURCE  |
|                            |
| PRESET 1 PRESET 2 PRESET 3 |
|                            |

#### ПРИМЕЧАНИЕ

При регистрации под номером, который уже был использован для предварительной настройки, ранее записанная настройка стирается.

Прослушивание интернет-радиостанций, зарегистрированных для кнопок PRESET CHANNEL

Нажмите одну из зарегистрированных кнопок PRESET 1 – 3.

| PROMO<br>OUICK SELECT |
|-----------------------|
| CH (AMP)              |

42

#### Воспроизведение сетевых звуковых сигналов

Управление интернет-радио

Кнопки управления

INTERNET RADIO 🕾

PRESET 1 – 3

CH +, -

MENU

ENTER

(Нажать и отпустить) ENTER

(Нажать и удерживать)

Действие

Последняя принятая

интернет-радиостанция

Выбор предустановленного

канала (1 – 3) Выбор предустановленного

канала (A1 - G8)

Меню усилителя Атр

Общие указания

Подробные указания

- Информация
- Ввод Остановка Режим поиска
- Управление курсором
- SEARCH страницы\*1/Сортировка по символам\*2 Возврат Остановка Выбор предустановленного 1 - 8канала Выбор блока SHIFT предустановленных каналов Избранное / регистрация в памяти MEMORY предварительных настроек Включение/режим ти ј / Ф ожидания телевизора (по умолчанию: SONY) Переключение входов **TV INPUT** телевизора (по умолчанию: SONY)
- \*1 При выводе меню нажмите кнопку SEARCH. а затем нажимайте кнопку < (предыдущая страница) или > (следующая страница). Для отмены нажмите кнопку **∆**∇ или **SEARCH** дважды.
- \*2 При выводе меню нажмите кнопку SEARCH дважды, а затем нажимайте кнопки ⊲⊳, чтобы выбрать первую букву, необходимую для режима поиска.
- Если возможность поиска в списке отсутствует, выводится сообщение «UNSORTED LIST». Для отмены нажмите кнопку **∆**∇ или **SEARCH**.

Если список выстроен не в алфавитном порядке, сортировка по символам может оказаться невозможной.

 Регистрация интернет-радиостанций как избранных

Избранные радиостанции выводятся в верхней части меню, чтобы при регистрации радиостанции как избранной было проще настроиться на нее.

Во время воспроизведения интернет-радиостанции, которую Вы желаете зарегистрировать, нажмите кнопку MEMORY.

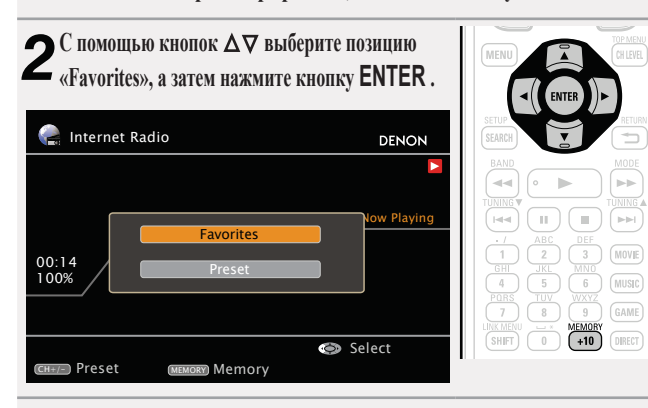

С помошью кнопки *⊲* выберите позицию «Add». Интернет-радиостанция зарегистрирована.

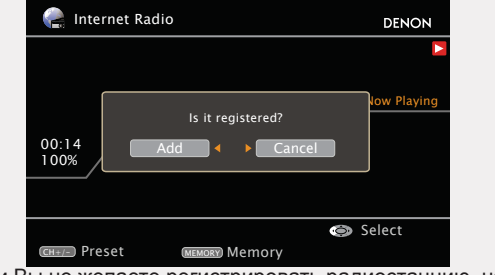

Если Вы не желаете регистрировать радиостанцию, нажмите кнопку ⊳

Прослушивание интернет-радиостанций. за-регистрированных как избранные

SOURCE

SOURCE

MESETI MESETI MESETI

123

4 5 6

783

(1/0) (1/0)

SHFT 0 +10

+ ₹ -

a) (4 🖪

AMP

Нажмите кнопку SOURCE SELECT для вызова меню «SOURCE SELECT», а затем выберите позицию «📭» (🕾 стр. 29).

**О** С помощью кнопок **∆∨** выберите Интернет-радиостанцию, а затем нажмите кнопку ENTER или ⊳. Устройство автоматически подключается к интернету, и начинается воспроизведение.

 Удаление интернет-радиостанций из списка избранных

Нажмите кнопку SOURCE SELECT для вызова меню «SOURCE SELECT», а затем выберите позицию « (\* стр. 29).

С помощью кнопок ∆⊽ выберите интернет-**Z** радиостанцию, которую желаете удалить, а затем нажмите кнопку MEMORY.

С помощью кнопки ⊲ выберите **З** С помощью кнопки позицию «Remove». Выбранная интернет-радиостанция стирается.

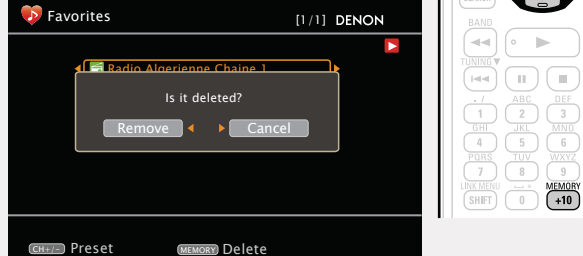

Для отмены операции без удаления радиостанции нажмите кнопку >.

43

#### Воспроизведение файлов, храня-

#### щихся на компьютере

Воспользуйтесь данной процедурой для воспроизведения музыкальных файлов, файлов изображений или списков воспроизведения (плей-листов).

#### Подготовка к воспроизведению.

- Проверьте сетевое окружение, а затем включите данное устройство ( тр. 19 «Подключение домашней сети (LAN)»).
- При необходимости в настройке выполните процедуры, описанные в разделе «Подключение к сети» (*т* стр. 110).
- Подготовьте компьютер ( инструкцию по эксплуатации компьютера).

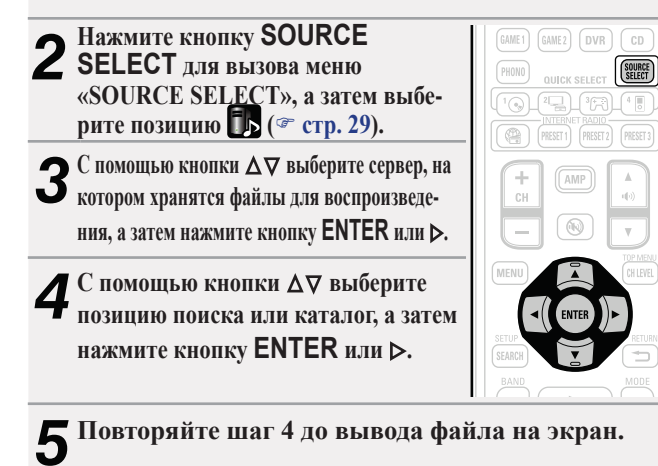

6 С помощью кнопки Δ⊽ выберите файл, а затем нажмите кнопку ENTER или ⊳. Воспроизведение начнется, как только индикатор буфери-

Воспроизведение начнется, как только индикатор буферизации достигнет уровня «100%».

- Для воспроизведения музыкальных файлов необходимо подключение к нужной системе и выполнение специальных настроек (*«* стр. 19).
- Прежде чем приступить, необходимо запустить на компьютере программное обеспечение сервера и задать файлы в качестве содержимого сервера. Подробнее см. инструкцию по эксплуатации программного обеспечения сервера.
- В зависимости от размера файла неподвижного изображения (JPEG) может потребоваться некоторое время для отображения файла.
- Порядок, в котором выводятся треки/файлы, зависит от технических характеристик сервера. Если треки/файлы выводятся не в алфавитном порядке в соответствии с техническими характеристиками сервера, поиск по первой букве может работать неправильно.
- Воспроизведение файлов WMA Lossless возможно при использовании сервера, поддерживающего перекодирование, например, Windows Media Player версии 11 или более новой.
- Для воспроизведения сжатого звукового сигнала с улучшенным воспроизведением нижних или верхних частот рекомендуется воспроизведение в режиме RESTORER (*\** стр. 102). Настройка по умолчанию — «Mode3».
- Имеется возможность задания продолжительности вывода экранного меню (по умолчанию: 30 секунд) в меню «NET/ USB» (☞ стр. 116). Нажмите кнопку Δ∇⊲▷ для возврата к исходному виду экрана.
- Пользуйтесь кнопкой STATUS на основном блоке для переключения между отображением заголовка, имени исполнителя или названия альбома.

#### Воспроизведение предустановленных или зарегистрированных как избранные файлов

Файлы можно вносить в список предварительных настроек, регистрировать как избранные и воспроизводить в порядке, полностью аналогичном таким операциям для интернетрадиостанций (*з* стр. 43).

#### ПРИМЕЧАНИЕ

- При перезаписи предварительных настроек они стираются.
- При выполнении описанных ниже операций база данных сервера обновляется, и воспроизведение предустановленных или избранных музыкальных файлов может оказаться в дальнейшем невозможным:
  - при выходе из программы медиа-сервера и ее последующем перезапуске;
  - при удалении и добавлении файлов на медиа-сервер.

#### Управление медиа-сервером

|                                            | Кнопки управления              | Действие                                                         |
|--------------------------------------------|--------------------------------|------------------------------------------------------------------|
| M Z Z                                      | INTERNET RADIO 🕾               | Последняя принятая интернет-<br>радиостанция                     |
| BD SATISE TV REVISE<br>DVD KNIX DOCK TUNES | PRESET 1 – 3                   | Выбор предустановленного канала (1 – 3)                          |
| GAME1 GAME2 DVR CD                         | CH +, –                        | Выбор предустановленного канала (А1 – G8)                        |
|                                            | MENU                           | Меню усилителя Атр                                               |
|                                            |                                | Управление курсором /<br>Автоматический поиск (метка <b>А又</b> ) |
|                                            | ENTER<br>(Нажать и отпустить)  | Ввод                                                             |
|                                            | ENTER<br>(Нажать и удерживать) | Остановка                                                        |
|                                            | SEARCH                         | Режим поиска страницы*1/<br>Сортировка по символам*2             |
|                                            | RETURN 🛨                       | Возврат                                                          |
|                                            | •                              | Воспроизведение/пауза                                            |
| 7 8 9 644                                  |                                | Автоматический поиск (метка)                                     |
|                                            |                                | Пауза                                                            |
|                                            |                                | Остановка                                                        |
| DENON                                      | 1 – 8                          | Выбор предустановленного канала                                  |
|                                            | SHIFT                          | Выбор блока предустановленных каналов                            |
|                                            | MEMORY                         | Избранное / регистрация в<br>памяти предварительных<br>настроек  |
|                                            | тијиФ                          | Включение/режим ожидания<br>телевизора (по умолчанию: SONY)      |
|                                            | TV INPUT                       | Переключение входов телевизора<br>(по умопчанию: SONY)           |

- (по умолчанию: SONY)
- Повторное воспроизведение (*restricted construction of the second construction of the second constr*
- Воспроизведение в случайном порядке (стр. 94 «Воспроизведение в случайном порядке»)
- Воспроизведение слайд-шоу (\* стр. 94 «Слайд-шоу»)
- \*1 При выводе меню нажмите кнопку SEARCH, а затем нажимайте кнопку ⊲ (предыдущая страница) или ▷ (следующая страница).

Для отмены нажмите кнопку **∆**⊽ или **SEARCH** дважды.

- \*2 При выводе меню нажмите кнопку SEARCH дважды, а затем нажимайте кнопки ⊲▷, чтобы выбрать первую букву, необходимую для режима поиска.
  - Если возможность поиска в списке отсутствует, выводится сообщение «unsorted list...». Для отмены нажмите кнопку ∆∇ или SEARCH.

Если список выстроен не в алфавитном порядке, сортировка по символам может оказаться невозможной.

#### Просмотр фотоснимков, размещенных на сайте Flickr

Имеется возможность просмотра фотоснимков, опубликованных частными лицами для общего пользования, или всех фотоснимков, находящихся в общем доступе на сайте Flickr.

#### Просмотр фотоснимков, опубликованных частными лицами

#### Подготовка к воспроизведению.

- Проверьте сетевое окружение, а затем включите данное устройство (« стр. 19 «Подключение домашней сети (LAN)»).
- При необходимости в настройке выполните процедуры, описанные в разделе «Подключение к сети» (*с* стр. 110).

SOURCE

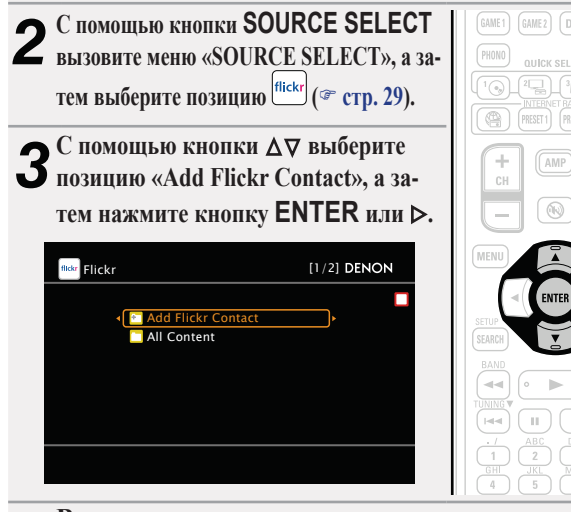

#### Введите имя контакта.

• О вводе символов см. стр. 87.

Босле ввода имени контакта нажмите кнопку ENTER.
 Выводится имя контакта, введенное при выполнении шага 4.
 Если введенное Вами имя контакта невозможно найти, выводится сообщение «The Flickr Contact you entered could not be found» (введенное имя контакта Flickr невозможно найти). Проверьте имя контакта и введите правильное имя.

#### 6 С помощью кнопки ∆⊽ выберите каталог, а затем нажмите кнопку ENTER или ⊳.

- Favorites Отображение избранных фотоснимков указанного пользователя.
- Photostream Отображение списка фотоснимков, находящихся в общем доступе.
- **PhotoSets** Отображение содержания каталога (фотоальбома).
- **Contacts** Отображение контактов, зарегистрированных для контакта Flickr указанным пользователем.
- Remove this Удаление пользователя из контактов Flickr. Contact
- 7 С помощью кнопки Δ⊽ выберите файл, а затем нажмите кнопку ENTER или ⊳. Отображается выбранный файл.

Просмотр всех фотоснимков на сайте Flickr

- Подготовка к воспроизведению. ① Проверьте сетевое окружение, а затем включите данное
- устройство (*т* стр. 19 «Подключение домашней сети (LAN)»).
- Э При необходимости в настройке выполните процедуры, описанные в разделе «Подключение к сети» (Э стр. 110).

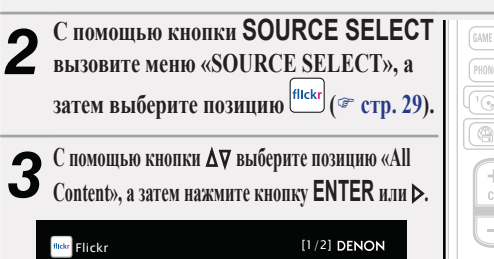

🞦 Add Flickr Contact

All Conter

SOURCE

Общие указания

Информация

С помощью кнопки ∆⊽ выберите каталог, а затем нажмите кнопку ENTER или ⊳.

| terestinaness | Отображение фотоснимков, которые сортиру-   |
|---------------|---------------------------------------------|
| J             | ются по популярности в зависимости от коли- |
|               | чества пользовательских комментариев или по |
|               | количеству их добавлений в избранные.       |
| Recent        | Отображение наиболее свежим фотоснимков.    |
|               |                                             |

Search by text Поиск фотоснимков по ключевым словам.

5 С помощью кнопки ∆⊽ выберите файл, а затем нажмите кнопку ENTER или ⊳. Отображается выбранный файл.

#### ПРИМЕЧАНИЕ

В зависимости от формата некоторые фотоснимки просмотреть невозможно.

Управление Flickr

| SELECT STANDBY ON                        | Кнопки управления     | Действие              |  |  |
|------------------------------------------|-----------------------|-----------------------|--|--|
|                                          |                       | Последняя принятая    |  |  |
|                                          |                       | интернет-радиостанция |  |  |
| BD SITIS TV RETIS                        |                       | Выбор                 |  |  |
| DVD VAUX DOCK TUNER                      | PRESET 1 – 3          | предустановленного    |  |  |
| PREND GAREZ DVR CD                       |                       | канала (1 – 3)        |  |  |
|                                          |                       | Выбор                 |  |  |
|                                          | CH +, –               | предустановленного    |  |  |
| + AMP A                                  |                       | канала (A1 – G8)      |  |  |
| - ® v                                    | MENU                  | Меню усилителя Атр    |  |  |
|                                          |                       | Управление курсором / |  |  |
|                                          |                       | Автоматический поиск  |  |  |
|                                          |                       | (метка Δ∇)            |  |  |
|                                          | ENTER                 | Ввод                  |  |  |
|                                          | (Нажать и отпустить)  |                       |  |  |
|                                          | ENTER                 | Остановка             |  |  |
| 4 5 6 80                                 | (Нажать и удерживать) |                       |  |  |
| 7 8 9 GAME<br>MEMORY<br>SHET 0 +10 (REC) | SEARCH                | Режим поиска          |  |  |
| PARTY SLEEP                              |                       | страницы^             |  |  |
|                                          |                       | возврат               |  |  |
| BCH156                                   | •                     | Остановка             |  |  |
|                                          |                       | Выбор                 |  |  |
|                                          | 1 – 8                 | предустановленного    |  |  |
|                                          |                       | канала                |  |  |
|                                          |                       | Выбор блока           |  |  |
|                                          | SHIFT                 | предустановленных     |  |  |
|                                          |                       | каналов               |  |  |
|                                          |                       | Изоранное /           |  |  |
|                                          | MEMORY                | регистрация в памяти  |  |  |
|                                          |                       | предварительных       |  |  |
|                                          |                       | настроек              |  |  |
|                                          | The second            | включение/режим       |  |  |
|                                          | TV / / U              | ожидания телевизора   |  |  |
|                                          |                       | (по умолчанию: SONY)  |  |  |
|                                          |                       | топоризора (по        |  |  |
|                                          | IVINPUT               |                       |  |  |
|                                          | _                     | умолчанию. ЗОПТ)      |  |  |

• Воспроизведение слайд-шоу (\* стр. 94 «Слайд-шоу»)

 \* При выводе меню нажмите кнопку SEARCH, а затем нажимайте кнопку 
 √ (предыдущая страница) или 
 > (следующая страница).

Для отмены нажмите кнопку **∆**∇ или **SEARCH**.

| С помощи               | ью кнопки ∆⊽ выберите меню, а затем                              |
|------------------------|------------------------------------------------------------------|
| О нажмите              | кнопку ENTER.                                                    |
| Popular Stations       | Воспроизведение популярных в Вашем регионе исполнителей и тэгов. |
| You Recent<br>Stations | Воспроизведение недавно принимавшихся ра-<br>диостанций.         |

Вы можете воспроизводить треки со следующих Your stations персонифицированных радиостанций: «Your Recommended Radio» (Ваши рекомендованные радиопередачи), «Your Library» (Ваша библиотека), «Your Friends' Radio» (радио Ваших Друзей),

кнопку ENTER или ▶, чтобы начать воспроизвеление. Начинается воспроизведение, и экран принимает следующий вид:

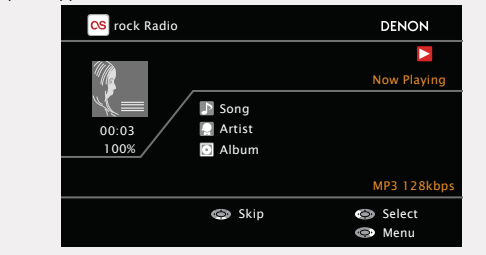

Общие указания

Подробные указания

Информация

#### Как прослушивать радиовещание Last.fm на данном устройстве

Радиовещание Last.fm доступно не во всех странах. Пожалуйста. посетите страницу www.last.fm/hardware, чтобы выяснить подробности. Кроме того, Вам потребуется оформить подписку. Сделайте это сегодня на www.last.fm/subscribe.

#### Подготовка к воспроизведению.

- ① Проверьте сетевое окружение, а затем включите данное устройство (« стр. 19 «Подключение домашней сети (LAN)»).
- При необходимости в настройке выполните процедуры. описанные в разделе «Подключение к сети» (« стр. 110).

С помощью кнопки SOURCE SELECT вызовите меню

Z «SOURCE SELECT», а затем выберите позицию CS (7 стр. 29).

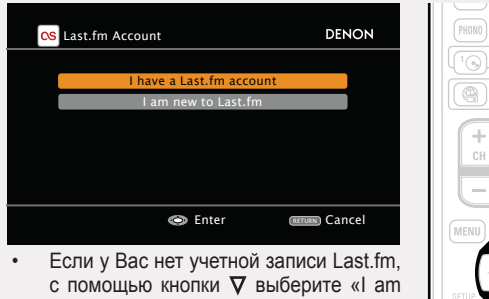

new to Last.fm» (я впервые на Last.fm). Затем нажмите кнопку ENTER. Создайте учетную запись в соответствии с

выводящимися на экран инструкциями.

Если у Вас есть учетная запись Last.fm, с помощью кнопки ∆⊽ выберите позицию «I have a Last.fm account» (у меня есть учетная запись Last.fm), а затем нажмите кнопку ENTER или D.

| CS Last.fm Account   | DENON                                                     |
|----------------------|-----------------------------------------------------------|
|                      |                                                           |
| Username<br>Password | >                                                         |
| ОК                   | This service is currently available in limited countries. |
| Enter Username       | RETURN Cancel                                             |

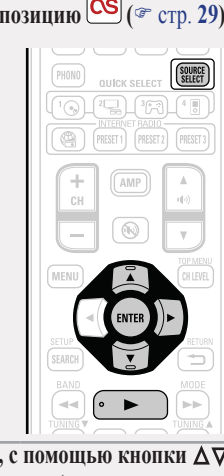

С помощью кнопок ∆⊽⊳ введите имя пользова-4 теля и пароль.

• О вводе символов см. стр. 87.

- **5** После ввода имени пользователя и пароля выберите позицию «ОК», а затем начатия и пароля выберите
  - При совпадении имени пользователя и пароля выводится главное меню Last.fm.
  - Типы символов, которые можно использовать для ввода, приведены ниже.

Имя пользователя:

[Символы верхнего регистра]

ABCDEFGHIJKLMNOPQRSTUVWXYZ

[Символы нижнего регистра]

abcdefghijklmnopqrstuvwxyz

[Символы] - \_

[Цифры] 0123456789

Пароль:

[Символы верхнего регистра]

ABCDEFGHIJKLMNOPQRSTUVWXYZ

[Символы нижнего регистра]

abcdefghijklmnopqrstuvwxyz

[Символы]

! " # \$ % & ' ( ) z + , - . / : ; < = > ? @ [ \ ] ^ \_ ` { | } ~

[Цифры] 0123456789 (Пробел)

47

«Your Top Artists» (Ваши популярные артисты). Имеется возможность поиска радиостанций Search Stations по имени исполнителя или тэгу. С помощью кнопки  $\Delta \nabla$  выберите радиостанцию, а затем нажмите

Управление Last.fm

## 8 Позиции меню воспроизведения.

- Love this track Обозначение трека как любимого способствует организации рекомендаций Last.fm для Вас. Кроме того, Вы можете открыть к нему общий доступ в популярных социальных сетях.
- Ban this track При обозначении трека как запретного он больше не будет воспроизводиться. Отменить это можно на веб-сайте Last.fm.
- Scrobbling При использовании скробблинга (пересылки прослушиваемых Вами треков в Вашу учетную запись Last.fm) появляется возможность просмотра чартов прослушанной Вами музыки, получения рекомендаций о новой музыке и событиях в Вашем регионе, а также представления Ваших предпочтений в общем доступе для своих друзей. С помощью данной позиции меню эту возможность можно включать и отключать. Чем больше данных скробблинга Вы пересылаете, тем более подходящими для Вас будут становиться рекомендации.

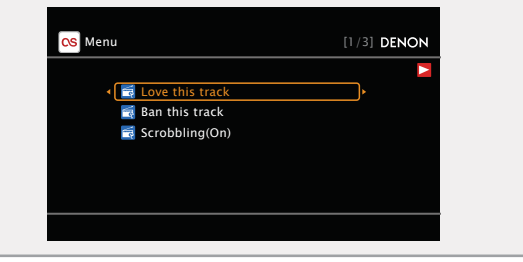

#### ПРИМЕЧАНИЕ

- Пароль не должен быть длиннее 99 символов.
- Нажмите кнопку RETURN , чтобы отменить ввод. При выводе запроса «Cancel input?» (отменить ввод), выберите вариант «Yes» (да), а затем нажмите кнопку ENTER.

- Для воспроизведения сжатого звукового сигнала с улучшенным воспроизведением нижних или верхних частот рекомендуется воспроизведение в режиме RESTORER (*-* стр. 102). Настройка по умолчанию — «Mode3».
- Имеется возможность задания продолжительности вывода экранного меню (по умолчанию: 30 секунд) в меню «NET/ USB» (эт стр. 116). Нажмите кнопку Δ∇⊲⊳ для возврата к исходному виду экрана.
- Пользуйтесь кнопкой STATUS на основном блоке для переключения между отображением заголовка, имени исполнителя или названия альбома.

| LECT STANDBY ON                  | Кнопки управления     | Действие                |  |  |
|----------------------------------|-----------------------|-------------------------|--|--|
|                                  |                       | Последняя принятая      |  |  |
|                                  |                       | интернет-радиостанция   |  |  |
| D SAUGE TV RELUSE                |                       | Выбор                   |  |  |
| D VAIX DOCK TUNER                | PRESET 1 – 3          | предустановленного      |  |  |
| ET GAMEZ DVB CD                  |                       | канала (1 – 3)          |  |  |
|                                  |                       | Выбор                   |  |  |
| CETTINGET GEORGE (MESETS)        | CH +, –               | предустановленного      |  |  |
| H (AMP)                          |                       | канала (А1 – G8)        |  |  |
|                                  | MENU                  | Меню усилителя Атр      |  |  |
|                                  |                       | Управление курсором /   |  |  |
|                                  |                       | Автоматический поиск    |  |  |
| ELENTER DE PETLEN                |                       | (метка 🔻)               |  |  |
|                                  | ENTER                 | Ввол                    |  |  |
|                                  | (Нажать и отпустить)  | ввод                    |  |  |
|                                  | ENTER                 | Остановка               |  |  |
|                                  | (Нажать и удерживать) | -                       |  |  |
| BU BUY WAYA GAME                 | SEARCH                | Режим поиска страницы*  |  |  |
| T O +10 OHECT<br>(PARTY) (SLEEP) |                       | Возврат                 |  |  |
|                                  |                       | Остановка               |  |  |
| DENON                            |                       | Выбор                   |  |  |
|                                  | 1 – 8                 | предустановленного      |  |  |
|                                  |                       | канала                  |  |  |
|                                  |                       | Выбор блока             |  |  |
|                                  | SHIFT                 | предустановленных       |  |  |
|                                  |                       | каналов                 |  |  |
|                                  |                       | Избранное /             |  |  |
|                                  | MEMORY                | регистрация в памяти    |  |  |
|                                  |                       | предварительных         |  |  |
|                                  |                       | настроек                |  |  |
|                                  |                       | Включение/режим         |  |  |
|                                  | TV   / O              | ожидания телевизора (по |  |  |
|                                  |                       | умолчанию: SONY)        |  |  |
|                                  |                       | Переключение входов     |  |  |
|                                  | TV INPUT              | телевизора (по          |  |  |
|                                  |                       | умолчанию: SONY)        |  |  |

- Воспроизведение слайд-шоу (*с* стр. 101 «Слайд-шоу»)
- \* При выводе меню нажмите кнопку SEARCH, а затем нажимайте кнопку ⊲ (предыдущая страница) или ▷ (следующая страница).

Для отмены нажмите кнопку **∆**∇ или **SEARCH**.

#### Прослушивание Napster

- Подготовка к воспроизведению.
  - ① Проверьте сетевое окружение, а затем включите данное устройство ( тр. 19 «Подключение домашней сети (LAN)»).
  - Э При необходимости в настройке выполните процедуры, описанные в разделе «Подключение к сети» ( стр. 110).

3AL 4 🗉

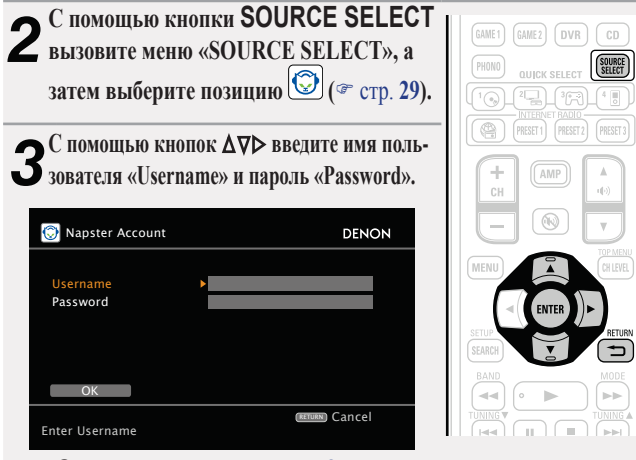

О вводе символов см. стр. 87.

После ввода имени пользователя или пароля выберите 4 позицию «ОК», а затем нажмите кнопку ENTER. При совпадении имени пользователя и пароля выводится главное меню Napster.

#### ПРИМЕЧАНИЕ

- Пароль не должен быть длиннее 99 символов.
- Нажмите кнопку **RETURN** , чтобы отменить ввод. При вы-. воде запроса «Cancel input?» (отменить ввод), выберите вариант «Yes» (да), а затем нажмите кнопку ENTER.

- Поиск в меню Napster
- С помощью кнопки  $\Delta \nabla$  выберите позицию поиска или каталог, а затем нажмите кнопку ENTER или ⊳.
- Повторяйте шаг 1 до отображе-**И** ния нужного трека.
- З С помощью кнопки ∆⊽ выберите позицию трека, а затем нажмите кнопку ENTER или ⊳.
- Ввод символов типа для трека, который Вы желаете прослушать

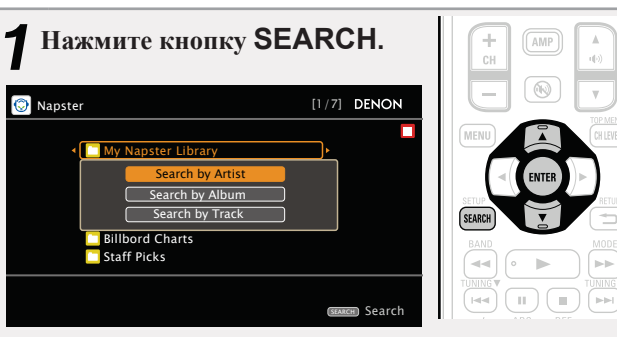

Подробные указания

Информация

Общие указания

Можно выполнить поиск по имени исполнителя, названию альбома или имени трека.

**∩** С помощью кнопки Δ⊽ выберите позицию поис-**С** ка, а затем нажмите кнопку ENTER.

| 😳 Se | arch | ı by | Art | ist |   |   |   |   |   |   |   | DENO | ۷ |  |
|------|------|------|-----|-----|---|---|---|---|---|---|---|------|---|--|
|      | -    | -    | -   | -   | - | - | - | - | - | - | - |      |   |  |
| Arti |      |      |     |     |   | _ |   |   |   |   |   |      |   |  |
| a    |      |      |     |     |   |   |   |   |   |   |   | m    |   |  |
| n    |      |      |     |     |   |   |   |   |   |   |   | z    |   |  |
| 0    |      |      |     |     |   |   |   |   |   |   |   | -    |   |  |
| -    |      |      |     |     |   |   |   |   |   |   |   | }    |   |  |

🗇 Input

(SEARCH) 10Key

RETURN) Cance

О вводе символов см. стр. 87.

Select

SHIFT ) a/A

#### Регистрация треков в Вашей библиотеки Napster

Нажимайте кнопку ⊳ до тех пор, пока не начнется воспроизведение трека, который Вы желаете зарегистрировать. Выберите позицию «Add to my library» (до-И бавить в мою библиотеку), а затем нажмите кнопку ENTER или ⊳. Трек вводится в библиотеку. Прослушивание треков, зарегистрированных в Вашей библиотеке Napster — С помощью кнопки Δ∇ выберите позицию «My Napster Library» (моя библиотека Napster), а затем нажмите кнопку ENTER или ⊳. ▶ С помощью кнопки Δ⊽ выберите информацию или трек, а затем нажмите кнопку ENTER.

#### Þ

- Для воспроизведения сжатого звукового сигнала с улучшен-٠ ным воспроизведением нижних или верхних частот рекомендуется воспроизведение в режиме RESTORER (*т*. 102). Настройка по умолчанию — «Mode3».
- Имеется возможность задания продолжительности выво-. да экранного меню (по умолчанию: 30 секунд) в меню «NET/ USB» (☞ стр. 116). Нажмите кнопку Δ∇⊲⊳ для возврата к исходному виду экрана.
- Пользуйтесь кнопкой STATUS на основном блоке для переключения между отображением заголовка, имени исполнителя или названия альбома.

#### Управление Napster

| SELECT STANDOY ON                                              | Кнопки<br>управления              | Действие                                                                                    |  |  |
|----------------------------------------------------------------|-----------------------------------|---------------------------------------------------------------------------------------------|--|--|
|                                                                |                                   | Последняя принятая                                                                          |  |  |
| BD SATARL TV HEIRS<br>DVD VAIX DOCK TURE<br>GARET EARES DVR CD | PRESET 1 – 3                      | Выбор предустановленного                                                                    |  |  |
|                                                                | CH +, –                           | Выбор предустановленного<br>канала (1 – 5)                                                  |  |  |
|                                                                | MENU                              | Меню усилителя Атр                                                                          |  |  |
|                                                                | ⊴⊳⊽∆                              | Управление курсором /<br>Автоматический поиск (метка)                                       |  |  |
|                                                                | ENTER<br>(Нажать и<br>отпустить)  | Ввод                                                                                        |  |  |
|                                                                | ENTER<br>(Нажать и<br>удерживать) | Остановка                                                                                   |  |  |
|                                                                | SEARCH                            | Меню поиска / Режим поиска<br>страницы*                                                     |  |  |
|                                                                | RETURN 🛨                          | Возврат                                                                                     |  |  |
| DENON                                                          | •                                 | Воспроизведение/пауза                                                                       |  |  |
|                                                                |                                   | Автоматический поиск (метка)                                                                |  |  |
|                                                                | <u> </u>                          | Пауза                                                                                       |  |  |
|                                                                |                                   | Остановка                                                                                   |  |  |
|                                                                | 1 – 8                             | выоор предустановленного<br>канала                                                          |  |  |
|                                                                | SHIFT                             | Выбор блока                                                                                 |  |  |
|                                                                | ти∣/Ф                             | предустановленных каналов<br>Включение/режим ожидания<br>телевизора (по умолчанию:<br>SONY) |  |  |
|                                                                | TV INPUT                          | Переключение входов<br>телевизора (по умолчанию:<br>SONY)                                   |  |  |

- Повторное воспроизведение (🖝 стр. 94 «Повторное воспроизведение»)
- Воспроизведение в случайном порядке ("стр. 94 «Воспроизведение в случайном порядке»)
- При выводе меню нажмите кнопку SEARCH, а затем нажимайте кнопку страница).

Для отмены нажмите кнопку **∆**∇ или **SEARCH**.

Общие указания

#### Воспроизведение запоминающего устройства USB

Воспроизведения музыкальных файлов и файлов неподвижных изображений (JPEG), записанных на запоминающем устройстве USB.

#### Важные сведения

#### Запоминающие устройства USB

Запоминающее устройство USB может подключаться к порту USB данного устройства для воспроизведения музыкальных файлов и файлов неподвижных изображений (JPEG), хранящихся на запоминающем устройстве USB.

Кроме того, возможно воспроизведение файлов, хранящихся на iPod, при непосредственном подсоединении iPod к порту USB данного устройства. См. «Непосредственное подключение iPod к порту USB для воспроизведения» (*т* стр. 33).

- На данном устройстве возможно только воспроизведение запоминающих устройств USB, соответствующих классу запоминающих устройств большой емкости и стандарту MTP (Media Transfer Protocol — протокол перезаписи сменных носителей данных).
- Данное устройство совместимо с запоминающими устройствами USB формата «FAT16» или «FAT32».

#### Возможность просмотра обложки альбома

Если музыкальный файл МРЗ содержит данные обложки альбома, она может выводиться на дисплей во время воспроизведения музыкальных файлов.

#### Режим слайд-шоу

Имеется возможность воспроизведения файлов изображений (JPEG), которые хранятся на запоминающих устройствах USB, в режиме слайд-шоу.

Вы можете самостоятельно настроить длительность отображения каждого изображения (🛩 стр. 94).

#### ø

Данное устройство воспроизводит файлы изображений (JPEG) в той ориентации, в которой они хранятся в каталоге.

#### Режим одновременного воспроизведения музыкальных файлов и файлов изображений

Возможно одновременное воспроизведение музыкальных файлов и файлов изображений путем запуска воспроизведения музыкальных файлов, а затем — воспроизведения файлов изображений. Имеется возможность одновременного воспроизведения музыки и файлов изображений путем включения воспроизведения музыкальных файлов, а затем — воспроизведения файлов изображений. Кроме того, при выборе музыкальных файлов после воспроизведения файлов изображений,

можно нажать кнопку **SEARCH** при выводе меню поиска музыкальных файлов. Музыкальные файлы и файлы изображений могут воспроизводиться одновременно. В это время установите параметр «Slide Show» (*т* стр. 94) в меню в значение «ON» (вкл.).

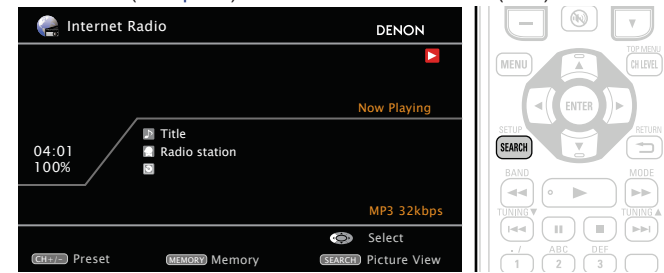

Для воспроизведения музыкальных файлов посредством сети необходим сервер или программное обеспечение сервера, совместимые с распределением данных соответствующего формата.

#### [Совместимые форматы]

|                                  | Запоминающие USB устройства*1 |
|----------------------------------|-------------------------------|
| (WMA Windows Media Audio)        | √*2                           |
| MP3 (MPEG-1 Audio Layer-3)       | $^{\vee}$                     |
| WAV                              | $\checkmark$                  |
| MPEG-4 AAC                       | √*3                           |
| FLAC (Free Lossless Audio Codec) | $^{\vee}$                     |
| JPEG                             | √                             |

#### \*1 USB

- Данное устройство совместимо со стандартом MP3 ID3-Tag (Ver. 2).
- Данное устройство способно отображать обложки, которые встроены с помощью MP3 ID3-Tag Ver. 2.3 или 2.4.
- Данное устройство совместимо с тэгами WMA META.
- Скорость передачи данных квантования формата WAV: 16 бит
- Скорость передачи данных квантования формата FLAC: 16 или 24 бит
- \*2 На данном устройстве могут воспроизводиться файлы с определенных МРЗ-плееров, которые защищены системой охраны авторских прав, совместимой с МТР.
- \*3 На данном устройстве могут воспроизводиться только файлы, которые не защищены системой охраны авторских прав.

Данные, загруженные с платных сайтов в интернете, защищены системой охраны авторских прав. Кроме того, закодированные в формате WMA при извлечении с CD и т.п. файлы на компьютере могут оказаться защищены системой охраны авторских прав — в зависимости от настроек компьютера.

#### [Совместимые форматы]

|                                  | Частота<br>дискретизации | Скорость передачи<br>данных | Расширение             |
|----------------------------------|--------------------------|-----------------------------|------------------------|
| (WMA Windows Media Audio)        | 32/44,1/48 кГц           | 48 … 192 кбит/с             | .wma                   |
| MP3 (MPEG-1 Audio Layer-3)       | 32/44,1/48 кГц           | 32 320 кбит/с               | .mp3                   |
| WAV                              | 32/44,1/48 кГц           | -                           | .wav                   |
| MPEG-4 AAC                       | 32/44,1/48 кГц           | 16 … 320 кбит/с             | .aac/<br>.m4a/<br>.mp4 |
| FLAC (Free Lossless Audio Codec) | 32/44,1/48/88,2/96 кГц   | -                           | .flac                  |

#### Воспроизведение файлов с запоминающих устройств USB

- Подсоедините запоминающее устройство USB к порту USB (\* стр.
- 15 «Подсоединение iPod или запоминающего устройства USB к пор-TV USB»).

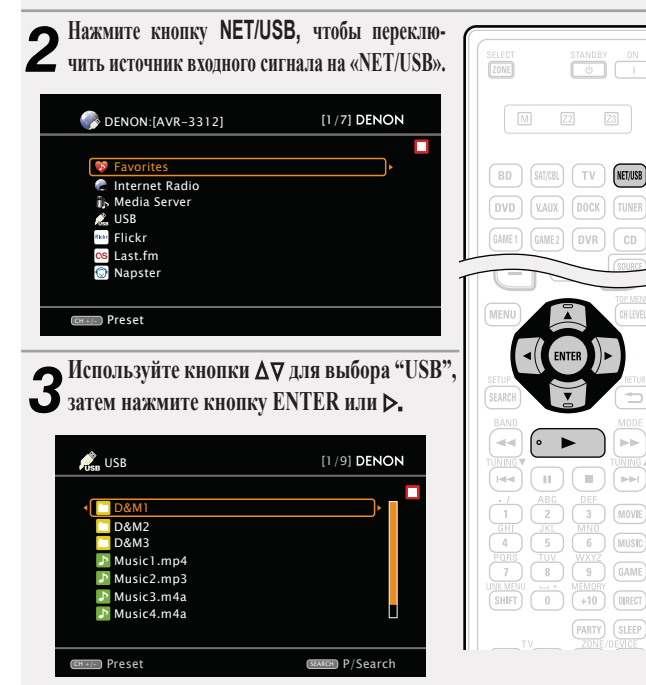

Выбор 🌄 в меню «SOURCE SELECT» позволяет непосредственно выбрать «USB/iPod».

Нажмите кнопку  $\Delta 
abla$ , чтобы выбрать искомую позицию или каталог, 4 нажмите кнопку Δ∨, чточы выорать в а затем нажмите кнопку ENTER или ⊳.

5 Нажмите кнопку △▽ чтобы выбрать файл, а затем нажмите кнопку ENTER, ▷ или ►. Воспроизведение начинается.

- Имеется возможность задания продолжительности вывода меню на экран (по умолчанию: 30 секунд) в меню «USB» (☞ стр. 116). Нажмите кнопку Δ∇⊲▷, чтобы вернуться к исходному экрану.
- Для воспроизведения сжатого звука с расширенным воспроизведением нижних или верхних частот рекомендуется воспроизведение в режиме восстановления RESTORER ( 📽 стр. 102). Настройка по умолчанию — «Mode3».
- Если запоминающее устройство USB разделено на несколько разделов, можно выбрать только верхний раздел.
- Данное устройство совместимо с файлами МРЗ, соответству-• ющими стандарту «MPEG-1 Audio Layer-3».

#### ПРИМЕЧАНИЕ

- Следует иметь в виду. что DENON не несет никакой ответственности (за что бы то ни было) при возникновении какихлибо неполадок, связанных с данными в запоминающем устройстве USB, при совместной работе с запоминающим устройством USB.
- Запоминающие устройства USB не будут работать через USB ٠ концентратор (хаб).
- . DENON не гарантирует, что все запоминающие устройства USB будут работать или получать достаточное электропитание. При использовании портативных жестких дисков с USBсоединением, к которым может подключаться сетевой адаптер для подачи питания, воспользуйтесь этим адаптером.
- . Возможность подключения к компьютеру посредством порта USB и его использования данным устройством с помощью кабеля USB отсутствует.

| Кнопки<br>управления                  | Действие                                                                                                    |
|---------------------------------------|----------------------------------------------------------------------------------------------------|
| INTERNET<br>RADIO 🕾                   | Последние прослушанные интернет-радиостанции                                                                                                    |
| PRESET 1 – 3                          | Выбор запрограммированных каналов (1 - 3)                                                                                                    |
| CH +, –                               | Выбор запрограммированных каналов (А1 – G8)                                                                                                    |
| MENU                                  | Меню усилителя Атр                                                                                                    |
|                                       | Управление курсором /<br>Автоматический поиск<br>(метка Δ∇)                                                                                                    |
| <b>ENTER</b><br>(Нажать и отпустить)  | Ввод / Пауза                                                                                                    |
| <b>ENTER</b><br>(Нажать и удерживать) | Остановка                                                                                                    |
| SEARCH<br>(Нажать и отпустить)        | Режим поиска страницы*1/<br>Поиск по символам *2                                                                                                    |
| RETURN 🛨                              | Возврат                                                                                                    |
| ▶                                     | Воспроизведение                                                                                                    |
|                                       | Автоматический поиск<br>(метка)                                                                                                    |
|                                       | Пауза                                                                                                    |
|                                       | Остановка                                                                                                    |
| TV   / Φ                              | Включение/режим ожидания<br>телевизора (по умолчанию: SONY)                                                                                                    |
|                                       | Переключение входов телевизора                                                                                                    |
|                                       | кнопки<br>управления<br>INTERNET<br>RADIO ()<br>PRESET 1 – 3<br>CH +, –<br>MENU<br>Δ \ \ \<br>ENTER<br>(Нажать и отпустить)<br>ENTER<br>(Нажать и отпустить)<br>ENTER<br>(Нажать и отпустить)<br>ENTER<br>(Нажать и отпустить)<br>ENTER<br>(Нажать и отпустить)<br>I<br>RETURN ↓<br>I<br>I<br>I<br>I<br>I<br>I<br>I<br>I<br>I<br>I<br>I<br>I |

- Повторное воспроизведение ( стр. 94 «Повторное воспроизведение»)
- Воспроизведение в случайном порядке ( стр. 94 «Воспроизведение в случайном порядке»)
- Воспроизведение презентации (🖝 стр. 94 «Презентация»)
- \*1 При выводе меню нажмите кнопку SEARCH, а затем < (предыдущая страница) или > (следующая страница). Для отмены нажмите кнопку *Δ∇* или **SEARCH** дважды.
- <sup>\*2</sup> При отображении экранного меню дважды нажмите кнопку **SEARCH**. затем нажмите кнопку <>> для выбора первой буквы режима.
- Если невозможно найти список, на экране будет отображено сообщение «unsorted list...». Для отмены нажмите кнопку  $\Delta \nabla$  или **SEARCH**.

Если список не в алфавитном порядке, вы не сможете выполнить поиск по симвопам

# Выбор режима прослушивания (режим объемного звука)

GUI

Данное устройство способно воспроизводить входные звуковые сигналы в многоканальном режиме объемного звука или в стереофоническом режиме.

Выберите режим прослушивания, соответствующий воспроизводящемуся материалу (кино, музыка и т.п.) или в соответствии с личными предпочтениями.

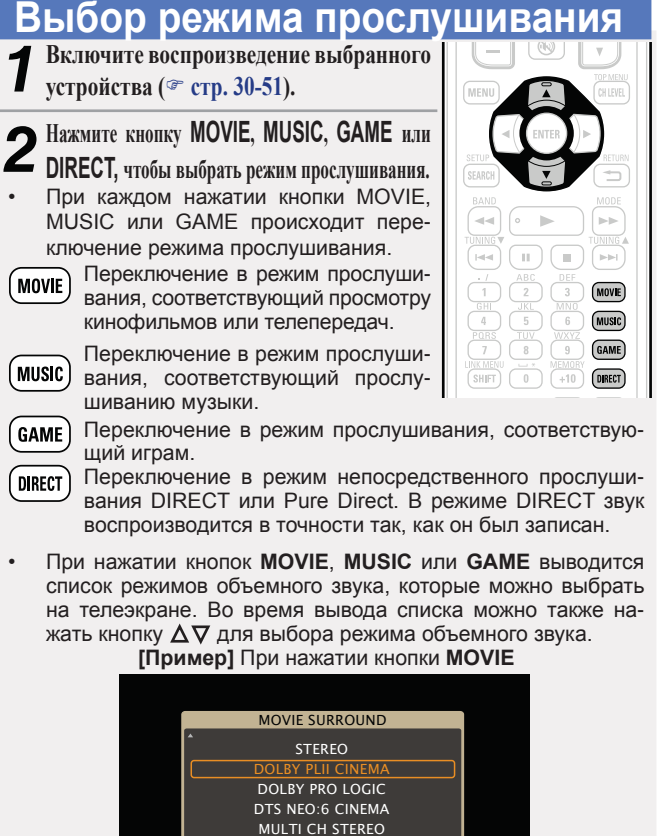

MONO MOVIE

#### Режим прослушивания

- Перечисленные ниже режимы прослушивания могут выбираться с помощью кнопок MOVIE, MUSIC, GAME и DIRECT.
- Отрегулируйте эффект звукового поля с помощью меню «Surround Parameters» (\* стр. 97), чтобы получить свой любимый звуковой режим.

| Кнопка<br>управления | Входной<br>сигнал     | Режим прослушивания                                                                                                    | Кнопка<br>управления                                                                                                    | Входной<br>сигнал                    | Режим прослушивания                                                                                                    |  |
|----------------------|-----------------------|----------------------------------------------------------------------------------------------------|----------------------------------------------------------------------------------------------------|--------------------------------------|----------------------------------------------------------------------------------------------------|--|
|                      | 2-канальный *1        | STEREO<br>DOLBY PLIIx Cinema *2<br>DOLBY PLII Cinema *2 /<br>DOLBY PLII Cinema A-DSX *4<br>DOLBY Pro Logic *2 /<br>DOLBY Pro Logic A-DSX *4<br>DTS NEO:6 Cinema *2 /<br>DTS NEO:6 Cinema A-DSX *4 |                                                                                                    | DTS-HD /<br>DTS Express              | DTS-HD HI RES /<br>DTS-HD HI RES A-DSX *4<br>DTS-HD MSTR /<br>DTS-HD MSTR A-DSX *4<br>DTS Express / DTS Express A-DSX *4<br>DTS-HD + NEO:6<br>DTS-HD + PLIIx Cinema<br>DTS-HD + PLIIz |  |
|                      |                       | DOLBY PLIIz Height *2<br>MULTI CH STEREO<br>MONO MOVIE<br>VIRTUAL                                                                                                    | MOVIE<br>M<br>P                                                                                                    | Многока-<br>нальный<br>РСМ           | MULTI CH IN /<br>MULTI CH IN A-DSX*4<br>MULTI CH IN 7.1<br>MULTI IN + Dolby EX                                                                                                    |  |
|                      | Многоканальный *3     | STEREO                                                                                                    |                                                                                                    |                                      | MULTIN + PLIX Cinema                                                                                                    |  |
|                      | Dolby Digital         | DOLBY DIGITAL /<br>DOLBY DIGITAL A-DSX *4<br>DOLBY DIGITAL EX<br>DOLBY DIGITAL + PLIIx Cinema<br>DOLBY DIGITAL + PLIIz                                                                            | MULTI IN + PLIIZ<br>MULTI CH STEREO<br>Mhoroканальный *3 MONO MOVIE<br>VIRTUAL<br>*1 2 канала предусматривают также аналоговый звуковой сигнал                                                                                                    |                                      |                                                                                                    |  |
| MOVIE                | Dolby TrueHD          | DOLBY TrueHD /<br>DOLBY TrueHD A-DSX *4<br>DOLBY TrueHD + EX<br>DOLBY TrueHD + PLIIx Cinema<br>DOLBY TrueHD + PLIIz                                                                               | <ul> <li>12 Данныи режим воспроизводит 2-канальный источник сигна<br/>в режиме 5.1 или 7.1 каналов. Его невозможно выбрать п<br/>использовании головных телефонов или только фронтальн<br/>громкоговорителей.</li> <li>*3 Некоторые из режимов прослушивания невозможно выбра<br/>— в зависимости от формата звука или количества канал<br/>входного сигнала. Подробнее см. «Типы входных сигналов<br/>соответствующие режимы объемного звука» (* стр. 136).</li> <li>*4 Эти режимы позволяют добавить новый канал к 5.1 канал<br/>ному звучанию с использованием обработки Audyssey DSX<br/>(* стр. 101). При выборе значения «Height» булет добавля</li> </ul> |                                      |                                                                                                    |  |
|                      | Dolby Digital<br>Plus | DOLBY DIGITAL Plus /<br>DOLBY DIGITAL Plus A-DSX *4<br>DOLBY DIGITAL Plus + EX<br>DOLBY DIGITAL Plus + PLIIx Cinema<br>DOLBY DIGITAL Plus + PLIIz                                                 |                                                                                                    |                                      |                                                                                                    |  |
|                      | DTS                   | DTS SURROUND /<br>DTS SURROUND A-DSX *4<br>DTS ES DSCRT 6.1<br>DTS 96/24<br>DTS 96 ES MTRX 6.1<br>DTS 96 ES MTRX<br>DTS ES DSCRT<br>DTS + NEO:6<br>DTS + PLIIx Cinema<br>DTS + PLIIz              | (- он<br>фронт<br>будет,                                                                                                    | альный верхний і<br>добавлен фронта. | (анал. При выборе значения «Wide»<br>пьный широтный канал.                                                                                                    |  |

#### Выбор режима прослушивания

| Кнопка<br>управления | Входной<br>сигнал                | Режим прослушивания                                                                                                    |
|----------------------|----------------------------------|----------------------------------------------------------------------------------------------------|
|                      | 2-канальный*1<br>Многоканальный* | STEREO         DOLBY PLIIx Music *2         DOLBY PLII Music *2 /         DOLBY PLII Music A-DSX *4         DTS NEO:6 Music A-DSX *4         DOLBY PLIIz Height *2         MULTI CH STEREO         ROCK ARENA         JAZZ CLUB         MATRIX         VIRTUAL |
|                      | Dolby Digital                    | DOLBY DIGITAL /<br>DOLBY DIGITAL A-DSX *4<br>DOLBY DIGITAL EX<br>DOLBY DIGITAL + PLIIx Music<br>DOLBY DIGITAL + PLIIz                                                                                                    |
| MUSIC                | Dolby TrueHD                     | DOLBY TrueHD /<br>DOLBY TrueHD A-DSX *4<br>DOLBY TrueHD + EX<br>DOLBY TrueHD + PLIIx Music<br>DOLBY TrueHD + PLIIz                                                                                                    |
|                      | Dolby Digital<br>Plus            | DOLBY DIGITAL Plus /<br>DOLBY DIGITAL Plus A-DSX *4<br>DOLBY DIGITAL Plus + EX<br>DOLBY DIGITAL Plus + PLIIx Music<br>DOLBY DIGITAL Plus + PLIIz                                                                                                    |
|                      | DTS                              | DTS SURROUND /<br>DTS SURROUND A-DSX *4<br>DTS ES DSCRT 6.1<br>DTS ES MTRX 6.1<br>DTS 96/24<br>DTS 96 ES MTRX<br>DTS ES DSCRT<br>DTS + NEO:6<br>DTS + PLIIx Music<br>DTS + PLIIz                                                                               |

| Кнопка<br>управления | Входной<br>сигнал       | Режим прослушивания                                                                                                    |
|----------------------|-------------------------|----------------------------------------------------------------------------------------------------|
|                      | DTS-HD /<br>DTS Express | DTS-HD HI RES /<br>DTS-HD HI RES A-DSX *4<br>DTS-HD MSTR /<br>DTS-HD MSTR A-DSX *4<br>DTS Express / DTS Express A-DSX *4<br>DTS-HD + NEO-6 |
|                      |                         | DTS-HD + PLIIx Music<br>DTS-HD + PLIIz<br>MULTI CH IN /                                                                                    |
| (MUSIC)              | Многоканаль-<br>ный РСМ | MULTI CH IN A-DSX *4<br>MULTI CH IN 7.1<br>MULTI IN + Dolby EX<br>MULTI IN + PLIIx Music<br>MULTI IN + PLIIz                               |
|                      | Многоканальный*3        | MULTI CH STEREO<br>ROCK ARENA<br>JAZZ CLUB<br>MATRIX<br>VIRTUAL                                                                            |

- \*1 2-канальный сигнал также включает аналоговый вход.
- \*2 Этот режим позволяет воспроизвести 2-канальный сигнал источника в 5.1 и 7.1-канальной системе. Этот режим недоступен для выбора при использовании наушников или фронтальных громкоговорителей.
- \*3 Некоторые режимы прослушивания могут быть недоступны для выбора в зависимости от аудио формата и количества каналов входного сигнала. Более подробную информацию вы можете найти в разделе «Типы входных сигналов и иссертион и соотрании в соотрании и соотрании и соо
- соответствующие режимы окружающего звука» ( стр. 136). \*4 Эти режимы позволяют добавить новый канал к 5.1
- канальному звучанию с использованием обработки Audyssey DSX™ (☞ стр. 101).

При выборе значения "Height" будет добавлен фронтальный верхний канал. При выборе значения "Wide" будет добавлен фронтальный широтный канал.

🖙 См. на обороте 🕽

| вания        |
|--------------|
|              |
|              |
|              |
| <b>× *</b> 4 |
| <u> </u>     |
|              |
|              |
|              |
|              |
|              |
| <b>b</b> 4   |
| ۶4           |
|              |
|              |
|              |
| 4            |
|              |
|              |
|              |
| )SX *4       |
| X            |
| PI∏z         |
|              |
| *4           |
|              |
|              |
|              |
|              |
|              |
|              |
|              |
|              |
| 4            |
| 4            |
|              |
|              |
| ss A-DSX *   |
|              |
|              |
|              |
|              |
|              |
|              |
|              |
|              |
|              |
|              |
|              |

| Кнопка<br>/правления | Входной<br>сигнал | Режим прослушивания   |
|----------------------|-------------------|-----------------------|
| DIRECT               | ALL               | DIRECT<br>PURE DIRECT |

- \*1 2-канальный сигнал также включает аналоговый вход.
- \*2 Этот режим позволяет воспроизвести 2-канальный сигнал источника в 5.1 и 7.1-канальной системе. Этот режим недоступен для выбора при использовании наушников или фронтальных громкоговорителей.
- \*3 Некоторые режимы прослушивания могут быть недоступны для выбора в зависимости от аудио формата и количества каналов входного сигнала. Более подробную информацию вы можете найти в разделе «Типы входных сигналов и соответствующие режимы окружающего звука» (*с* стр. 136).
- \*4 Эти режимы позволяют добавить новый канал к 5.1 канальному звучанию с использованием обработки Audyssey DSX™ (*∞* стр. 101).

При выборе значения "Height" будет добавлен фронтальный верхний канал. При выборе значения "Wide" будет добавлен фронтальный широтный канал.

#### Вид телеэкрана или дисплея

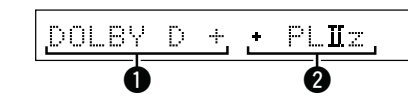

- Здесь выводится используемый декодер.
- Декодер DOLBY DIGITAL Plus отображается как «DOLBY D +».
- Здесь выводится декодер, который формирует выходной звуковой сигнал тыловых громкоговорителей.
- «+ PLIIz» указывает на фронтальный верхний звуковой сигнал от фронтальных верхних громкоговорителей.

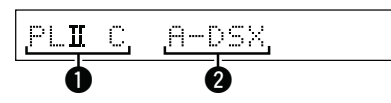

- Указывает на использование декодера.
- 2 Отображает обработку Audyssey DSX™.

# Подробные указания

Информация

#### Описание типов режимов прослушивания

#### Режим прослушивания Dolby

| Тип режима<br>прослушивания | Описание                                                                                                    |
|-----------------------------|----------------------------------------------------------------------------------------------------|
| DOLBY PLIIx*1               | Данный режим может выбираться, когда декодер Dolby Pro Logic IIx<br>используется для воспроизведения сигнала 2-канального источника<br>в формате 6.1/7.1-канального объемного звука — включая тыловой<br>панорамный канал.<br>Путем добавления тылового панорамного канала достигается более<br>сильное ощущение объемности в сравнении с Dolby Pro Logic II.<br>Предусмотрено три режима воспроизведения: режим «Cinema»,<br>который оптимизирован для воспроизведения фильмов, режим «Music»,<br>оптимизированный для воспроизведения музыки, и режим «Game»,<br>который оптимизирован для игр. |
| DOLBY PLII                  | Данный режим может выбираться, когда декодер Dolby Pro Logic II используется для воспроизведения сигнала 2-канального источника в формате 5.1-канального объемного звука с естественным, реалистичным ощущением.                                                                                                    |
| DOLBY Pro Logic             | Данный режим может выбираться, когда декодер DOLBY Pro Logic используется для воспроизведения сигнала 2-канального источника в формате 4.1-канального объемного звука (левый/центральный/правый/ панорамный моно).                                                                                                    |
| DOLBY PLIIZ*2               | Данный режим может выбираться, когда декодер Dolby Pro Logic IIz<br>используется для воспроизведения сигнала 2-канального источника в<br>формате 7.1-канального объемного звука с добавлением фронтального<br>верхнего канала.<br>Путем добавления фронтального верхнего канала поднимается уровень<br>вертикальной экспрессии, повышая трехмерность звучания.                                                                                                    |
| DOLBY DIGITAL               | Данный режим может выбираться при воспроизведении источников сигнала, записанных с применением Dolby Digital.                                                                                                    |
| DOLBY DIGITAL EX*1          | Данный режим улучшает глубину, размеры и выразительность звуковой сцены путем воспроизведения звукового поля, включающего панорамные тыловые каналы.                                                                                                    |
| DOLBY TrueHD                | Данный режим может выбираться при воспроизведении источников сигнала, записанных с применением Dolby TrueHD.                                                                                                    |
| DOLBY DIGITAL Plus          | Данный режим может выбираться при воспроизведении источников сигнала, записанных с применением Dolby Digital Plus.                                                                                                    |

\*1 Этот режим можно выбрать, если параметр «Speaker Config.» – «Surr.Back» не установлен в значение «None».

\*2 Этот режим можно выбрать, если параметр «Speaker Config.» – «Front Height» не установлен в значение «None».

#### Режимы прослушивания DTS

| Тип режима прослушивания | Описание                                                                                                    |
|--------------------------|----------------------------------------------------------------------------------------------------|
| DTS NEO:6                | Данный режим может выбираться, когда DTS NEO:6 используется<br>для воспроизведения сигнала 2-канального источника в формате<br>6.1/7.1-канального объемного звука — включая тыловой панорамный<br>канал.<br>Предусмотрен режим «Cinema», который оптимизирован для<br>воспроизведения фильмов, и режим «Music», который оптимизирован для<br>воспроизведения музыки. |
| DTS SURROUND             | Данный режим может выбираться при воспроизведении источников сигнала, записанных с применением DTS.                                                                                                    |
| DTS ES DSCRT6.1*         | Данный режим может выбираться при воспроизведении источников сигнала, записанных с применением DTS-ES. Обеспечивает оптимальное воспроизведение дискретных сигналов DTS-ES с использованием тылового панорамного канала.                                                                                                    |
| DTS ES MTRX6.1*          | Данный режим может выбираться при воспроизведении источников<br>сигнала, записанных с применением DTS-ES.<br>Данные тылового панорамного канала, закодированные программным<br>обеспечением для записи DTS-ES Matrix, воспроизводятся тыловым<br>панорамным каналом.                                                                                                 |
| DTS 96/24                | Данный режим может выбираться при воспроизведении источников сигнала, записанных с применением DTS 96/24.                                                                                                    |
| DTS-HD                   | Данный режим может выбираться при воспроизведении источников сигнала, записанных с применением DTS-HD.                                                                                                    |
| DTS Express              | Данный режим может выбираться при воспроизведении источников<br>сигнала, записанных с применением DTS Express.                                                                                                    |

Этот режим можно выбрать, если параметр «Speaker Config.» – «Surr.Back» не установлен в значение «None».

#### Многоканальный режим прослушивания РСМ

| Тип режима<br>прослушивания | Описание                                                         |  |
|-----------------------------|------------------------------------------------------------------|--|
| MULTI CH IN                 | Данный режим может выбираться при воспроизведении многоканальных |  |
|                             | источников сигнала РСМ.                                          |  |

#### Режим прослушивания Audyssey DSX

| Тип режима<br>прослушивания |                                                                             | Опис                                                                       | сание                                                                         |                                                                      |
|-----------------------------|-----------------------------------------------------------------------------|----------------------------------------------------------------------------|-------------------------------------------------------------------------------|----------------------------------------------------------------------|
| Audyssey DSX<br>(A-DSX)*    | В этом режиме<br>(фронтальных верл<br>системах. Добавл<br>каналы, вы добьёт | можно создать<br>хних и фронтальны<br>яя фронтальные<br>гесь более естеств | воспроизведение<br>хширотных)в (A-DS<br>широтные и фрон<br>енного и трехмерно | новых каналов<br>X)*5.1-канальных<br>тальные верхние<br>го звучания. |

\* Доступно для выбора при установке значения, отличного от «None», для параметров «Front Height» или «Front Wide», и при выборе значения, отличного от «None» для параметра «Center» в меню «Speaker Config.» (\* стр. 105).

🖙 См. на обороте

#### Оригинальный режим прослушивания DENON

| Тип режима<br>прослушивания | Описание                                                                                                    |
|-----------------------------|----------------------------------------------------------------------------------------------------|
| MULTI CH STEREO             | Данный режим предназначен для воспроизведения стереофонического<br>звука всеми громкоговорителями.<br>Точно такой же звук, который исходит из фронтальных громкоговорителей<br>(Л/П) воспроизводится с тем же самым уровнем панорамными<br>громкоговорителями (Л/П) и тыловыми панорамными громкоговорителями<br>(Л/П).                                                                    |
| ROCK ARENA                  | Данный режим предназначен для воспроизведения атмосферы живого концерта на арене.                                                                                                    |
| JAZZ CLUB                   | Данный режим предназначен для воспроизведения атмосферы живого концерта в джазовом клубе.                                                                                                    |
| MONO MOVIE                  | Данный режим предназначен для воспроизведения источников<br>монофонического кинематографического звукового сигнала в формате<br>объемного звука.<br>При воспроизведении источников сигнала, записанного монофонически<br>в режиме кинофильма «MONO MOVIE», звук будет несбалансированным<br>для одиночного канала (левого или правого), и таким образом подается на<br>вход обоих каналов. |
| VIDEO GAME                  | Данный режим хорошо подходит для получения объемного звука в<br>видеоиграх.                                                                                                    |
| MATRIX                      | Данный режим позволяет добавить ощущение пространственности к сигналу стереофонических музыкальных источников сигнала.                                                                                                    |
| VIRTUAL                     | Данный режим предназначен для воспроизведения эффектов объемного<br>звука с помощью только фронтальных громкоговорителей или головных<br>телефонов.                                                                                                    |

#### Режим прослушивания STEREO

| Тип режима<br>прослушивания | Описание                                                                                                    |
|-----------------------------|----------------------------------------------------------------------------------------------------|
| STEREO                      | <ul> <li>Это режим для воспроизведения в стереофоническом режиме. Возможна регулировка тембра.</li> <li>Звук выводится с фронтальных левого и правого громкоговорителей и сабвуфера.</li> <li>Если на вход поступают многоканальные сигналы, они микшируются с понижением в 2-канальный звуковой сигнал и воспроизводятся.</li> </ul> |

#### Режим непосредственного прослушивания

| Тип режима<br>прослушивания | Описание                                                                                                    |
|-----------------------------|----------------------------------------------------------------------------------------------------|
| DIRECT                      | <ul> <li>Звуковой сигнал, записанный для источника, воспроизводится «как есть».</li> <li>Тыловые панорамные или фронтальные верхние сигналы не формируются.</li> </ul>                                                                                                    |
| PURE DIRECT                 | <ul> <li>Этот режим предназначен для выполнения воспроизведения более высокого качества, по сравнению с режимом воспроизведения Direct.</li> <li>Отключите дисплей усилителя для остановки аналоговой видеосхемы.</li> <li>Этот режим позволит сократить источник шумов, влияющих на качество звучания.</li> <li>Сигналы бокового тылового и фронтального напольного канала не создаются.</li> </ul> |
| ø                           |                                                                                                    |

#### В режиме прослушивания Direct невозможна настройка следующих позиций:

• Тембр (<sup>@</sup> стр. 99) • Dynamic Volume<sup>®</sup> (<sup>@</sup> стр. 100) • MultEQ® XT(@ ctp. 100) • Dynamic EQ® (@ ctp. 100) • RESTORER (@ ctp. 102)

#### ПРИМЕЧАНИЕ

57

- Видеосигналы выводятся только при воспроизведении сигналов HDMI в режиме PURE DIRECT.
- В режиме PURE DIRECT экранное меню не отображается.

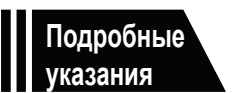

# Подробные указания

Здесь описываются режимы и операции, которые позволят Вам получить от устройства полную результативность.

- Установка/подсоединение акустической системы (подробные указания) @ стр. 59
- Воспроизведение (подробные указания) 🖙 стр. 70
- Воспроизведение в ZONE2/ZONE3 (Отдельное помещение) @ стр. 81
- Как выполнить подробные настройки 🖙 стр. 84

## Установка/подсоединение акустической системы (подробные указания)

В этом разделе описаны методы установки, подключения и настройки акустических систем, отличных от 7.1-канальных (с боковыми тыловыми громкоговорителями). Подробнее об установке/подключении/настройке 7,1-канального звучания с использованием боковых тыловых громкоговорителей см. в разделе «Мастер установки SETUP WIZARD» 🛄 стр. 4.

Воспользуйтесь режимом автоматической настройки Audyssey<sup>®</sup> данного устройства для автоматического определения количества подключенных громкоговорителей и выполнения оптимальных настроек для используемой акустической системы.

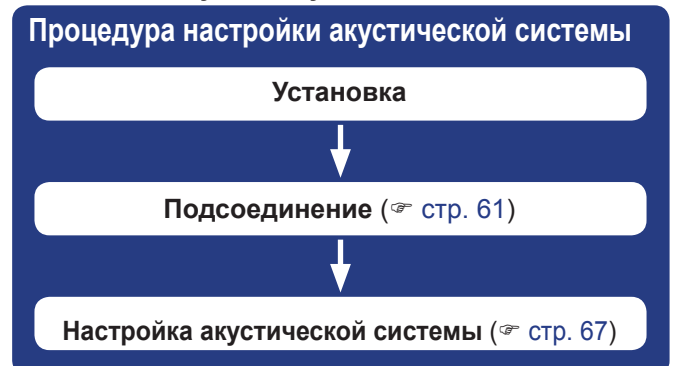

#### Установка

Это устройство совместимо с Audyssey DSX™ (☞ стр. 141) и Dolby Pro Logic IIz (☞ стр. 142), которое обеспечивает более широкое и более глубокое ощущение объемного звучания. При использовании Audyssey DSX™, установите фронтальные широтные и фронтальные верхние громкоговорители. При использовании Dolby Pro Logic IIz установите фронтальные верхние громкоговорители.

Установите тыловые панорамные громкоговорители в положение на от 60 до 90 см выше уровня ушей.

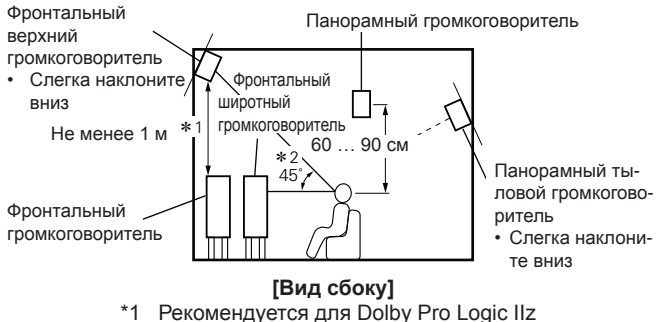

т Рекомендуется для Dolby Pro Logic II2

\*2 Рекомендуется для Audussey DSX™

#### ПРИМЕЧАНИЕ

Звук не выводится одновременно из панорамных тыловых и всех фронтальных громкоговорителей. Переключение громкоговорителей возможно в результате изменения настроек в режиме окружающего звука или Audyssey DSX™.

При установке 7.1-канальной системы (Панорамный тыловой/Фронтальный верхний / Фронтальный широтный громкоговоритель)

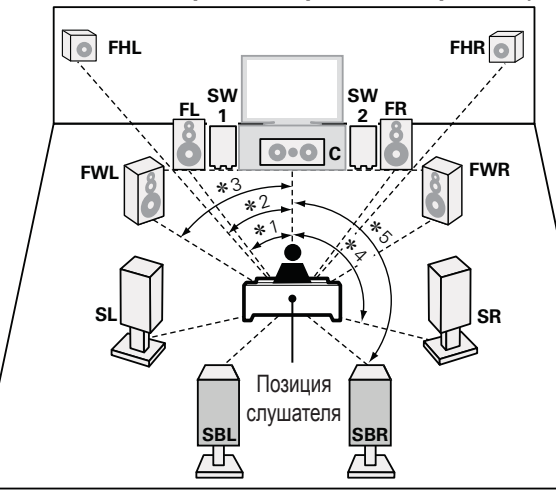

\*1 22° – 30° \*2 22° – 45° \*3 55° – 60° \*4 90° – 110° \*5 135° – 150°

#### [Сокращения для громкоговорителей]

| FL | Фронтальный громко-<br>говоритель (Л) | SBL | Тыловой панорамный громкоговоритель (Л)      |  |
|----|---------------------------------------|-----|----------------------------------------------|--|
| FR | Фронтальный громко-<br>говоритель (П) | SBR | Тыловой панорамный громкоговоритель (П)      |  |
| С  | Центральный громкого-<br>воритель     | FHL | Фронтальный высотный<br>громкоговоритель (Л) |  |
| SW | Сабвуфер                              | FHR | Фронтальный высотный<br>громкоговоритель (П) |  |
| SL | Тыловой громкоговори-<br>тель (Л)     | FWL | Фронтальный широтный<br>громкоговоритель (Л) |  |
| SR | Тыловой громкоговори-<br>тель (П)     | FWR | Фронтальный широтный<br>громкоговоритель (П) |  |
|    |                                       |     |                                              |  |

🖙 См. на обороте

#### Установка

Общие указания

#### При установке 6.1-канальной системы (Тыловой панорамный громкоговоритель)

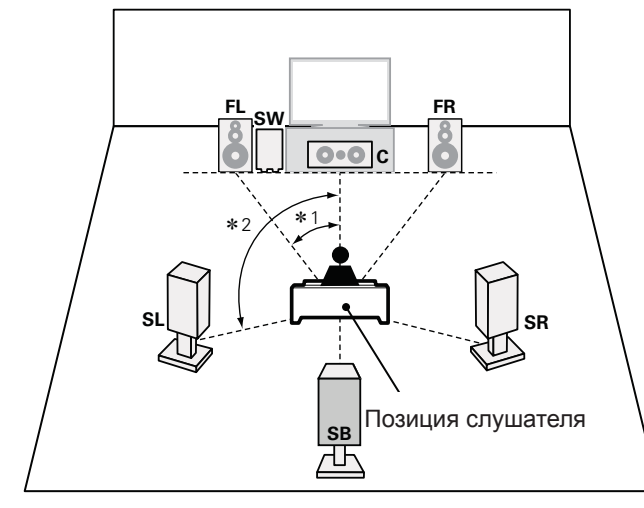

**\***1 22° – 30° **\***2 90° - 110°

#### [Сокращения для громкоговорителей]

- FL Фронтальный громкого- SL Тыловой громкоговориворитель (Л) тель (Л)
- Фронтальный громкого- SR Тыловой громкоговори-FR воритель (П) тель (П)
- Центральный громкого-С воритель
- Сабвуфер SW

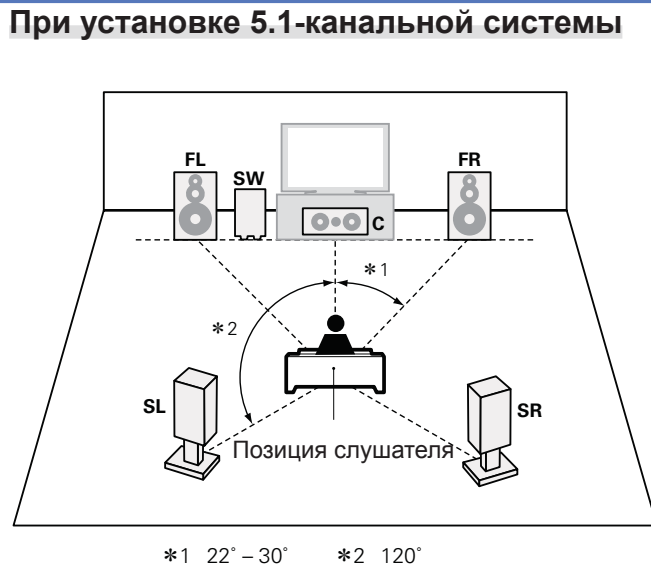

При установке фронтальных А/В громкоговорителей

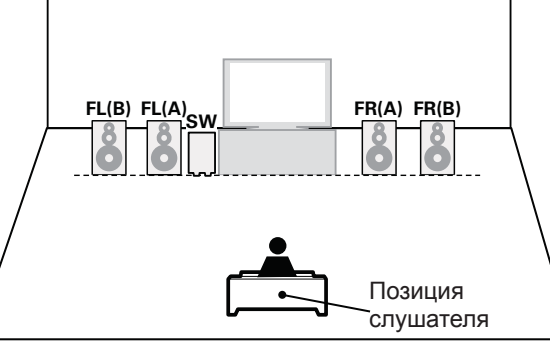

Подробные указания

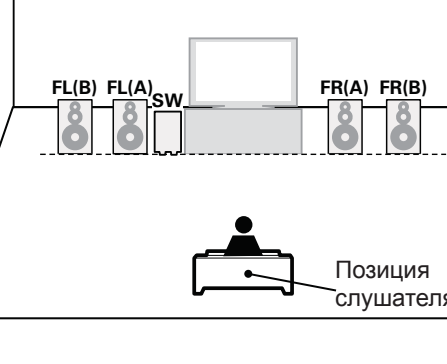

#### Подсоединение

- Методика подсоединения 7.1-канальной с тыловыми панорамными громкоговорителями акустической системы <u>см. Стр. 6 «Подсоединение акустической системы»</u>.
- Методика подсоединения телевизора <u>см. Стр. 3 «Подсоединение данного устройства к телевизору с помощью кабеля HDMI (в комплект поставки не входит)».</u>

#### Подсоединение 7.1-канальной системы

#### (Панорамный тыловой/Фронтальный верхний /

#### Фронтальный широтный громкоговоритель)

На рисунке справа приведен пример подсоединения для 7.1-канального воспроизведения с использованием панорамных тыловых, фронтальных верхних или фронтальных широтных громкоговорителей.

При подключении тыловых панорамных, верхних фронтальных и фронтальных широтных громкоговорителей до запуска воспроизведения, аудиосигнал будет автоматически переключен в соответствии с режимом объемного звука или согласно входному сигналу.

Для запуска 7.1-канального воспроизведения с тыловыми панорамными, верхними фронтальными и фронтальными широтными громкоговорителями установите "Amp Assign" в значение "NORMAL", как описано в шагах 3 и 4 в разделе "Настройка "Amp Assign" (Эт стр. 67).

#### ПРИМЕЧАНИЕ

- Относительно подсоединений кабелей акустической системы <u>Стр. 6</u> <u>«Подсоединение акустической системы»</u>.
- Выполняйте подсоединение таким образом, чтобы центральные проводники кабеля акустической системы не выступали из клеммы громкоговорителя. Возможно срабатывание схемы защиты при соприкосновении центральных проводников с задней панелью или при соприкосновении проводов «+» и «-» друг с другом (<sup>CPC</sup> стр. 143 «Схема защиты»).
- Запрещается прикасаться к клеммам акустической системы при включенном устройстве. Это может привести к поражению электротоком (при запуске мастера настройки следуйте указаниям меню мастера настройки для выполнения соединений).
- Пользуйтесь громкоговорителями со значениями импеданса, приведенными ниже.

| Клеммы акустической<br>системы | Импеданс<br>громкоговорителя |  |
|--------------------------------|------------------------------|--|
| FRONT                          |                              |  |
| CENTER                         |                              |  |
| SURROUND                       | 6 16 Ом                      |  |
| SURR. BACK / AMP ASSIGN        |                              |  |
| F.HEIGHT                       |                              |  |
| F.WIDE                         |                              |  |

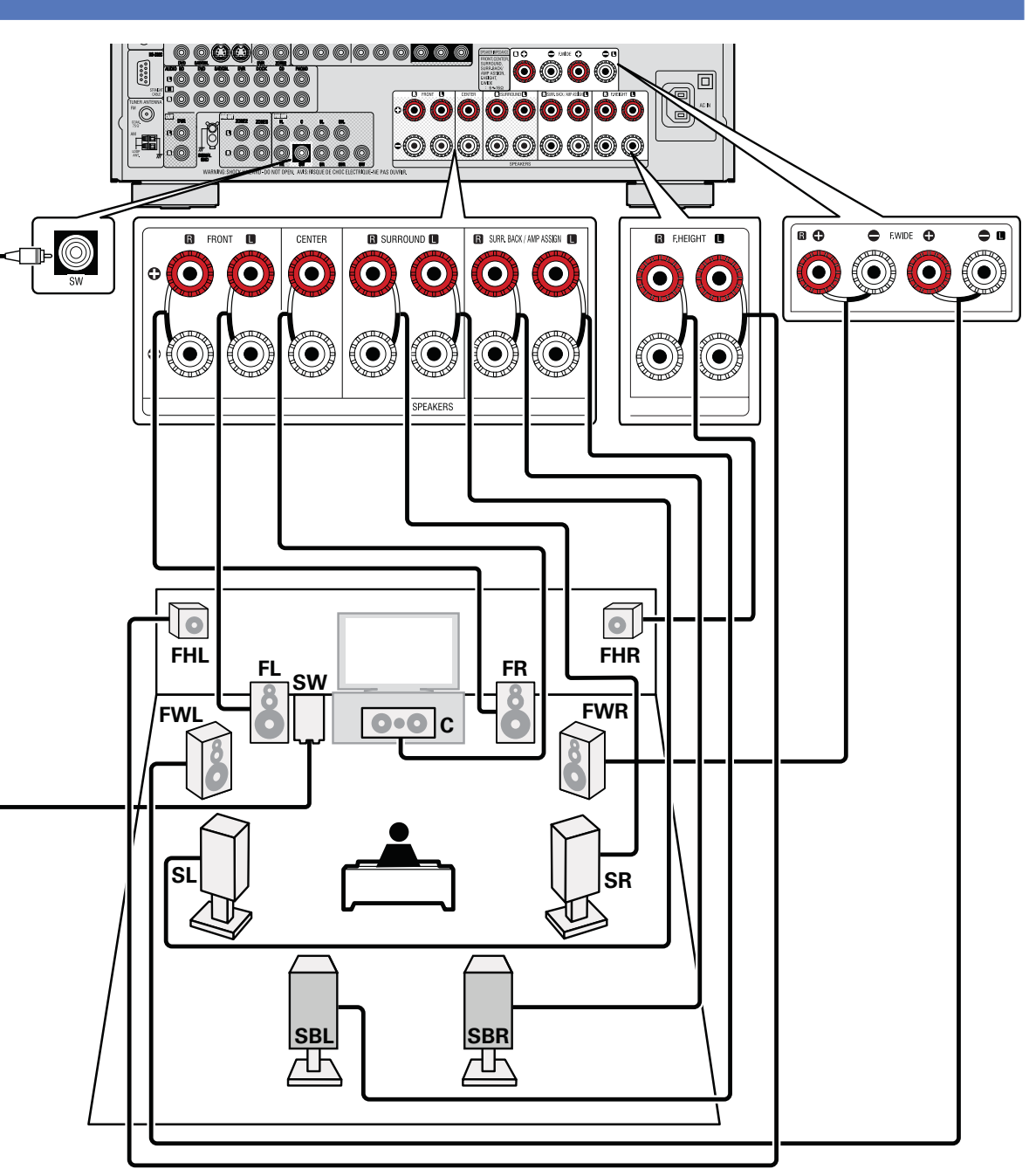

Общие указания

#### Подсоединение 6.1-канальной системы

#### (Панорамные тыловые громкоговорители)

При использовании одного панорамного тылового громкоговорителя (в 6.1-канальном подключении), подключите его к контактам «L» разъема SURR. BACK/AMP ASSIGN.

Подробнее о выполнении настроек в этом случае см. в разделе «Установка 6.1-канальной системы (Тыловые панорамные громкоговорители)» (*с* стр. 60). Для запуска 6.1-канального воспроизведения с тыловым панорамным громкоговорителем установите "Amp Assign" в значение "NORMAL", как описано в шагах 3 и 4 в разделе "Настройка "Amp Assign"" (*с* стр. 67).

Всегда используйте настройку "Speaker Config." (🛩 стр. 105) для установки параметра "S.Back" в значение "1spkr".

#### ПРИМЕЧАНИЕ

- Относительно подсоединений кабелей акустической системы <u>см. Стр. 6 «Подсоединение акустической системы»</u>.
- Импеданс громкоговорителей см. на стр. 61.

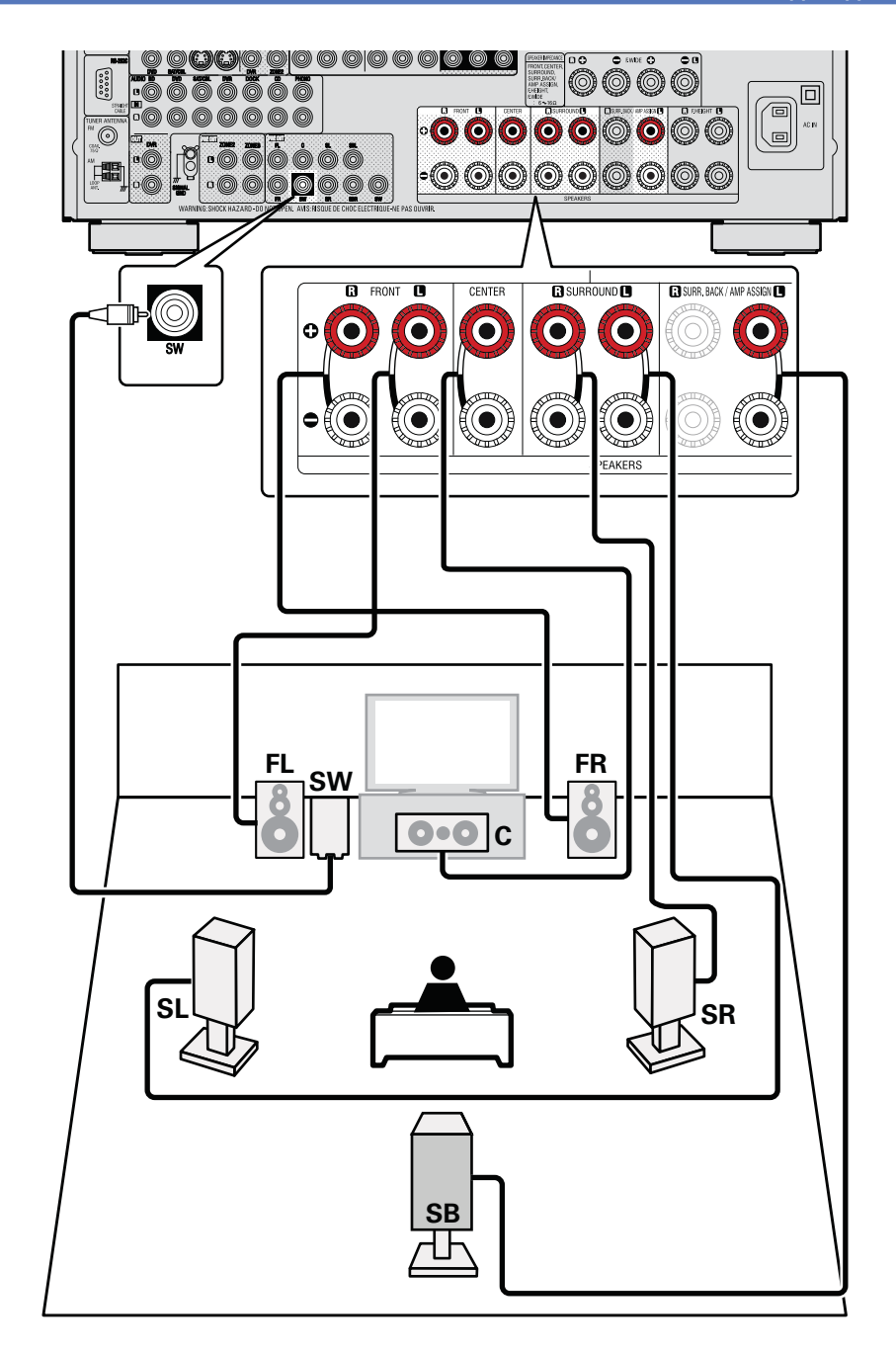

#### 5.1-канальное подключение

Для запуска 5.1-канального воспроизведения установите "Amp Assign" в значение "NORMAL", как описано в шагах 3 и 4 в разделе "Настройка "Amp Assign"" (🛩 стр. 67).

#### ПРИМЕЧАНИЕ

- Относительно подсоединений кабелей акустической системы см. <u>Стр. 6 «Подсоедине-</u> ние акустической системы».
- Импеданс громкоговорителей см. на стр. 61. ٠

![](_page_65_Picture_6.jpeg)

#### Фронтальное подключение А/В

К устройству можно подключить второй набор громкоговорителей и использовать их для воспроизведения. В этом случае установите "Amp Assign" в значение "Front B", как описано в шагах 3 и 4 в разделе "Hacтройка "Amp Assign"" (Эт стр. 67).

![](_page_66_Figure_3.jpeg)

#### ø

Для воспроизведения окружающего звука многоканального источника 5.1-канальное воспроизведение будет доступно при подключении центрального громкоговорителя, боковых громкоговорителей и сабвуфера.

Фронтальные громкоговорители могут использоваться по отдельности в зависимости от технических характеристик громкоговорителей или источника воспроизведения, например, фронтальные громкоговорители (А) для многоканального воспроизведения и фронтальные громкоговорители (В) для 2-канального воспроизведения (« стр. 107 «Настройка фронтальных громкоговорителей»)

#### ПРИМЕЧАНИЕ

- Относительно подсоединений кабелей акустической системы см. <u>Стр. 6 «Подсоединение акустической системы»</u>.
- Импеданс громкоговорителей см. на стр. 61.

#### 2.1-канальное подсоединение

![](_page_66_Picture_11.jpeg)

#### ПРИМЕЧАНИЕ

- Относительно подсоединений кабелей акустической системы см. <u>Стр. 6 «Подсоединение акустической системы»</u>.
- Импеданс громкоговорителей см. на стр. 61.

#### Для подключения двух сабвуферов

К данному устройству можно подключить два сабвуфера. Из каждого разъема сабвуфера будет передаваться идентичный сигнал.

#### Подсоединение

#### Подключение двухполосного усиления

Фронтальные громкоговорители могут использоваться для двухполосного усиления.

Подключение двухполосного усиления предназначено для подключения отдельных усилителей к ВЧ и НЧ разъемам громкоговорителя, совместимого с функцией би-эмпинга. Это предупреждает передачу противоэлектродвижущей силы (обратная сила без выхода) низкочастотного динамика на высокочастотный, что влияет на качество звучания ВЧ динамика. В результате вы можете наслаждаться высококачественным звучанием.

В этом случае установите "Amp Assign" в значение "Bi-AMP", как описано в шагах 3 и 4 в разделе "Haстройка "Amp Assign" (- стр. 67).

#### ø

Для воспроизведения окружающего звука многоканального источника 5.1-канальное воспроизведение будет доступно при подключении центрального громкоговорителя, боковых громкоговорителей и сабвуфера.

#### ПРИМЕЧАНИЕ

- Относительно подсоединений кабелей акустической системы см. <u>Стр. 6 «Подсоединение акустической системы»</u>.
- Импеданс громкоговорителей см. на стр. 61.
- Используйте громкоговорители, совместимые с двухполосным подключением.
- Выполняя двухполосное подключение, убедитесь, что извлекли замыкающую пластину или провод, расположенный между ВЧ и НЧ разъемами громкоговорителя.

![](_page_67_Figure_12.jpeg)

#### 5.1-канальное + 2-канальное соединение

Имеется возможность подключения дополнительных фронтальных громкоговорителей для 2-канального воспроизведения в режиме DIRECT или в режиме STEREO.

Громкоговорители, которые используются исключительно для 5.1-канального воспроизведения, и громкоговорители, которые используются исключительно для 2-канального воспроизведения, автоматически переключаются для воспроизведения в соответствии с режимом объемного звука.

Чтобы настроить громкоговорители на автоматическое переключение во время воспроизведения, выберите позицию «Amp Assign» и установите значение «2CH», выполнив шаги 3 и 4 процедуры «Set up (Настройка)» — «Amp Assign (Назначение усилителя)» (Эт стр. 67).

#### ПРИМЕЧАНИЕ

- Относительно подсоединений кабелей акустической системы см. <u>Стр. 6 «Подсоединение акустической системы»</u>.
- Импеданс громкоговорителей см. на 🖉 стр. 61.

![](_page_68_Figure_8.jpeg)

![](_page_68_Figure_9.jpeg)

![](_page_68_Picture_10.jpeg)

![](_page_68_Figure_11.jpeg)

2-канальное воспроизведение (режим Direct/Stereo)

Подробные указания

#### Настройка акустической системы

Рамка 🗆 вокруг обозначения означает настройку параметра.

В этом разделе описаны методы настройки акустических систем, отличных от 7.1-канальных с панорамными тыловыми громкоговорителями.

Метод настройки 7.1-канальной системы с панорамными тыловыми громкоговорителями описан на 🛄 <u>стр. 4 в разделе "SETUP WIZARD"</u>.

Прежде всего, установите и подсоедините акустическую систему к данному устройству.

Прежде чем приступить к выполнению измерений автоматической настройки, можно выполнить настройки, описанные ниже.

- Смена назначения усилителя (Amp Assign)
   Вывод сигнала с клемм SURR.BACK/FRONT HEIGHT выхода PRE OUT усилителя можно переключать в соответствии с конфигурацией акустической системы ( ctp. 67 «Настройка предварительного назначения "Amp Assign"»).
- Настройка используемых каналов (выбор канала)

Если каналы, в использовании которых нет необходимости, настраиваются заранее, измерения для этих каналов пропускаются, а продолжительность измерения можно сократить. Кроме того, имеется возможность изменения количества тыловых панорамных громкоговорителей (3 ctp. 68 «Настройка выбора канала «Channel Select»).

![](_page_69_Figure_9.jpeg)

Подробные указания

| 4 С пом<br>рите<br>ченной | ощью кнопок ⊲⊳ выбе-<br>конфигурацию подклю-<br>й акустической системы.                                                                                                    | 6 Настройте выбор каналов «Channel Select»<br>С помощью кнопок ∆⊽ выберите позицию<br>«Channel Select» и нажмите кнопку ENTER.     |
|---------------------------|----------------------------------------------------------------------------------------------------|----------------------------------------------------------------------------------------------------|
| NORMAL                    | Выберите значение "NORMAL" для выполнения<br>7.1-канального воспроизведения с помощью ты-<br>ловых панорамных, верхних фронтальных или<br>широтных фронтальных громкоговорителей. | Connect the speakers and place them according<br>to the recommendations in the manual.<br>Set the following items<br>If necessary. |
| ZONE2                     | Выберите "ZONE2" для назначения встроенного<br>усилителя мощности на ZONE2 и выведения ау-<br>диосигнала в стереоформате.                                                         | Auto Setup Start                                                                                                    |
| ZONE3                     | Выберите "ZONE3" для назначения встроенного<br>усилителя мощности на ZONE3 и выведения ау-<br>диосигнала в стереоформате.                                                         | $\int_{-\infty}^{-\infty}$                                                                                                    |
| Z2/Z3(M)                  | Выберите " Z2/Z3(M)" для назначения встроен-<br>ного усилителя мощности на ZONE2 и ZONE3 и<br>выведения аудиосигнала в моноформате.                                               |                                                                                                    |
| Bi-AMP                    | Выберите значение "Ві-АМР" для подсоедине-<br>ния фронтальных громкоговорителей в двухпо-<br>лосном подключении.                                                                  | Cc Subwoofer ∢Measure ><br>to Surround Back Measure (2spkrs)<br>Se Front Height Measure<br>If Front Wide Measure                   |
| 2CH                       | Во время 2-канального воспроизведения в режимах<br>DIRECT или STEREO выберите настройку «2CH» для<br>использования других фронтальных громкоговорителей.                          | ر                                                                                                    |
| Front B                   | Выберите значение "Front В" для использования<br>второго набора фронтальных громкоговорителей.                                                                                    | Enable skip of measuring unused channels to reduce time                                                                            |
|                           |                                                                                                    |                                                                                                    |

**5** Нажмите кнопку RETURN **5**, чтобы выйти из режима настройки «Amp Assign».

| CHON                     | ющью кнопок $\Delta \gamma$ выосрите канал.                                                                                                    |  |  |  |
|--------------------------|----------------------------------------------------------------------------------------------------|--|--|--|
| Front                    | Выберите это значение для использования фронтальных громкоговорителей. В этом случае,                                                                                                    |  |  |  |
|                          | <ul> <li>перейдите к выполнению шага 8.</li> <li>Настройка «Front» доступна для выбора при установке параметра «Amp Assign» в значение «Front B».</li> </ul>                                                                                                    |  |  |  |
| Subwoofer                | Выберите при отсутствии используемого сабвуфе-<br>ра. В данном случае перейдите к шагу 9.                                                                                                    |  |  |  |
| Surround<br>Back         | Выберите при отсутствии используемого сабвуфера. В данном случае перейдите к шагу 10.                                                                                                    |  |  |  |
|                          | можна при установке параметра «Amp Assign»<br>в значение «NORMAL».                                                                                                    |  |  |  |
| Front<br>Height          | Выберите, если не используете фронтальные верхние громко-<br>говорители. В этом случае, перейдите к выполнению шага 11.                                                                                                    |  |  |  |
|                          | <ul> <li>Настроика «Front Height» доступна для выоора<br/>при установке параметра «Amp Assign» в зна-<br/>чение «NORMAL»</li> </ul>                                                                                                    |  |  |  |
| Front Wide               | <ul> <li>Выберите, если не используете фронтальные широтные гром-<br/>коговорители. В этом случае, перейдите к выполнению шага 12.</li> <li>Настройка «Front Wide» доступна для выбора при уста-<br/>новке параметра «Amp Assign» в значение «NORMAL».</li> </ul> |  |  |  |
| <b>8</b> Нажми<br>громко | ите кнопку ⊲⊳ для выбора фронтального<br>оговорителя.                                                                                                    |  |  |  |
| А Выб                    | ерите это значение для использования фронтального громкоговорителя А.                                                                                                    |  |  |  |
| <b>в</b> Выб             | ерите это значение для использования фронтального громкоговорителя В.                                                                                                    |  |  |  |
| А+В Выб<br>гром          | ерите это значение для одновременного использования фронтальных<br>коговорителей A и B.                                                                                                    |  |  |  |

![](_page_71_Picture_1.jpeg)

#### ПРИМЕЧАНИЕ

После выполнения автоматической настройки Audyssey® не следует изменять подключение громкоговорителей или уровень громкости сабвуфера. В случае изменений выполните автоматическую настройку Audyssey® еще раз.
# Воспроизведение (подробные указания)

# Подробные указания

Информация

Установите параметр «HDMI Control» - «Control» ( 2 стр. 108) в значение «ON». Включите все устройства, соединенные кабелями

# **З** Включите режим управления HDMI для всех устройств, соединенных кабелями HDMI.

Настройте выходной разъем HDMI в соответствии

- Пожалуйста, обратитесь к инструкциям по эксплуатации подключенной аппаратуры, чтобы проверить настройки.
- Выполните шаги 2 и 3, если какое-либо из устройств отсоединено от электросети.

Переключите вход телевизора на вход HDMI, сое-4 диненный с данным устройством.

- Переключите данное устройство на источник входного сигнала HDMI и убе-
- Э дитесь в том, что изображение от проигрывателя выводится нормально.

При выключении телевизора в режим ожидания убедитесь в

О том, что данное устройство также перешло в режим ожидания.

**Z** HDML

Если режим управления HDMI не работает надлежащим образом. проверьте следующее:

- Совместим ли телевизор или проигрыватель с режимом управления HDMI?
- Установлен ли параметр «HDMI Control» «Control» ( 🐨 стр. ٠ 108) в значение «ON»?
- Установлен ли параметр «Power Off Control» ( 🐨 стр. 108) в значение «All» или «Video»?
- Настроен ли параметр «Control Monitor» ( 🧐 стр. 108) для мониторинга выходного сигнала телевизора?
- В случае подключения двойного мониторинга убедитесь, установлен ли в меню параметр «Control Monitor» ( @ стр. 108) на мониторинг без HDMI управления?
- Правильны ли настройки режима управления HDMI остальной аппаратуры?

🜮 См. на обороте

### Настройки (🖙 стр. 21)

Воспроизведение (Общие указания) (Эт стр. 28)

### Выбор режима прослушивания (режим объемного звука) (🖙 стр. 53)

- □ Режим управления HDMI (☞ стр. 70)
- Режим таймера автоматического отключения (🕾 стр. 71)
- Регулировка уровня громкости акустической системы (🖙 стр. 72)
- Режим быстрого уровня ( тр. 73)
- □ Режим REC OUT (☞ стр. 74)
- □ Режим AirPlay (☞ стр. 75)
- Функция Party mode ( тр. 76)
- Функция управления зонами ( стр. 77)
- □ Управление медиа контроллером для воспроизведения музыки и изображений ( стр. 78)
- Функция веб-управления (*стр.* 79)
- Различные режимы работы памяти (*стр. 80*)

# Удобные возможности

### Режим управления HDMI

При соединении данного устройства и совместимого с режимом управления HDMI телевизора или проигрывателя кабелем HDMI, а затем включении режима управления HDMI на каждом из этих устройств, они смогут управлять друг другом.

- Операции, возможные при управлении HDMI
- Выключение данного устройства можно связать с выключением телевизора.
- Можно переключать выходные компоненты аудиосистемы с управлением от телевизора.

При выборе режима вывода звукового сигнала с усилителя в настройках звукового выхода телевизора можно включать усилитель.

- Можно регулировать уровень громкости данного устройства в процессе регулировки уровня громкости телевизора.
- Можно переключать источники входного сигнала данного устройства путем связывания с переключением входов телевизора.
- При воспроизведении проигрывателя источник входного сигнала данного устройства переключается на данный проигрыватель.
- При переключении источника входного сигнала данного устройства на «TV» можно воспроизводить звуковой сигнал телевизора на данном устройстве ( 🐨 стр. 7 «О режиме ARC (автоматический возврат звукового сигнала)»).
- . При установке в меню значения «ON» для параметра «HDMI Control» - «Control» ( 🐨 стр. 108) входные сигналы с входного разъема HDMI выводятся на телевизор или другое устройство, подключенное к выходному разъему HDMI, — даже если данное устройство выключено в режим ожидания (режим сквозного канала).

- ٠ Для воспроизведения звукового сигнала телевизора, который не поддерживает режим ARC данного устройства, подсоедините телевизор с помощью оптического цифрового соединения.
- Чтобы воспользоваться режимом сквозного канала, подключите устройство с соединением HDMI, которое совместимо с управлением HDMI.

# Порядок настройки

с режимом управления HDMI.

SHIFT 0 (HEMORY DIRECT)

SLEEP

### ПРИМЕЧАНИЕ

- При установке параметра «HDMI Control» «Control» в значение «ON» потребление электроэнергии в режиме ожидания возрастает.
- Режим управления HDMI управляет функционированием телевизора, который совместим с режимом управления HDMI. При использовании режима управления HDMI убедитесь в том, что телевизор и HDMI подключены.
- Некоторые возможности могут оказаться недоступными в зависимости от подключенного телевизора или проигрывателя.
   Ознакомьтесь с подробностями в руководствах пользователя каждого из этих компонентов заблаговременно.
- При установке параметра «Power Off Control» в меню в значение «OFF» (5 стр. 108) данное устройство не будет переходить в режим ожидания, даже если подключенное устройство выключается в режим ожидания.
- При внесении изменений в подсоединения, например, добавлении подключенных устройств HDMI, результаты операции установления связей могут быть сброшены.

В таком случае потребуется выполнить настройки заново.

- При установке параметра «HDMI Control» «Control» в значение «ON» отсутствует возможность назначения разъему HDMI значений «TV» для параметра «Input Assign» (<sup>CP</sup> стр. 90).
- При выполнении какой-либо из перечисленных ниже операций режим взаимосвязи может оказаться сброшенным. В таком случае повторите шаги 2 и 3.
- Смена назначения «Input Assign» «HDMI» (🖙 стр. 90).
- Настройка параметра «Monitor Out» (🖙 стр. 107) изменена.
- Изменение соединений между устройствами и HDMI, или повышение количества устройств.

### Режим таймера автоматического

### отключения

Устройство автоматически выключается в режим ожидания по истечении заданного интервала времени.

Это удобно для воспроизведения источников сигнала во время отхода ко сну.

# Нажмите кнопку SLEEP и выведите на экран

### интервал, который желаете установить.

На дисплее появляется индикатор SLEEP.

 Интервал переключается в указанном ниже порядке при каждом нажатии кнопки SLEEP.

\_\_\_\_ ОFF (выкл.) → 10 (мин.) → 20 → 30 → 40 → 50 \_\_\_\_ 120 ← 110 ← 100 ← 90 ← 80 ← 70 ← 60 ←\_\_\_\_

### Для отображения отсчета времени до

### автоматического отключения устройства

Нажмите кнопку **SLEEP**.

На дисплее появится индикация «Sleep: \*min».

Время обратного отсчета

### Чтобы отменить таймер

### автоматического отключения

Нажимая кнопку **SLEEP**, установите «OFF» (выкл.). Индикатор **SLEEP** на дисплее гаснет.

- Настройка таймера автоматического отключения отменяется при выключении данного устройства в режим ожидания.
- Функция таймера отключения может быть настроена независимо для каждой зоны (стр. 83 «Функция таймера отключения»).

# Регулировка уровня громкости акустической системы

Имеется возможность регулировки уровня канала — либо в соответствии с воспроизводящимися источниками сигнала, либо на Ваш вкус, — которая описана ниже.

### Регулировка уровней громкости различных громкоговорителей

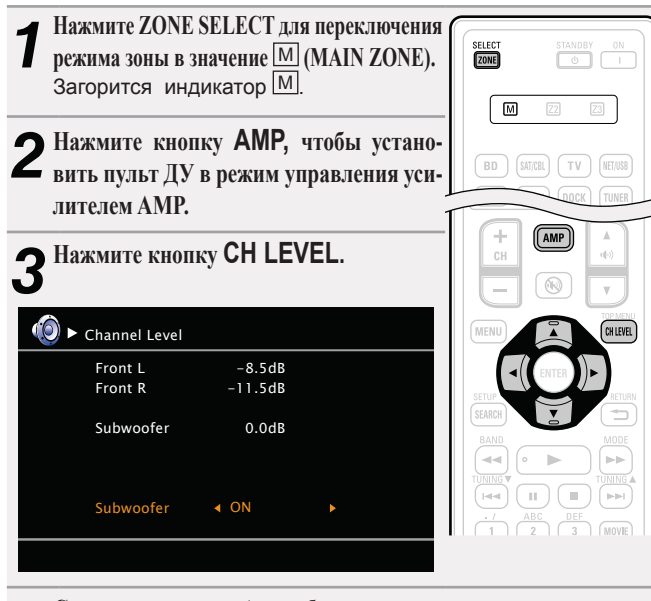

С помощью кнопок ∆⊽ выберите громкоговоритель. Громкоговоритель, который регулируется, переключается при каждом нажатии одной из кнопок. **5** С помощью кнопок ⊲⊳ отрегулируйте уровень громкости.

Имеется возможность непосредственного отключения (значение «OFF») выходных сигналов сабвуфера при воспроизведении 2-канального сигнала в режиме DIRECT или STE-REO.Выберите позицию «Subwoofer» и с помощью кнопок ⊲⊳ выберите «ON» (вкл.) или «OFF».

# Channel Level Front L -8.5dB Front R -11.5dB Subwoofer<</td> < OFF ►</td>

При подсоединении разъема наушников возможна регулировка уровня канала головных телефонов.

### Регулировка уровня громкости группы громкоговорителей (режим фэйдера)

Данный режим позволяет Вам регулировать (плавно изменять) звук сразу всех фронтальных (фронтальные громкоговорители / фронтальные верхние громкоговорители / фронтальные широтные громкоговорители / центральный громкоговоритель) или всех тыловых (панорамные громкоговорители / тыловые панорамные громкоговорители) громкоговорителей.

| Нажмите ZONE SELECT для переключения<br>ние <sup>[M]</sup> (MAIN ZONE).<br>Загорится индикатор <sup>[M]</sup> .          | режима зоны в значе-                         |
|----------------------------------------------------------------------------------------------------|----------------------------------------------|
| <b>2</b> Нажмите кнопку <b>AMP</b> , чтобы устано-<br>вить пульт ДУ в режим управления уси-<br>лителем AMP.              | SELECT STANDBY ON                            |
| <b>З</b> <sup>Нажмите кнопку СН LEVEL.</sup>                                                                             | BD SATIGEL TV NETUSE<br>DVD VALUX DOCK TUNER |
| 4 Нажмите кнопку ∇, чтобы выбрать пози-<br>цию «Fader», а затем выберите позицию<br>для регулировки с помощью кнопок ⊲⊳. | GAME1 GAME2 DVR CD<br>PHONO CK DELECT        |
| (i) ► Channel Level                                                                                                    | + (AMP) (A)                                  |
| Front L-1.0dBFront R-1.0dBCenter-1.0dBSubwoofer+0.5dBSurround L0.0dBSurround R0.0dB                                      |                                              |
| Fader Front < > Rear                                                                                                    | BAND<br>HINING A                             |

5 С помощью кнопок ⊲⊳ отрегулируйте уровень громкости громкоговорителей. (< : фронтальные, ▷: тыловые)

### ø

- Режим фэйдера не влияет на сабвуфер.
- Регулировка в режиме фэйдера доступна до тех пор, пока уровень громкости громкоговорителя не дойдет до минимального уровня –12 дБ.

QUICK SELECT

# Режим быстрого выбора

Все выполненные на шаге 1 настройки можно совместно сохранить в памяти. Путем сохранения в памяти часто используемых настроек можно быстро получать доступ к ним и создавать полностью такую же среду воспроизведения.

### Сохранение настроек

### Настройте перечисленные ниже позиции на значения,

- которые Вы желаете сохранить.
- Источник входного сигнала ( ctp. 28)
- Эровень громкости ( стр. 29)
- Э Режим объемного звука ( стр. 53)
- ④ Выбор видео ( CTP. 91)
- ⑤ Настройки Audyssey (Audyssey MultEQ®) XT. Audyssev Dynamic EQ®. Audyssev Dynamic Volume®) ( CTP. 100)

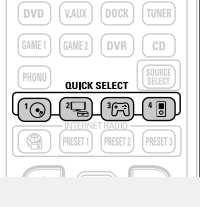

Нажмите и удерживайте в нажатом положении нуж-**Z** ную кнопку QUICK SELECT до тех пор, пока на дисплее не появится инликация «Memory». Текущие настройки сохраняются в памяти.

### [Быстрый выбор по умолчанию]

|                | Источник входного<br>сигнала | Уровень<br>громкости |
|----------------|------------------------------|----------------------|
| QUICK SELECT 1 | BD                           | –40 дБ               |
| QUICK SELECT 2 | SAT/CBL                      | –40 дБ               |
| QUICK SELECT 3 | GAME 1                       | –40 дБ               |
| QUICK SELECT 4 | NET/USB (iPod/USB)           | –40 дБ               |

### Вызов настроек

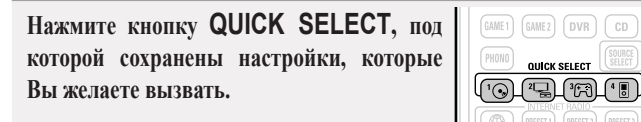

### Присвоение названий настройкам быстрого выбора

См. «Название быстрого выбора» ( 🐨 стр. 116).

- Функция быстрого выбора может быть настроена независимо для каждой зоны (*т* стр. 83 «Функция быстрого выбора»).
- При нажатии кнопки QUICK SELECT на основном блоке можно получить тот же самый результат, что и с пультом ДУ.

### ПРИМЕЧАНИЕ

*C* 

Источники входного сигнала, сохраненные для режима быстрого вызова, невозможно выбрать, если они были удалены в меню удаления источников сигнала «Source Delete» (@ стр. 115). В таком случае сохраните их заново.

### Режим выхода на запись REC OUT

При использовании разъемов выхода на аудио/видеозапись (выходов DVR) имеется возможность записи звука или видео из программ различных источников сигнала, одновременно прослушивая воспроизводящийся в данный момент трек.

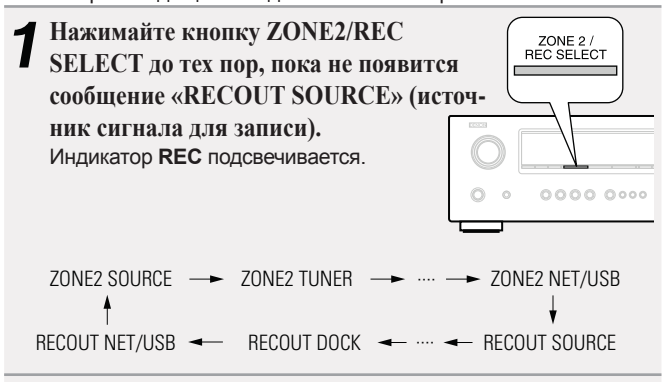

# 2 С помощью кнопки ZONE2/REC SELECT выберите

- источник входного сигнала для записи.
- Указания по выполнению записи см. в инструкции по эксплуатации соответствующего устройства.

# З Начало записи.

 Указания по выполнению записи см. в инструкции по эксплуатации соответствующего устройства.

- Для отмены нажимайте кнопку ZONE2/REC SELECT до тех пор, пока не появится сообщение «ZONE2 SOURCE».
- Выполните тестовую запись, прежде чем приступить к реальной записи.
- Сигнал выводится только на аналоговые разъемы REC OUT, если на разъемы цифрового входа (OPTICAL/COAXIAL) подается входной цифровой сигнал PCM (2-канальный).
- Сигнал источника, выбранного в режиме REC OUT, выводится и на разъемы ZONE2.
- Действующие кнопки на пульте ДУ в режиме REC OUT при управлении зоной ZONE2 перечислены ниже:
- Кнопка выключателя ZONE/DEVICE
- Кнопка отключения звука
- Кнопка регулятора общего уровня громкости

### ПРИМЕЧАНИЕ

- Выполненные Вами записи предназначены для персонального использования именно Вами и не должны использоваться в иных целях без разрешения правообладателя.
- Источники сигнала, для которых выбрано значение «Delete» (удалить) параметра «Source Delete» (удаление источника сигнала « стр. 115), выбираться не могут.

Подробные указания

# Подробные указания

X

Информация

минии

библиотеки iTunes с качеством звучания DENON повсюду в Вашем доме. Воспользуйтесь приложением дистанционного управления Apple Remote app\* для iPhone, iPod touch и iPad, чтобы управлять iTunes из любого места в Вашем доме. Доступно для бесплатной загрузки на сайте App Store. Процедура настройки Установите приложение iTunes 10 или более новую версию на персональный компьютер Мас или Windows, который подключен к той же самой сети, что и данное устройство. Включите данное устройство. Установите для данного устройства режим ожидания сети «Network Standby» в состояние «ON» (вкл.). ПРИМЕЧАНИЕ При установке режима «Network Standby» в состояние «ON» устройство потребляет больше электроэнергии, чем в обычном режиме ожидания. Запустите iTunes и щелкните мышью по значку AirPlay 3 **Д**, который выводится в правой нижней части окна, и выберите в перечне данное устройство. 

Данный режим позволяет прослушивать музыку из Вашей

Режим AirPlay

Выберите композицию и щелкните на значке воспроизведения в окне iTunes. Музыка будет пересылаться в данное устройство в виде потока данных.

| • Распределение на несколько акустических систем                |
|-----------------------------------------------------------------|
| Имеется возможность с легкостью распределить поток музыкальных  |
| данных из iTunes на несколько акустических систем в Вашем доме. |

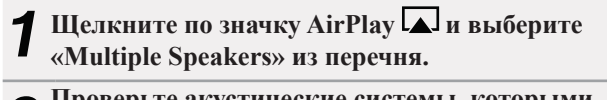

2 Проверьте акустические системы, которыми собираетесь воспользоваться.

| Mu                                 | ultiple Speakers |             |
|------------------------------------|------------------|-------------|
| Master Volume                      | ¢                | <b>(</b> )  |
| My Computer<br>This Computer       | <b>a</b> ),      | ها ››       |
| DENON:[AVR-3312]<br>AirPlay Device | <b>d</b> )       | <b>(</b> )) |

 Пересылка потоковых музыкальных данных, хранящихся в iPhone, iPod touch или iPad, непосредственно в устройство

При обновлении операционной системы iPhone/iPod touch/iPad до iOS 4.2.1 или более новой версии появляется возможность направления потока музыкальных данных из iPhone/iPod touch/iPad непосредственно в данное устройство.

|   | n /                                |
|---|------------------------------------|
| 1 | Щелкните по значку AirPlay icon 🔔. |

Собираетесь воспользоваться.

| IPod © 9.37 ITures<br>44.1kHz.098kbps<br>M4A | IPod <>         9-37         ▶           ITunes         ITunes            44.1kHz.096kbps         ₩44 |
|----------------------------------------------|----------------------------------------------------------------------------------------------------|
|                                              |                                                                                                    |
|                                              |                                                                                                    |
|                                              |                                                                                                    |
|                                              |                                                                                                    |
|                                              | © DENON:[AVR-3312]                                                                                    |
|                                              | Cancel                                                                                                |
|                                              |                                                                                                    |

- Операции с пультом ДУ Можно воспользоваться пультом ЛУ DENON для воспроизведени
  - Можно воспользоваться пультом ДУ DENON для воспроизведения/паузы потоков данных iTunes, а также для перехода следующему или предыдущему треку.
- Откройте вкладку Preferences (предпочтения) в
- iTunes и щелкните по значку «Devices» (устройства).

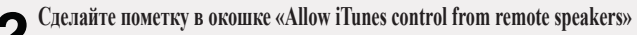

И (разрешить iTunes управление от удаленных акустических систем).

| Playback | Sharing                                  | Store                             | Parental Control                                                   | Devices                     | Advanced                                 |        |
|----------|------------------------------------------|-----------------------------------|--------------------------------------------------------------------|-----------------------------|------------------------------------------|--------|
| Devic    | e backups:                               | :                                 |                                                                    | `~'                         |                                          |        |
|          |                                          |                                   |                                                                    |                             |                                          |        |
|          |                                          |                                   |                                                                    |                             | Delete Backup                            |        |
| Pi       | event iPod<br>arn when                   | s, iPhone<br>more th              | es, and iPads from sy<br>an 5% 👻 of the d                          | ncing aut<br>lata on thi    | omatically<br>s computer will be changed |        |
|          | ook for rem<br>Allow iTu<br>ook for iPoo | note spea<br>nes cont<br>d touch, | Ikers connected with<br>rol from remote spe<br>iPhone and iPad Rem | AirPlay<br>akers<br>iotes [ | Forget All Remotes                       |        |
|          |                                          |                                   | Reset Sync His                                                     | story                       |                                          |        |
|          |                                          |                                   |                                                                    |                             | ОК                                       | Cancel |

# Во время лейс

iTunes

General

- Во время действия режима AirPlay в меню отображается значок 🛱.
- Источник входного сигнала переключится на «NET/USB» при запуске режима воспроизведения AirPlay.

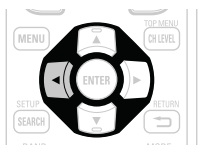

- Остановить воспроизведение AirPlay можно нажатием кнопки 

   или выбором другого источника сигнала.
- Чтобы одновременно видеть название композиции и имя исполнителя, нажмите кнопку **STATUS** на основном блоке.
- Подробнее об использовании приложения iTunes см. также программную подсказку iTunes.
- Вид экрана может быть разным в зависимости от версий операционной системы и программного обеспечения.

### Удобные возможности

# **Режим Party Mode**

Некоторые источники звуковых сигналов интернета (интернет-радио. медиа-сервер или непосредственный режим iPod DIRECT) способны воспроизводиться на нескольких изделиях DENON, в которых предусмотрен «режим вечеринки» Party, если они подключены к сети. Режим вечеринки предусматривает одного «организатора» и до четырех «участников». Если одно из устройств запускает режим вечеринки как организатор, до четырех устройств, на которых активирован режим вечеринки, автоматически вступают в «вечеринку» как участники. Режим «Party Mode Function» ( тр. 112) должен быть включен заблаговременно, чтобы можно было воспользоваться его возможностями.

Запуск режима Party в качестве организатора

.

PARTY

⊳⊳

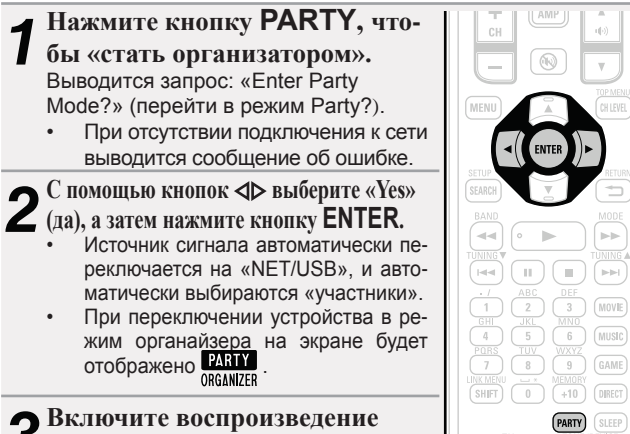

нужного трека.

### Отмена режима Party

В режиме Party нажмите кнопку PARTY. В меню выводится запрос «Exit Party Mode?» (выйти из режима Party?).

С помощью кнопок ⊲⊳ выберите «Yes» **С** (да), а затем нажмите кнопку ENTER. Выводится запрос «Power off attendees component?» (выключить компонент-участник?).

С помощью кнопок ⊲⊳ выбери-З с помощью кнопок ⊲⊳ выберн те «Yes» (да) или «No» (нет), а затем нажмите кнопку ENTER.

> Yes Участники выключаются, и режим Party отменяется.

No Режим Party отменяется без выключения участни-KOB.

### Участие в режиме Party в качестве участника

- Когда организатор включает режим Party, до четырех участников выбирается автоматически. Никаких действий не требуется. Если устройство становится ведомым, на экране будет ото-
- бражена иконка **РАВТУ** <u>ATTENDEE</u>
- Источник сигнала автоматически переключается на «NET/ USB», и воспроизводится тот же самый звуковой сигнал, который воспроизводит организатор.
- Если количество участников меньше четырех, устройство может подключиться к вечеринке после ее запуска. Чтобы принять участие в режиме Party, действуйте в следующем порядке.

### Нажмите кнопку **PARTY**.

- Выводится запрос: «Enter Party
- Mode?» (перейти в режим Party?).
- При отсутствии подключения к сети выводится сообшение об ошибке.

▲ С помощью кнопок <> выбери-

**С** те «Yes» (да), а затем нажмите

кнопку **ENTER**.

Когда Вы включаете режим Party, на монитор участника (дочернего) выводится меню сети организатора (родительского участника).

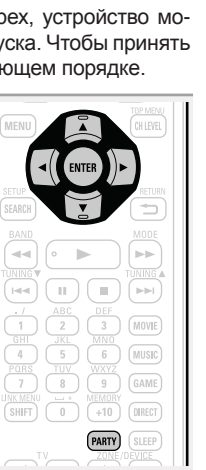

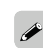

Источники сигнала «Flickr», «Last.fm», «Napster» и «USB» недоступны в режиме Party.

В сети возможно присутствие только одного организатора. Чтобы сформировать новый режим Party, сначала отмените действуюший режим Party.

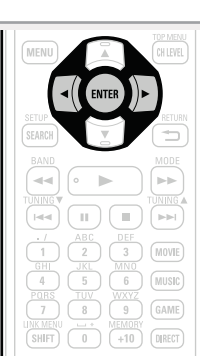

PARTY

С помощью кнопок ∆⊽⊲⊳ и ENTER выберите **З** нужный трек. DENON:[AVR-3312] [1/3] DENÓN PARTY ATTENDEE 🥷 Internet Radio 🚯 Media Server

Режим Party может использоваться только в сочетании устройств DENON, в которых предусмотрен режим Party.

### Отмена режима Partv

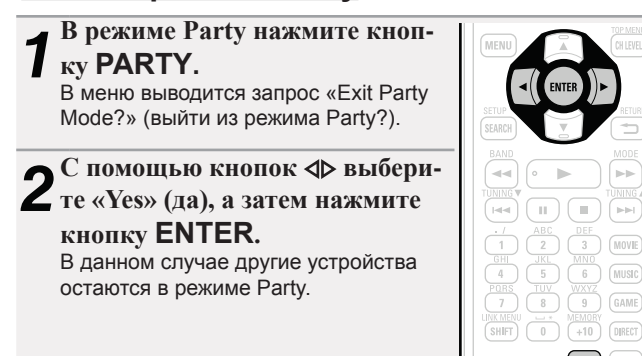

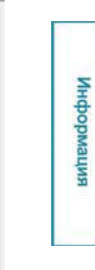

•

PARTY

### Режим управления зонами

Возможно отображение состояния устройств, подключенных к одной и той же сети. Кроме того, для подключенных устройств через сеть могут работать браузеры меню и регуляторы уровня громкости. Это удобно при воспроизведении сетевых сервисов на устройстве, расположенном в отдельном помещении.

Управление возможно только для тех устройств, которые совместимы с режимом управления зонами.

### ø

С помощью режима управления зонами экран сетевого меню и меню воспроизведения устройства, которым нужно управлять, отображаются, однако воспроизведение с помощью данного устройства невозможно. Если Вы хотите просто воспроизводить ту же самую музыку, что и на другом устройстве, воспользуйтесь режимом Party.

1 С помощью кнопок Δ∇ выберите позиции «Network Setup» – «Other» – «Zone Management» (Настройка сети — Прочее — Управление зонами) в меню, а затем нажмите кнопку ENTER или ⊳.

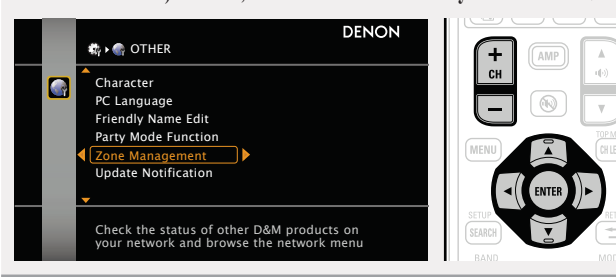

2 <sup>C</sup> помощью кнопок ∆⊽ выберите дружественное имя устройства, а затем нажмите кнопку ENTER или ⊳.

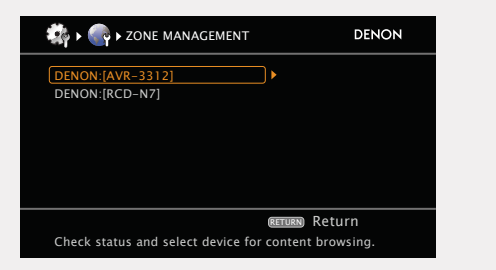

 Выводится максимум 10 изделий DENON, подключенных к той же самой сети. С помощью кнопок ∆⊽ выберите позицию «Device

### **5** Control», а затем нажмите кнопку ENTER.

При включении режима управления сетевое меню подключенного устройства выводится на телеэкран данного устройства.

| 🎲 🕨 🌑 🕨 DENON:[A              |                | DENON  |        |
|-------------------------------|----------------|--------|--------|
| Model<br>Power                | AVR-3312<br>ON |        |        |
| Select Source<br>Volume Level | -20.0dB        |        |        |
| Device Control                |                |        |        |
| Start device control          | Enter          | RETURN | Return |

### ПРИМЕЧАНИЕ

- Если выбранное устройство совместимо с режимом управления зонами, включается режим управления устройством «Device Control».
- Если выбранное устройство находится в режиме Party или управляется с помощью режима управления зонами, позиция «Device Control» не выводится.

С помощью кнопок △∇<▷ и ENTER выберите нужный трек.

| DENON:[AVR-3312] |        | [1         | /6] DENC | Я  |
|------------------|--------|------------|----------|----|
|                  | REMO   | DTE CONTRO | L        |    |
| 💖 Favorites      |        |            | )        | •  |
| 🥷 Internet Radio |        |            |          |    |
| کې Media Server  |        |            |          |    |
| ner Flickr       |        |            |          |    |
| 🔉 Last.fm        |        |            |          |    |
| Napster          |        |            |          |    |
|                  |        |            |          |    |
|                  |        |            |          |    |
|                  |        |            |          |    |
| (MENU) Exit CH+  | Vol.up | CH-        | Vol.do   | wn |
|                  | - Inde |            |          |    |

 В режиме управления устройством на телеэкран управляющего устройства выводится (<u>REMOTE CONTROL</u>), а на телеэкран управляемого устройства — (<u>REMOTE</u>).

### ø

Режим управления зонами может использоваться только для комбинации устройств DENON, в которых предусмотрен режим управления зонами.

### ПРИМЕЧАНИЕ

- Уровень громкости выбранного устройства может регулироваться с помощью кнопок CH + (повышение уровня) и CH (снижение уровня) данного устройства, однако отображения уровня громкости не будет. Будьте внимательны, чтобы не повысить уровень громкости чрезмерно.
- Для тех сервисов, которые требуют наличия учетной записи, заранее установите параметры учетной записи для управляемого устройства. Кроме того, некоторые возможности устройства в режиме управления устройством могут быть ограничены.

### Для завершения режима управления устройством

**1** Нажмите кнопку **MENU** в режиме управления устройством.

На телеэкран выводится запрос: «Exit Device Control Mode?» (Выйти из режима управления устройством?).

2<sup>С помощью кнопок ∆⊽ выберите «Yes»</sup> (да), а затем нажмите кнопку ENTER. На телеэкран выводится запрос: «Power off Remote component?» (Выключить удаленный компонент?).

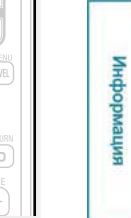

З помощью кнопок ∆⊽ выберите «Yes» (да) или «No» (нет), а затем нажмите кнопку ENTER.

- Yes Выключение управляемого устройства и выход из режима управления устройством.
- **No** Выход из режима управления устройством без выключения управляемого устройства.

ø

Режим управления устройством можно завершить и с управляемого устройства.

- ① Нажмите кнопку **MENU** на управляемом устройстве.
- При выводе на телеэкран запроса «Exit Device Control Mode?» (Выйти из режима управления устройством?) выберите «Yes» (да), а затем нажмите кнопку ENTER.

# Управление медиа-контроллером для воспроизведения музыки и неподвижных изображений

- Выполняйте данную процедуру с помощью медиа-контроллера, совместимого со стандартом DLNA (Digital Living Network Alliance — Альянс цифровых сетей для дома).
- Данный режим позволяет Вам воспроизводить данные, находящиеся в компьютере (медиасервере) или в подключенной сети путем управления медиа-контроллером, подключенным к той же самой сети.
- Предусмотрено два типа управления медиа-контроллером.
- Воспроизведение данных с компьютера (медиа-сервера)

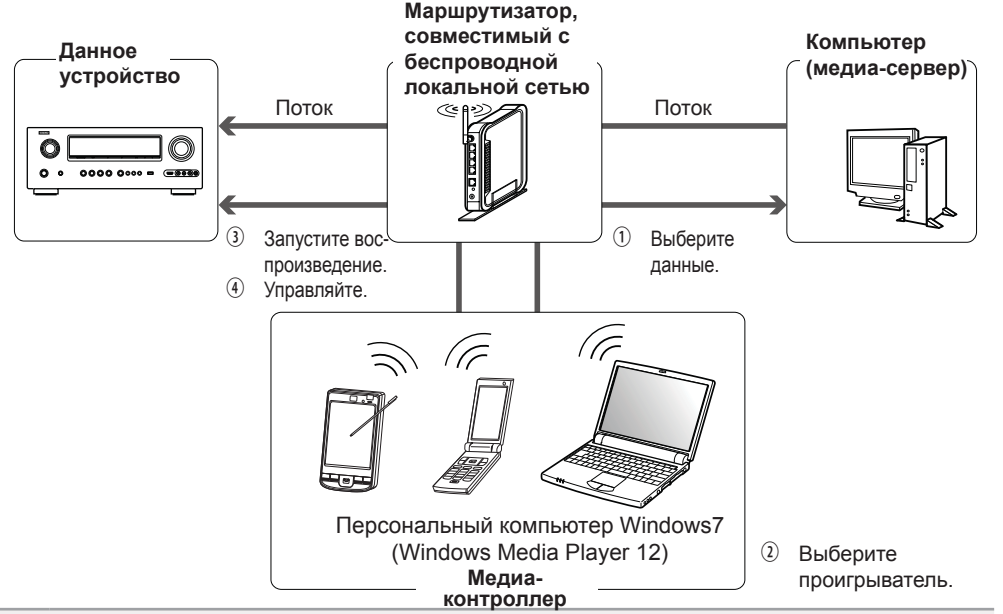

**1** С помощью медиа-контроллера просматривайте данные на медиа-сервере, подключенном к той же самой сети, и выбирайте данные, которые желаете воспроизвести.

С помощью медиа-контроллера выберите данное устройство среди прочих, полключенных к сети.

Начинается воспроизведение данных, выбранных на шаге 1.

- При выборе данного устройства с медиа-контроллера имя данного устройства выводится в позиции «Friendly Name» (*с* стр. 112 «Редактирование дружественного имени»).
- Возможно выполнение следующих операций посредством медиа-контроллера:
- операции с файлами (воспроизведение, остановка, пауза, поиск трека);
- настройки режима воспроизведения (повторное воспроизведение/воспроизведение в случайном порядке);
- регулировка уровня громкости.

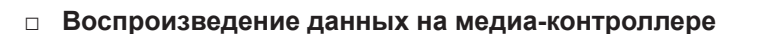

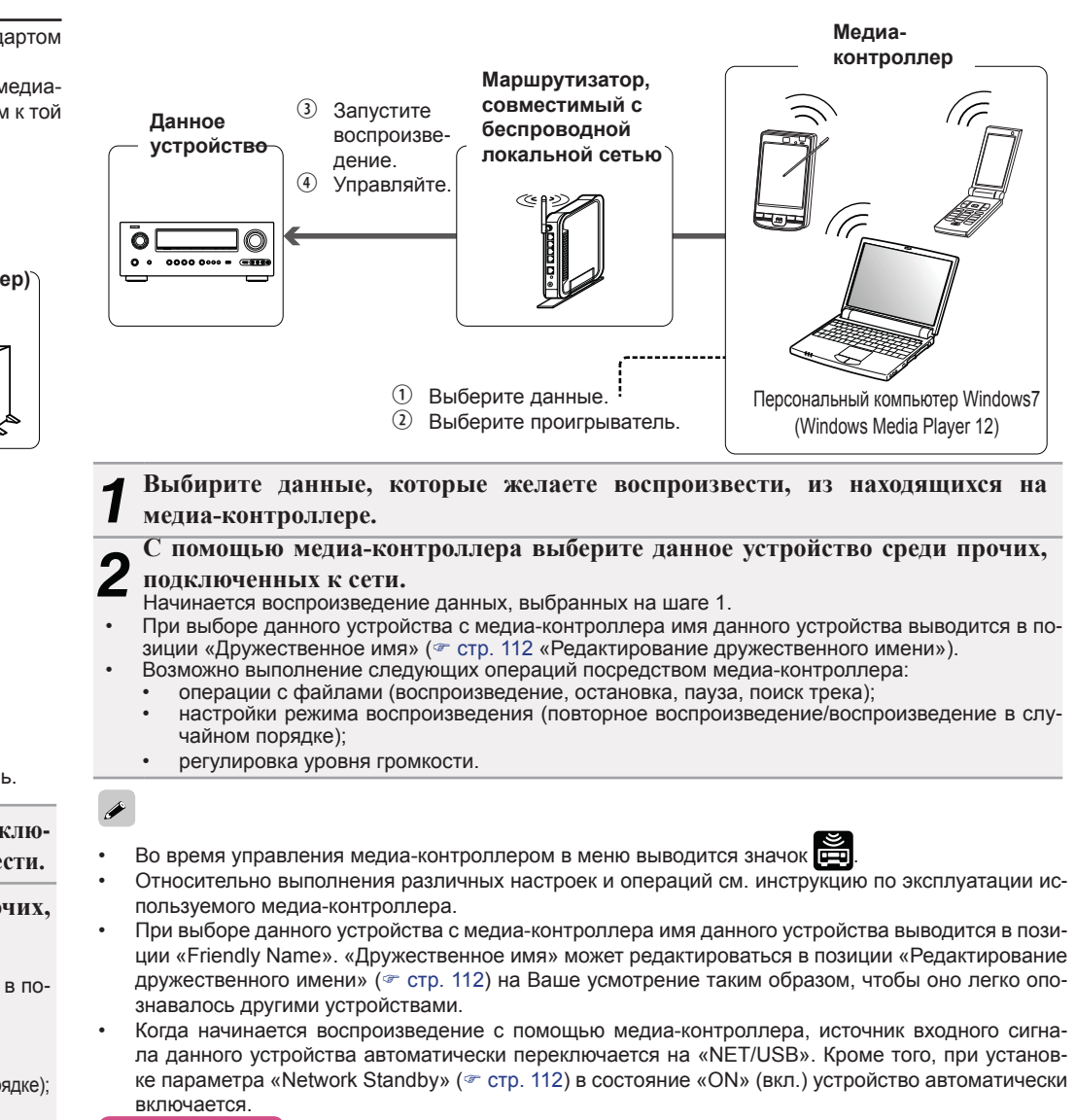

### ПРИМЕЧАНИЕ

При выполнении операций, относящихся к просмотру или воспроизведению (воспроизведение, остановка, пауза, поиск трека), на данном устройстве при управлении медиа-контроллером подключение к сети отключается. Сетевое подключение также отключается при запуске режима Party.

Подробные указания

### Удобные возможности

# Общие указания

Подробные указания

Информация

- Э Шелкните для управления отдельными операциями. Изменения меню отдельных операций. ( [Пример 4])
- 6 Щелкните для обновления информации до последнего состояния.

Обычно обновление информации до последнего состояния происходит при выполнении любой операции. При управлении с основного блока шелкните в этой позиции. иначе меню не будет обновлено.

(7)Щелкните, чтобы добавить настройку в «Избранное» («Favorites») браузера.

Рекомендуется регистрация меню настройки для разных зон в «Избранном» браузера, чтобы случайно не выполнить операцию меню для тех зон, которыми Вы не собираетесь управлять.

- (8) Щелкните для возврата в главное меню. Выводится при установке параметра «Top Menu Link Setup» в значение «ON» [Пример 3].
- 9 Шелкните для выполнения операции включения/выключения устройства.
- (10) Шелкните на значке, чтобы изменить источник входного сигнала.
- 11 Щелкните на значке «v», а затем выберите режим объемного звука среди выведенных позиций.
- 🛈 Для регулировки общего уровня громкости щелкните на значке «<», «>» или на индикаторе уровня громкости.

79

### Режим веб-управления

Имеется возможность управления данным устройством с помошью браузера.

Установите параметр «Network Standby» в значение «ON» (🖙 стр. 112).

Проверьте IP-адрес данного устройства с помо-**И** щью параметра «Network Info» (*©* стр. 113).

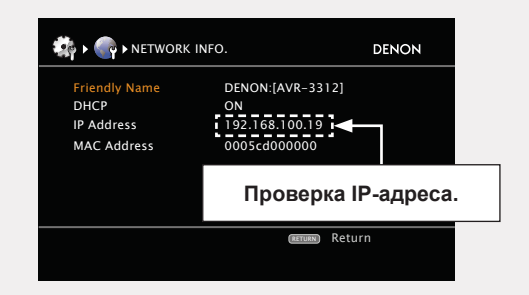

Введите IP-адрес данного устройства в адресную строку браузера.

Например, если IP-адрес устройства равен «192.168.100.19», введите «http://192.168.100.19/».

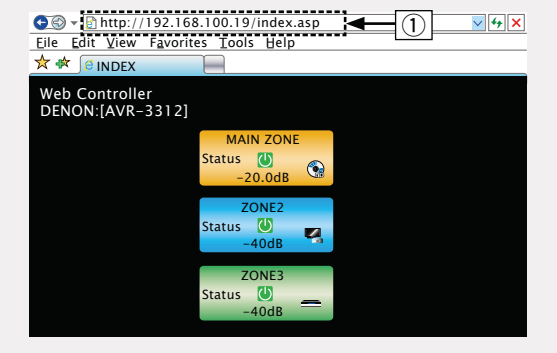

(1)Ввод IP-адреса.

При выводе главного меню щелкните мышью на 4 позиции меню, которой желаете управлять.

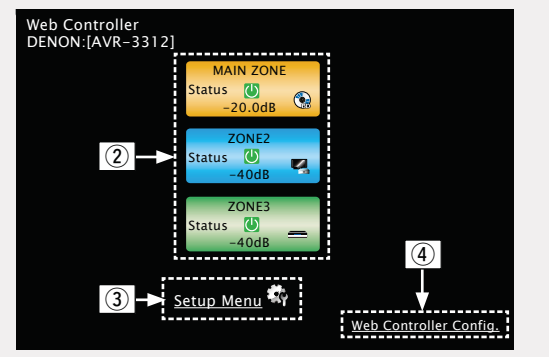

- Шелкните при управлении каждой из зон (*\** [Пример 1])
- 3 Нажмите для управления меню настройки. ( ( [Пример 2]) (4) Щелкните для изменения настроек меню веб-управления (@ [Пример 3])

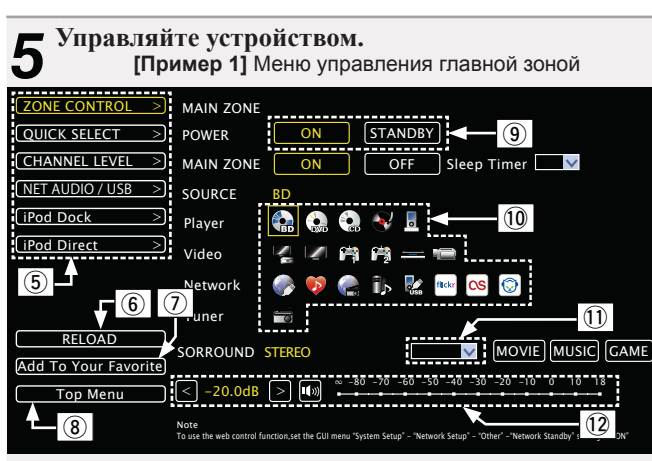

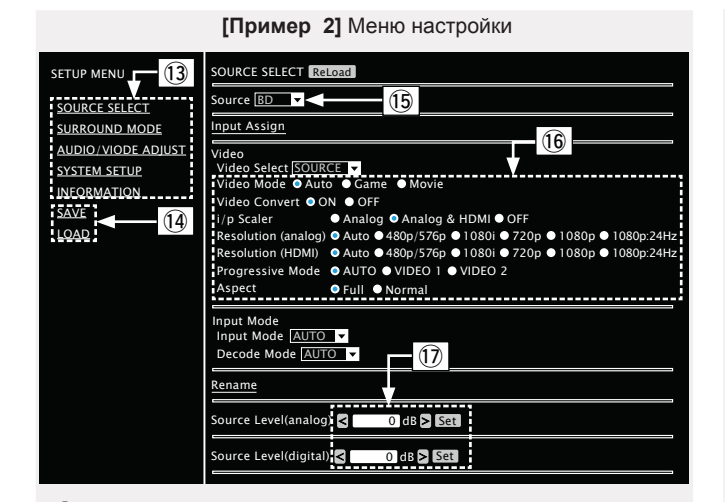

13 Нажмите на параметр меню, для которого вы хотите выполнить настройки.

Справа показан экран индивидуальных настроек.

- Нажмите «SAVE», если хотите сохранить настройки, и нажмите «LOAD», если хотите вызвать сохраненные данные.
- (b) Нажмите «v» и выберите из списка отображаемых параметров.
- Выберите параметр для выполнения настроек.
- Введите символы или нажмите «<» или «>» для выполнения настроек, затем нажмите «Set».

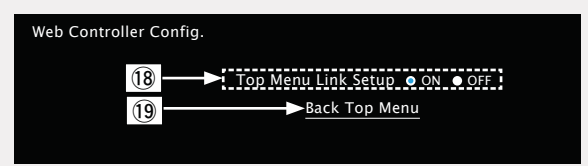

### [Пример 3] Меню конфигурации Web

Шелкните на позиции «ON» при выполнении настройки связей главного меню. Возврат после настройки к главному меню из меню каждой операции. (Значение по умолчанию: «OFF») [Пример 4] Меню управления сетевым звуковым сигналом

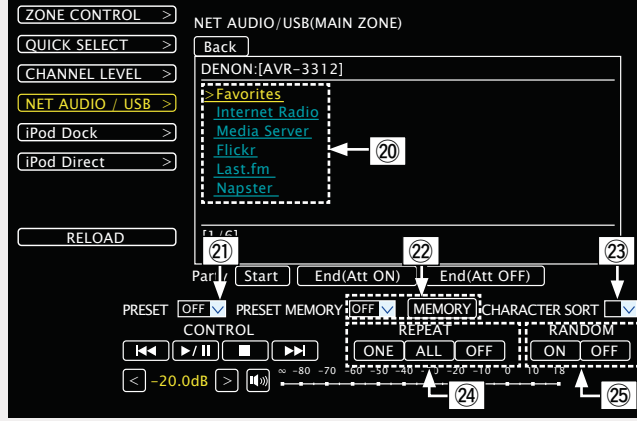

- 19 Щелкните в данной позиции для возврата в главное меню.
- Шелкайте на тех позициях меню, которые желаете воспроизвести.
- Шелкните на значке «v» для выбора канала предварительной настройки, который желаете воспроизвести.
- При регистрации предустановленных настроек щелкните на значке «v», чтобы выбрать канал, который Вы желаете зарегистрировать, а затем щелкните на позиции «MEMORY».
- При выполнении поиска по сокращенному имени щелкните на значке «v» и выберите символы из числа выведенных при этом.
- Э Щелкните в данной позиции для повторного воспроизведения.
- Шелкните в данной позиции для воспроизведения в случайном порядке.

### Различные возможности памяти

### Режим персональной памяти

В данном режиме параметры (режим входа, режим объемного звука, выходной режим HDMI, MultEQ® XT, Dynamic EQ®, задержка звука и т.п.) устанавливаются в значения, которые были выбраны при последнем выборе индивидуально для каждого из источников сигнала.

Параметры объемного звука, настройки тембра и уровни громкости различных громкоговорителей сохраняются индивидуально для каждого из режимов объемного звука.

Режим запоминания настроек при выключении В данном режиме сохраняются настройки, которые были установлены на момент выключения устройства в режим ожидания.

При следующем включении устройства настройки восстанавливаются.

# Воспроизведение в зоне ZONE2 (отдельном помещении)

- Имеется возможность управления данным устройством таким образом, что звук будет слышен в отдельном помещении (ZONE2, ZONE3), как и в главной зоне MAIN ZONE (помещение, в котором располагается данное устройство).
- Возможно одновременное воспроизведение одного и того же источника сигнала как в MAIN ZONE, ZONE2 и ZONE3. Кроме того, можно воспроизводить отдельные источники сигнала для MAIN ZONE, ZONE2 и ZONE3.

ø

Источник сигнала, выбранный для ZONE2, подается также на разъемы выхода на запись.

# Выходной звуковой сигнал

Существует два метода реализации, которые описаны ниже. Выберите один их этих методов.

- ① Воспроизведение в зоне с выхода акустической системы.
- Э Воспроизведение в зоне с выхода звукового сигнала (PRE OUT).
- Используется внешний усилитель.

### ① Воспроизведение в зоне выходных сигналов акустической системы

Звуковые сигналы ZONE2 и ZONE3 выводятся из данного устройства с терминала акустической системы SURR.BACK/AMP ASSIGN с помощью режима назначения усилителя.

### Подключение и настройка акустической системы

|                     | Настройка параметра «Amp Assign» (<br>стр. 104) и выхода звукового сигнала | Подсоединение акустической системы<br>ZONE2 |
|---------------------|----------------------------------------------------------------------------|---------------------------------------------|
| ZONE2               | <b>ZONE2</b> Выходной сигнал:<br>Stereo (L / R)                            |                                             |
| ZONE3               | Выходной сигнал:<br>ZONE3 Stereo (L / R)                                   |                                             |
| ZONE2<br>и<br>ZONE3 | <b>Z2/Z3 (М)</b> Выходной сигнал: Моно                                     |                                             |

# 2 Воспроизведение в режиме 2 Zone с выхода звукового сигнала (PRE OUT)

### Звуковые соединения (ZONE2, ZONE3)

Звуковые сигналы со звуковых выходных терминалов ZONE2 и ZONE3 выводятся на усилители ZONE2 и ZONE3 и воспроизводятся этими усилителями.

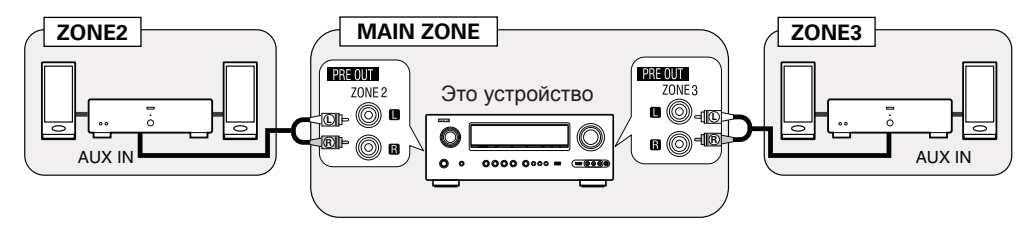

Общие указания

Рекомендуется воспользоваться высококачественными кабелями со штепсельными вилками для звуковых соединений, чтобы предотвратить возникновение шумов.

### ПРИМЕЧАНИЕ

- Когда источник сигнала, к которому подключены разъемы цифровых входов (OPTICAL/COAXIAL) назначен и выбран в ZONE2 или в ZONE3, воспроизведение возможно только в том случае, если поступающий на вход цифровой сигнал имеет формат PCM (2-канальный).
- невозможно воспроизведение цифровых выходных сигналов, поступающих на вход с разъемов HDMI в ZONE2 и в ZONE3. Воспользуйтесь аналоговым соединением для воспроизведения в ZONE2 или в ZONE3.
- При поступлении на вход цифровых сигналов определенного типа с выходных звуковых разъемов в ZONE2 и в ZONE3 может выводиться шум.

# Видео подключение

### Видео подключение

Видеосигналы выходного разъема ZONE2 данного устройства будут воспроизводиться через разъемы ZONE2 телевизора.

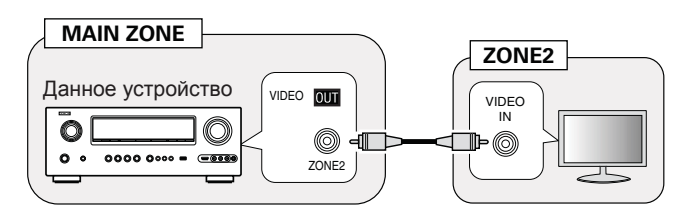

### ПРИМЕЧАНИЕ

- Выход видеосигналов, поступающих в разъемы HDMI или компонентные разъемы в ZONE2, невозможен.
- . Экранное меню не отображается на экране.

### Воспроизведение

Нажмите кнопку ZONE SELECT, чтобы переключить режим зоны на 22 (ZONE2) и **Z3** (ZONE3).

- Нажмите кнопку АМР, чтобы **2** переключить пульт ДУ в режим **усилителя АМР.**
- Нажмите кнопку ZONE/DEVICE I. **З** чтобы включить устройство, расположенное в ZONE2 или ZONE3.

Индикатор Z2 или Z3 на дисплее подсветится.

- Кроме того, устройство включается при нажатии кнопки выбора источника сигнала в режиме ожидания.
- При нажатии кнопки ZONE/DEVICE U устройство в ZONE2 или ZONE3 отключается.
- Включение/выключение устройства в ZONE2 или ZONE3 можно выполнять путем нажатия кнопки ZONE2 ON/OFF или ZONE3 ON/OFF на основном блоке.

Нажмите кнопку выбора источника сигнала.

Звуковой сигнал выбранного источника выводится в зоне ZONE2 или ZONE3.

Для выполнения операций управления с основного блока нажмите кнопку ZONE2/REC SELECT или ZONE3 **SELECT** несколько раз.

При включении устройств как в MAIN ZONE. так и в ZONE2 (ZONE3), можно выключить только устройство в MAIN ZONE. Выберите вариант M (MAIN ZONE) при выполнении шага 1, а затем нажмите кнопку ZONE/DEVICE Ф.

| STANDBY ON           | P                                  |
|----------------------|------------------------------------|
| 2 23                 | Γ                                  |
| TV (NET/USB)         | м                                  |
| DOCK TUNER<br>DVR CD | <b>נג</b><br>רו<br>רו<br><b>נג</b> |
|                      | •                                  |
|                      | . 6                                |
|                      | Д                                  |

MOVIE

9 GAME

0 (HID) (DIRECT)

SELECT

MZ

BD (SAT/CBL)

DVD V.AUX

A

GAME 1

PHONO

### егулировка уровня

### ромкости

егулировка громкости выполняется с поиошью кнопок •(•))▲ ▼.

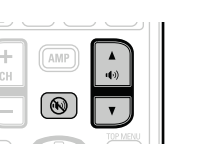

### Диапазон регулировки] – – - - -80dB – -40dB – 18dB

При установке параметра «Volume Display» (🐲 стр. 115) в значеие «Relative»)

### Диапазон регулировки] 0 – 41 – 99

При установке параметра «Volume Display» (*тр.* 115) в значеие «Absolute»)

На момент приобретения параметр «Volume Limit» (*«* стр. 114) установлен в значение «-10dB (71)».

Іля регулировки уровня громкости звучания поворачивайте регулятор MASTER VOLUME после нажатия кнопки ZONE2/REC SELECT или ZONE3 SELECT на основном блоке.

### Временное отключение звука

Нажмите кнопку 🔍

Уровень громкости снижается до значения, заданного параметром «Mute Level» (🛩 стр. 114) меню.

- Для отмены отключения либо измените регулировку громкости. либо нажмите кнопку 🕪 еще раз.
- Настройка отменяется при отключении устройства в зоне.

ø

Тональность и уровень громкости звучания ZONE2 и ZONE3 вы сможете настроить в меню «Zone Setup» (*с* стр. 114).

Общие указания

# Режим быстрого выбора

Имеется, кроме того, и возможность сохранения четырех наборов настроек для ZONE2 или ZONE3.

- Сохранение настроек
  - Настройте указанные ниже позиции для параме-
  - тров, которые Вы желаете сохранить. 1 Источник входного сигнала (🛩 стр. 82)
  - Уровень громкости (\* стр. 82)

### ПРИМЕЧАНИЕ

Сохранение настроек для всех данных (Internet Radio, Media Server, iPod и т.п.) для источника сигнала «NET/USB» зоны ZONE2 или ZONE3 невозможно

Нажмите кнопку ZONE SELECT, чтобы переключить режим зоны на 22 (ZONE2) ZONE или Z3 (ZONE3). Z2 • В режиме зоны, которой Вы собираетесь управлять, нажмите и удерживайте в нажатом положении нужную кнопку QUICK SELECT до тех пор, пока на дис-

BD SAT/CBL TV (NET/USB) DVD VAUX DOCK TUNER GAME1) GAME2 DVR CD плее не появится индикация «Memory». QUICK SELECT Текущие настройки сохранятся в памяти.

Z3

### [Настройки быстрого вызова по умолчанию]

|                               | Источник<br>входного сигнала | Уровень<br>громкости |
|-------------------------------|------------------------------|----------------------|
| ZONE2/ZONE3 QUICK<br>SELECT 1 | BD                           | -40dB                |
| ZONE2/ZONE3 QUICK<br>SELECT 2 | SAT/CBL                      | -40dB                |
| ZONE2/ZONE3 QUICK<br>SELECT 3 | GAME 1                       | -40dB                |
| ZONE2/ZONE3 QUICK<br>SELECT 4 | NET/USB                      | -40dB                |

- Вызов настроек
- Нажмите кнопку ZONE SELECT, чтобы SELECT ZONE переключить режим зоны на 22 (ZONE2) или Z3 (ZONE3).

**О**Нажмите QUICK кнопку SELECT, для которой сохранены настройки, которые Вы желаете вызвать.

### Присвоение имен наборам быстрой настройки

См. «Имя быстрого выбора» (Э стр. 116).

# Режим автоматического отключения

Этот режим очень удобен, если Вы собираетесь заснуть под звучание в ZONE2 или ZONE3.

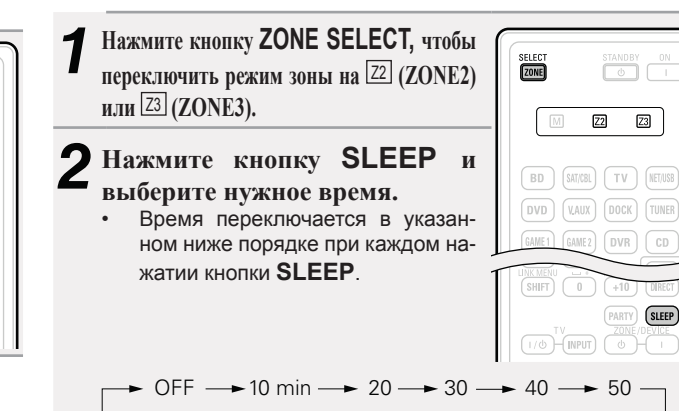

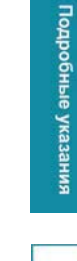

SLEEP

Общие указания

# Для подтверждения отсчета времени до

└ 120 < 110 < 100 < 90 < 80 < 70 < 60 <

### выключения устройства

Нажмите кнопку **SLEEP**.

На дисплей выводится индикация «Z2 Sleep : \*min» (отключение зоны 2: \* мин.») или «Z3 Sleep : \*min» (отключение зоны 3: \* мин.»).

\* Отсчет времени

### Для отмены автоматического

### отключения

Нажмите кнопку SLEEP, чтобы выбрать «OFF» (выкл.).

Þ

Z2 Z3

BD (SAT/CBL) (TV) (NET/USB

DVD (V.AUX) (DOCK) (TUNER)

GAME1) GAME2 DVR CD

PHONO QUICK SELECT

Таймер автоматического отключения также выключается при переводе данного устройства в режим ожидания или выключения устройства в ZONE2 или ZONE3.

Общие указания

# Подробные указания

Информация

# Система меню

Для управления с помощью меню подключите к данному устройству телевизор и выведите меню на телеэкран. Управление описано ниже.

|    | Настраиваемые параметры                      | Подробный перечень параметров                             | Описание                                                                                                    | Стр.                                                                                                    |
|----|----------------------------------------------|-----------------------------------------------------------|----------------------------------------------------------------------------------------------------|----------------------------------------------------------------------------------------------------|
|    | SOURCE SELECT                                | Input Assign (Назначение входа)                           | Изменение назначения входного разъема.                                                                                            | 90                                                                                                    |
|    | <i>C</i>                                     | Video (Видео)                                             | Выполнение настроек видео.                                                                                                    | Описание         Стр.           ачения входного разъема.         90           троек видео.         91           вукового входа и режима декодирования.         93           емого имени источника сигнала.         93           вня воспроизведения входного звукового сигнала.         93           ажается источник входного сигнала.         93           ойки изображения.         94           троек для воспроизведения iPod или запоминающего         94           ойки изображения.         94           ия радиостанций.         95           ии предустановки в памяти.         95           им прослушивания.         53           ичные аудио параметры.         97           ество изображения         102           едуры установки, подсоединения и настройки для<br>ийства к эксплуатации в соответствии с указаниями.         104           азмер громкоговорителя и дистанцию, уровень канала и         104           троек выходного звукового/видеосигнала HDMI.         107           проек выходного звукового.         110           ойки аудио воспроизведения в мультизоне (ZONE2/ ZONE3).         114           нообразных прочих настроек.         115           я вывода меню на телеэкран.         118           орормацию о входных аудио сигналах.         119< |
|    | Отображаемые позиции меню                    | Input Mode (Режим входа)                                  | Выбор режима звукового входа и режима декодирования.                                                                              | 93                                                                                                    |
| ii | «SOURCE SELECT» отличаются в                 | Rename (Переименование)                                   | Смена отображаемого имени источника сигнала.                                                                                      | 93                                                                                                    |
|    | зависимости от выбранного источ-             | Source Level (Уровень сигнала источника)                  | Регулировка уровня воспроизведения входного звукового сигнала.                                                                    | 93                                                                                                    |
|    | ника входного сигнала.                       | Play (Воспроизведение)                                    | На экране отображается источник входного сигнала.                                                                                 | 93                                                                                                    |
|    |                                              | Still Picture (Изображения)                               | Выполняет настройки изображения.                                                                                                  | 94                                                                                                    |
|    |                                              | Playback Mode (Режим воспроизведения)                     | Выполнение настроек для воспроизведения iPod или запоминающего<br>устройства USB.                                                 | 94                                                                                                    |
|    |                                              | Auto Preset (Автоматические предустановки)                | Использование режима автоматических предустановок для<br>программирования радиостанций.                                           | 94                                                                                                    |
|    |                                              | Preset Skip (Пропуск предустановок)                       | Выбор предустановок в памяти, которые Вы не желаете видеть при<br>настройке.                                                      | 95                                                                                                    |
|    |                                              | Preset Name (Имя предустановки)                           | Присвоение имени предустановки в памяти.                                                                                          | 95                                                                                                    |
|    | SURROUND MODE (Режим окружа-<br>ющего звука) |                                                           | Определяет режим прослушивания.                                                                                                   | 53                                                                                                    |
|    | AUDIO/VIDEO ADJUST (Настройка аудио/видео)   | Audio Adjust (Настройка звука)                            | Регулирует различные аудио параметры.                                                                                             | 97                                                                                                    |
|    |                                              | Picture Adjust (Настройка изображения)                    | Настраивает качество изображения                                                                                                  | 102                                                                                                    |
|    | ▶ Setup Wizard (Мастер настройки)            |                                                           | Выполняет процедуры установки, подсоединения и настройки для<br>подготовки устройства к эксплуатации в соответствии с указаниями. | 4                                                                                                    |
|    | System Setup(Настройка системы)              | Speaker Setup (Настройка акустической<br>системы)         | Устанавливает размер громкоговорителя и дистанцию, уровень канала и т.п.                                                          | 104                                                                                                    |
| 1  |                                              | HDMI Setup (Настройка HDMI)                               | Выполнение настроек выходного звукового/видеосигнала HDMI.                                                                        | 107                                                                                                    |
| !  |                                              | Audio Setup (Настройка звука)                             | Выполнение настроек воспроизведения звука.                                                                                        | 109                                                                                                    |
|    |                                              | Network Setup (Настройка сети)                            | Выполняет настройки сети.                                                                                                    | 110                                                                                                    |
|    |                                              | ZONE Setup (Настройка ZONE)                               | Выполняет настройки аудио воспроизведения в мультизоне (ZONE2/ ZONE3).                                                            | 114                                                                                                    |
|    |                                              | Option Setup (Дополнительные настройки)                   | Выполнение разнообразных прочих настроек.                                                                                         | 115                                                                                                    |
|    |                                              | Language (Язык)                                           | Выбор языка для вывода меню на телеэкран.                                                                                         | 118                                                                                                    |
|    | INFORMATION (Информация                      | Status (Статус)                                           | Отображает информацию о текущих настройках.                                                                                       | 119                                                                                                    |
|    |                                              | Audio Input Signal (Входной аудиосигнал)                  | Отображает информацию о входных аудио сигналах.                                                                                   | 119                                                                                                    |
|    |                                              | HDMI Information (HDMI Информация)                        | Отображает информацию о входных/выходных HDMI сигналах и контрольную информацию HDMI.                                             | 119                                                                                                    |
|    |                                              | Auto Surround Mode (Автоматический режим объемного звука) | Отображает настройки, сохраненные для режима объемного звука.                                                                     | 119                                                                                                    |
|    |                                              | Quick Select (Быстрый выбор)                              | Отображает настройки, сохраненные для режима быстрого выбора.                                                                     | 119                                                                                                    |
|    |                                              | Preset Channel (Предустановленный канал)                  | Отображает информацию о запрограммированных каналах.                                                                              | 119                                                                                                    |

### Параметры, которые настраиваются только один раз

Настройте их, например, после приобретения. Будучи однажды настроены, эти параметры не нуждаются в перенастройке без изменений в компоновке акустической системы или подключении громкоговорителей.

### Примеры видов меню

Типичные примеры приведены ниже.

### [Пример 1] Экран выбора меню (главное меню)

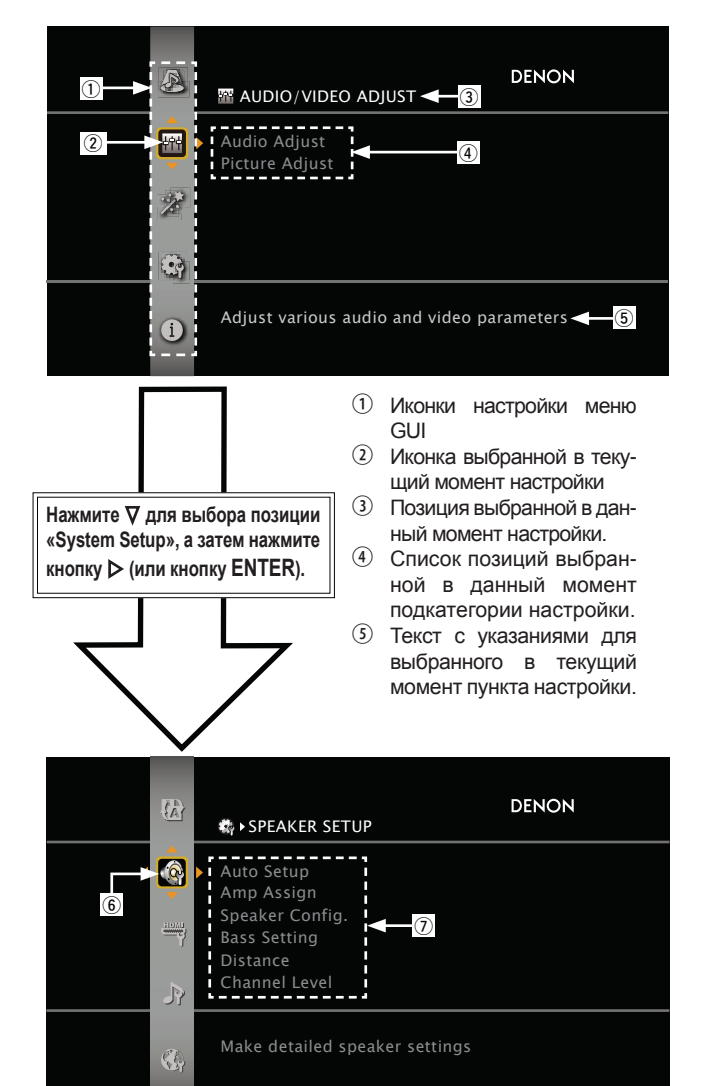

- (6) Выбранная позиция настройки.
- ⑦ Опции для пункта выбранной иконки.

### [Пример 2] Audyssey<sup>®</sup> Auto Setup screen

(со схемой)

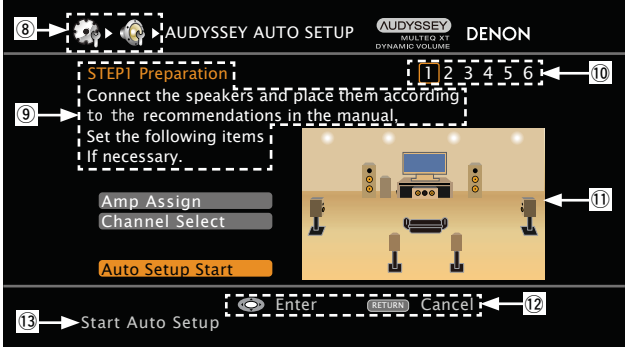

- 8 Значок истории.
- (9) Текст указания по действиям
- (10) Индикаторы пошаговых действий.
- ① Схема
- (12) Указание на действующие кнопки
- (13) Текст с указаниями для выбранного в текущий момент пункта настройки.
- Иконка (Используйте кнопку Включить выбранный пункт ∆ для включения.) Переход в подкатегорию (Используйте кнопку > или ENTER для включения.) Выбранный пункт (Используйте кнопку ⊽ для включения.) □ Список Выбранная позиция • Переключайте выбранную позицию с помощью кнопок  $\Delta \nabla$ . Input Assign Перейдите в подкатегорию Video (Для переключения вос-Input Mode пользуйтесь кнопкой > или Rename ENTER). Source Level (analog) Source Level (digital)

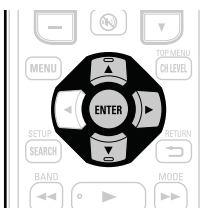

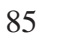

# Общие указания

# Подробные указания

Информация

|                     | Вид меню                                                                                                    | Вид дисплея                              | Описание                                                                                                    |
|---------------------|----------------------------------------------------------------------------------------------------|------------------------------------------|----------------------------------------------------------------------------------------------------|
| Вид главного меню   | DENON<br>Audio Adjust<br>Picture Adjust<br>Carlos<br>Carlos<br>DENON                                                                                                    | A/V Adjust Dizard                        | <ul> <li>Нажмите кнопку MENU, чтобы вызвать на экран меню.</li> <li>Телеэкран: Отображение выбранной строки. Дисплей: Отображение выбранной позиции.</li> <li>С помощью кнопок Δ∇ перейдите к позиции, которую желаете настроить.</li> </ul> |
| Вид меню при смене  | E ► INPUT ASSIGN     [1/2] DENON                                                                                                    |                                          | • Телеэкран: Отображение выбранной строки.                                                                                                    |
| настроек            | Pefault       HDMI       DIGITAL       COMP         BD       HDMI1       None       None       None         DVD       HDMI2       COAX1       COMP1         TV       None       OPT1       None         SAT/CBL       HDMI3       COAX2       COMP2         DVR       HDMI4       OPT2       None         GAME1       HDMI5       None       None         GAME2       HDMI6       None       None         HAЖМИТЕ КНОПКУ ENTER.       HDMIER.       HDMIER |                                          | Дисплей: Отображение выбранной позиции.<br>• С помощью кнопок Δ∇ перейдите к позиции, которую желаете на-<br>строить.<br>• Нажмите кнопку ENTER, чтобы установить режим, в котором мож-<br>но выполнить настройки.                           |
|                     | Imput Assign     [1/2]     DENON       Default     HDMI     COMP       BD     HDMI1     COAX1     COMP1       DVD     HDMI2     COAX1     COMP1       TV     None     OPT1     None       SAT/CBL     HDMI3     COAX2     COMP2       DVR     HDMI4     OPT2     None       GAME1     HDMI5     None     None       GAME2     HDMI6     None     None                                                                                                    | BD (HDMII) 3                             | В По краям позиции, настройки которой можно изменить, распола-<br>гаются значки ◀►. С помощью кнопок ◀► смените настройки на<br>нужные.                                                                                                    |
| Вид меню при сбросе | KENAME     [1/2] DENON     Default     TUNER     PHONO     CD     CD     BD     BD     DVD     DVD     TV     TV     SAT/CBL     SAT/CBL                                                                                                    | Default<br>TUN (TUNER )                  | <ul> <li>Нажмите кнопку ∆ для выбора позиции «Default» (по умолчанию), а затем нажмите кнопку ENTER.</li> <li>Нажмите кнопку ⊲ для выбора позиции «Yes» (да), а затем нажмите кнопку ENTER.</li> </ul>                                       |
|                     | Нажмите кнопку <b>ENTER</b> .                                                                                                    | ↓ ↓<br>↓ ↓ Нажмите кнопку <b>ENTER</b> . |                                                                                                    |
|                     |                                                                                                    | V<br>Default?<br>Yes or No:((No) 2       |                                                                                                    |

### Ввод символов

Имеется возможность смены имен по желанию с использованием меню наименования предустановки «Preset Name» (*©* стр. 95), переименования «Rename» (*©* стр. 93), учетной записи Napster "Napster Account" (*©* стр. 113), учетной записи Last.fm "Last.fm Account" (*©* стр. 113), переименования зоны "Zone Rename" (*©* стр. 116), быстрого выбора имени «Quick Select Name» (*©* стр. 116) и ввода символов для сетевых функций.

Для ввода символов предусмотрено три способа, описанных ниже.

### Способы ввода символов

| Способ                                                    | Действия                                                                                                    |
|-----------------------------------------------------------|----------------------------------------------------------------------------------------------------|
| Использование меню                                        | <ul> <li>Управление с помощью пульта ДУ.</li> <li>Выбор символов на телеэкране</li></ul>                    |
| клавиатуры                                                | для их ввода.                                                                                               |
| Использование                                             | <ul> <li>Управление с помощью пульта ДУ.</li> <li>Кнопке присвоено несколько</li></ul>                      |
| цифровых кнопок                                           | символов, и при каждом нажатии                                                                              |
| (меню ввода 10 знаков)                                    | кнопки символы переключаются.                                                                               |
| Использование<br>кнопок курсора<br>(меню ввода 10 знаков) | <ul> <li>Управление с помощью пульта ДУ.</li> <li>Вводите символы с помощью кнопок Δ∇⊲▷ и ENTER.</li> </ul> |

### Меню клавиатуры

### Вызов меню ввода с клавиатуры

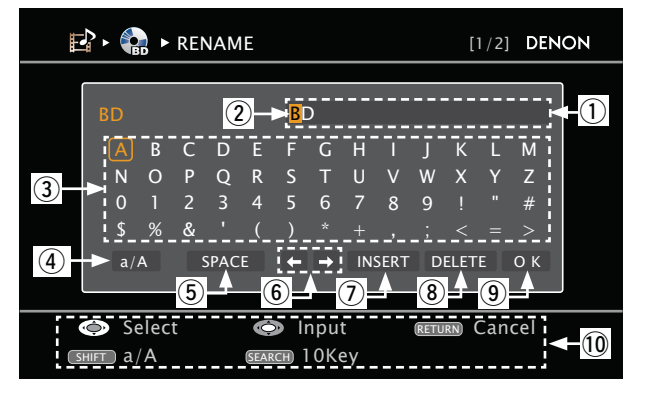

- ① Секция ввода символов (максимум 8 символов)
- ⓐ Курсор
- Э Секция клавиатуры
- ④ Клавиша переключения верхнего/нижнего регистра
- 5 Клавиша пробела
- 6 Клавиши курсора
- Клавиша вставки
- ⑧ Клавиша удаления
- Э Клавиша ОК
- 10 Указания к кнопкам управления

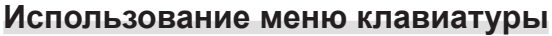

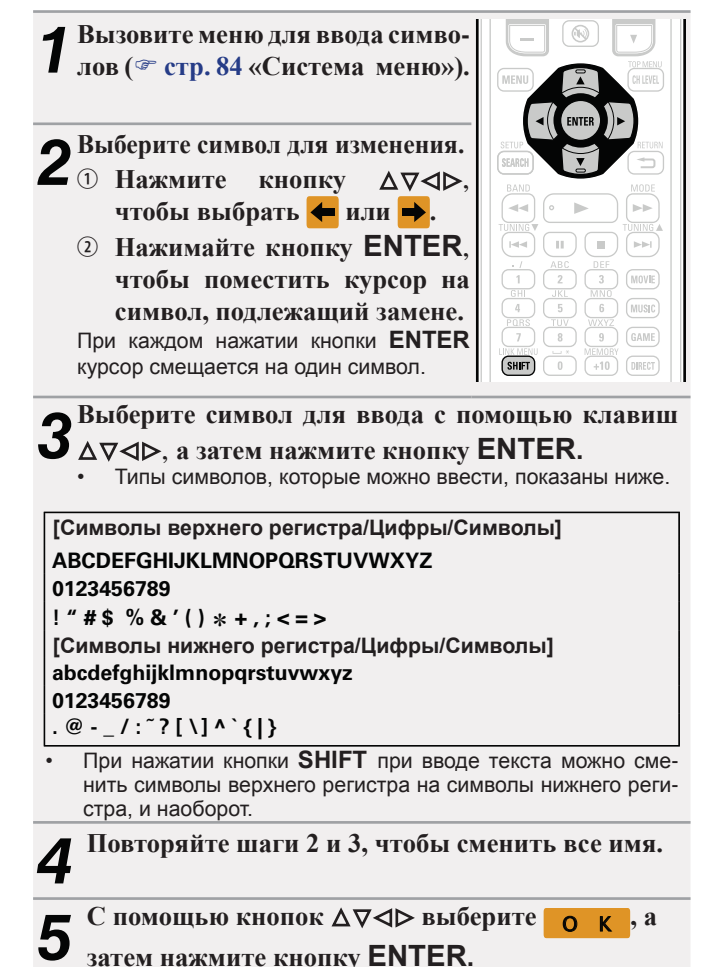

🖙 См. на обороте

Информация

### Меню ввода 10 Кеу

Отображение меню ввода 10 Кеу

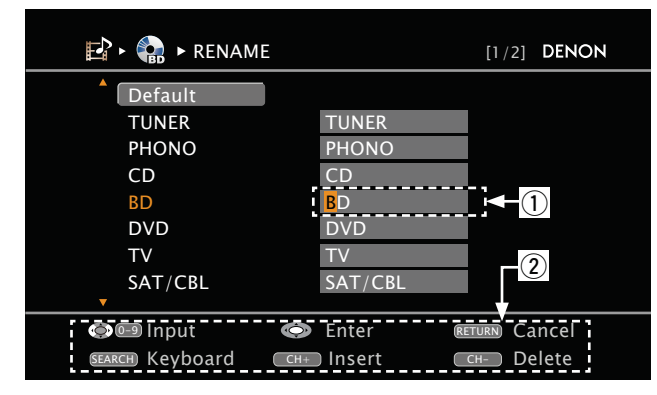

- (1) Секция ввода символов (максимум 8 символов)
- Указания для кнопок управления

### Использование цифровых кнопок

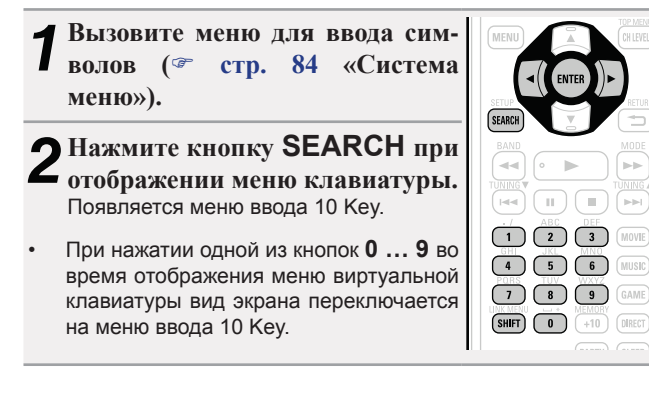

Поместите курсор на символ, подлежащий замене, с J помощью кнопок  $\triangleleft \triangleright$  и нажимайте цифровую кнопку (0...9) до тех пор, пока не появится нужный символ. Типы символов, которые можно вводить, показаны ниже. 1.@-/:~ 6 MNOmno6 2 ABCabc2 7 PQRSpqrs7 8 3 DEFdef3 TUVtuv8 GHIghi4 9 WXYZwxyz9 **0** (Space) ! " # \$ % & '() \* +, 5 JKLik15 ;<=>?[\]^`{]} При нажатии кнопки SHIFT при вводе текста можно сменить символы верхнего регистра на символы нижнего регистра. и наоборот. Для ввода символов, постоянно назначенных одной цифровой кнопке, нажмите кнопку >, чтобы переместить курсор после ввода, а затем введите следующий символ. Для ввода символов, назначенных отдельным кнопкам. удерживайте цифровую кнопку в нажатом положении. Курсор автоматически перемещается в следующую позицию, и введенный символ регистрируется. Повторяйте шаг 3. чтобы сменить имя целиком, а затем нажмите кнопку ENTER, чтобы зарегистрировать его. Пример: Для смены имени источника входного сигнала с «DVD»

на «DENON» DVD Поместите курсор на «V». Дважды нажмите кнопку 3 DED «V» сменяется на «E». Э Дважды нажмите кнопку 6 ММО «Е» автоматически регистрируется, и «D» сменяется на «N». ④ Нажмите кнопку ⊳. DEN «N» регистрируется. 5 Трижды нажмите кнопку 6 DENO Введите «О». 6 Нажмите кнопку >. DENO «О» регистрируется. ⑦ Дважды нажмите кнопку 6 DENON Введите «N».

⑧ Нажмите кнопку ENTER. чтобы зарегистрировать имя источника входного сигнала.

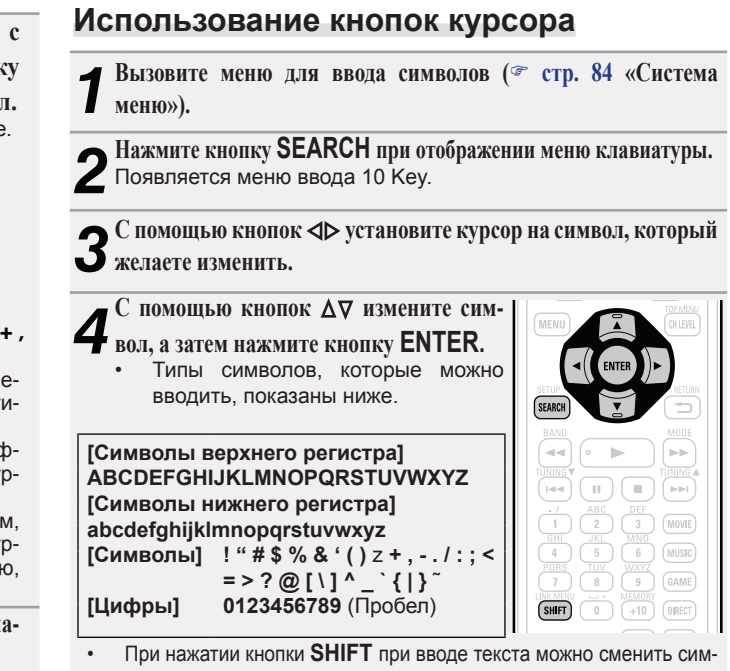

волы верхнего регистра на символы нижнего регистра, и наоборот.

Повторяйте шаги 3 и 4, чтобы сменить имя целиком, а затем **Э** нажмите кнопку ENTER, чтобы зарегистрировать его.

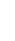

GUI

# Информация

Позиции, которые можно настраивать с помощью процедуры автоматической настройки «Audio Adjust»

### Назначение входа (൙ стр. 90)

**Видео** (🕿 стр. 91)

Режим входа (Audio) (🕗 стр. 93)

Переименование (🕗 стр. 93)

Уровень сигнала источника (Аудио) (൙ стр. 93)

Воспроизведение (൙ стр. 93)

Изображения (🕾 стр. 94)

Режим воспроизведения (2 стр. 94)

Автоматические предустановки (@ стр. 94)

Пропуск предустановок (@ стр. 95)

Имя предустановки (🛩 стр. 95)

# ВЫБОР ИСТОЧНИКА ВХОДНОГО СИГНАЛА

Выполняются настройки, связанные с воспроизведением источника входного сигнала. • Вы можете не изменять настройки для использования устройства. Изменяйте настройки по мере необходимости.

### Управление меню

| Нажмите ZONE SELECT для переключения режима зоны в<br>значение <sup>™</sup> (MAIN ZONE).<br>Загорится индикатор <sup>™</sup> . | SELECT STANDBY ON                                                     | E |
|----------------------------------------------------------------------------------------------------|-----------------------------------------------------------------------|---|
| <b>2</b> Нажмите кнопку <b>AMP</b> , чтобы установить пульт ДУ в ре-<br>жим управления усилителем AMP.                         | BD SATION TV INTING                                                   |   |
| <b>З Нажмите кнопку MENU.</b><br>На телеэкран выводится меню.                                                                  | DVD VAUX DOCK TUNER<br>GAME1 GAME2 DVR CD<br>PHONG QUICK SELECT SUBCE |   |
| 4 <sup>С</sup> помощью кнопок ∆⊽ выберите меню для настройки или<br>управления.                                                | 1 - 2 - 2 - 3 - 3 - 4 - 10<br>- 10 - 10 - 10 - 10 - 10 - 10 - 10 - 10 |   |
| 5 Нажмите кнопку ENTER или ▷, чтобы ввести значение.                                                                           | + (AMP) (+) (+) (+) (+) (+) (+) (+) (+) (+) (+                        | F |
| Для выхода из меню нажмите кнопку <b>MENU</b> при выводе на экран меню.<br>Меню гаснет.                                        |                                                                       |   |
|                                                                                                    | BAND                                                                  |   |

# Важная информация

### □ Об отображении источников входного сигнала

В этом разделе представлены конфигурируемые источники входного сигнала для каждого параметра.

| BD DVD         | TV  | SAT/CBL   | DVR      | GAME1  | GAME2   | V.AUX  | DOCK  | NET/USB  | Favorites |
|----------------|-----|-----------|----------|--------|---------|--------|-------|----------|-----------|
| Internet Radio | Med | ia Server | USB/iPod | Flickr | Last.fm | Napste | r TUN | ER PHONO | ) CD      |

### ПРИМЕЧАНИЕ

Источники входного сигнала, настроенные на «Delete» в меню «Source Delete» (*э* стр. 115), недоступны для выбора.

### ВЫБОР ИСТОЧНИКА ВХОДНОГО СИГНАЛА

# Назначение входа (Input Assign)

### Пример вида экранов меню «Input Assign»

Этот экран выводится при выборе меню «SOURCE SELECT» – «Each input source» (все источники входного сигнала) – «Input Assign».

Меню «Input Assign» предназначено для смены (2) входных разъемов HDMI, (3) разъемов цифровых входов Digital и компонентных входных разъемов (4), которые назначены (1) источникам входного сигнала настройками по умолчанию.

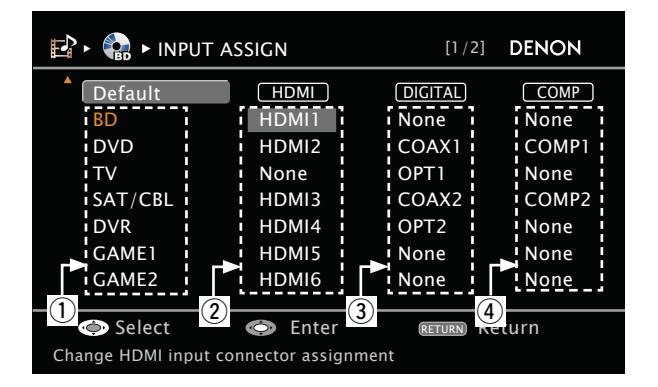

### Управление назначением входов с помощью меню

1 С помощью кнопок △∇<▷ перемещайте выделение подсветкой на позицию, которую желаете настроить.

2 Нажмите кнопку ENTER, а затем с помощью кнопок ⊲⊳ выберите входной разъем для назначения.

**З** Нажмите кнопку ENTER для регистрации значения.

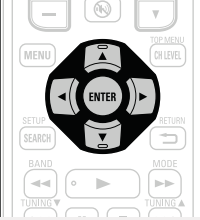

| Позиция настройки                                  | Подробности настройки                                                                                                    |  |  |  |  |  |
|----------------------------------------------------|----------------------------------------------------------------------------------------------------|--|--|--|--|--|
| Н <b>DMI</b><br>Настройте этот параметр            | HDMI 1 / HDMI 2 / HDMI 3 / HDMI 4 / HDMI 5/ HDMI 6 / HDMI 7<br>None (нет): Не назначать входной разъем HDMI выбранному                                                                                                    |  |  |  |  |  |
| для смены входных<br>разъемов HDMI,<br>назначенных | <ul> <li>источнику входного сигнала.</li> <li>На момент приобретения настройки разных источников<br/>входного сигнала выглядят следующим образом:</li> </ul>                                                                                                    |  |  |  |  |  |
| источникам входного<br>сигнала.<br>ВД              | Источник BD DVD TV SAT/CBL DVR<br>входного<br>сигнала                                                                                                    |  |  |  |  |  |
| GAME 1 GAME 2 V.AUX                                | Значение по<br>умолчанию         HDMI         HDMI         Her         HDMI         HDM           3         4         3         4         3         4                                                                                                    |  |  |  |  |  |
| DOCK                                               | Источник GAME 1 GAME 2 V. AUX DOCK Входного сигнала                                                                                                    |  |  |  |  |  |
|                                                    | Значение по         HDMI         HDMI         HDMI         Her           умолчанию         4         5         6                                                                                                    |  |  |  |  |  |
|                                                    | <ul> <li>Источник входного сигнала, которому невозможно назначить вход HDMI, отображается как «– – –».</li> <li>Для воспроизведения видеосигнала, назначенного «HDMI» в сочетании со звуковым сигналом, назначенным входу «Input Assign» – «DIGITAL», выберите значение «Digital» для параметра «Input Mode» (Э стр. 93).</li> <li>Ввод звуковых сигналов с аналоговых и цифровых разъемов н выводится на монитор.</li> <li>При подсоединении управляющей подставки для iPod ее сигна</li> </ul> |  |  |  |  |  |

90

### ВЫБОР ИСТОЧНИКА ВХОДНОГО СИГНАЛА

Значения по умолчанию подчеркнуты.

Общие указания

Подробные указания

Информация

# Видео (Video)

Выберите видеосигнал источника.

| Параметры «BD», «TV», «GAME1» или «GAME2» могут быть настроены при назначении «HDMI» |
|--------------------------------------------------------------------------------------|
| (☞ стр. 90) или «Component» (☞ стр. 91).                                             |

| Позиция настройки                                                                                                    | Подробности настройки                                                                                                    |
|----------------------------------------------------------------------------------------------------|----------------------------------------------------------------------------------------------------|
| Video Select<br>Изображение другого<br>источника входного сигнала<br>воспроизводится в<br>сочетании с                         | SOURCE: Воспроизведение изображения и звука источника<br>входного сигнала.<br>BD/DVD/TV/SAT/CBL/DVR/GAME1/GAME2/V.AUX/DOCK:<br>Выберите источник входного сигнала для просмотра. Можно<br>выбирать отдельные источники входного сигнала.                                                                                                    |
| воспроизводящимся<br>звуковым сигналом.                                                                                       | "TV", "GAME1" и "GAME2" доступны для выбора только<br>при назначении компонентного видео разъема на источник<br>входного сигнала.                                                                                                    |
|                                                                                                    | <ul> <li>Отсутствует возможность выбора входного сигнала HDMI.</li> <li>Источники входного сигнала, для которых выбрано значение<br/>«Delete» параметра «Source Delete» (<sup>26</sup> стр. 115), выбрать<br/>невозможно.</li> </ul>                                                                                                    |
| Video Mode<br>Выполните настройку<br>обработки видеосигнала.<br>BD DVD TV *<br>SAT/CBL DVR<br>GAME 1 * GAME 2 * V.AUX<br>DOCK | <ul> <li>Auto: Автоматическая обработка видео на основе информации данных HDMI.</li> <li>Game: Обработка видеосигнала всегда производится в соответствии с данными игр.</li> <li>Movie: Обычная обработка видеосигнала.</li> <li>При выборе для параметра «Video Mode» значения «Auto» режим переключается в соответствии с входными данными.</li> </ul> |
|                                                                                                    | <ul> <li>Если сигнал входного источник воспроизводится в режимах<br/>MAIN ZONE (аудио и видео) и ZONE2 (только аудио) в одном<br/>помещении, то звук в режимах MAIN ZONE и ZONE2 может зву-<br/>чать несинхронно. Это не является неисправностью. В этом<br/>случае настройки режима «Game» может улучшить синхрон-<br/>ность звучания.</li> </ul>       |

### Нет Нет Нет Нет Нет умолчанию **COMP** (Component video) 1, 2 None : Не назначает входной компонентный видео разъем для выбора в качестве источника входного сигнала. Далее показаны настройки различных источников входного сигнала при приобретении устройства. Источник BD DVD TV SAT/CBL DVR TV входного DVR сигнала COMP 1 COMP 2 Значение по Нет Нет умолчанию Источник GAME 1 GAME 2 V. AUX DOCK входного сигнала Значение по Нет Нет Нет Нет **умолчанию** Источник входного сигнала, на который невозможно назначить входной компонентный видео разъем, будет отмечен «-». При подключении подставки для iPod сигналы невозможно назначить на компонентные видео разъемы. Default Yes: Сброс к значениям по умолчанию. Настройка «Input No: Не сбрасывать к значениям по умолчанию. Assign» предустановки 🖋 При выборе «Default» и нажатии кнопки возвращается к значению **ENTER** выводится запрос «Вернуть все по умолчанию. значения к умолчаниям?». Выберите «Yes» (да) или «No» (нет) и нажмите кнопку ENTER.

Подробности настройки

DVD

COAX

1

TV

OPT

1

V.AUX

SAT/CBL

COAX

2

DOCK

DVR

OPT

2

CD

СОАХ (коаксиальный) 1, 2 / ОРТ (оптический) 1, 2

Настройте этот параметр **None** (нет): Разъем цифрового входа не назначается выбранному источнику входного сигнала.

На момент приобретения настройки разных источников . входного сигнала выглядят следующим образом:

GAME 1 GAME 2

BD

Нет

входного SAT/CBL DVR сигнала GAME 1 GAME 2 V.AUX Значение по DOCK CD умолчанию Источник входного сигнала Значение по

TV

Источник

COMP (Component video) Настройте для изменения входного компонентного видео разъема, который назначен на источник входного сигнала. BD DVD SAT/CBL GAME 1 GAME 2 V.AUX

Позиция настройки

для смены разъемов

назначенных источникам

цифрового входа,

входного сигнала.

BD DVD

DIGITAL

# DOCK

G Нет

| Позиция настройки                                                                                                    | Подробности настройки                                                                                                    | Позиция настройки                                                                                                    | Подробности настройки                                                                                                    |
|----------------------------------------------------------------------------------------------------|----------------------------------------------------------------------------------------------------|----------------------------------------------------------------------------------------------------|----------------------------------------------------------------------------------------------------|
| Video Convert (Преобразо-<br>вать видеосигнал)<br>Входной видеосигнал авто-<br>матически преобразуется<br>совместно с изображением<br>подключенного телевизора<br>(☞ стр. 5 «Преобразование<br>входных видеосигналов для<br>выхода (режим преобразо-<br>вания видеосигнала)»).<br>BD DVD TV *<br>SAT/CBL DVR<br>GAME 1* GAME 2*<br>V.AUX DOCK | Входной видеосигнал преобразуется.<br>Входной видеосигнал не преобразуется.<br>При подаче на вход нестандартного видеосигнала от игровой<br>риставки или некоторых других источников сигнала, режим пре-<br>бразования выхода может не работать. В данном случае уста-<br>овите параметр «Video Convert» в значение «OFF».<br>При установке параметра «Video Convert» в значение «OFF»<br>выкл.) режим преобразования выхода не работает. В таком слу-<br>ае соедините данное устройство и телевизор кабелем одного и<br>ого же типа.                                                                                                    | Resolution (разрешение)           Установка выходно-           го разрешения. Устано-           вить значение параметра           «Resolution» можно отдель-           но для выхода HDMI для           аналогового входного виде-           осигнала и входного сигна-           ла HDMI.           BD         DVD           SAT/CBL         DVR           GAME 1*         GAME 2*           V.AUX         DOCK | <ul> <li>Auto: Выполняется автоматическое распознавание поддерживае-<br/>мого количества пикселей телевизора, подключенного к выходному<br/>разъему HDMI, и установка соответствующего разрешения.</li> <li>480p/576p / 1080i / 720p / 1080p / 1080p:24Hz: Установка выходно-<br/>го разрешения.</li> <li>Данную позицию можно настраивать при установке параметра<br/>«i/p Scaler» в любое значение, кроме «OFF».</li> <li>Если параметр «i/p Scaler» установлен в значение «Analog &amp;<br/>HDMI», может настраиваться разрешение и аналогового входно-<br/>го видеосигнала, и входного сигнала HDMI.</li> <li>Чтобы просматривать изображение 1080p/24 Гц, воспользуйтесь<br/>телевизором, который поддерживает видеосигналы 1080p/24 Гц.</li> <li>При установке значения «1080p:24Hz» имеется возможность про-</li> </ul> |
| <ul> <li>і/р Scaler (масштабатор чересстрочной / прогрессивной развертки</li> <li>Преобразует разрешение источника входного сигнала в разрешение, заданное значением параметра</li> <li>ВД DVD TV</li> <li>SAT/CBL DVR</li> <li>GAME 1* GAME 2*</li> <li>V.AUX DOCK NET/USB</li> </ul>                                                        | од: Применение режима масштабатора чересстрочной/<br>рессивной развертки к аналоговому видеосигналу.<br>og & HDM: Применение режима масштабатора чересстрочной/<br>рессивной развертки к аналоговому и HDMI видеосигналу.<br>I: Применение режима масштабатора чересстрочной/<br>рессивной развертки к видеосигналу HDMI.<br>Режим масштабатора чересстрочной/прогрессивной развертки<br>рименяется.<br>аначения «Analog & HDMI» и «HDMI» могут устанавливаться для<br>начения «Analog & HDMI» и «HDMI» могут устанавливаться для<br>начения «Analog & HDMI» и «HDMI» и «HDMI» могут устанавливаться для<br>начения «Analog & HDMI» и «HDMI» и «HDMI» и «HDMI» и «HDMI» и «HDMI» и «HDMI» и «HDMI» и «HDMI» и «HDMI» и «Analog & HDMI» и «HDMI» и «HDMI» и «HDMI» и «HDMI» и «HDMI» и «Analog & HDMI» и «HDMI» и «HDMI» и «HDMI» и «HDM | Ргодгеззіvе Моdе<br>(режим прогрессивной<br>развертки)<br>Установите соответствую-<br>щий режим преобразова-<br>ния прогрессивной разверт-<br>ки для видеосигнала ис-<br>точника.<br>BD DVD TV *<br>SAT/CBL DVR<br>GAME 1 * GAME 2 *<br>V.AUX DOCK<br>Aspect (соотношение                                                                                                    | смотра изображений типа фильмов с источников видеосигнала<br>фильма (в 24 Гц). Для источников видеосигнала и источников<br>смешанного типа рекомендуется установка разрешения «1080р».<br>• Возможность преобразования сигнала 50 Гц в сигнал 1080р/24 Гц<br>отсутствует. Это выходной сигнал с разрешением 1080р/50 Гц.<br><b>Auto</b> : Видеосигнал обнаруживается автоматически, и<br>устанавливается соответствующий режим.<br><b>Video1</b> : Выбор режима, соответствующего воспроизведению<br>видеосигнала.<br><b>Video2</b> : Выбор режима, соответствующего воспроизведению<br>видеосигнала и 30-кадрового материала фильма.                                                                                                    |

сторон)

Установка соотношения сторон экрана для

TV

DVR

(🛩 стр. 90) или «СОМР» (🛩 стр. 91).

выходных сигналов с разъема HDMI. BD DVD

SAT/CBL

GAME 1 \* GAME 2 \* V.AUX DOCK NET/USB Normal: Вывод с соотношением сторон 4:3.

\* «TV», «GAME1» или «GAME2» могут устанавливаться, если выполнено назначение «HDMI»

Параметр «Aspect» можно настраивать при установке

параметра «i/p Scaler» в любое значение, кроме «OFF».

Общие указания

Подробные указания

Информация

92

# Режим входа (Звук) (Input Mode [Audio])

### Значения по умолчанию подчеркнуты.

Режимы входа, доступные для выбора, могут разниться в зависимости от источника входног нала.

| Позиция настройки                                                                                                    | Подробности настройки                                                                                                    |
|----------------------------------------------------------------------------------------------------|----------------------------------------------------------------------------------------------------|
| Input Mode<br>Установка входных<br>звуковых режимов для<br>различных источников<br>входного сигнала.<br>Обычно рекомендуется<br>устанавливать режим<br>входного звукового сигнала<br>в значение «Auto». | <ul> <li>Auto: Автоматическое определение входного сигнала и выполнение воспроизведения.</li> <li>HDMI: Воспроизведение сигналов только с входа HDMI.</li> <li>Digital: Воспроизведение сигналов только с цифрового входа.</li> <li>Analog: Воспроизведение сигналов только с аналогового входа.</li> <li>Analog: Воспроизведение сигналов только с аналогового входа.</li> <li>✓</li> <li>Установка «HDMI» возможна для источников входного сигнала, для которых назначен вход «HDMI» при настройке «Input Assign» (☞ стр. 90).</li> <li>Значение «Digital» можно выбирать для тех источников входного сигнала, для которых выбрано назначение «DIGITAL» с помощью параметра «Input Assign» (☞ стр. 91).</li> <li>Если для источника входного сигнала установлено значение «TV» или «GAME1» или «GAME2», для него невозможно выбрать значение «Analog».</li> <li>При правильном вводе цифровых сигналов на дисплее подсвечивается индикатор DIG. Если индикатор DIG. Не подсвечивается, проверьте назначение разъема цифрового входа и подсоединения.</li> <li>При выборе для параметра «HDMI Control» - «Control» установлено значение «ON», а к разъемам HDMI MONITOR подключен телевизор, совместимый с режимом ARC, режим входа, для которого выбран источник входного сигнала «TV», фиксируется в значение ARC</li> </ul> |
| Decode ModeУстановка режимадекодирования звукадля источника входногосигнала.BDDVDTVSAT/CBLDVRGAME 1GAME 2V.AUXDOCKCD                                                                                    | <ul> <li>Auto: Определение типа входного сигнала и его декодирование и воспроизведение выполняются автоматически.</li> <li>PCM: Декодирование и воспроизведение только входных сигналов PCM.</li> <li>DTS: Декодирование и воспроизведение только входных сигналов DTS.</li> <li>Данный параметр можно настраивать для тех источников сигнала, для которых выбрано назначение «HDMI» илыск «DIGITAL» с помощью параметра «Input Assign» (Эстр. 90).</li> <li>Обычно данный параметр устанавливается в значение «Auto». Выберите «PCM» и «DTS» при вводе соответствующего входного сигнала.</li> </ul>                                                                                                    |

# Переименование (Rename)

Смена отображаемого имени выбранного источника входного сигнала.

| Позиция настройки                                                                     | Подробности настройки                                                                                                    |
|---------------------------------------------------------------------------------------|----------------------------------------------------------------------------------------------------|
| Rename<br>Смена отображаемого<br>имени выбранного<br>источника входного<br>сигнала.   | <ul> <li>Можно ввести до восьми символов.</li> <li>О вводе символов см. стр. 87.</li> </ul>                                                                                                    |
| Default<br>Имя источника входного<br>сигнала возвращается к<br>значению по умолчанию. | Yes: Сброс к значениям по умолчанию.<br>No: Не сбрасывать к значениям по умолчанию.<br>Гри выборе «Default» и нажатии кноп-<br>ки ENTER выводится запрос «Return all<br>settings to the default?» (вернуть все значе-<br>ния к умолчаниям?). Выберите «Yes» (да)<br>или «No» (нет) и нажмите кнопку ENTER. |

# (Source Level [Audio]) Значения по умолчанию подчеркнуты.

- Данный режим корректирует уровень воспроизведения входного звукового сигнала выбранного источника.
- Выполните эту настройку, если имеются различия в уровнях громкости входных сигналов между разными источниками.

### Подробности настройки

### -12dB ... +12dB (0dB)

•

Í Уровень входного аналогового и цифрового сигнала можно регулировать по отдельности для тех источников входного сигнала, для которых выбрано назначение «HDMI» или «DIGITAL» при настройке параметра «Input Assign» (@ стр. 90).

# **Play (Воспроизведение)**

На экране отображается источник входного сигнала.

| NET/USB | Favorites | Internet Radio | Media Server | USB/iPod | Flickr | Last.fm | Napster | TUNER |
|---------|-----------|----------------|--------------|----------|--------|---------|---------|-------|
|---------|-----------|----------------|--------------|----------|--------|---------|---------|-------|

# Still Picture (Изображения)

Определяет настройки для воспроизведения неподвижных изображений.

| Позиция настройки   | Подробности настройки                      | Repeat     |
|---------------------|--------------------------------------------|------------|
| Slide Show          | ON : Отображает изображения в презентации. | Выполнен   |
| Выполняет настройки | ОFF При воспроизведении презентации        | настроек г |
| презентации         |                                            | воспроизв  |
| NET/USB             |                                            | Media Ser  |
|                     |                                            | Napster    |
| Interval            | <u>5s</u> – 60s                            | <b>D</b>   |
| Определяет время    |                                            | Random     |
| отображения одного  |                                            | Определяе  |
| изображения при     |                                            | режима во  |
| воспроизведении     |                                            | в случайно |
| презентации         |                                            | Media Ser  |
| NET/USB             |                                            | Napster    |
|                     |                                            |            |

### □ Источник входного сигнала: «NET/USB»

| Позиция настройки                                    | Подробности настройки                                                                                        |
|------------------------------------------------------|----------------------------------------------------------------------------------------------------|
| Repeat<br>Выполнение                                 | AII: Все файлы воспроизводятся повторно. (Все файлы в папке<br>или альбоме будут воспроизводиться повторно). |
| настроек повторного                                  | One: Воспроизводящийся файл воспроизводится повторно.                                                        |
| воспроизведения.<br>Media Server USB/iPOD<br>Napster | <b>OFF</b> : Режим повторного воспроизведения выключен.                                                      |
| Random                                               | <b>ON</b> : Включения воспроизведения в случайном порядке.                                                   |
| Определяет настройки                                 | OFF : Отключение воспроизведения треков в случайном порядке.                                                 |
| режима воспроизведения                               |                                                                                                    |
| в случайном порядке.<br>Media Server USB/iPOD        |                                                                                                    |
| Napster                                              |                                                                                                    |

# Режим воспроизведения (Playback Mode)

Значения по умолчанию подчеркнуты.

### □ Источник входного сигнала: «DOCK»

| Позиция настройки   | Подробности настройки                                    |
|---------------------|----------------------------------------------------------|
| Repeat              | All: Все файлы воспроизводятся повторно.                 |
| Выполнение          | One: Воспроизводящийся файл воспроизводится повторно.    |
| настроек повторного | OFF: Режим повторного воспроизведения выключен.          |
| воспроизведения.    |                                                          |
| DOCK                |                                                          |
| Shuffle             | Songs: Воспроизведение песен в случайном порядке.        |
| Выполнение настроек | Albums: Воспроизведение альбомов в случайном порядке.    |
| воспроизведения в   | OFF: Режим воспроизведения в случайном порядке выключен. |
| случайном порядке.  |                                                          |
| DOCK                |                                                          |

# Автоматический выбор предустановок (Auto Preset)

Пользуйтесь режимом автоматического выбора предустановок для программирования радиостанций.

| Позиция настройки                                                                                      | Подробности настройки                                                                                                    |  |  |
|----------------------------------------------------------------------------------------------------|----------------------------------------------------------------------------------------------------|--|--|
| Start<br>Запуск процесса<br>автоматической настройки<br>на предустановленные<br>радиостанции.<br>TUNER | Если невозможна автоматическая настройка на предустанов-<br>ленные радиостанции FM, выберите нужную радиостанцию, на-<br>строившись на нее вручную, а затем вручную сохраните преду-<br>становленную настройку на эту радиостанцию. |  |  |

# Пропуск предустановок (Preset Skip)

Значения по умолчанию подчеркнуты.

Настройте предустановленный канал на пропуск при выборе.

| и настройки                     |
|---------------------------------|
| ного блока памяти.              |
| е каналы от 1 до 8 в выбранном  |
| тены в значение «ON».           |
| ые каналы от 1 до 8 в выбранном |
| ены в значение «Skip».          |
| ограммированные каналы в вы-    |
| и блоке памяти.                 |
| программированный канал.        |
| ій запрограммированный канал.   |
|                                 |
|                                 |
|                                 |

# Имя предустановки (Preset Name)

Присвоение имени предустановке в памяти.

| Позиция настройки                                                                      | Подробности настройки                                                                                                    |  |  |
|----------------------------------------------------------------------------------------|----------------------------------------------------------------------------------------------------|--|--|
| A1 – G8<br>Смените выводящееся имя<br>выбранного канала.<br>TUNER                      | <ul> <li>Можно ввести до восьми символов.</li> <li>О вводе символов см. стр. 87.</li> </ul>                                                                                                    |  |  |
| Default<br>Измененное имя<br>предустановки<br>возвращается к значению<br>по умолчанию. | Yes: Сброс к значениям по умолчанию.<br>No: Не сбрасывать к значениям по умолчанию.<br>При выборе «Default» и нажатии кноп-<br>ки ENTER выводится запрос «Return all<br>settings to the default?» (вернуть все значе-<br>ния к умолчаниям?). Выберите «Yes» (да)<br>или «No» (нет) и нажмите кнопку ENTER. |  |  |

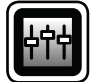

# AUDIO/VIDEO ADJUST (Настройка аудио/видео)

В этой вкладке вы можете отрегулировать эффекты звукового поля для объемного звука и видео изображения.

### Управление меню

- Нажмите ZONE SELECT для переключения режима зоны в значение M (MAIN ZONE). Загорится индикатор
- ▲ Нажмите кнопку AMP, чтобы установить пульт ДУ в ре-**С** жим управления усилителем AMP.
- **З** Нажмите кнопку MENU. На телеэкран выводится меню.

С помощью кнопок  $\Delta \nabla$  выберите меню для настройки или 4 управления.

**5** Нажмите кнопку ENTER или ▷, чтобы ввести значение.

- Чтобы вернуться к предыдущей позиции, нажмите кнопку RETURN 🏝.
- Для выхода из меню нажмите кнопку **MENU** при выводе на экран меню. Меню гаснет.

| ZONE STANDBY ON CON       |
|---------------------------|
| M Z2 Z3                   |
| BD (SATICEL) TV (NET/USB  |
| DVD (VAUX) (DOCK) (TUNER) |
| GAME1 GAME2 DVR CD        |
| PHONO QUICK SELECT SELECT |
| INTERNET RADIO            |
| + (1)                     |
|                           |
| MENU CH LEVEL             |
|                           |
| SEARCH                    |
| BAND MODE                 |

- Позиции, которые можно настраивать с помощью процедуры автоматической настройки «AUDIO/VIDEO ADJUST»
  - Настройка звука (🛩 стр. 97) Параметры объемного звука (*стр.* 97) □ Тембр (☞ стр. 99) □ Настройки системы Audyssey (☞ стр. 100)
  - □ A-DSX Soundstage (☞ ctp. 101)
  - □ Ручной эквалайзер ( стр. 101)
  - □ Система RESTORER (☞ стр. 102)
  - Задержка звукового сигнала (*стр.* 102)
  - □ Настройка изображения (*<sup>cent</sup>* стр. 102)

### AUDIO/VIDEO ADJUST (Настройка аудио/видео)

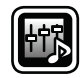

# Audio Adjust (Настройка звука)

### Surround Parameters (Параметры объемного звучания)

### Значения по умолчанию подчеркнуты.

Настраиваемые параметры настраиваются в зависимости от поступающего сигнала и выбранного режима окружающего звука. Более подробная информация о настраиваемых параметрах дана в разделе «Режимы и параметры окружающего звука» (Э стр. 133).

### ПРИМЕЧАНИЕ

- Некоторые настройки не могут быть изменены во время остановки воспроизведения. Настройка звука выполняется во время воспроизведения.
- В режиме PURE DIRECT невозможно настроить параметры объемного звука.

| <b>n</b>                                                                                                    |                                                                                                    |
|----------------------------------------------------------------------------------------------------|----------------------------------------------------------------------------------------------------|
| позиция настроики                                                                                                | Подрооности настроики                                                                                                    |
| Mode<br>Установка режимов<br>воспроизведения для<br>разных режимов объемного<br>звука.                           | <ul> <li>В режиме PLIIх или PLII</li> <li><u>Сіпета</u>: Режим объемного звука, оптимизированный для кино.</li> <li>Music: Режим объемного звука, оптимизированный для музыки.</li> <li>Game: Режим объемного звука, оптимизированный для игр.</li> <li>Pro Logic: Режим воспроизведения Dolby Pro Logic (только режим PLII).</li> </ul> |
|                                                                                                    | <ul> <li>В режиме PLIIz</li> <li>Height: Режим воспроизведения Dolby PLIIz Height.</li> </ul>                                                                                                    |
|                                                                                                    | <ul> <li>В режиме DTS NEO:6</li> <li><u>Сіпета</u>: Режим объемного звука, оптимизированный для кино.</li> <li>Music: Режим объемного звука, оптимизированный для музыки.</li> </ul>                                                                                                    |
|                                                                                                    | <ul> <li>При установке параметра «Surround Parameter» – «PLIIz Height»<br/>(© стр. 98) в значение «ON» режим «Height» устанавливается<br/>автоматически.</li> <li>Режим «Music» эффективен и для фильмов, содержащих<br/>большое количество стереофонической музыки.</li> </ul>                                                          |
| Сinema EQ<br>Смягчает высокочастотный<br>диапазон саундтреков<br>фильмов для лучшего<br>понимания.               | <b>ON</b> : Используется кинематографический эквалайзер «Cinema EQ».<br><u>OFF</u> : Кинематографический эквалайзер «Cinema EQ» не<br>используется.                                                                                                    |
| DRC<br>Компрессия динамического<br>диапазона (разницы между<br>наиболее громкими и<br>тихими звуками).           | Auto: Управление включением/выключением автоматической компрессии динамического диапазона в зависимости от сигнала источника. Это значение можно установить в режиме Dolby TrueHD. Low / Middle / High: Устанавливает уровень компрессии (низкий/ средний/высокий).<br>OFF: Компрессия динамического диапазона всегда отключена          |
| <b>D.Comp</b><br>Компрессия динамического<br>диапазона (разницы между<br>наиболее громкими и<br>тихими звуками). | <b><u>OFF</u></b> : Отключение компрессии динамического диапазона.<br><b>Low</b> / <b>Middle</b> / <b>High</b> : Устанавливает уровень компрессии (низкий/<br>средний/высокий).                                                                                                    |

| Позиция настройки                                                                                                    | Подробности настройки                                                                                                    |
|----------------------------------------------------------------------------------------------------|----------------------------------------------------------------------------------------------------|
| LFE<br>Настройка уровня<br>низкочастотных эффектов<br>(LFE).                                                                     | <ul> <li>-10dB <u>- 0dB</u></li> <li>Для правильного воспроизведения различных источников сигнала рекомендуется установить приведенные ниже значения.</li> <li>Источники сигнала Dolby Digital: «0dB»</li> <li>Источники кинематографического сигнала DTS: «0dB»</li> <li>Источники музыкального сигнала DTS: «-10dB»</li> </ul>                                                                                                    |
| Center Image<br>Назначение сигнала<br>центрального канала<br>фронтальному левому<br>и правому каналу для<br>расширения звучания. | 0.0 1.0 ( <u>0.3</u> )                                                                                                    |
| Panorama<br>Назначение сигнала<br>фронтальных Л/П каналов<br>и панорамным каналам для<br>расширения звучания.                    | <b>ОN</b> : Установить.<br><u>OFF</u> : Не устанавливать.                                                                                                    |
| Dimension (Размер)<br>Смещает центр звукового<br>образа в сторону фронта<br>или тыла для регулировки<br>баланса воспроизведения. | 0 6 ( <u>3</u> )                                                                                                    |
| Center Width<br>Назначение сигнала<br>центрального канала<br>фронтальному левому<br>и правому каналу для<br>расширения звучания. | 0 7 ( <u>3</u> )                                                                                                    |
| Delay Time<br>Регулировка времени<br>задержки для управления<br>размером звуковой сцены.                                         | 0ms 300ms ( <u>30ms</u> )                                                                                                    |
| Effect Level<br>Регулирует уровень сигнала<br>эффекта.                                                                           | <ul> <li>1 15 (<u>10</u>)</li> <li>Установите пониженный уровень, если позиционирование и ощу-<br/>щение фазы объемного сигнала кажутся неестественным.</li> </ul>                                                                                                    |
| Room Size<br>Определяет размер<br>акустической обстановки.                                                                       | Small: Имитация акустики небольшого помещения.         Medium small: Имитация акустики помещения среднего/малого размера.         Medium: Имитация акустики помещения среднего размера.         Medium large: Имитация акустики помещения среднего/крупного размера.         Large: Имитация акустики помещения обширного размера.         ПРИМЕЧАНИЕ         Параметр «Room Size» не указывает размер помещения, в котором воспроизводится источник сигнала. |

| Позиция настройки                                                                                                    | Подробности настройки                                                                                                    | Позиция настройки                                                             | Подробности настройки                                                                                                    |
|----------------------------------------------------------------------------------------------------|----------------------------------------------------------------------------------------------------|-------------------------------------------------------------------------------|----------------------------------------------------------------------------------------------------|
| Height Gain<br>Управляет уровнем<br>громкости фронтального<br>верхнего канала.                                                                                                    | <ul> <li>Low: Снижение уровня громкости фронтального верхнего канала.<br/><u>Middle</u>: Звук фронтального верхнего канала выводится со<br/>стандартным уровнем громкости.<br/>High: Снижение уровня громкости фронтального верхнего канала.</li> <li>ПРИМЕЧАНИЕ</li> <li>Параметр «Height Gain» отображается при следующих настройках:</li> <li>При установке параметра «Speaker Config.» – «Front Height» (<br/>стр. 105) в значение, отличное от «None».</li> <li>В режиме объемного звука «PLIIz» или при использовании<br/>декодера PLIIz.</li> </ul>                                                                                                    | Surround Back<br>Задание способа генерации<br>тылового панорамного<br>канала. | <ul> <li>Для источников 2-канального сигнала<br/>ON: Используется тыловой панорамный канал.<br/>OFF: Никаких сигналов тылового панорамного канала не вос<br/>производится.</li> <li>Для источников многоканального сигнала<br/>Выберите режим декодирования для тылового панорамного канал<br/>ON*1: Преобразование сигнала 5.1-канального источника<br/>входного сигнала DTS/DTS-HD в 7.1-канальный выходной<br/>сигнал, рекомендованный DTS, а затем его воспроизведение<br/>МTRX ON: Генерация и воспроизведение сигналов тылового</li> </ul>                                                                                                    |
| PLIIz Height<br>Определяет, используется<br>ли фронтальный верхний<br>канал.                                                                                                    | <ul> <li>ОN: На фронтальные верхние громкоговорители выводится звуковой сигнал.</li> <li>OFE: Звуковой сигнал на фронтальные верхние громкоговорители не выводится.</li> <li>ПРИМЕЧАНИЕ</li> <li>Параметр «PLIIz Height» отображается при следующих настройках:</li> <li>При установке параметра «Speaker Config.» – «Front Height» (*</li> <li>стр. 105) в значение, отличное от «None».</li> <li>«PLIIz Height» невозможно настроить при воспроизведении источника сигнала HD Audio, включающего фронтальный верхний канал. В данном случае фронтальный верхний канал. В данном случае фронтальный верхний канал воспроизводится без декодирования в режиме PLIIz, с использованием входного сигнала.</li> </ul>                     |                                                                               | <ul> <li>панорамного канала из сигналов панорамного канала посред ством декодера Dolby Digital EX.</li> <li>ES MTRX*2: Генерация и воспроизведение сигналов тыловог панорамного канала из сигналов панорамного канала из сигналов панорамного канала источника DTS посредством декодера DTS-ES.</li> <li>PLIIx CINEMA*3: Генерация и воспроизведение сигналов тылового панорамного канала путем декодирования сигналов в режиме Dolby Pro Logic IIx Cinema.</li> <li>PLIIx MUSIC: Генерация и воспроизведение сигналов тылового панорамного канала путем декодирования сигналов в режимеDolby Pro Logic IIx Music.</li> <li>OFF: Не воспроизводить тыловой панорамный канал.</li> <li>*1 Этот режим можно выбрать при воспроизведении сигнала источника DTS/HD.</li> <li>*2 Этот режим можно выбрать при воспроизведении сигнала источника DTS</li> </ul> |
| АFDM<br>(Режим автоматического<br>обнаружения флага)<br>Обнаруживает сигнал<br>тылового панорамного<br>канала от источника<br>и устанавливает<br>оптимальный режим<br>объемного звука<br>автоматически. | <ul> <li>ОN: Установить.</li> <li>OFF: Не устанавливать.</li> <li>[Пример] Воспроизведение программы Dolby Digital (с флагом EX)</li> <li>При установке параметра «AFDM» в значение «ON» режим объемного звука автоматически устанавливается на DOLBY D + PLIIx C.</li> <li>Для воспроизведения в режиме DOLBY DIGITAL EX установите параметр «AFDM» в значение «OFF», а параметр «Surround Parameter» – «Surround Back» в значение «MTRX ON».</li> <li>Некоторые источники сигнала Dolby Digital EX не содержат флагов EX. Если режим воспроизведения не переключается автоматически даже при установке параметра «AFDM» в значение «ON», установите параметр «Surround Parameter» – «Surround Back» в значение «MTRX ON».</li> </ul> |                                                                               | <ul> <li>*3 Этот режим можно выбрать при установке параметра «Speak<br/>Config» – «Surr.Back» (<sup>©</sup> стр. 105) в значение «2spkrs».</li> <li>Если в сигнале воспроизводящегося источника содержится сигна<br/>тылового панорамного канала, тип декодера выбирается автомат<br/>чески в режиме AFDM. Установите «AFDM» в значение «OFF», чт<br/>бы переключиться на декодер, который Вы предпочитаете.</li> <li>ПРИМЕЧАНИЕ</li> <li>При установке параметра «Speaker Config.» – «Surr.Back» (<sup>©</sup><br/>стр. 105) в значение «None» параметр «Surround Back» не ото-<br/>бражается.</li> </ul>                                                                                                    |

99

| Позиция настройки                                                                                                    | Подробности настройки                                                                                                    |                                                      |  |
|----------------------------------------------------------------------------------------------------|----------------------------------------------------------------------------------------------------|------------------------------------------------------|--|
| Speaker<br>Выполняет настройки<br>выходного сигнала<br>громкоговорителей<br>при воспроизведении<br>оригинального объемного<br>звука DENON. | Surround Back : Звук выводится из тыловых панорамных<br>громкоговорителей.<br>Height : Звук выводится из фронтальных верхних громкоговорителей.<br>Wide: Звук выводится из фронтальных широтных громкоговорителей.<br>OFF: Звук не выводится одновременно из панорамных тыловых и<br>всех фронтальных громкоговорителей.<br>ПРИМЕЧАНИЕ |                                                      |  |
|                                                                                                    | Для выбора доступны только громкоговорители, установленные<br>в значение, отличное от "None" в меню "Speaker Config." ( @ стр.<br>104).                                                                                                    |                                                      |  |
| Subwoofer<br>Включение/выключение<br>выходного сигнала<br>сабвуфера.                                                                       | ОК: Используется сабвуфер.<br>ОFF: Сабвуфер не используется.<br>ПРИМЕЧАНИЕ<br>Данная настройка возможна при выборе режима объемного звука<br>«DIRECT» (© стр. 53) и установке параметра «Subwoofer Mode»<br>(© стр. 105) в значение «LFE+Main».                                                                                        | Bass<br>Pery<br>низк<br>(баси<br><b>Treb</b><br>Регу |  |
| Default<br>Настройки «Surround<br>Parameter»<br>возвращаются к значениям по<br>умолчанию.                                                  | Yes: Сброс к умолчаниям.<br>No: Сброс к умолчаниям не выполняется.<br>При выборе «Default» и нажатии кнопки EN-<br>TER выводится запрос «Return all settings to<br>the default?» (вернуть все настройки к зна-<br>чениям по умолчанию?). Выберите либо<br>«Yes» (да), либо «No» (нет) и нажмите кноп-<br>ку ENTER.                     | высо<br>диаг<br>част                                 |  |

| Гембр (Tone) |  |
|--------------|--|
|--------------|--|

Регулировка тонального качества звука.

| Позиция настройки                                                  | Подробности настройки                                                                                                    |  |  |
|--------------------------------------------------------------------|----------------------------------------------------------------------------------------------------|--|--|
| Tone Control<br>Выбор для управления                               | <b>ON</b> : Регулировка тембра (низкие, высокие) разрешена.<br><b>OFF</b> : Воспроизведение без регулировки тембра.                     |  |  |
| тембром варианта «ON»<br>или «OFF».                                |                                                                                                    |  |  |
|                                                                    | ПРИМЕЧАНИЕ                                                                                                    |  |  |
|                                                                    | <ul> <li>Настройка "Tone Control" не отображается в ZONE2 и ZONE3.</li> <li>Регулировка тембра в режиме «DIRECT» невозможна.</li> </ul> |  |  |
| Bass                                                               | –6dB … +6dB                                                                                                    |  |  |
| Регулировка<br>низкочастотного диапазона<br>(басы).                | Регулировка «Bass» возможна при установке параметра «Tone Control» в значение «ON».                                                     |  |  |
| Treble                                                             | -6dB +6dB                                                                                                    |  |  |
| Регулировка<br>высокочастотного<br>диапазона (верхние<br>частоты). | Регулировка «Treble» возможна при установке параметра «Tone<br>Control» в значение «ON».                                                |  |  |

# Настройки системы Audyssey (Audyssey Settings)

### Значения по умолчанию подчеркнуты.

Настройка систем Audyssey MultEQ<sup>®</sup> XT, Audyssey Dynamic EQ<sup>®</sup> и Audyssey Dynamic Volume<sup>®</sup>. Их можно выбирать после выполнения автоматической настройки Audyssey<sup>®</sup>. Подробнее о технологии Audyssey см. стр. 141.

### ПРИМЕЧАНИЕ

 Если автоматическая настройка не выполнялась, или в случае смены настроек акустической системы после выполнения автоматической настройки, выбор Dynamic EQ<sup>®</sup>/Dynamic Volume<sup>®</sup> может оказаться невозможным.

В таком случае либо выполните автоматическую настройку Audyssey<sup>®</sup> еще раз, либо выполните процедуру восстановления «Restore» (*CP* стр. 27) для возврата к настройкам на момент выполнения автоматической настройки Audyssey<sup>®</sup>.

 При воспроизведении сигнала HD Audio, частота дискретизации которого превышает 96 кГц, настройка «Audyssey Settings» невозможна.

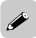

Настройки «MultEQ® XT», «Dynamic EQ®» и «Dynamic Volume®» сохраняются для каждого из источников входного сигнала.

|                            | Позиция настройки                                                                                                    | Подробности настройки                                                                                                    |
|----------------------------|----------------------------------------------------------------------------------------------------|----------------------------------------------------------------------------------------------------|
| <u>/ты.</u><br>иож-<br>Ап- | <b>Dynamic EQ®</b><br>Решение вопросов                                                                                    | <u>ON</u> : Использовать динамический эквалайзер Dynamic EQ <sup>®</sup> .<br>OFF: Не использовать Dynamic EQ <sup>®</sup> .                                                                                                    |
| і си-<br>мо-               | звучания со снижением<br>уровня громкости путем<br>принятия в расчет<br>человеческого восприятия<br>и акустики помещения. | При выборе «ON» выводится индикация (МОУЗЕР или (МОУЗЕР) или (МОУЗЕР) и или (МОУЗЕР) и и и и и и и и и и и и и и и и и и и |
| ните                       | Работает совместно с<br>MultEQ <sup>®</sup> XT.                                                                           |                                                                                                    |
| пол-                       | Reference Level Offset<br>Audyssey Dynamic EQ® при-                                                                       | <b>0dB</b> (эталонный уровень фильма): Это настройка по умолчанию, которая должна использоваться при прослушивании звукового                                                                                                    |
|                            | вязывается к стандартному<br>уровню микса для фильма.<br>Он выполняет регулировку                                         | сопровождения фильмов.<br>5dB: Выберите это значение для программы с очень широким<br>динамическим диапазоном, например, для классической музыки.                                                                                                    |
| )-                         | для поддержания эталонной<br>характеристики и окружаю-                                                                    | <b>10dB</b> : Выберите это значение для джазовой или иной музыки с широким динамическим диапазоном. Кроме того, это значение                                                                                                    |
| ко-                        | щей обстановки при сниже-<br>нии уровня громкости от 0 дБ.<br>Однако этапонный уровень                                    | следует выбирать для телепередач, так как они обычно<br>микшируются на 10 дБ ниже эталонного уровня фильма.<br>15dB: Выберите это значение для поп/пок-музыки или другого                                                                                                    |
| 1-<br>ВЫ-                  | фильма не всегда применим<br>к музыке или другим данным,                                                                  | программного материала, который микшируется с очень высокими уровнями прослушивания и имеет сжатый динамический диапазон.                                                                                                    |
| 01).                       | не связанным с кино.<br>Смещение эталонного<br>уровня Dynamic EQ <sup>®</sup> (Refer-<br>ence Offset) обеспечивает        | Настройка возможна при установке параметра «Dynamic EQ <sup>®</sup> »<br>в значение «ON» ( <sup>©</sup> стр. 100).                                                                                                    |
| 3Ы-                        | возможность смещения от<br>эталонного уровня фильма<br>на три значения (5 дБ, 10                                          |                                                                                                    |
| ет-                        | дБ и 15 дБ) на выбор, если<br>уровень микса программы<br>не умещается в станларт-                                         |                                                                                                    |
| ıy-                        | ные пределы.                                                                                                    |                                                                                                    |
| тва<br>I                   | Dynamic Volume <sup>®</sup><br>Для решения вопросов<br>с большими различиями<br>уровня громкости между                    | Midnight: Наиболее значительная подстройка самых громких и<br>самых тихих звуков.<br>Evening: Средний уровень подстройки самых громких и самых<br>тихих звуков.                                                                                                    |
|                            | телепередачами, кино<br>и другими программами<br>(между тихими пассажами                                                  | <b>Day</b> : Наименьший уровень подстройки самых громких и самых тихих звуков.<br><b>OFF</b> : «Dynamic Volume <sup>®</sup> » не используется.                                                                                                    |
| ).<br>a-                   | и громкими пассажами и<br>т.п.) путем автоматической<br>регулировки к настройкам                                          | <ul> <li>При выборе значения «Midnight», «Evening» или «Day»<br/>выводится индикация <sup>Mutres</sup></li> </ul>                                                                                                    |
|                            | уровня громкости,<br>предпочитаемым<br>пользователем.                                                                     | <ul> <li>При выборе для параметра «Dynamic Volume®» значения<br/>«Yes» для автоматической настройки (@ стр. 25) значение<br/>автоматически сменяется на «Evening».</li> </ul>                                                                                                    |

101

### A-DSX Soundstage

### Значения по умолчанию подчеркнуты.

| Выполняет настройки Audyss | еу DSX™ и параметров звуково | ой сцены. |  |  |  |
|----------------------------|------------------------------|-----------|--|--|--|
|                            |                              |           |  |  |  |

| Позиция настройки                                                                                          | Подробности настройки                                                                                                    |  |  |
|----------------------------------------------------------------------------------------------------|----------------------------------------------------------------------------------------------------|--|--|
| Audyssey DSX™<br>Обеспечивает создание<br>превосходного<br>окружающего звука,<br>добавляя новые каналы.    | ON-Height- : Включает обработку A-DSX для верхнего расширения<br>звука.<br>ON-Wide- : Включает обработку A-DSX для широтного расширения<br>звука<br>OFF : Не назначает Audyssey DSX™.                                                                                                    |  |  |
| Stage Height<br>Регулирует высоту<br>звуковой сцены с<br>помощью фронтальных<br>громкоговорителей.         | <ul> <li>-10 - +10 (0)</li> <li>Параметр «Audyssey DSX™» можно настроить при использовании фронтальных напольных и фронтальных широтных громкоговорителей.</li> <li>Параметр «Audyssey DSX™» доступен для настройки только при использовании центрального громкоговорителя.</li> <li>«Audyssey DSX™» является активным при установке объемного звука в режим STANDARD, отличный от PIIz Height.</li> <li>«A-DSX Soundstage» не конфигурируется, если воспроизводимый источник сигнала HD Audio содержит фронтальные каналы. В этом случае соответствующие каналы воспроизводятся с использованием входного сигнала.</li> </ul>                                                                                                    |  |  |
|                                                                                                    | Аиdyssey DSX <sup>™</sup> представляет собой систему расширения окру-<br>жающего звука, добавляющую новые каналы для улучшения<br>окружающего звучания. Основываясь на исследованиях челове-<br>ческого слуха, технология Audyssey DSX <sup>™</sup> добавляет пару фрон-<br>тальных широтных каналов, обеспечивая создание более реали-<br>стичной звуковой сцены. Также Audyssey DSX <sup>™</sup> добавляет пару<br>фронтальных верхних каналов, обеспечивающих воспроизведе-<br>ние наиболее важных моментов для передачи глубины сцены.<br>Помимо создания этих каналов, Audyssey DSX <sup>™</sup> обеспечивает<br>создание обработки окружающего звучания для усиления соотно-<br>шения между фронтальными и боковыми/тыловыми каналами. В<br>результате создается более богатое театральное окружение. |  |  |
| Stage Width<br>Регулирует ширину<br>звуковой сцены с помощью<br>фронтальных широтных<br>громкоговорителей. | -10 - +10 ( <u>0</u> )                                                                                                    |  |  |

# Ручной эквалайзер (Manual EQ)

### Значения по умолчанию подчеркнуты.

Использование графического эквалайзера для регулировки тембра каждого из громкоговорителей. Выбор «Manual EQ» возможен при выборе для параметра «MultEQ® XT» ( Эстр. 100) значения «Manual».

| Позиция настройки                                                                     | Подробности настройки                                                                                                    |
|---------------------------------------------------------------------------------------|----------------------------------------------------------------------------------------------------|
| Curve Copy<br>Копирование плоской<br>характеристики «Audyssey<br>Flat» из MultEQ® XT. | <ul> <li>Yes: Копировать.</li> <li>No: Не копировать.</li> <li>Индикация «Curve Copy» выводится после выполнения автоматической настройки Audyssey<sup>®</sup>.</li> <li>При выборе «Curve Copy» и нажатии кнопки ENTER выводится запрос «Set EQ curve to Audyssey Flat?» (установить характеристику эквалайзера как плоскую Audyssey?). Выберите «Yes» (да) или «No» (нет) и нажмите кнопку ENTER.</li> </ul>                                                                                                    |
| Default<br>Настройки «Manual EQ»<br>возвращаются к значениям<br>по умолчанию.         | Yes: Сброс к значениям по умолчанию.<br>No: Не сбрасывать к значениям по умолчанию.<br>При выборе «Default» и нажатии кноп-<br>ки ENTER выводится запрос «Return all<br>settings to the default?» (вернуть все значе-<br>ния к умолчаниям?). Выберите «Yes» (да)<br>или «No» (нет) и нажмите кнопку ENTER.                                                                                                    |
| Adjust Channel<br>Корректировка<br>тембра каждого из<br>громкоговорителей.            | <ol> <li>Выберите способ регулировки тембра акустической системы.<br/>All: Совместная регулировка тембра всех громкоговорителей.<br/><u>L/R</u>: Совместная регулировка тембра левых и правых<br/>громкоговорителей.<br/><b>Еаch</b>: Регулировка тембра каждого громкоговорителя.         <ol> <li>Выберите громкоговоритель.</li> <li>Выберите полосу регулируемых частот.<br/><b>63Hz</b> / <b>125Hz</b> / <b>250Hz</b> / <b>500Hz</b> / <b>1kHz</b> / <b>2kHz</b> / <b>4kHz</b> / <b>8kHz</b> / <b>16kHz</b> <ul> <li>Выберите громкоговорители, тембр которых желаете<br/>отрегулировать (при выборе «L/R» или «Each»).</li> <li>Отрегулируйте уровень.<br/>_20 0dB + 6 0dB (0 0dB)</li> </ul> </li> </ol></li></ol> |

# Система **RESTORER**

Форматы сжатого звука, например, MP3, WMA (Windows Media Audio) и MPEG-4 AAC сокращают объем данных путем устранения компонентов сигнала, которые с трудом воспринимаются человеческим слухом. Режим RESTORER генерирует сигналы, удаленные при компрессии, восстанавливая состояние звукового сигнала, близкое к состоянию исходного звукового сигнала перед сжатием. Кроме того, режим исправляет ощущение объемности басов, чтобы обеспечить насыщенность звучания сжатых звуковых сигналов.

### Подробности настройки

### **OFF**: RESTORER не используется.

**Mode1** (RESTORER 64): Режим, оптимизированный для источников сжатого сигнала со значительно ослабленными верхними частотами.

**Mode2** (RESTORER 96): Применят соответствующий подъем верхних и нижних частот для всех источников сжатого сигнала.

Mode3 (RESTORER HQ): Режим, оптимизированный для источников сжатого сигнала с

нормальными верхними частотами.

### ø

- Данный параметр можно выбирать для аналоговых или РСМ входных сигналов (fs = 44,1/48 кГц).
- Настройки «RESTORER» сохраняются для каждого из источников входного сигнала.
- Настройка по умолчанию данного параметра для «iPod» и «NET/USB» «Mode3», для всех остальных источников сигнала «OFF».
- При выборе любого варианта, кроме «OFF», выводится индикация **RSTR**.
- Данный параметр невозможно выбирать при установке режима объемного звука «DIRECT» или "PURE DIRECT".

# Задержка звукового сигнала (Audio Delay)

### Значения по умолчанию подчеркнуты.

При просмотре видео можно вручную настраивать длительность задержки звукового выходного сигнала.

Подробности настройки

### <u>0ms</u> ... 200ms

- Для данного параметра можно выбирать значения в диапазоне от 0 до 100 мс при выборе для параметра «Auto Lip Sync» ( Эт стр. 107) значения «ON» и при подключении телевизора, совместимого с режимом синхронизации изображения и звука Auto Lip Sync.
- Значение «Audio Delay» сохраняется для каждого из источников входного сигнала.
- Значение «Audio Delay» для игрового режима можно установить при установке параметра «Video Mode» (" стр. 91) в значение «Auto» или «Game».

# Picture Adjust (Настройка изображения)

### Значения по умолчанию подчеркнуты.

Позволяет настроить качество изображения.

| • | Этот параметр | о доступе | н для нас | тройки при | выборе | одного из | следующ | их источн | иков вход | дного сиг- |
|---|---------------|-----------|-----------|------------|--------|-----------|---------|-----------|-----------|------------|
|   | нала ВД       | DVD       | TV        | SAT/CBL    | DVR    | GAME 1    | GAME 2  | V.AUX     | DOCK      | NET/USB    |

- Если выбран отличный от указанных источник входного сигнала, этот параметр может быть настроен при выборе «Video Select». В этом случае, активируется исходный источник входного сигнала.
- Доступен для настройки при установке параметра «Video Convert» (*т* стр. 92) в значение «ON».
   Параметры «BD», «TV», «GAME1» или «GAME2» могут быть настроены при назначении «HDMI»
  - (🛩 стр. 90) или «СОМР» (🛩 стр. 91).

| Позиция настройки                                           | Подробности настройки            |
|-------------------------------------------------------------|----------------------------------|
| Contrast<br>Для регулировки контраста<br>изображения.       | -6 - +6 ( <u>0</u> )             |
| Brightness<br>Для регулировки яркости<br>изображения.       | <u>0</u> – +12                   |
| Chroma Level<br>Для настройки цветности<br>(насыщенности)   | -6 - +6 ( <u>0</u> )             |
| Ние<br>Для настройки оттенка.                               | -6 - +6 ( <u>0</u> )             |
| DNR<br>Для уменьшения<br>количества шумов в<br>изображении. | <u>QFE</u> / Low / Middle / High |
| Enhancer<br>Для усиления четкости<br>контуров изображения.  | <u>0</u> - +12                   |

- Параметры «DNR» и «Enhancer» активны для выходного сигнала HDMI.
- Значение, выбранное для параметра «Picture Adjust», сохраняется в памяти для каждого источника входного сигнала.

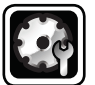

# Настройка системы

Выполните настройку при изменении параметров автоматической настройки Audvssev®. или при изменении настроек звука, изображения, дисплея и других.

- При смене настроек акустической системы после выполнения автоматической настрой-. ки Audyssey<sup>®</sup> настройка Audyssey MultEQ<sup>®</sup> XT, Audyssey Dynamic EQ<sup>®</sup> и Audyssey Dynamic Volume® ( 7 стр. 100) станет невозможной.
- Можно пользоваться устройством без изменения настроек. Пожалуйста, настраивайте его при необходимости.

### Управление меню

- Нажмите ZONE SELECT для переключения режима зоны в SELECT значение M (MAIN ZONE). Загорится индикатор М Μ Нажмите кнопку АМР, чтобы установить пульт ДУ в ре-BD (SAT/CBL) (TV) (NET/USB)
- жим управления усилителем АМР.

# **3** Нажмите кнопку MENU. На телеэкран выводится меню.

Нажимайте кнопки ∆⊽, чтобы выбрать меню для настройки или управления.

Нажмите кнопку ENTER или ⊳, чтобы ввести значение.

- Для возврата к предыдущей позиции нажмите кнопку RETURN 🏠.
- Для выхода из меню нажмите кнопку **MENU** во время отображения меню. Меню закрывается.

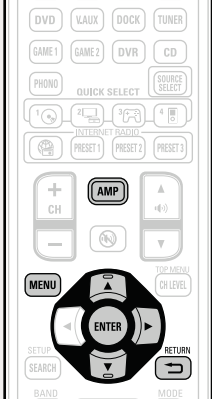

Параметры, которые можно настроить с помощью процедуры настройки системы «System Setup»

Настройка акустической системы (Speaker Setup) (@ стр. 104)

Настройка HDMI (HDMI Setup) (@ стр. 107)

Настройка звука (Audio Setup) (@ стр. 109)

Настройка сети (Network Setup) (@ стр. 110)

Настройка ZONE2 (ZONE2 Setup) (@ стр. 114)

Дополнительные настройки (Option Setup) (@ стр. 115)

Язык (Language) (*с* стр. 118)

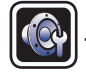

# Настройка акустической системы (Speaker Seti

### Значения по умолчанию подчеркн

Выполните эти операции при ручной настройке акустической системы или при изменении рез тов выполнения автоматической настройки Audyssey®.

- При изменении настроек акустической системы после выполнения автоматической наст Audyssey® Auto Setup возможности выбора Audyssey MultEQ® XT, Audyssey Dynamic EQ® и л sey Dynamic Volume<sup>®</sup> не будет (🐲 стр. 100).
- Можно воспользоваться настройкой «System Setup» без изменения значений. Пожалуйст ٠ необходимости делайте так.

| Позиция настройки        | Подробности настройки                                                 |
|--------------------------|-----------------------------------------------------------------------|
| Amp Assign               | NORMAL : Выберите значение "NORMAL" для выполнения 7.1-канально-      |
| Сигнал, выводимый из     | го воспроизведения с помощью тыловых панорамных, фронтальных верх-    |
| разъема громкоговорителя | них или фронтальных широтных громкоговорителей.                       |
| SURR.BACK/AMP ASSIGN     | <b>ZONE2</b> : Выберите "ZONE2" для назначения встроенного усилителя  |
| может быть переключен    | мощности на ZONE2 и выведения аудиосигнала в стереоформате.           |
| на соответствие          | <b>ZONE3</b> : Выберите "ZONE3" для назначения встроенного усилителя  |
| окружающим условиям      | мощности на ZONE3 и выведения аудиосигнала в стереоформате.           |
| громкоговорителя.        | Z2/Z3(M) : Выберите " Z2/Z3(M) " для назначения встроенного усилителя |
|                          | мощности на ZONE2 и ZONE 3 и выведения аудиосигнала в моноформате.    |
|                          | Ві-АМР : Выберите значение "Ві-АМР" для подсоединения фрон-           |
|                          | тальных громкоговорителей в двухполосном подключении.                 |
|                          | <b>2CH</b> : Во время 2-канального воспроизведения в режимах DIRECT   |
|                          | или STEREO выберите настройку «2CH» для использования других          |
|                          | фронтальных громкоговорителей.                                        |
|                          | Front B : Выберите значение "Front B" для использования второго       |
|                          | набора фронтальных громкоговорителей. Вы сможете переключить          |
|                          | фронтальные громкоговорители А и В для использования в воспро-        |
|                          | изведении в соответствии с 2-канальным или многоканальным ре-         |
|                          | жимом воспроизведения. При выборе значения Front В также вы-          |
|                          | полните процедуру "Front Speaker Setup" (🛩 стр. 107).                 |

| Позиция настройки                                                                                                    | Подробности настройки                                                                                                    |
|----------------------------------------------------------------------------------------------------|----------------------------------------------------------------------------------------------------|
| позиция настроики<br>peaker Config.<br>ыбор конфигурации и<br>азмера акустической<br>истемы (возможности<br>оспроизведения басов).<br>ПРИМЕЧАНИЕ<br>le следует пользоваться<br>нешней формой<br>ромкоговорителя для<br>пределения понятий                                          | <ul> <li>Front: Установка размера фронтального громкоговорителя.</li> <li>Large: Использование большого громкоговорителя, который способен адекватно воспроизводить нижние частоты.</li> <li>Small: Использование небольшого громкоговорителя, который неспособен адекватно воспроизводить нижние частоты.</li> <li>При установке параметра «Subwoofer» в значение «No», параметр «Front» автоматически устанавливается в значение «Large».</li> <li>При выборе для параметра «Front» значений «Small», «Center», «Surround», «Surround», «Front Height» и «Front Wide»</li> </ul>                                                                                          |
| «Large» (большой)<br>или «Small» (малый)<br>громкоговоритель».<br>Вместо этого пользуйтесь<br>в качестве стандарта для<br>определения способности<br>к воспроизведению басов<br>частотой кроссовера,<br>установленной значением<br>параметра «Crossover<br>Freq.»<br>(© стр. 107). | <ul> <li>«Заптовно», «Заптоваск», «ттопт педп.» и «ттопт чиде» установка значения «Large» невозможна.</li> <li>Center: Установка наличия и размера центрального громкоговорителя.</li> <li>Large: Использование большого громкоговорителя, который способен адекватно воспроизводить нижние частоты.</li> <li>Small: Использование небольшого громкоговорителя, который неспособен адекватно воспроизводить нижние частоты.</li> <li>None: Выберите, если центральный громкоговоритель не подключен.</li> <li>Значение «Large» не выводится при выборе для параметра «Front» значения «Small».</li> </ul>                                                                   |
| <b>Speaker Config.</b><br>(продолжение)                                                                                                    | <ul> <li>Subwoofer: Установка наличия сабвуфера.</li> <li>Yes: Сабвуфер используется.</li> <li>No: Выберите, если сабвуфер не подключен.</li> <li>При выборе для параметра «Front» значения «Small», «Subwoofer» автоматически устанавливается в значение «Yes».</li> <li>Surround: Установка наличия и размера панорамных громкоговорителей.</li> <li>Large: Использование большого громкоговорителя, который способен адекватно воспроизводить нижние частоты.</li> <li>Small: Использование небольшого громкоговорителя, который неспособен адекватно воспроизводить нижние частоты.</li> <li>None: Выберите, если панорамные громкоговорители не подключены.</li> </ul> |
|                                                                                                    | <ul> <li>при высоре для параметра «ситоипо» значения «Large»<br/>параметры «Surr Back» и «Front Height» и «Front Wide» можно<br/>установить в значение «Large».</li> <li>При выборе для параметра «Surround» значения «None»<br/>параметры «Surr Back» и «Front Height» и «Front Wide»<br/>автоматически устанавливаются в значение «None».</li> </ul>                                                                                                    |

🖙 См. на обороте

Информация

| Позиция настройки                | Подробности настройки                                                                                                    | Bass Setting                                              |
|----------------------------------|----------------------------------------------------------------------------------------------------|-----------------------------------------------------------|
| Speaker Config.<br>(продолжение) | <ul> <li>Surr.Back: Установка наличия, размера и количества тыловых панорамных громкоговорителей.</li> <li>Large: Использование большого громкоговорителя, который способен адекватно воспроизводить нижние частоты.</li> <li><u>Small</u>: Использование небольшого громкоговорителя, который неспособен адекватно воспроизводить нижние частоты.</li> <li>None: Выберите, если панорамные громкоговорители не подключены.</li> <li><u>2spkrs</u>: Используется два тыловых панорамных громкоговорителя.</li> <li>1spkr: Используется только один тыловой панорамный громкоговоритель. При выборе этого значения подсоедините тыловой панорамный громкоговоритель к левому (L) каналу.</li> </ul> | настроика во<br>диапазона си<br>сабвуфера и<br>эффектов). |
|                                  | Даже при выборе для параметра «Surr.Back» значения, отличного от «None», звук из тылового панорамного громкоговорителя может не исходить — в зависимости от источника воспроизводящегося сигнала. В данном случае выберите для параметра «Surround Parameter» – «Surround Back» любое значение, кроме «OFF» (CTP. 98).                                                                                                    |                                                           |
|                                  | ПРИМЕЧАНИЕ                                                                                                    |                                                           |
|                                  | При выборе для параметра «Amp Assign» (இ стр. 104) значения<br>«NORMAL» можно выполнить настройку «Surr.Back».                                                                                                    |                                                           |
|                                  | <ul> <li>Front Height: Установка наличия и размера фронтальных верхних громкоговорителей.</li> <li>Large: Использование больших громкоговорителей, которые способны адекватно воспроизводить нижние частоты.</li> <li><u>Small</u>: Использование небольших громкоговорителей, которые неспособны адекватно воспроизводить нижние частоты.</li> <li>None: Выберите, если фронтальные верхние громкоговорители не подключены.</li> <li>ПРИМЕЧАНИЕ</li> </ul>                                                                                                    |                                                           |
|                                  | При выборе для параметра «Amp Assign» (இ стр. 104) значения<br>«NORMAL» можно выполнить настройки «Eropt Height»                                                                                                    |                                                           |
|                                  | <ul> <li>Front Wide: Установка наличия и размера фронтальных широтных громкоговорителей.</li> <li>Large: Использование больших громкоговорителей, которые способны адекватно воспроизводить нижние частоты.</li> <li><u>Small</u>: Использование небольших громкоговорителей, которые неспособны адекватно воспроизводить нижние частоты.</li> <li>None: Выберите, если фронтальные широтные громкоговорители не подключены.</li> </ul>                                                                                                    |                                                           |

При выборе для параметра «Amp Assign» (@ стр. 104) значения «NORMAL» можно выполнить настройку «Front Wide».

Subwoofer Mode: Выбор сигналов НЧ диапазона для ка воспроизведения воспроизведения сабвуфера.

- а сигнала раи LFE (НЧ в).
- LFE: Сигнал низкочастотного диапазона канала с установленным размером громкоговорителя «Small» добавляется к выходному сигналу LFE сабвуфера.
- LFE+Main: Сигналы низкочастотного диапазона всех каналов • добавляются к выходному сигналу LFE сабвуфера.

Параметр «Subwoofer Mode» можно устанавливать при выборе для параметра «Speaker Config.» – «Subwoofer» (@ стр. 104)

Воспроизводите музыку или кино с источника сигналов и выбирайте режим, обеспечивающий самые мошные басы. Выберите значение «LFE+Main», если Вы желаете, чтобы

басовый сигнал всегда выдавался с сабвуфера.

Если для параметров «Front» и «Center» набора «Speaker Config.» выбрано значение «Large», а параметр «Subwoofer Mode» установлен в значение «LFE», возможно отсутствие звука

ø .

значения «Yes».

ПРИМЕЧАНИЕ

режима объемного звука.

•

Общие указания

LPF for LFE: Установка диапазона воспроизведения сигнала НЧ эффектов LFE. Установите значение, если Вы желаете изменить частоту воспроизведения сабвуфера.

сабвуфера в зависимости от входного сигнала или выбранного

• 80Hz / 90Hz / 100Hz / 110Hz / 120Hz / 150Hz / 200Hz / 250Hz

🖙 См. на обороте
Подробности настройки

Surround R/ Surr.Back R\*/Surr.Back L\*/Surround L/ F.Wide L/

Front L/F.Height L/Center/F.Height R/Front R/F.Wide R/

Test Tone Start: Вывод тестового тона.

|   | -  |
|---|----|
|   | 0  |
|   | 5, |
|   | 듣  |
|   | 6  |
|   | -  |
|   | ×  |
|   | 2  |
|   | ũ  |
|   | I  |
|   | 5  |
|   |    |
|   |    |
|   |    |
|   | -  |
| 1 |    |
|   |    |
| 1 |    |
|   | -  |
|   | 2  |

| и громкоговорителями.<br>Предварительно замерьте<br>расстояние между каждым<br>из громкоговорителей и<br>позицией слушателя. | <ul> <li><u>0.1m</u> / 0.01m</li> <li>Default: Значение параметра «Distance» возвращается к<br/>настройкам по умолчанию.</li> <li>Yes: Сброс к умолчаниям.</li> <li>No: He сбрасывать к умолчаниям.</li> <li>Mo: He cбрасывать к умолчаниям.</li> <li>Impu выборе параметра «Default» и нажатии кнопки ENTER на экран выводится запрос «Return all settings to the default?»<br/>(вернуть все значения к умолчаниям?).<br/>Выберите «Yes» (да) или «No» (нет) и нажите кнопку ENTER.</li> <li>Front L/Front R/Center/Subwoofer/Surround L/Surround R/Surr.<br/>Back L*/Surr.Back R*/F.Height L/F.Height R/F.Wide L/ F.Wide R:<br/>Bыбор громкоговорителя.</li> <li>* При выборе для параметра «Speaker Config.» – «Surr.Back» (*<br/>стр. 105) значения «1spkr» выводится параметр «Surr.Back».</li> <li>0.00m 18.00m: Установите дистанцию.</li> <li>*</li> <li>* Громкоговорители, которые можно выбрать, отличаются в<br/>зависимости от настроек «Атр Assign» (* стр. 104) и «Speaker<br/>Config.» (* стр. 104).</li> <li>* Настройки по умолчанию:<br/>Фронтальный левый/фронтальный правый/центральный<br/>/сабвуфер/фронтальный верхний левый/фронтальный<br/>верхний правый. 3.60 м</li> <li>Панорамный левый / тыловой панорамный<br/>левый / тыловой панорамный правый. 3.00 м</li> </ul> | и тот же уровень при<br>выводе с каждого из<br>громкоговорителей. | <text><list-item><list-item><list-item><text><text><text><text><list-item><list-item><list-item></list-item></list-item></list-item></text></text></text></text></list-item></list-item></list-item></text> |  |
|----------------------------------------------------------------------------------------------------|----------------------------------------------------------------------------------------------------|-------------------------------------------------------------------|----------------------------------------------------------------------------------------------------|--|
|                                                                                                    | <ul> <li>нанорамный левый / тыловой правый / тыловой панорамный<br/>левый / тыловой панорамный правый: 3.00 м</li> <li>Установите разницу в дистанции между громкоговорителями<br/>менее 6,00 м.</li> </ul>                                                                                                    |                                                                   | См. на обороте                                                                                                    |  |

Позиция настройки

Установка уровня громкости •

тестового тона на один

**Channel Level** 

#### ПРИМЕЧАНИЕ

Позиция настройки

•

Установка дистанции

Distance

Громкоговорители со значением «None» параметра «Speaker Config.» (🐨 стр. 104) не отображаются.

Подробности настройки

Unit: Выбор единицы измерения дистанции.

Meters / Feet (метры/футы)

между позицией слушателя **Step**: Установка минимальной переменной ширины на дистанции.

Настройка системы

| 00   |
|------|
| щие  |
| ука  |
| зани |
| BV   |
|      |

| Crossover Freq.           | Crossover: Установка частоты кроссовера.                                                                                                    | Выпопните  |  |
|---------------------------|----------------------------------------------------------------------------------------------------|------------|--|
| Установка максимальной    | • 40Hz / 60Hz / 80Hz / 90Hz / 100Hz / 110Hz / 120Hz / 150Hz /                                                                                                    |            |  |
| частоты выходного         | 200Hz / 250Hz                                                                                                    | Позиц      |  |
| басового сигнала каждого  | Advanced: Задание частоты кроссовера для каждого из громкогово-                                                                                                    | Auto Lip S |  |
| из каналов в сабвуфер.    | рителей.                                                                                                    | Выполнен   |  |
| Установите частоту        | • Front/Center/Surround/Surr.Back/Front Height/Front Wide: вы-                                                                                                    | автоматич  |  |
| кроссовера в соответствии | бор громкоговорителя.                                                                                                    | компенсац  |  |
| со способностью к         | • 40Hz / 60Hz / 80Hz / 90Hz / 100Hz / 110Hz / 120Hz / 150Hz /                                                                                                    | сдвига меж |  |
| воспроизведению           | 200Hz / 250Hz: Установка частоты кроссовера.                                                                                                    | звуковым и |  |
| басов используемого       |                                                                                                    | HDMI Audi  |  |
| громкоговорителя.         |                                                                                                    | Выбор вых  |  |
| , pointer e coprir e un   | <ul> <li>Параметр «Crossover Freq.» можно настраивать при выборе для<br/>параметра «Bass Setting» – «Subwoofer Mode» (© стр. 105) зна-<br/>чения «LFE+Main», или имеется громкоговоритель с настройкой<br/>«Small».</li> </ul> | устройства |  |
|                           | <ul> <li>Всегда устанавливайте частоту кроссовера на «80Hz». При ис-<br/>пользовании малых громкоговорителей, однако, рекомендуется<br/>настроить частоту кроссовера на более высокое значение.</li> </ul>                     |            |  |
|                           | <ul> <li>Лля громкоговорителей с настройкой «Small» звуковой сигнал</li> </ul>                                                                                                    |            |  |
|                           | с частотой ниже частоты кроссовера вырезается из выходного                                                                                                    |            |  |
|                           | звукового сигнала. Вырезанный басовый звуковой сигнал выво-                                                                                                    |            |  |
|                           | лится через сабвуфер или фронтальные громкоговорители                                                                                                    |            |  |
|                           | • Громкоговорители, которые можно выбирать в режиме                                                                                                    |            |  |
|                           | «Advanced», отличаются в зависимости от значения параметра                                                                                                    | Monitor O  |  |
|                           | «Subwoofer Mode» (@ ctp. 105).                                                                                                    | Bunonuger  |  |
|                           | <ul> <li>При выборе «LFE» можно настраивать громкоговоритель.</li> </ul>                                                                                                    | выхола НГ  |  |
|                           | для которого выбрано значение «Small» параметра «Speaker                                                                                                    | выходатте  |  |
|                           | Config.». Если для громкоговорителей выбрано значение                                                                                                    |            |  |
|                           | «Large», выводится индикация «Full Band», и настройку выпол-                                                                                                    |            |  |
|                           | нить невозможно                                                                                                    |            |  |
|                           | <ul> <li>При выборе значения «I FE+Main» данную настройку можно вы-</li> </ul>                                                                                                    |            |  |
|                           | полнить вне зависимости от размера громкоговорителя                                                                                                    |            |  |
| Eront Sp Sotup            |                                                                                                    |            |  |
| Настраивает фронтальные   |                                                                                                    |            |  |
| пастраивает фронтальные   |                                                                                                    |            |  |
|                           | воспроизведения инест, зтегео и риге инест должны овнъ настроены                                                                                                    |            |  |
| использования в каждом    |                                                                                                    |            |  |
| режиме окружающего звука. |                                                                                                    |            |  |
| ПРИМЕЧАНИЕ                |                                                                                                    |            |  |
| Эта настройка доступна    |                                                                                                    |            |  |
| для выбора при установке  | MULIICH:                                                                                                    |            |  |
| параметра «Amp Assign» в  | Фронтальные громкоговорители, используемые в режимах                                                                                                    |            |  |
| значение «Front B».       | воспроизведения, отличных от airect, stereo и pure airect, должны                                                                                                    |            |  |
| (🖙 стр. 104)              | оыть настроены предварительно.                                                                                                    |            |  |
| ,                         | • А : Используется фронтальный громкоговоритель А.                                                                                                    |            |  |
|                           | • В : Используется фронтальный громкоговоритель В.                                                                                                    |            |  |
|                           | <ul> <li>A+B: Используются оба громкоговорителя А и В.</li> </ul>                                                                                                    |            |  |

Подробности настройки

Позиция настройки

## Настройка HDMI (HDMI Setup)

| <u>Значения по </u> | умолчанию | подче | ркну | ты. |
|---------------------|-----------|-------|------|-----|
|                     |           |       | _    |     |

Выполните настройки для выходного звукового/видеосигнала HDMI.

| Позиция настройки                                                                                                    | Подробности настройки                                                                                                    |  |  |
|----------------------------------------------------------------------------------------------------|----------------------------------------------------------------------------------------------------|--|--|
| Auto Lip Sync<br>Выполнение<br>автоматической<br>компенсации временного<br>сдвига между выходными<br>звуковым и видеосигналом | <u>ОN</u> : Компенсация.<br>ОFF: Без компенсации.                                                                                                    |  |  |
| HDMI Audio Out<br>Выбор выходного звукового<br>устройства HDMI.                                                               | <ul> <li>АМР: Воспроизведение через громкоговорители, подключенные к устройству.</li> <li>TV: Воспроизведение через телевизор, подключенный к устройству.</li> <li>Входной звуковой сигнал с входного разъема HDMI может выводиться как выходной сигнал с выходного разъема HDMI путем установки назначения звукового выходного сигнала HDMI телевизору.</li> </ul>                                                                                                    |  |  |
|                                                                                                    | <ul> <li>Входные звуковые сигналы, поступающие с аналогового/<br/>коаксиального/оптического входного разъема, не могут<br/>выводиться с выходного разъема HDMI.</li> <li>При активации режима управления HDMI приоритет отдается звуко-<br/>вым настройкам телевизора (<sup>ср</sup> стр. 70 «Режим управления HDMI»).</li> </ul>                                                                                                    |  |  |
| Monitor Out<br>Выполняет настройки<br>выхода HDMI.                                                                            | Auto         (Dual):         Наличие телевизора, подключенного к разъемам           MONITOR 1 или MONITOR 2, будет определено автоматически.         Monitor 1: Всегда используется телевизор, подключенный к разъему MONITOR 1.           Monitor 2: Всегда используется телевизор, подключенный к разъему MONITOR 2.         •           • При подключении к обоим разъемам Monitor 1 и 2 параметр «Resolution» (* стр. 92) должен быть установлен в значение «Auto», при этом сигналы будут выводиться с разрешением, совместимым с настройками обоих телевизоров.           • Если параметр «Resolution» (* стр. 92) не установлен в значение «Auto», убедитесь, что разрешение используемого телевизора соответствует настройкам «HDMI Information» - «Monitor 1» и «Monitor 2» (* стр. 119).           ПРИМЕЧАНИЕ           В зависимости от подключенного монитора отображение может |  |  |
|                                                                                                    | быть неверным при выборе настройки «Auto (Dual)». В этом случае выберите значение «Monitor 1» или «Monitor 2».                                                                                                    |  |  |

#### HDMI Control

Можно связать операции с подключенными по каналу HDMI и совместимыми с управлением HDMI.

Control: Настраивает режим управления HDMI.

- **ОN**: Использование режима управления HDMI. **OFF**: Режим управления HDMI не используется.
- Если подключенное устройство несовместимо с режимом управле-• ния HDMI, установите «HDMI Control» - «Control» в значение «OFF».
- Пожалуйста, ознакомьтесь с инструкциями по эксплуатации каждого из подключенных устройств, чтобы проверить настройки.
- См. подробнее о режиме управления HDMI в разделе «Режим управления HDMI» (@ стр. 70).

#### ПРИМЕЧАНИЕ

- При установке «HDMI Control» «Control» в значение «ON» устройство потребляет больше электроэнергии в режиме ожидания. Если Вы не пользуетесь устройством в течение продолжительного времени, рекомендуется отсоединить сетевой шнур от розетки электросети.
- Параметр «HDMI Control» не действует при отсоединении устройства от электросети. Либо включите устройство, либо установите его в режим ожидания.
- В режиме управления HDMI устройство управляет работой телевизора, который совместим с режимом управления HDMI. При реализации управления HDMI убедитесь в том, что телевизор надежно подсоединен к входу HDMI.
- При изменении настроек «HDMI Control» «Control» обязатель-• но выключите подключенные устройства после смены настроек.

#### Standby Source

Настройка источника сигнала HDMI на переход в режим ожидания при включении.

- Last: Данная позиция определяет источник входного сигнала, ис-• пользованный последним.
- HDMI1/HDMI2/HDMI3/HDMI4/HDMI5/HDMI6/HDMI7: Переводит соответствующий источник входного сигнала в режим ожидания.
- Hacтройка «Standby Source» возможна при выборе для параметра «HDMI Control» - «Control» значения «ON».

| Позиция настройки | Подробности настройки                                                                                                    |  |  |
|-------------------|----------------------------------------------------------------------------------------------------|--|--|
| HDMI Control      | Control Monitor : Настраивает разъем HDMI MONITOR на выход сиг-                                                                                                    |  |  |
| (Продолжение)     | нала HDMI управления.                                                                                                    |  |  |
|                   | <ul> <li>Monitor 1 : Выводит сигнал из разъема MONITOR 1.</li> </ul>                                                                                                    |  |  |
|                   | <ul> <li>Monitor 2 : Выводит сигнал из разъема MONITOR 2.</li> </ul>                                                                                                    |  |  |
|                   | i de la constance de la constance de |  |  |
|                   | • Параметр «Control Monitor» можно настроить при установке                                                                                                    |  |  |
|                   | «HDMI Control»- «Control» в значение «ON».                                                                                                    |  |  |
|                   | • Функция ARC только при выборе разъема в параметре «Control                                                                                                    |  |  |
|                   | Monitor».                                                                                                    |  |  |
|                   | P.Off Control                                                                                                    |  |  |
|                   | Связывает перевод данного устройства в режим ожидания с                                                                                                    |  |  |
|                   | внешними устройствами.                                                                                                    |  |  |
|                   | All: При выключении подключенного телевизора независимо от                                                                                                    |  |  |
|                   | источника входного сигнала данное устройство автоматически                                                                                                    |  |  |
|                   | переводится в режим ожидания.                                                                                                    |  |  |
|                   | Video: При выключении подключенного телевизора с источниками                                                                                                    |  |  |
|                   | входного сигнала BD/DVD/TV/SAT/CBL/DVR/ GAME1/GAME2/V.                                                                                                    |  |  |
|                   | AUX/DOCK данное устройство автоматически переводится в режим                                                                                                    |  |  |
|                   | ожидания.                                                                                                    |  |  |
|                   | <b>OFF</b> : Данное устройство не связано с включением телевизора.                                                                                                    |  |  |
|                   | Настройка «Power Off Control» возможна при выборе для пара-<br>метра «HDMI Control» - «Control» значения «ON»                                                                                                    |  |  |

Подробности настройки

• .00m - 18.00m (3.60m) / 0.0ft - 60.0ft (12.0ft): Определите расстоя-

Distance FL / Distance FR : Выберите громкоговоритель.

Общие указания

ние до громкоговорителя. 📕 Задайте разницу расстояния между динамиками на менее 6,0 Позиция настройки Подробности настройки метров (20 футов). 2ch Direct/Stereo Setting : Выбирает способ настройки громкоговорителей в режимах Level FL / Level FR : Выберите громкоговоритель. Выбирает способ настройки 2-канального воспроизведения и стереоформате. • -12.0dB - +12.0dB (0.0dB) : Отрегулируйте уровень каждого канагромкоговорителей в • Basic : Применяется настройка, выбранная в параметре "Speaker ла. режимах 2-канального Setup" (🛩 стр. 104). Auto Surround Mode **ON**: Запоминание настроек. Автоматическое воспроизведение в воспроизведения и • Custom : Выполняет отдельные настройки для двухканального ре-Выбор сохранения в памяти последнем использованном режиме объемного режима. стереоформате. жима. Выполните следующие настройки: настроек режима объемного **OFF**: Настройки не запоминаются. Режим объемного звука не Front : Установите размер фронтального громкоговорителя. звука для каждого из типов сменяется в соответствии с входным сигналом. • Large : Используется громкоговоритель большого размера с адеквходного сигнала. P ватным воспроизведением низких частот. Режим автоматического выбора объемного звука позволяет Вам • Small : Используется громкоговоритель малого размера с недостасохранять в памяти последний используемый режим объемного точно адекватным воспроизведением низких частот. Eсли параметр "Speaker Config." – "Subwoofer" (🛩 стр. 104) устазвука для воспроизведения четырех типов входных сигналов. перечисленных ниже. новлен в значение "No". то настройка автоматически переклю- Аналоговые и РСМ 2-канальные сигналы чится в значение "Large". 2-канальные сигналы Dolby Digital и DTS Subwoofer : Задайте наличие сабвуфера. Э Многоканальные сигналы Dolby Digital и DTS • Yes : Использовать сабвуфер. ④ Многоканальные сигналы LPCM. No: Выберите, если сабвуфер не подключен. При воспроизведении в режиме PURE DIRECT, режим объемно-🖉 Если параметр "Speaker Config." – "Subwoofer" (🛩 стр. 104) устаго звука не изменяется даже после изменения входного сигнала. новлен в значение "No", то настройка автоматически переклю-**EQ** Customize Audvssev Bvp. L/R: Настройте, если эквалайзер «Audvssev Bvp. чится в значение "No". Если параметр "Front" установлен в значе-Настройка неиспользуемых L/R» не задействован. ние "Small", то настройка автоматически переключится на "Yes". Used: Использовать. эквалайзеров на SW Mode : Выбирает сигналы низкочастотного диапазона для восотсутствие индикации при . Not Used: Не использовать. произведения сабвуфером. выборе MultEQ® XT. Настройте его таким образом, чтобы настройки «Audyssey Byp. • LFE : Если параметр "2ch Direct/Stereo" – "Front" установлен в зна-L/R» могли использоваться при выполнении автоматической чение "Large", то сигнал LFE будет выводиться из сабвуфера. Так-же, если параметр "2ch Direct/Stereo" – "Front" установлен в значение настройки Audyssey<sup>®</sup>. "Small", то низкодиапазонный сигнал фронтального громкоговорите-Режим эквалайзера, для Audyssey Flat: Настройте, если эквалайзер «Audyssey Flat» не ля будет прибавлен к сигналу LFE, который выводится из сабвуфера. задействован. которого выбрано значение • LFE+Main : Сигнал низкочастотного диапазона фронтального ка-Used: Использовать. «Not Used», невозможно нала будет добавлен к сигналу LFE, передаваемому из сабвуфера. Not Used: Не использовать. • сохранять и вызывать в 🥃 Эта настройка доступна при установке параметра "2ch Direct/ é режиме быстрого вызова Настройте его таким образом, чтобы настройки «Audyssey Flat» Stereo" - "Subwoofer" в значение "Yes". Quick Select. могли использоваться при выполнении автоматической на-Crossover : Настраивает максимальное значение частоты низких частройки Audyssey®. стот выходного сигнала, передаваемого из каждого канала на саб-Manual: Настройте, если ручной эквалайзер «Manual» не вуфер. задействован. • 40Hz / 60Hz / 80Hz / 90Hz / 100Hz / 110Hz / 120Hz / 150Hz / 200Hz Used: Использовать. / 250Hz Not Used: Не использовать <u>s</u> Эта настройка доступна при установке параметра "2ch Direct/ Stereo" - "Subwoofer" в значение "Yes". Если параметр "2ch Direct/Stereo" – "Front" установлен в значение "Large" и настройка "SW Mode" - в значение "LFE", то на экране будет отображено "Full Band" и выполнение настроек будет недо-

Позиция настройки

Stereo(Продолжение)

2ch Direct/

## Настройка звука (Audio Setup)

ступным.

#### Значения по умолчанию подчеркнуты.

Выполните настройки воспроизведения звука.

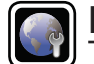

# Network Setup

Выполнение сетевых настроек.

#### Значения по умолчанию подчеркнут

сетевых настроек.

| Позиция настройки                       | Подробности настройки                                                                                                    |  |  |
|-----------------------------------------|----------------------------------------------------------------------------------------------------|--|--|
| Network Connect.<br>(подключение к      | Настраивайте меню «Network Connect.» только при подключении к сети без поддержки DHCP.                                                                                                    |  |  |
| Выполните настройки проводной локальной | Image: provide the second second s |  |  |
| сети.                                   | IP Address 192.168.0.1                                                                                                    |  |  |
|                                         | Exit<br>Detail<br>© Enter<br>Set IP address and proxy manually                                                                                                    |  |  |
|                                         | <ul> <li>Зет и дойсез али риху имицалу</li> <li>Энет и акие риху имицалу</li> <li>Энет и акие риху и акие риху имицалу</li> <li>Энет и акие риху и акие риху имицалу</li> <li>Энет и акие риху имицалу</li> <li>Энет акие риху имицалу</li> <li>Энет и акие риху имицалу</li> <li>Энет акие риху имицалу</li> <li>Энет акие риху имицалу</li> <li>Энет акие риху имицалу</li> <li>Энет акие риху имицалу</li> <li>Энет акие риху имицалу</li> <li>Энет акие риху имицалу</li> <li>Энет акие риху имицалу</li> <li>Энет акие риху имицалу</li> <li>Энет акие риху имицалу</li> <li>Энет акие риху имицалу</li> <li>Энет акие риху имицалу</li> <li>Энет акие ри</li></ul>                                                                                                    |  |  |
|                                         |                                                                                                    |  |  |

| Позиция настройки                     | Подробности настройки                                                                                                    |
|---------------------------------------|----------------------------------------------------------------------------------------------------|
| Network Connect.<br>(Продолжение)<br> | <ul> <li>Подробности настроики</li> <li>С помощью кнопок Δ∇⊲▷ или 0 9 введите адрес и нажмите кноп-<br/>ку ENTER.</li> <li>IP Address: Установите IP адрес в пределах указанного ниже<br/>диапазона.</li> <li>Режим передачи звукового сигнала по сети не может работать при<br/>установке других IP адресов.</li> <li>CLASS A: 10.0.0.1 10.255.255.254</li> <li>CLASS B: 172.16.0.1 172.31.255.254</li> <li>CLASS C: 192.168.0.1 192.168.255.254</li> <li>Subnet Mask (маска подсети): При подключении xDSL<br/>модема или адаптера терминала непосредственно к данному</li> </ul>                                                                                                    |
|                                       | <ul> <li>устройству введите маску подсвети, указанную в документации, предоставленной провайдером. Обычно вводится 255.255.25.0.</li> <li>Default Gateway (шлюз по умолчанию): При подключении к шлюзу (маршрутизатору) введите его IP адрес.</li> <li>Primary DNS, Secondary DNS (первичный/вторичный сервер DNS): Если в документации, предоставленной провайдером, указан только один адрес DNS, введите его в поле «Primary DNS». Если указано два или более адресов DNS, введите первый в поле «Secondary DNS».</li> <li>Ф с помощью кнопки ∇ выберите позицию «Exit» и нажмите кнопку ENTEP</li> </ul>                                                                                                    |
|                                       | <ul> <li>ЕКТЕК.</li> <li>Настройка завершена.</li> <li>При подключении к сети через прокси-сервер, выберите позицию «Ргоху» и нажмите кнопку ENTER (ГСТР. 111 «Настройки проксисервера).</li> </ul>                                                                                                    |
|                                       | <ul> <li>Если Вы пользуетесь широкополосным маршрутизатором (режим DHCP), нет необходимости в выполнении настроек «IP Address» и «Proxy», поскольку параметр DHCP установлен в значение «ON» в настройках по умолчанию данного устройства.</li> <li>Если данное устройство используется для подключения к сети без поддержки режима DHCP, необходимо выполнить настройки сети. В данном случае требуются некоторые познания в сетях. Обратитесь к администратору сети за консультацией.</li> <li>Если Вы не можете подключиться к интернету, перепроверьте соединения и настройки (* стр. 19).</li> <li>Если Вы ничего не знаете о подключении к интернету, обратитесь к поставщику услуг интернета (провайдеру) или в магазин, в котором Вы приобрели свой компьютер.</li> </ul> |
|                                       | <ul> <li>Если Вы желаете отменить настройку при вводе IP адреса, нажмите<br/>кнопку RETURN .</li> </ul>                                                                                                    |

Настройка системы

DENON

3

Информация

|     | Port 00000 4                                                                                                    |
|-----|----------------------------------------------------------------------------------------------------|
|     |                                                                                                    |
|     | Proxy server is used                                                                                                    |
| 3   | С помощью кнопок <i>I</i> установите параметр «Proxy» в значение «ON» и нажмите кнопку <i>V</i> . Прокси-сервер разрешен. |
| 4   | С помощью кнопок <>> выберите метод ввода имени прокси-сервера,                                                           |
|     | а затем нажмите кнопку $ abla$ .                                                                                          |
|     | Address (адрес): Выберите при вводе адреса.                                                                               |
|     | Name (имя): Выберите при вводе имени домена.                                                                              |
| (5) | С помощью кнопок ∆∇⊲⊳ или 0 9 введите адрес прокси-сервера                                                                |
|     | или имя домена и нажмите кнопку ENTER.                                                                                    |
|     |                                                                                                    |

При выборе на шаге (4) варианта «Address»: Введите адрес. При выборе на шаге (4) варианта «Name»: Введите имя домена. • О вводе символов см. стр. 87.

Подробности настройки

🔹 ON 🗲

(4) -> Address

★ ● NETWORK CONNECTING

Proxy

Address Port

- ⑥ С помощью кнопок △∇ сервера и нажмите кнопку ENTER.
- ⑦ С помощью кнопки ∇ выберите позицию «Exit» и нажмите кнопку ENTER.

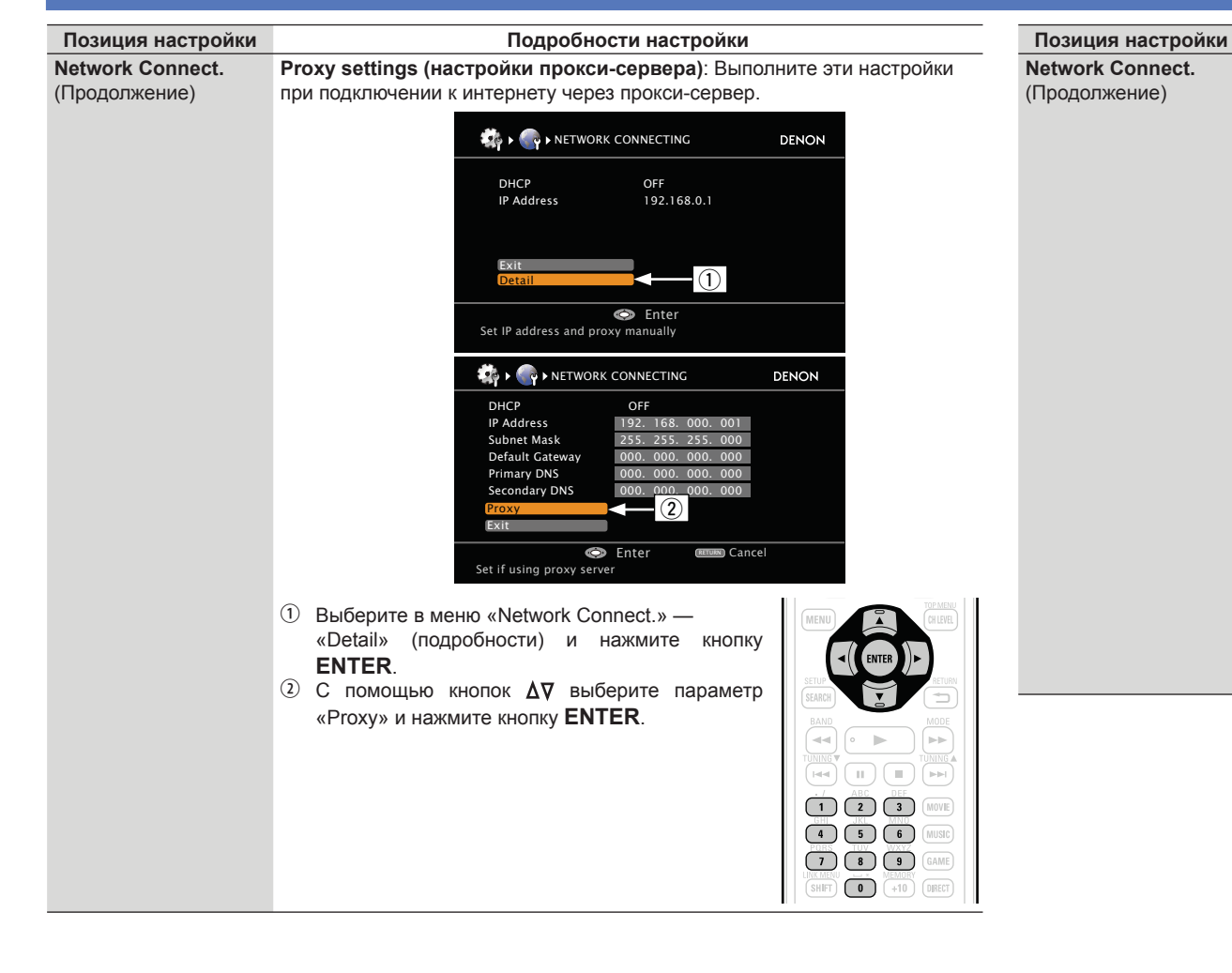

| Позиция настройки                                                                                          | Подробности настройки                                                                                                    | Позиция настройки      | Подробности настройки                                                                                                    |
|----------------------------------------------------------------------------------------------------|----------------------------------------------------------------------------------------------------|------------------------|----------------------------------------------------------------------------------------------------|
| Оther (Прочее)<br>Настройка включения/<br>выключения сети во<br>время режима ожидания<br>и выбор языка РС. | <ul> <li>Network Standby (режим ожидания сети): Установка включения/<br/>Выключения сетевого режима во время режима ожидания.</li> <li>ON (вкл.): Сетевое подключение остается активным во время режима ожидания.</li> <li>ON (вкл.): Сетевое подключение от сети во время режима ожидания.</li> <li>OFF (выкл.): Отключение от сети во время режима ожидания.</li> <li>Установите в значение «ON» при использовании режима веб-<br/>управления.</li> <li>При установке параметра «Other» — «Network Standby» в значение<br/>«ON» знергопотребление в режиме ожидания увеличится.</li> <li>При установке параметра «Other» — «Network Standby» в значение<br/>«ON» знергопотребление в режиме ожидания увеличится.</li> <li>Слагасter (символы): При неправильном отображении символов<br/>установите тип кодировки тага MP3 ID3-Tag, воспроизводящегося с<br/>запоминающего устройства USB.</li> <li>Auto (авто): Автоматический выбор кодировки символов.</li> <li>Latin (патинская): Выбор кодировки ISO 8859-1 Latin-1.</li> <li>Japanese (японская): Выбор кодировки Shift-JIS.</li> <li>Еспи символы неправильно отображаются при установке<br/>значения «Auto», выберите значение «Latin» или «Japanese».</li> <li>PC Language (язык PC): Выбор языка рабочей среды компьютера.</li> <li>Arabic / Chinese(simplified) / Chinese(traditional) / Czech / Danish /<br/>Dutch / English / Finnish / French / German / Greek / Hebrew / Hun-<br/>garian / Italian / Japanese / Korean / Norwegian / Polish / Portuguese<br/>/ Portuguese(Brazil) / Russian / Spanish / Swedish / Turkish</li> <li>Friendly Name Edit -Pegakrupoвание дружественного имени:<br/>Дружественное имя — это имя данного устройства, отображающееся в<br/>сети. Мокно ввести до 63 символов. Дружественного имени.</li> <li>No (нет): Не сбрасывать к умолчанию.</li> <li>Yes (да): Сброс к умолчанию.</li> <li>Yes (да): Сброс к умолчанию.</li> <li>Yes (да): Сброс к умолчанию.</li> <li>Yes (да): Ото сер Алетоние ни<br/>сото именонено, к значению по умолчанию.</li> <li>Yes (да): Сброс к умолчанию.<td>Other<br/>(Продолжение)</td><td><ul> <li>Party Mode Function Включение/выключение режима Party.</li> <li>ON (вкл.): Разрешение режима Party.</li> <li>OFF (выкл.): Запрет режима Party.</li> <li>Подробнее см. стр. 76 «Режим Party».</li> <li>Party Start Level (уровень режима Party): Настройка уровня громкости при запуске режима Party.</li> <li>Last (последнее значение): Тот же самый уровень громкости, что и перед включение режима Party.</li> <li>– – – (0): Всегда использовать отключение звука как условие при запуске режима Party.</li> <li>– – – (0): Всегда использовать отключение звука как условие при запуске режима Party.</li> <li>– – – (0): Всегда использовать отключение звука как условие при запуске режима Party.</li> <li>– – – (0): Всегда использовать отключение звука как условие при запуске режима Party.</li> <li>– – – (0): Всегда использовать отключение звука как условие при запуске режима Party.</li> <li>– – – (0): Всегда использовать отключение заука как условие при запуске режима Party.</li> <li>– 40dB 18dB (1 99): Запуск режима Party с предпочтительным уровнем громкости.</li> <li>Эта настройка возможна при установке параметра «Party Mode Function » в значение «ON».</li> <li>Уровень отображается как значения от 0 до 99 при установке параметра «Volume Display» (<i>c</i> стр. 115) в значение «Absolute».</li> <li>Можно задать верхний предел уровня громкости значением параметра «Volume Limit» (<i>c</i> стр. 115).</li> <li>Zone Management (управление зонами): См. «Режим управления зонами» (<i>c</i> стр. 77).</li> </ul></td></li></ul> | Other<br>(Продолжение) | <ul> <li>Party Mode Function Включение/выключение режима Party.</li> <li>ON (вкл.): Разрешение режима Party.</li> <li>OFF (выкл.): Запрет режима Party.</li> <li>Подробнее см. стр. 76 «Режим Party».</li> <li>Party Start Level (уровень режима Party): Настройка уровня громкости при запуске режима Party.</li> <li>Last (последнее значение): Тот же самый уровень громкости, что и перед включение режима Party.</li> <li>– – – (0): Всегда использовать отключение звука как условие при запуске режима Party.</li> <li>– – – (0): Всегда использовать отключение звука как условие при запуске режима Party.</li> <li>– – – (0): Всегда использовать отключение звука как условие при запуске режима Party.</li> <li>– – – (0): Всегда использовать отключение звука как условие при запуске режима Party.</li> <li>– – – (0): Всегда использовать отключение звука как условие при запуске режима Party.</li> <li>– – – (0): Всегда использовать отключение заука как условие при запуске режима Party.</li> <li>– 40dB 18dB (1 99): Запуск режима Party с предпочтительным уровнем громкости.</li> <li>Эта настройка возможна при установке параметра «Party Mode Function » в значение «ON».</li> <li>Уровень отображается как значения от 0 до 99 при установке параметра «Volume Display» (<i>c</i> стр. 115) в значение «Absolute».</li> <li>Можно задать верхний предел уровня громкости значением параметра «Volume Limit» (<i>c</i> стр. 115).</li> <li>Zone Management (управление зонами): См. «Режим управления зонами» (<i>c</i> стр. 77).</li> </ul> |
|                                                                                                    |                                                                                                    |                        |                                                                                                    |

Подробные указания

Информация

| Позиция настройки      | Подробности настройки                                                                                                    | Позиция настройки                                                                                                    | Подробности настройки                                                                                                    |
|------------------------|----------------------------------------------------------------------------------------------------|----------------------------------------------------------------------------------------------------|----------------------------------------------------------------------------------------------------|
| Other<br>(Продолжение) | <b>Update Notification (Обновление оповещений):</b> Отображение<br>оповещения в меню данного устройства при выпуске новой версии<br>встроенного программного обеспечения с «обновлением программного<br>обеспечения». Оповещение выводится примерно 20 секунд при<br>включении устройства. При использовании данного режима подключитесь<br>к шировополосному интернет-каналу ( <i>с</i> стр. 19)                                                                                                    | Napster Account (учетная<br>запись Napster)<br>Установить или сменить<br>имя пользователя и<br>пароль (эт см. стр. 49<br>«Прослушивание Napster»).                          | Username / Password / Clear (Имя пользователя/пароль/стереть)<br>• О вводе символов см. стр. 87                           |
|                        | <ul> <li>ОМ (вкл.): Выводить сообщение об обновлении.</li> <li>ОFF (выкл.): Не выводить сообщение об обновлении.</li> <li>При нажатии кнопки ENTER во время вывода оповещения выводится сообщение «Сheck for Update» (проверить наличие обновлений) (подробнее см. стр. 117 «Обновление встроенного программного обеспечения»).</li> <li>Нажмите кнопку RETURN , чтобы стереть При выпуске загружаемого встроенного программного обеспечения в меню данного устройства при выпуске загружаемого встроенного программного обеспечения с добавлением новых возможностей «Add New Feature». Оповещение выводится примерно 20 секунд при включении устройства. При использовании данного режима подключитесь к широкополосному интернет-каналу (* стр. 19).</li> <li>ОFF (выкл.): Не выводить сообщение о модернизации.</li> </ul> | Last.fm Account (учетная<br>запись Last.fm)<br>Установить или сменить<br>имя пользователя и<br>пароль (ЭСМ. стр. 47 «Как<br>прослушивать Last.fm на<br>данном устройстве»). | Username / Password / Clear (Имя пользователя/пароль/стереть)<br>• О вводе символов см. стр. 87                           |
|                        |                                                                                                    | Last.fm Display<br>(отображение Last.fm)<br>Определение, будет ли<br>выводится в меню позиция<br>Last.fm.                                                                   | Display (отобразить): Выводить позицию Last.fm в меню.<br>Hidden (скрыть): Не выводить позицию Last.fm в меню.            |
|                        |                                                                                                    | Network Information<br>(сетевая информация)<br>Отобразить сетевую<br>информацию.                                                                                            | Friendly Name (дружественное имя) / DHCP=ON (вкл.) / или OFF<br>(выкл.) / IP Address (IP адрес) / MAC Address (MAC адрес) |
|                        |                                                                                                    |                                                                                                    |                                                                                                    |

- При нажатии кнопки ENTER во время вывода оповещения выводится меню «Add New Feature» (добавить новую возможность» (подробнее ٠ см. стр. 117 «Добавление новых возможностей»).
- Нажмите кнопку **RETURN —**, чтобы стереть оповещение. •

113

| ΗŸ | - |
|----|---|

## ZONE Setup (Настройка ZONE)

#### Значения по умолчанию подчеркнуты.

Настройка воспроизведения звука в многозонном режиме (ZONE2, ZONE).

- При выборе с помощью параметра «Amp Assign» назначения «ZONE2» выводится индикация «ZONE2». (@ стр. 104)
- При выборе с помощью параметра «Amp Assign» назначения «ZONE3» выводится индикация «ZONE3». (*-* стр. 104)

| Позиция настройки      | Подробности настройки                                                                                           |  |
|------------------------|----------------------------------------------------------------------------------------------------|--|
| Bass                   | –10dB – +10dB ( <u>0dB</u> )                                                                                    |  |
| Регулировка            |                                                                                                    |  |
| низкочастотного        |                                                                                                    |  |
| диапазона (басы).      |                                                                                                    |  |
| Treble                 | –10dB – +10dB ( <u>0dB</u> )                                                                                    |  |
| Регулировка            |                                                                                                    |  |
| высокочастотного       |                                                                                                    |  |
| диапазона (верхние     |                                                                                                    |  |
| частоты).              |                                                                                                    |  |
| HPF                    | ON: Низкие частоты ослаблены.                                                                                   |  |
| Настраивает срез       | ОГГ: Низкие частоты не ослаолены.                                                                               |  |
| низких частот для      |                                                                                                    |  |
| уменьшения искажении   |                                                                                                    |  |
|                        |                                                                                                    |  |
|                        | -120B - +120B ( <u>U0B)</u>                                                                                     |  |
| пастраивает уровень    | Параметр Level Lon доступен для настроики при установке параметра                                               |  |
| Выхода левого канала.  |                                                                                                    |  |
|                        |                                                                                                    |  |
| пастраивает уровень    | Параметр Level Rch доступен для настройки при установке параметра<br>"Chappel" (@ ctp. 114) в значение "Storee" |  |
| выхода правого канала. |                                                                                                    |  |
| Частраивает            | Зтегео. Быбираст стереофонический выход.                                                                        |  |
|                        | Понустановке параметра "Атр Assign" (7 стр. 104) в значение "72/                                                |  |
|                        | 73(M)" настройка "Chappel" автоматически изменится на "Mono"                                                    |  |
| источников             |                                                                                                    |  |
| Volume Level           | Variable · Настройка уровня громкости может осуществляться с пульта                                             |  |
| Настраивает выходной   | ЛУ или с панели управления                                                                                      |  |
| уровень громкости.     | -40dB (41) : Фиксирует уровень громкости на уровне -40 дБ. Выберите                                             |  |
|                        | эту настройку при регулировке не внешнем усилителе.                                                             |  |
|                        | <b>0dB (81)</b> : Фиксирует уровень громкости на уровне 0 дБ. Выберите эту                                      |  |
|                        | настройку при регулировке не внешнем усилителе.                                                                 |  |
|                        | При установке параметра "Amp Assign" (🕗 стр. 104) в значение                                                    |  |
|                        | "ZONE2", "ZONE3" or "Z2/Z3(M)", настройка "Volume Level"                                                        |  |
|                        | автоматически изменится на "Variable".                                                                          |  |

|          | Позиция настройки                                     | Подробности настройки                                                                                           |
|----------|-------------------------------------------------------|----------------------------------------------------------------------------------------------------|
| <u>.</u> | Volume Limit<br>Выполняет настройку                   | OFF (выкл.): Не определяет максимальный уровень громкости.<br>–20dB (61) / – <u>10dB (71)</u> / 0dB (81)        |
| я        | для определения<br>максимального уровня<br>громкости. | Отображается от 0 до 99, если параметр «Volume Display» ( <i>стр.</i><br>115) установлен в значение «Absolute». |
| я        | Power On Level<br>Определяет настройки                | Last: Используйте значения настройки, запомненные при последнем использовании.                                  |
| _        | уровня громкости,                                     | <ul> <li>– – (0): Всегда отключает звук при включении питания.</li> </ul>                                       |
| _        | активные при                                          | -80dB 18dB (1 99): Уровень громкости регулируется до                                                            |
|          | включении питания.                                    | соответствующего.                                                                                               |
|          |                                                       | 115) установлен в значение «Absolute».                                                                          |
| _        | Mute Level                                            | <b>Full</b> : Звук полностью заглушается.                                                                       |
|          | Определяет количество                                 | -40dB : Звук заглушается на 40 дБ.                                                                              |
|          | аттенюации при                                        | -20dB : Звук заглушается на 20 дБ.                                                                              |
|          | активации функции                                     |                                                                                                    |
|          | отключения звука.                                     |                                                                                                    |

Подробные указания

Информация

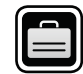

# Дополнительные настройки (Option Setup)

#### Значения по умолчанию подчеркнуты.

Выполните различные прочие настройки.

| Позиция настройки                                                                                 | Подробности настройки                                                                                                    |  |  |
|---------------------------------------------------------------------------------------------------|----------------------------------------------------------------------------------------------------|--|--|
| /olume Control<br>/становите настройки<br>/ровня громкости.                                       | <ul> <li>Volume Display: Установите порядок отображения громкости.</li> <li><u>Relative</u>: ОтображениеdB (минимум), диапазон от -80,5 дБ до 18 дБ.</li> <li>Absolute: Отображение диапазона от 0 (минимум) до 99.</li> <li>Настройка «Volume Display» применяется также к способу вывода</li> </ul>                                                                                         |  |  |
|                                                                                                   | «Volume Limit» и «Power On Level».<br>Volume Limit: Выполните настройку максимального уровня<br>громкости.<br>• <u>OFF</u> : Максимальный уровень не устанавливается.<br>• _20dB (61) / _10dB (71) / 0dB (81)                                                                                                    |  |  |
|                                                                                                   | <ul> <li>Power On Level: Задайте настройку уровня громкости, которая активируется при включении.</li> <li>Last: Использовать сохраненное в памяти значение перед последним выключением.</li> <li>– – (0): Всегда включать устройство с отключенным звуком.</li> <li>–80dB 18dB (1 99): Уровень громкости регулируется на заданный уровень.</li> </ul>                                         |  |  |
|                                                                                                   | Mute Level: Установка уровня ослабления при отключении звука.           • Full: Полное отключение звука.           • -40dB: Ослабление уровня звука на 40 дБ вниз.           • -20dB: Ослабление уровня звука на 20 дБ вниз.                                                                                                    |  |  |
| Source Delete<br>/даление с дисплея<br>источников входного<br>жгнала, которые не<br>используются. | BD / DVD / TV / SAT/CBL / DVR / GAME1 / GAME2 / V.AUX / DOCK         / NET/USB / TUNER / PHONO / CD : Выбор источника входного         сигнала, который не используются.         • <u>ON</u> : Использовать источник сигнала.         • Delete: Не использовать источник сигнала.         • DPUMEYAHUE         • Используемые в различных зонах ис-<br>точники входного сигнала не могут быть |  |  |
|                                                                                                   | удалены.<br>• Источники сигнала, выбранные с помощью параметра «Delete», не могут выбираться с помощью кнопки выбора источника входного сигнала.                                                                                                    |  |  |

| Позиция настройки                                                             | Подробности настройки                                                                                                    |
|-------------------------------------------------------------------------------|----------------------------------------------------------------------------------------------------|
| GUI<br>Выполнение настроек,<br>относящихся к<br>отображению на<br>телеэкране. | <ul> <li>Screensaver: Выполнение настроек экранной заставки.</li> <li><u>ON</u>: Экранная заставка включается во время отображения меню и экранов USB, iPod или Tuner, если никаких операций не выполняется в течение приблизительно 5-минутного непрерывного интервала. При нажатии кнопок Δ∇⊲D экранная заставка отменяется, и экран принимает вид, который он имел перед включением экранной заставки.</li> <li>OFF: Экранная заставка не включается</li> </ul>                                                                                                    |
|                                                                               | Wall Paper : Выберите обои для отображения фоновой заставки при остановке воспроизведения.           • <u>Picture</u> : Для фонового изображения выбран логотип DENON .           • Black : Выбирается черный фон.           • Gray : Выбирается серый фон.           • Blue : Выбирается синий фон.                                                                                                    |
|                                                                               | <ul> <li>Format: Установка формата вывода видеосигнала на телевизор, которым Вы пользуетесь.</li> <li>NTSC: Выбор выходного сигнала NTSC.</li> <li>PAL: Выбор выходного сигнала PAL.</li> <li>Параметр «Format» можно, кроме того, настроить с помощью следующей процедуры. Однако экран меню не отображается.</li> <li>Нажмите и удерживайте в нажатом положении кнопки PRESET 1 и PRESET 3 на основном блоке в течение менее чем 3 секунд.</li> <li>Нажимая кнопки TUNER PRESET CH +, – на основном блоке, установите формат выходного сигнала.</li> <li>Нажмите кнопку INTERNET RADIO (Hacobeno блоке, чтобы завершить настройку.</li> </ul> |
|                                                                               | Примечание         При выборе формата, не совпадающего с форматом видеосигнала под-<br>ключенного телевизора, изображение не будет выводиться правильно.         Text: Отображение подробностей операции при переключении<br>режима объемного звука, режима входа и т.п.         • <u>ON</u> : Включение отображения.         • OFF: Выключение отображения.         Master Volume: Отображение общего уровня громкости во время<br>регулировки.         • Bottom: Отображение снизу.         • Top: Отображение сверху.         • OFF: Отображение откл.                                                                                       |

Если вид общего уровня громкости затруднительно рассмотреть, выводите его с наложением на субтитры фильма, выбрав вариант «Тор».

Общие указания

Подробные указания

Информация

| Позиция настройки                                                                             | Подробности настройки                                                                                                    | Позиция настройки                                                                                                    | Подробности настройки                                                                                                    |  |
|-----------------------------------------------------------------------------------------------|----------------------------------------------------------------------------------------------------|----------------------------------------------------------------------------------------------------|----------------------------------------------------------------------------------------------------|--|
| СОЛИКИ<br>СОЛИСТРОИКИ<br>(Продолжение)                                                        | <ul> <li>NET/USB: Установка времени вывода экрана NET/USB при выборе источника входного сигнала «NET/USB».</li> <li>Always: Постоянный вывод.</li> <li>30s: Вывод в течение 30 секунд после выполнения операции.</li> <li>10s: Вывод отключен.</li> <li>iPod: Установка времени вывода экрана iPod при выборе источника входного сигнала «DCK» или «iPod (USB)».</li> <li>Always: Постоянный вывод.</li> <li>30s: Вывод в течение 30 секунд после выполнения операции.</li> <li>oFF: Вывод отключен.</li> <li>iPod: Установка времени вывода экрана iPod при выборе источника входного сигнала «DCCK» или «iPod (USB)».</li> <li>Always: Постоянный вывод.</li> <li>30s: Вывод в течение 30 секунд после выполнения операции.</li> <li>oFF: Вывод отключен.</li> <li>Tuner: Установка времени вывода экрана тюнера при выборе источника входного сигнала «Tuner».</li> <li>Always: Постоянный вывод.</li> <li>30s: Вывод в течение 30 секунд после выполнения операции.</li> <li>oFF: Вывод отключен.</li> <li>Tuner: Установка времени вывода экрана тюнера при выборе источника входного сигнала «Tuner».</li> <li>Always: Постоянный вывод.</li> <li>30s: Вывод в течение 30 секунд после выполнения операции.</li> <li>oFF: Вывод отключен.</li> <li>off: Вывод в течение 30 секунд после выполнения операции.</li> <li>off: Вывод в течение 30 секунд после выполнения операции.</li> <li>off: Вывод в течение 30 секунд после выполнения операции.</li> <li>off: Вывод в течение 30 секунд после выполнения операции.</li> <li>off: Вывод отключен.</li> </ul> | Позиция настроики<br>Trigger Out<br>Определяет условия<br>активации Trigger Out1/2<br>для источника входного<br>сигнала окружающего звука<br>и т.д.<br>См. раздел «Разъемы<br>TRIGGER OUT» (☞ стр.<br>20) для получения более<br>подробной информации. | <ul> <li>Тrigger Out 1/Trigger Out 2</li> <li>При настройке зоны (MAIN ZONE / ZONE2/ ZONE3<br/>Триггер активируется при включении питания зоны.</li> <li>При настройке источника входного сигнала<br/>Триггер активируется при выборе источника входного сигнала,<br/>установленного в значение "ON".</li> <li></li></ul>                                             |  |
| Поиск кодов<br>предварительной настройки<br>для регистрации в пульте<br>ДУ.                   | См. «Регистрация кодов предварительной настройки» ( 🐨 стр. 121).                                                                                                    |                                                                                                    | <ul> <li>в значение "ON".</li> <li>Триггер активируется при выборе HDMI monitor,<br/>установленного в значение "ON". Активируется при<br/>установке параметра "MAIN ZONE" в значение "ON" и при<br/>установке выбора источника входного сигнала в значение</li> </ul>                                                                                                 |  |
| Quick Select Name<br>Смена заголовка<br>индикации быстрого<br>выбора «Quick Select» на        | <ul> <li>Можно ввести до то символов.</li> <li>О вводе символов см. стр. 87.</li> </ul>                                                                                                    |                                                                                                    | <ul> <li>• ON : Активирует триггер в этом режиме.</li> <li>• – – : Не активирует триггер в этом режиме.</li> </ul>                                                                                                    |  |
| предпочтительныи для Вас.<br>Zone Rename<br>Изменяет отображение<br>названия для каждой зоны. | <ul> <li>Доступно для ввода 10 символов.</li> <li>Подробную информацию о вводе символов см. на <i>«</i> стр. 87</li> </ul>                                                                                                    | <b>Dimmer</b><br>Регулировка яркости<br>дисплея данного<br>устройства.                                                                                                    | Bright:       Обычная яркость дисплея.         Dim:       Пониженная яркость дисплея.         Dark:       Очень низкая яркость дисплея.         OFF:       Дисплей выключен.         ✓       Для управления может использоваться кнопка на основном блоке.         При каждом нажатии кнопки DIMMER значение изменяется в в следующем порядке:         ✓       Bright |  |

OFF 🗕 Dark 🗲

| Позиция настройки                                                                                                    |                 | одробности настройки                                                                                                    | Позиция настройки                                                                                                    | Подробности настройки |
|----------------------------------------------------------------------------------------------------|-----------------|----------------------------------------------------------------------------------------------------|----------------------------------------------------------------------------------------------------|-----------------------|
| Setup Lock         ОN: Включение защиты.           Защита настроек от<br>случайного изменения.         OFE: Выключение защиты.           Image: Construct of the setup of the setup construction of the setup of the setup construction of the setup construction of the setup constructin the setup construction of the setup construction of the set |                 | Add New Feature<br>Отображает новые<br>функции, которые<br>могут быть загружены в<br>устройство и позволяют<br>выполнить обновления. | <ul> <li>Upgrade : Выполните процедуру улучшения.</li> <li>После начала обновления индикатор питания загорится красным цветом, а экран меню погаснет. На экране будет отображено истекшее время выполнения обновлений.</li> <li>По окончании операции улучшения индикатор питания загорится зеленым цветом, и блок вернется в обычный режим.</li> <li>Если процедура улучшения была завершена неудачей, на экране будут отображены сообщения, идентичные сообщениям, указанным в разделе "Firmware Update". Проверьте попытку.</li> </ul>                                                                           |                       |
|                                                                                                    |                 |                                                                                                    | <ul> <li>Upgrade Status : Отображает список дополнительных функций, которые становятся доступными после улучшения.</li> <li>✓ Более подробную информацию об обновлениях вы можете найти на веб-сайте DENON .</li> <li>По завершении процедуры на экране будет отображено "Registered". При сбое процедуры на экране будет отображено "No Registered".</li> <li>Показанный на экране идентификационный номер необходим для выполнения процедуры.</li> <li>Идентификационный номер также отображается при нажатии и удержании в нажатом положении кнопок TUNER PRESET + TUNER PRESET – в течение 3 секунд.</li> </ul> |                       |
|                                                                                                    | Дисплей         | Описание                                                                                                    |                                                                                                    | См. на обороте        |
|                                                                                                    | Updating fail   | Обновление не удалось.                                                                                                    |                                                                                                    |                       |
|                                                                                                    | Login failed    | Ошибка при идентификации на сервере.                                                                                                 |                                                                                                    |                       |
|                                                                                                    | Server is busy  | Сервер занят. Подождите некоторое время и повторите попытку.                                                                         |                                                                                                    |                       |
|                                                                                                    | Connection fail | Ошибка при подключении к серверу.                                                                                                    |                                                                                                    |                       |
|                                                                                                    | Download fail   | Загрузка программного обеспечения не удалась.                                                                                        |                                                                                                    |                       |

118

#### Примечания об использовании "Firmware Update" и "Add New Feature"

- Чтобы вы могли воспользоваться данными функциями, необходимо иметь отвечающий системным требованиям компьютер и правильное подключение к Интернету (*\** стр. 19).
- Не выключать питание до завершения обновления.
- Даже при наличии подключения к сети Интернет потребуется около 1 часа для завершения процедуры обновления.
- После запуска обновлений обычная работа устройства будет невозможна до завершения процедуры.
- Более того, процедура обновления может сбросить все выполненные вами настройки.
- В случае неудачного обновления нажмите и удержите в нажатом положении кнопку ON/ STANDBY на панели управления в течение 5 секунд, или отключите и снова включите кабель питания. На экране будет отображено сообщение «Update retry» и процедура обновления будет запущена с точки остановки. Если ошибка не устранена, проверьте сетевое окружение.
- Информация о функциях «Firmware Update» и «Add New Feature» публикуется на Интернетсайте компании DENON по мере выхода обновлений.
- При появлении новой версии используемого программного обеспечения с «Firmware Update» или «Add New Feature», на экране будет отображено соответствующее сообщение. Если вы не хотите получать уведомления, установите параметр «Update Notification» (*т* стр. 113) и «Upgrade Notification» (*т* стр. 113) в значение «OFF».

| Позиция настройки                                                                   | Подробности настройки                                                           |  |  |
|-------------------------------------------------------------------------------------|---------------------------------------------------------------------------------|--|--|
| Maintenance Mode<br>Используется при<br>включении режима<br>поддержки службы DENON. | ПРИМЕЧАНИЕ<br>Воспользуйтесь этой функцией при указании представителя<br>DENON. |  |  |

# 🙀 Язык (Language)

#### Значения по умолчанию подчеркнуты.

Установите язык для отображения экранов меню.

#### Подробности настройки

#### English / Deutsch / Francais (английский/немецкий/французский)

Параметр «Language» можно также настроить путем выполнения следующей процедуры. Однако экран меню не отображается.

ø

1. Нажмите и удерживайте в нажатом положении кнопки **PRESET 1** и **PRESET 3** на основном блоке в течение менее чем 3 секунд.

На дисплей выводится индикация «\*Video Format».

- 2. Нажмите кнопку STATUS на основном блоке и установите «\*GUI Language».
- 3. Нажимая кнопки TUNER PRESET CH +, на основном блоке, установите формат выходного сигнала.
- 4. Нажмите кнопку INTERNET RADIO 🕮 на основном блоке, чтобы завершить настройку.

Общие указания

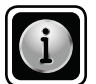

Вывод сведений о настройках ресивера, входных сигналах и т.п.

| Позиция настройки            | Подробности настройки                                                           | Позиция настройки         | Подробности настройки                                                      |
|------------------------------|---------------------------------------------------------------------------------|---------------------------|----------------------------------------------------------------------------|
| Status                       |                                                                                 | Quick Select              | Quick Select 1 / Quick Select 2 / Quick Select 3 / Quick Select            |
| Вывод информации о           |                                                                                 | Вывод информации о        | 4/ ZONE2 Quick Select 1 / ZONE2 Quick Select 2 / ZONE2 Quick               |
| текущих настройках.          | Отображаемая информация отличается в зависимости от                             | настройках «Режима        | Select 3 / ZONE2 Quick Select 4 (быстрый выбор 1 4)                        |
|                              | источника входного сигнала                                                      | быстрого выбора» ( 🖙 стр. | <ul> <li>Name (имя) / Volume Level (уровень громкости) / Select</li> </ul> |
|                              | Select Source (выбор источника сигнала) / Name (Имя) /                          | 73).                      | Source (выбор источника сигнала) / Video Select (выбор                     |
|                              | Surround Mode (режим объемного звука) / Input Mode (режим                       | ,                         | видео) / MultEQ® XT / Dynamic EQ® / Dynamic Volume® /                      |
|                              | входа) / Decode Mode (режим декодирования) / Assign                             |                           | режимы автоматического выбора объемного звука:                             |
|                              | (назначение) / Video Select (выбор видео) / Video Mode                          |                           | Auto Surround Mode Analog/PCM 2ch (аналоговый/PCM                          |
|                              | (режим видео) / Content Type (тип данных) и т.п.                                |                           | 2-канальный) /                                                             |
|                              | □ ZONE2                                                                         |                           | Auto Surround Mode Digital 2ch (цифровой 2-канальный) /                    |
|                              | Отображает информацию о настройках для ZONE2.                                   |                           | Auto Surround Mode Digital 5.1ch (цифровой 5.1-канальный) /                |
|                              | Power / Select Source / Volume Level                                            |                           | Auto Surround Mode Multi ch (многоканальный)                               |
|                              | Параметр «Volume Level» для ZONE2 отображается при                              |                           | 🖉 Параметр "Volume Level" для ZONE2 отображается при установке             |
|                              | установке параметра «Amp Assign» в значение «ZONE2».                            |                           | параметра "Amp Assign" в значение "ZONE2".                                 |
| Audio Signal                 | Surround Mode: Выбранный в данный момент режим объемного звука.                 | Preset Channel            | Preset 1 – 3                                                               |
| Вывод информации о           | Signal: Тип входного сигнала.                                                   | Вывод информации о        | A1 G8                                                                      |
| входных звуковых сигналах    | fs: Частота дискретизации входного сигнала.                                     | предустановленных         |                                                                            |
|                              | Format: Количество каналов входного сигнала (фронтальные,                       | каналах.                  | Параметр Preset 1 – 3 отооражается при поступлении сигнала                 |
|                              | тыловые, LFE (HЧ)).                                                             | TUNER NET/USB             | источника «INE 1703B».                                                     |
|                              | Offset: Уровень коррекции для нормализации диалогов.                            |                           |                                                                            |
|                              | Flag: Флаг (признак) отображается при вводе сигналов,                           |                           |                                                                            |
|                              | включающих тыловой панорамный канал. «МАТRIX» выводится для                     |                           |                                                                            |
|                              | СИГНАЛОВ DOIDY DIGITAL EX AND DISES MATRIX, «DISCRETE» — ДЛЯ                    |                           |                                                                            |
|                              |                                                                                 |                           |                                                                            |
|                              | Режим нормализации диалогов                                                     |                           |                                                                            |
|                              | Данныи режим включается автоматически при воспроизведении                       |                           |                                                                            |
|                              | источников сигнала Dolby Digital.                                               |                           |                                                                            |
|                              | Он автоматически исправляет стандартный уровень сигнала для                     |                           |                                                                            |
|                              |                                                                                 |                           |                                                                            |
|                              | зровень коррекции можно проверить с помощью кнопки ЗТАТОЗ                       |                           |                                                                            |
|                              |                                                                                 |                           |                                                                            |
|                              | Offset - 4dB                                                                    |                           |                                                                            |
|                              |                                                                                 |                           |                                                                            |
|                              | Цифра — это уровень коррекции.<br>Изменить его непьза                           |                           |                                                                            |
|                              |                                                                                 |                           |                                                                            |
|                              | оведения о сигналах.<br>• Resolution (пазпошение) / Color Space (цестовое       |                           |                                                                            |
| водинформации о              | пространство) / Pixel Denth (глубина изображения)                               |                           |                                                                            |
| мониторе                     |                                                                                 |                           |                                                                            |
| menneper                     | Сведения о мониторе.<br>• Interface (интерфейс) / Support Rest. (поплеруиваемое |                           |                                                                            |
|                              | разрешение)                                                                     |                           |                                                                            |
| Auto Surround                | Analog (аналоговый)/PCM 2ch (2-канальный) / Digital                             |                           |                                                                            |
| Вывод информации о на-       | 2ch (цифровой 2-канальный) / Digital 5.1ch (цифровой                            |                           |                                                                            |
| стройках автоматического вы- | 5.1-канальный) / Multi ch (многоканальный)                                      |                           |                                                                            |
| бора режима объемного звука. | , , , , ,                                                                       |                           |                                                                            |

Общие указания

GUI

# Управление подключенной аппаратурой с помощью пульта ДУ

Регистрация прилагающихся кодов предварительных настроек в пульте ДУ позволяет Вам управлять устройствами производства других изготовителей.

## Управление AV аппаратурой

- Нажмите кнопку ZONE SELECT для выбора зоны управления. Загорится индикатор режима зоны, соответствующий зоне управления.
- Режим отображения информации и меняется при каждом нажатии кноп ZONE SELECT.
- М Определяет в качестве зоны управления - MAIN ZONE.
- Определяет в качестве зоны
- Z2 управления - ZONE2.
- **Z3** Определяет в качестве зоны управления - ZONE3.

|    | M Z Z3                                   |
|----|------------------------------------------|
| ки | BD (SATI/CBL) (TV) (NET/USB)             |
|    | DVD V.AUX DOCK TUNER                     |
|    | GAME 1 GAME 2 DVR CD                     |
|    | PHONO QUICK SELECT                       |
|    |                                          |
|    |                                          |
|    |                                          |
|    |                                          |
|    | MENU                                     |
| 1  | LINK MENU<br>SHIFT 0 +10 DIRECT          |
|    | TV<br>TV<br>TV<br>TV<br>ZONE/DEVICE<br>Ø |
|    | DENON                                    |
|    | RC-1156                                  |
| -  |                                          |

- **2** Нажмите кнопку выбора источника входного сигнала (*©* стр. 28) сигнала (🖙 стр. 28)
  - Будет переключен источник входного сигнала для зоны, выбранной в шаге 1.
  - Рабочий режим пульта ДУ будет переключаться, как показано в следующей таблице.

| Кнопка выбора   | Источник входно-  | Режим работы                                                               |
|-----------------|-------------------|----------------------------------------------------------------------------|
| источника вход- | го сигнала данно- | Устройства, управляемые                                                    |
|                 | -                 | Данное устройство (управ-<br>ление усилителем)*2                           |
| (BD)*1          | BD                | Устройство, зарегистриро-<br>ванное для кнопки <b>ВD</b>                   |
| SAT/CBL)*1      | SAT/CBL           | Устройство, зарегистриро-<br>ванное для кнопки <b>SAT/CBL</b>              |
| <b>TV</b> *1    | TV                | Устройство, зарегистриро-<br>ванное для кнопки <b>TV</b>                   |
| NET/USB         | NET/USB           | Функция сети                                                               |
| USB/iPod        | USB/iPod          | iPod, подключенный к пор-<br>ту USB или управляющей<br>подставке для iPod. |
| <b>DVD</b> *1   | DVD               | Устройство, зарегистриро-<br>ванное для кнопки <b>DVD</b>                  |
| (V.AUX)*1       | V.AUX             | Устройство, зарегистриро-<br>ванное для кнопки V.AUX                       |
| DOCK            | DOCK              | Управляющая подставка<br>для iPod                                          |
| TUNER * 1       | TUNER             | Тюнер данного устройства                                                   |
| GAME1)*1        | GAME1             | Устройство, зарегистри-<br>рованное для кнопки<br>GAME 1                   |
| GAME 2 * 1      | GAME2             | Устройство, зарегистри-<br>рованное для кнопки<br>GAME 2                   |
| DVR)*1          | DVR               | Устройство, зарегистри-<br>рованное для кнопки <b>DVR</b>                  |
| <b>CD</b> *1    | CD                | Устройство, зарегистриро-<br>ванное для кнопки <b>СD</b>                   |
| (PHONO)*1       | PHONO             | Данное устройство (управ-<br>ление усилителем) *2                          |

- \*1 Если код предварительной настройки зарегистрирован для данной кнопки, пульт ДУ данного устройства способен управлять другой аппаратурой.
- \*2 Этот режим работы позволяет Вам управлять iPod, USB, управляющей подставкой для iPod. Network function и тюнером.

При нажатии кнопки SOURCE SELECT режим управления усилителем AMP включается автоматически.

## ПРИМЕЧАНИЕ

Если режим управления пульта ДУ отличается от режима АМР, нажмите кнопку АМР. чтобы переключить пульт ДУ в режим управления усилителем АМР для выполнения следующих операций:

- Управление меню с помощью нажатия кнопки MENU
- Настройка уровня канала устройства с помощью нажатия . кнопки СН LEVEL
- Для включения/выключения питания каждой зоны нажмите кнопку **ZONE/DEVICE** | или **ZONE/DEVICE** .

- Подробнее см. инструкции по эксплуатации каждого из компонентов. Относительно управления iPod. тюнером и запоминающим устройством USB см. соответствующие страницы.
  - iPod ( 🖙 стр. 32,34)
  - тюнер (🐨 стр. 38)
    - Функция сети (🛩 стр. 43, 44, 46, 48, 50)
  - запоминающее устройство USB ( 🐨 стр. 52)

З<sup>Управляйте</sup> данным устройством или устройством, которое подключено как источник входного сигнала.

## Регистрация кодов предварительной настройки

Если зарегистрировать коды предварительной настройки в пульте ДУ из комплекта поставки, им можно впоследствии пользоваться для управления любой имеющейся аппаратурой, например, DVD проигрывателями или телевизорами производства разных изготовителей.

В этом меню можно найти и отобразить коды предварительной настройки, на которые можно заранее настроить пульт ДУ из комплекта поставки.

- Кнопки, используемые для управления устройством
- ZONE/ĎEVIČE J, ZONE/DEVICE Ø Для включения или выключения каждого из устройства.
- 2 Δ∇⊲▷, ENTER, RETURN 
   Для управления меню каждого из устройств.
   3 MENU, SETUP, TOP MENU
- Для вызова меню каждого из устройств.
- ④ ▶, ∎, ॥, ◀◀, ▶▶, |◀◀, ▶▶|
- ⑤ Цифровые кнопки (0 9, +10)
- 6 CH +, CH -
- ТV | / Ø, TV INPUT
   Для управления телевизором
   Эта кнопка разрешена в любом режиме.

Подробнее об управлении с помощью пульта ДУ см. стр. 32, 34, 38, 43, 44, 46, 48, 50, 52, 123.

 Настройки кодов предварительных настроек по умолчанию

Перечисленные ниже устройства зарегистрированы для каждой из кнопок источников входного сигнала по умолчанию. Настройки можно изменять в соответствии с используемой аппаратурой.

| Кнопка<br>выбора<br>источника<br>входного<br>сигнала | Категория                                      | Марка                 | Код пред-<br>варительной<br>настройки |
|------------------------------------------------------|------------------------------------------------|-----------------------|---------------------------------------|
| BD                                                   | дисков Blu-ray                                 | DENON                 | 32258                                 |
| (SAT/CBL)                                            | Декодер каналов<br>спутникового<br>телевидения | DirecTV               | 01377                                 |
| τν                                                   | Телевизор                                      | SONY                  | 10810                                 |
| DVD                                                  | DVD<br>проигрыватель                           | DENON                 | 32134                                 |
| VAUX                                                 | Цифровой<br>камкодер<br>(DVD рекордер)         | Panasonic             | 21378                                 |
| DOCK)*                                               | Управляющая<br>подставка iPod                  | DENON                 | 72516                                 |
| GAME 1                                               | Декодер каналов<br>кабельного<br>телевидения   | Motorola              | 01376                                 |
| GAME 2                                               | Декодер каналов<br>кабельного<br>телевидения   | Scientific<br>Atlanta | 01877                                 |
| DVR                                                  | DVD recorder                                   | Tivo                  | 20739                                 |
| CD                                                   | СD<br>проигрыватель                            | DENON                 | 42867                                 |

 Если управляющая подставка для iPod не используется, кнопке **DOCK** можно присвоить код предварительной настройки другого устройства.

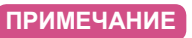

Невозможно зарегистрировать код предварительной настройки для **NET/USB, TUNER** или **PHONO**.

| Нажмите ZO<br>значение М<br>Загорится инди                                                                     | DNE SELECT<br>(MAIN ZONE<br>катор M.                                                         | для переключ<br>).                                      | ения реж                        | има зоны в                                                                  |
|----------------------------------------------------------------------------------------------------|----------------------------------------------------------------------------------------------|---------------------------------------------------------|---------------------------------|-----------------------------------------------------------------------------|
| Нажмите кн<br>управления                                                                                       | опку <b>АМР,</b> чт<br>усилителем АІ                                                         | обы установит<br>ИР.                                    | гь пульт )                      | <b>ЦУ в режим</b>                                                           |
| Нажмите кн<br>На телеэкра                                                                                      | опку <b>MENU.</b><br>н выводится м                                                           | леню.                                                   |                                 |                                                                             |
| С помощью<br>tion Setup» -<br>ENTER или                                                                        | кнопок ∆⊽ ві<br>«Remote Setu<br>⊳.                                                           | ыберите «SYS<br>p Guide», a за                          | ГЕМ SET<br>тем нажм             | 'UP» – «Ор-<br>ите кнопку                                                   |
|                                                                                                    | I SETUP<br>trol<br>te<br>P Cuide<br>Name<br>He<br>et codes to register in                    | DENON<br>the remote                                     | BD SATA<br>DVD VA<br>GAMET GAM  | STANDBY ON<br>C<br>C<br>C<br>C<br>C<br>C<br>C<br>C<br>C<br>C<br>C<br>C<br>C |
| С помощью в<br>устройства дл<br>настройки, а з<br>с ремоте set                                                 | хнопок ∆⊽ выбе<br>я регистрации п<br>атем нажмите кно<br>up guide                            | рите категорию<br>редварительной<br>пку ENTER.<br>денон |                                 |                                                                             |
| Please select the devic<br>Blu-ray<br>CABLE<br>CABLE/PVR<br>CD<br>CD Recorder<br>DVD<br>DVD Recorder<br>HD DVD | e you want to control.<br>IPTV STB<br>PVR<br>SAT<br>SAT/PVR<br>TV<br>TV/DVD<br>TV/VCR<br>VCR |                                                         | MENU<br>SETUP<br>SEARCH<br>BAND |                                                                             |

 Для категорий «TV», «TV/DVD» или «TV/VCR» можно зарегистрировать только код предварительной настройки TV.

🖙 См. на обороте

# Информация

• Если устройство не работает, нажмите кнопку QUICK → Перейдите к шагу 14. ▲ Выводится меню показанного ниже вида, и регистрация 13 кода предварительной настройки завершена. 🏟 🕯 💼 🛛 REMOTE SETUP GUIDE DENON : DVD Remote Setup Guide is finished. Press [AMP] button. And press [ENTER] button to return MENU

Меню возвращается к прежнему виду. Нажмите кнопку AMP, а затем — ENTER.

QUICK2 NG

Press QUICK 1 if device works, QUICK 2 if not

🖙 См. на обороте

Quicka Return

## С помощью кнопок Δ⊽ выберите первую букву марки О устройства, а затем нажмите кнопку ENTER.

Z3

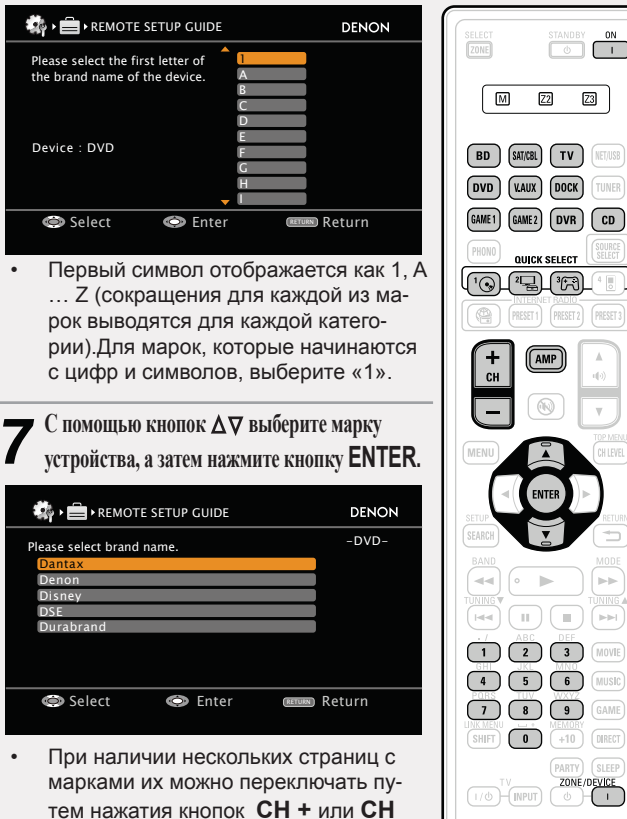

Если нужной марки в списке нет, пульт ДУ из комплекта по-

ваться пультом ДУ из комплекта поставки устройства.

ставки не способен управлять устройством. Следует пользо-

- на пульте ДУ.

ПРИМЕЧАНИЕ

#### 1.Press [INPUT SOURCE] 2.Press and hold [DEVICE ON (1)] for 3 seconds. 3.Input code with [0-9]. 4. Press any key to check device. (e.g. [DEVICE ON ( | )]) QUICK2 NG QUICKED OK Press QUICK 1 if device works, QUICK 2 if not ПРИМЕЧАНИЕ Если марка выбрана ошибочно, нажмите кнопку QUICK SE-LECT 3. Выводится меню следующего вида: 🖏 🕻 💼 🛛 REMOTE SETUP GUIDE DVD Device

#### DENON Brand Code [1 Press [AMP] button. And press [ENTER] button to return 1.Press Brand select menu. 2.Press 3.Input 4.Press QUICKI OK 💷 Return Press QUICK 1 if device works, QUICK 2 if not Нажмите кнопку **AMP**, а затем — кнопку **ENTER**, чтобы вернуться на шаг 7.

Выводятся процедуры регистрации кодов пуль-

DENON

(QUICKE) Return

**8** Выводятся процедуры регистрации кодо та ДУ и его предварительных настроек.

DENON

🍓 🖌 🚞 🕨 REMOTE SETUP GUIDE

Brand

Code [1/3

9 Нажмите кнопку источника входного сигнала, для которого ре-гистрируется код предварительной настройки (BD, SAT/CBL,

TV, DVD, V.AUX, DOCK, GAME1, GAME2, DVR или CD).

Для **TV** можно зарегистрировать только код предварительной настройки категорий «TV», «TV/DVD» или «TV/VCR».

▲ Нажмите и удерживайте в нажатом положении кнопку **IU** ZONE/DEVICE | в течение не менее чем 3 секунд. Индикатор режима зоны мигнет дважды.

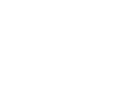

Регистрация кодов предварительной настройки

DENON

Return

Введите пятизначный код с помощью кнопок 0 ... 9.

Нажимайте кнопки с интервалами не более 10 секунд.

🏟 🕯 💼 🛛 REMOTE SETUP GUIDE

1.Press [INPUT SOURCE].

3.Input code with [0-9].

Device

Brand

Code [1/3]

При регистрации кода

SELECT 1

SELECT 2.

Device

Brand Code [1/

1.Press

2.Press

3.Input

4.Press

•

: DVD : DENON

2.Press and hold [DEVICE ON (1)] for 3 seconds.

4.Press any key to check device. (e.g. [DEVICE ON (1)])

→ Индикатор режима зоны мигнет один раз. Повторите

→ Нажмите кнопку **ON** один раз. а затем повторно выпол-

12 Управляйте используемым устройством, чтобы проверить управление. Если устройство ребетство

QUICK2 NG

Press QUICK 1 if device works, QUICK 2 if not

→ Индикатор режима зоны мигнет дважды.

При неправильной регистрации кода

выполнение действий после шага 9. При вводе неправильного кода

ните операции, начиная с шага 9.

→ Перейдите к шагу 13.

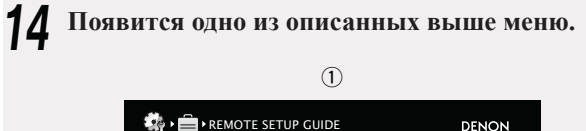

| - 194 - E |                                       | DENON   |
|-----------|---------------------------------------|---------|
| Device    | : DVD                                 |         |
| Code [1/] | Selected code is not matched.         |         |
| 1.Press [ | Please try other codes.               |         |
| 2.Press a |                                       |         |
| 3.Input d | oue with [0-9] button.                |         |
| 4.Press a | ny key to check device.(e.g.[DEVICE   | ON(1)]) |
|           |                                       |         |
| QUICKT OK | (QUICK2) NG                           | Return  |
| Press Ql  | JICK 1 if device works, QUICK 2 if no | ot      |

Меню выводится на 3 секунды, а затем автоматически выводится меню регистрации предварительных настроек.

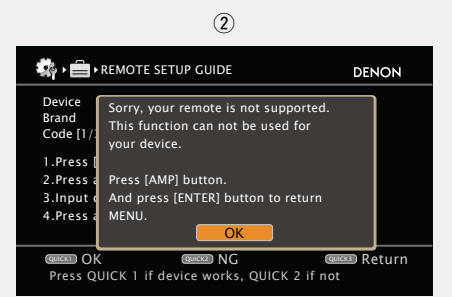

#### [При выводе меню (1)]

Устройством можно управлять с помощью кода предварительной настройки, который выводится следом.

Выводится меню регистрации предварительных настроек. Повторите шаги с 9-го по 12-й.

[При выводе меню (2)]

Пульт ДУ из комплекта поставки не способен управлять устройством. Следует пользоваться пультом ДУ из комплекта поставки подключенного устройства. Меню возвращается к прежнему виду. Нажмите кнопку **AMP**, а затем — **ENTER**.

Некоторые производители используют более одного типа кода предварительной настройки. Настройте коды, чтобы сменить номер и проверить правильность управления.

#### ПРИМЕЧАНИЕ

В зависимости от модели и года выпуска устройства некоторые кнопки могут не действовать.

## Управление устройствами

Пульт ДУ из комплекта поставки может управлять и другими устройствами, а не только данным.

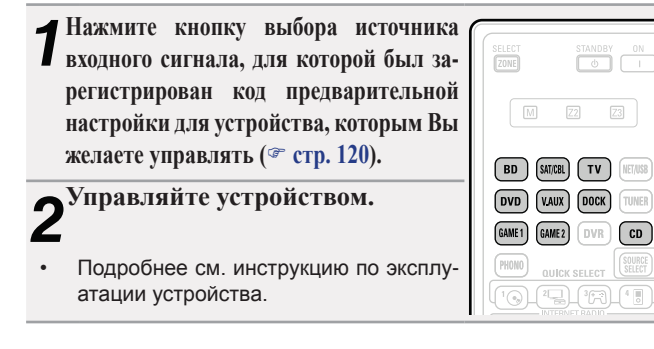

## Управление проигрывателем дисков / проигрывателем HD-DVD / DVD проигрывателем

| SELECT STANDBY ON                           | Кнопки<br>управления   | Действие                                                                  |
|---------------------------------------------|------------------------|---------------------------------------------------------------------------|
|                                             | CH +, –                | Переключение каналов (вверх/<br>вниз)                                     |
| DVD VAIX DOCK TIMER                         | MENU                   | Меню (всплывающее)                                                        |
| GAME1 GAME2 DVR CD                          | TOP MENU               | Главное меню                                                              |
|                                             |                        | Управление курсором / Автоматический                                      |
|                                             |                        | поиск (метка $\Delta  abla )$ / Ручной поиск                              |
| CH AMP A                                    |                        | (нажать и удерживать $\Delta  abla$ )                                     |
|                                             | ENTER                  | Ввод                                                                      |
| MENU                                        | SETUP                  | Настройка                                                                 |
|                                             |                        | Возврат                                                                   |
|                                             | 44 >>                  | Ручной поиск (ускоренное<br>продвижение в прямом/обратном<br>направлении) |
|                                             | •                      | Воспроизведение                                                           |
| 7 8 9 GAME<br>UNITARIA<br>SHET 0 +10 (MECT) |                        | Автоматический поиск (метка)                                              |
| PARTY SLEEP<br>ZONE/DENCE                   | Ш                      | Пауза                                                                     |
| DENON                                       |                        | Остановка                                                                 |
| 862156                                      | 0 – 9, +10             | Выбор трека                                                               |
|                                             | <b>τν</b>   <i>ι</i> Φ | Включение/режим ожидания<br>телевизора (по умолчанию:<br>SONY)            |
|                                             | TV INPUT               | Переключение входов телевизора<br>(по умолчанию: SONY)                    |
|                                             | ZONE/DEVICE            | Включение*                                                                |
|                                             | ZONE/ DEVICE 也         | Выключение в режим ожидания*                                              |

Для некоторых устройств включение/перевод в режим ожидания могут оказаться невозможны.

## □ Управление CD проигрывателем / CD рекордером Кнопки управления

|                                                                                                    |                | Управление курсором                                                     |  |  |  |  |  |
|----------------------------------------------------------------------------------------------------|----------------|-------------------------------------------------------------------------|--|--|--|--|--|
|                                                                                                    | ENTER          | Ввод                                                                    |  |  |  |  |  |
| D VAIX DOCK TUNER<br>E 64ME2 DVR CD<br>OUDER SELECT (SEUE)<br>0.000EX SELECT (SEUE)<br>0.000EX SELECT (SEUE) | 44 >>          | Ручной поиск (ускоренное продвижение в прямом/<br>обратном направлении) |  |  |  |  |  |
|                                                                                                    | •              | Воспроизведение                                                         |  |  |  |  |  |
| + (AMP) A<br>CH 40                                                                                           |                | Автоматический поиск (метка)                                            |  |  |  |  |  |
|                                                                                                    | Ш              | Пауза                                                                   |  |  |  |  |  |
|                                                                                                    |                | Остановка                                                               |  |  |  |  |  |
|                                                                                                    | 0 – 9, +10     | Выбор трека                                                             |  |  |  |  |  |
|                                                                                                    | тѵ╷७           | Включение/режим ожидания<br>телевизора (по умолчанию:<br>SONY)          |  |  |  |  |  |
|                                                                                                    | TV INPUT       | Переключение входов<br>телевизора (по умолчанию:<br>SONY)               |  |  |  |  |  |
|                                                                                                    | ZONE/ DEVICE   | Включение*                                                              |  |  |  |  |  |
| 85-1166                                                                                                    | ZONE/ DEVICE Φ | Выключение в режим<br>ожидания*                                         |  |  |  |  |  |

Для некоторых устройств включение/перевод в режим ожидания могут оказаться невозможны.

🖙 См. на обороте

Действие

Общие указания

## □ Управление DVD рекордером (DVR) / персональным видеомагнитофоном (PVR) / видеомагнитофоном (VCR)

| SELECT STANDBY ON CON     | Кнопки         | Действие                     |  |  |  |  |  |
|---------------------------|----------------|------------------------------|--|--|--|--|--|
|                           | управления     |                              |  |  |  |  |  |
|                           | CH +, –        | Переключение каналов (вверх/ |  |  |  |  |  |
| BD SUICE TV HENRE         |                | вниз)                        |  |  |  |  |  |
| SME1 SME2 DVR CD          | MENU           | Меню                         |  |  |  |  |  |
| PHIND DURCK SELECT SELECT |                | Управление курсором          |  |  |  |  |  |
|                           | ENTER          | Ввод                         |  |  |  |  |  |
|                           | SETUP          | Настройка                    |  |  |  |  |  |
|                           | RETURN 🛨       | Возврат                      |  |  |  |  |  |
|                           | <b>44&gt;</b>  | Ручной поиск (ускоренное     |  |  |  |  |  |
| ( ENTER )                 |                | продвижение в прямом/        |  |  |  |  |  |
|                           |                | обратном направлении)        |  |  |  |  |  |
|                           | •              | Воспроизведение              |  |  |  |  |  |
|                           |                | Автоматический поиск (метка) |  |  |  |  |  |
|                           | Ш              | Пауза                        |  |  |  |  |  |
|                           |                | Остановка                    |  |  |  |  |  |
|                           | 0 – 9, +10     | Выбор заголовка, главы или   |  |  |  |  |  |
|                           |                | канала                       |  |  |  |  |  |
| DENON<br>85-1100          | ти / Ф         | Включение/режим ожидания     |  |  |  |  |  |
|                           |                | телевизора (по умолчанию:    |  |  |  |  |  |
|                           |                | SONY)                        |  |  |  |  |  |
|                           | TV INPUT       | Переключение входов          |  |  |  |  |  |
|                           |                | телевизора (по умолчанию.    |  |  |  |  |  |
|                           |                | SONY)                        |  |  |  |  |  |
|                           | ZONE/ DEVICE   | Включение*                   |  |  |  |  |  |
|                           |                |                              |  |  |  |  |  |
|                           | ZONE/ DEVICE ① | выключение в режим           |  |  |  |  |  |
|                           |                | ожидания*                    |  |  |  |  |  |

\* Для некоторых устройств включение/перевод в режим ожидания могут оказаться невозможны.

## □ Управление телевизором

| SELECT STUNDBY ON                          | Кнопки         | Действие                           |  |  |  |  |
|--------------------------------------------|----------------|------------------------------------|--|--|--|--|
|                                            | управления     |                                    |  |  |  |  |
|                                            | CH +, –        | Переключение каналов (вверх/       |  |  |  |  |
| BD SITUE TV HEINE                          |                | вниз)                              |  |  |  |  |
| GAME1 GAME2 DVB CD                         | MENU           | Меню                               |  |  |  |  |
| PHONO OUNCE SELECT                         | TOP MENU       | Главное меню                       |  |  |  |  |
|                                            |                | Управление курсором                |  |  |  |  |
|                                            | ENTER          | Ввод                               |  |  |  |  |
| CH (1) (1) (1) (1) (1) (1) (1) (1) (1) (1) | SETUP          | Настройка                          |  |  |  |  |
|                                            |                | Возврат                            |  |  |  |  |
|                                            | <b>44</b>      | Ручной поиск (ускоренное           |  |  |  |  |
|                                            |                | продвижение в прямом/              |  |  |  |  |
| <b>44 • •</b>                              |                | обратном направлении)              |  |  |  |  |
|                                            | •              | Воспроизведение                    |  |  |  |  |
|                                            |                | Автоматический поиск (метка)       |  |  |  |  |
|                                            | Ш              | Пауза                              |  |  |  |  |
|                                            |                | Остановка                          |  |  |  |  |
|                                            | 0 – 9, +10     | Выбор канала                       |  |  |  |  |
| 851196                                     | ти∣/Ф          | Включение/режим ожидания           |  |  |  |  |
|                                            |                | телевизора (по умолчанию:<br>SONY) |  |  |  |  |
|                                            | TV INPUT       | Переключение входов                |  |  |  |  |
|                                            |                | телевизора (по умолчанию:<br>SONY) |  |  |  |  |
|                                            | ZONE/ DEVICE   | Включение*                         |  |  |  |  |
|                                            | ZONE/ DEVICE 也 | Выключение в режим ожидания*       |  |  |  |  |

Для некоторых устройств включение/перевод в режим ожидания могут оказаться невозможны.

## Управление декодером телеканалов спутникового (SAT) / кабельного (CBL) / интернет-телевидения (IP TV)

| SELECT STANDBY DN                       | Кнопки<br>управления | Действие                                                                   |  |  |  |  |  |
|-----------------------------------------|----------------------|----------------------------------------------------------------------------|--|--|--|--|--|
| BD SH(S), TV (ETS)                      | CH +, –              | Переключение каналов (вверх/<br>вниз)                                      |  |  |  |  |  |
| DVD WAX DOCK TIMES                      | MENU                 | Меню                                                                       |  |  |  |  |  |
| PIEND QUICK SELECT (SELECT              | TOP MENU             | Главное меню                                                               |  |  |  |  |  |
| 10-73-78-18                             |                      | Управление курсором                                                        |  |  |  |  |  |
|                                         | ENTER                | Ввод                                                                       |  |  |  |  |  |
| CH CH                                   | SETUP                | Настройка                                                                  |  |  |  |  |  |
|                                         |                      | Возврат                                                                    |  |  |  |  |  |
|                                         | 44 >>                | Ручной поиск (ускоренное<br>продвижение в прямом/<br>обратном направлении) |  |  |  |  |  |
|                                         | •                    | Воспроизведение                                                            |  |  |  |  |  |
|                                         |                      | Автоматический поиск (метка)                                               |  |  |  |  |  |
| (4) (5) (6) (HIRE)<br>(7) (8) (9) (AME) | Ш                    | Пауза                                                                      |  |  |  |  |  |
|                                         |                      | Остановка                                                                  |  |  |  |  |  |
|                                         | 0 - 9, +10           | Выбор канала                                                               |  |  |  |  |  |
| DENON<br>REATOR                         | тиι/Φ                | Включение/режим ожидания<br>телевизора (по умолчанию:<br>SONY)             |  |  |  |  |  |
|                                         | TV INPUT             | Переключение входов<br>телевизора (по умолчанию:<br>SONY)                  |  |  |  |  |  |
|                                         | ZONE/ DEVICE         | Включение*                                                                 |  |  |  |  |  |
|                                         | ZONE/ DEVICE の       | Выключение в режим ожидания*                                               |  |  |  |  |  |

Для некоторых устройств включение/перевод в режим ожидания могут оказаться невозможны.

## Определение зоны, управляемой с помощью пульта ДУ

При нажатии кнопки ZONE SELECT пульт ДУ будет управлять только выбранной зоной.

#### живайте ее в нажатом положении в течение не менее чем 3 секунл. Нажмите и удержите в нажатом положении М Индикатор дважды мигает. SELECT кнопку ZONE/DEVICE | в течение 3 секунд. Индикатор режима зоны мигнет дважды. **Л**Нажмите кнопки 9, 8 и 1 M Z2 Z3 **П**Нажмите ZONE SELECT. Именно в этом порядке. Индикатор режима зоны мигнет дважды. BD (SAT/CBL) TV (NET/USB) Индикатор М мигает 4 раза. Все настройки возвращаются к значе-**З**Нажмите кнопку 1 – 3 для настройки. Индикатор режима зоны мигнет дважды. ниям по умолчанию. [Доступные значения] 1. Только при использовании "MAIN ZONE" 2. При использовании "MAIN ZONE" / "ZONE2" 3. При использовании "MAIN ZONE" / TV ZONE/DEVICE "ZONE2" / "ZONE3" (По умолчанию) DENON

Сброс пульта ДУ

Настройки пульта ДУ возвращаются к значениям по умолчанию.

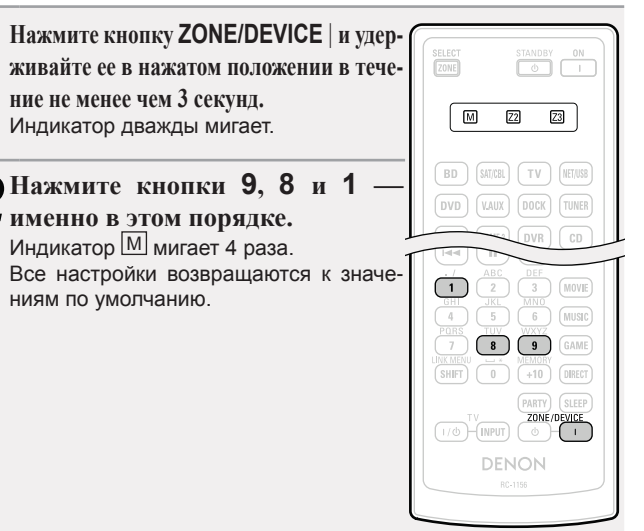

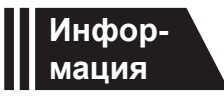

# Информация

Здесь приведены различные сведения относительно данного устройства. Пожалуйста, обращайтесь к этим сведениям по мере необходимости.

- Наименования и назначение составных частей 🖙 стр. 127
- Другие сведения 🖙 стр. 132
- Устранение неполадок 🖙 стр. 144
- Технические характеристики 🖙 стр. 149
- Предметный указатель 🖙 стр. 150

## Передняя панель

Сведения о кнопках, которые не описаны здесь, см. на страницах, указанных в скобках ().

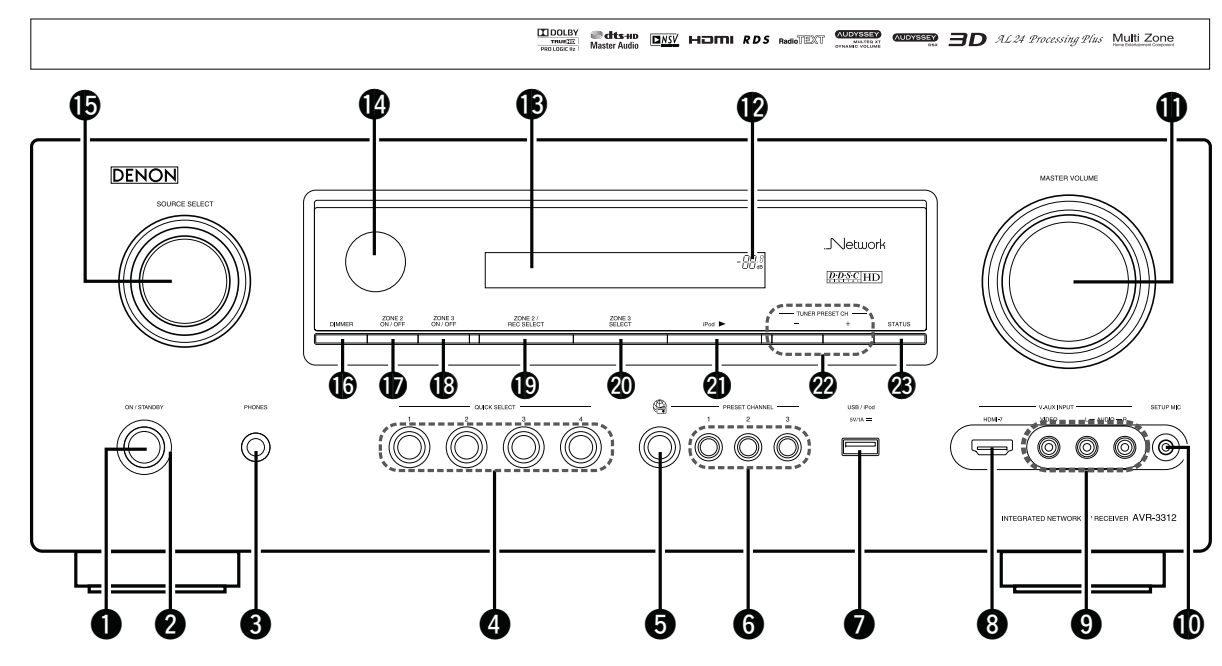

- Разъем для головных телефонов (PHONES) При подключении наушников к этому разъему звук перестает выводиться через акустическую систему или через разъемы PRE OUT.

#### ПРИМЕЧАНИЕ

Чтобы предотвратить ухудшение слуха, не следует слишком высоко поднимать уровень громкости при использовании головных телефонов.

- 6 Кнопки PRESET CHANNEL (1 3)......(42)

- - Если Вы желаете воспользоваться этими разъемами, снимите закрывающую их крышку.

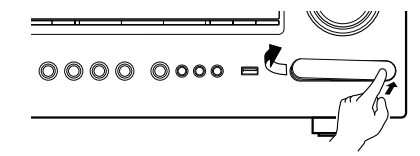

- Ð Индикатор общего уровня громкости B Дисплей......(128) ❹ Ø Кнопка DIMMER ...... (116) 10 Ð 13 Ð 20 Ø Кнопки предустановленных каналов тюнера B

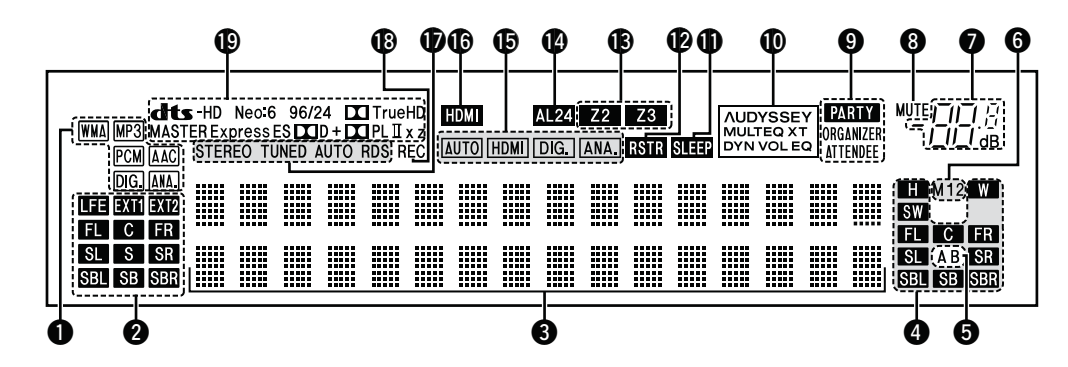

#### • Индикаторы декодера

Подсвечиваются при работе соответствующего декодера.

• Индикаторы каналов входящих сигналов Загораются при поступлении цифровых сигналов.

Во время воспроизведения HD Audio индикатор **EXT1** будет гореть при поступлении сигнала из дополнительных каналов (каналов, отличных от фронтального, центрального, панорамного тылового или LFE).

При наличии двух дополнительных каналов на экране будут гореть индикаторы ЕХТ1 и ЕХТ2.

- Информационный дисплей Здесь выводятся имя источника входного сигнала, режим объемного звука, значения настроек и другие сведения.
- Индикаторы каналов выходящих сигналов Загорается при передаче аудио сигналов из громкоговорителей.

#### **9** Индикатор фронтального громкоговорителя

Горит в зависимости от настроек фронтальных А и В громкоговорителей.

• Индикатор выхода монитора

Этот индикатор загорается при настройке выхода монитора HDMI. При выборе значения "Auto (Dual)", индикаторы загораются в соответствии с состоянием подключения.

- Индикатор общего уровня громкости
- **8** Индикатор MUTE

Данный индикатор подсвечивается при выборе режима отключения звука (*т*. стр. 29).

#### О Индикаторы режима PARTY

Они горят в режиме party (*т* стр. 76 "Функция режима Party"). ORGANIZER

Загораются для обозначения запуска режима party в значении Organizer.

#### ATTENDEE

Загораются для обозначения запуска режима party в значении Attendee.

#### Индикатор Audyssey®

Подсвечивается при следующих условиях в зависимости от настройки «MultEQ® XT» (*т* стр. 100), «Dynamic EQ®» (*т* стр. 100) и «Dynamic Volume®» (*т* стр. 100).

 NUDYSSEY
 При установке параметров «MultEQ® XT»,

 MULTEQ XT
 «Dynamic EQ®» и «Dynamic Volume®» в значение «ON».

При установке параметров «MultEQ® XT» и «Dynamic EQ®» в значение «ON» и «Dynamic Volume®» — в значение «OFF».

При установке параметра «MultEQ® XT» в значение «ON», а «Dynamic EQ®» и «Dynamic Volume®» — в значение «OFF».

#### Индикатор таймера отключения

Подсвечиваются при выборе режима автоматического отключения (*с* стр. 71, 83).

Индикатор RESTORER

Подсвечивается при выборе режима RESTORER (🛩 стр. 102).

#### Индикаторы Multi-zone

Загораются при включении питания ZONE2, ZONE3 (в отдельном помещении) (*з* стр. 82).

#### Ф Индикатор AL24

Загорается при активации AL24 Processing Plus (🛩 стр. 141).

#### Индикаторы режима входа

Установка режима входного звукового сигнала для разных источников звукового сигнала (*----* стр. 93).

#### Индикатор HDMI

Подсвечивается при воспроизведении с помощью разъемов HDMI.

#### 🕑 Индикаторы режима приема тюнера

Подсвечивается в зависимости от условий приема при выборе в качестве источника сигнала «TUNER».

**STEREO:** В режиме FM подсвечивается при приеме стереофонического вещания.

**TUNED:** Подсвечивается при правильной настройке на радиостанцию.

**AUTO:** Подсвечивается при выборе режима автоматической настройки.

**RDS:** Подсвечивается при приеме радиовещания RDS.

Индикатор записи источника выходного сигнала Загорается при выборе режима REC OUT.

#### 🛈 Индикаторы декодера

Подсвечиваются при работе соответствующего декодера.

Общие указания

AUDYSSEY MULTEQ XT AUDYSSEY MULTEQ XT

## Задняя панель

0

6

4

6

6

Ø

См. страницы, указанные в скобках ().

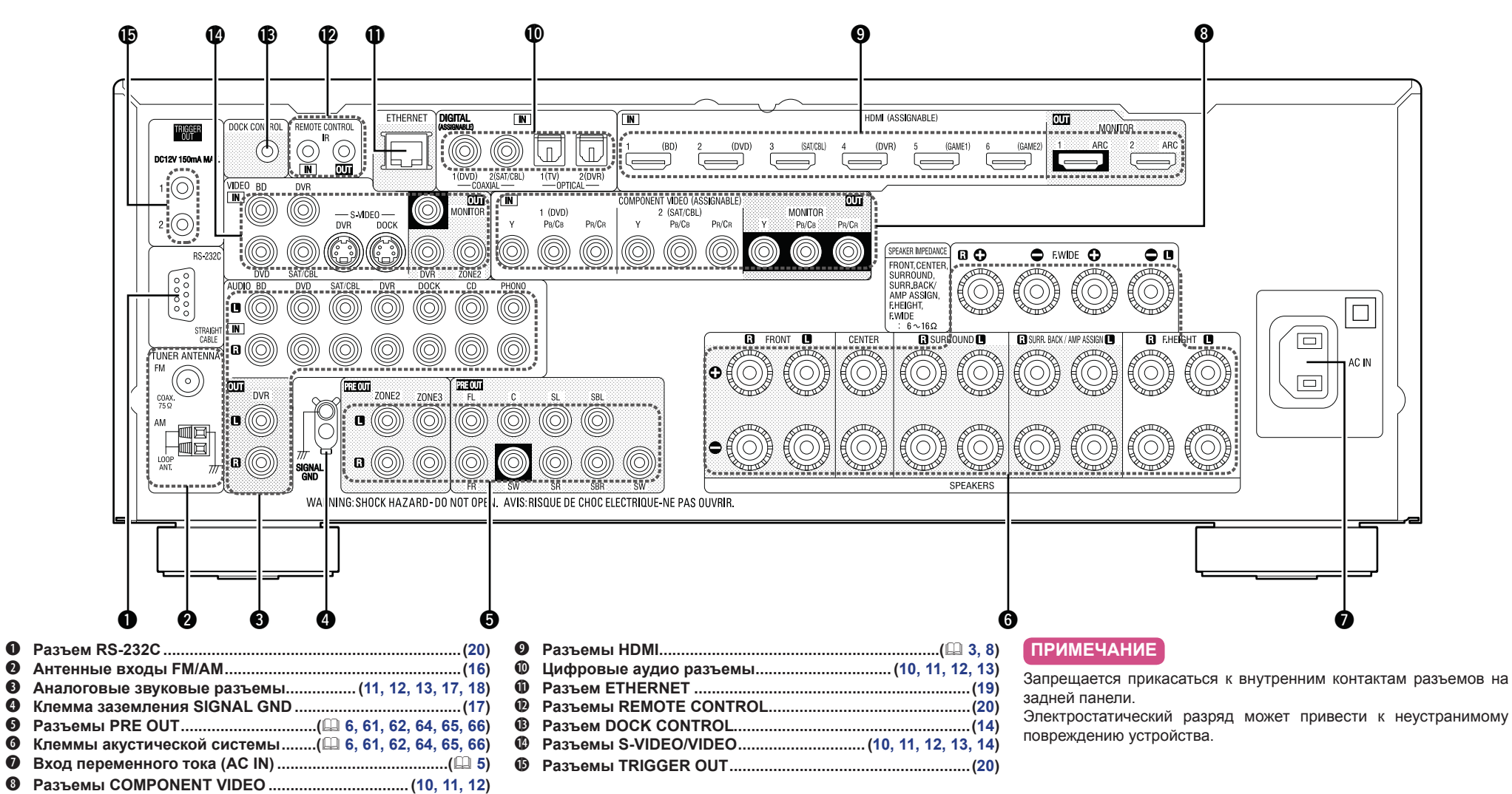

## Пульт дистанционного управления

Сведения о кнопках, которые не описаны здесь, см. на страницах, указанных в скобках ().

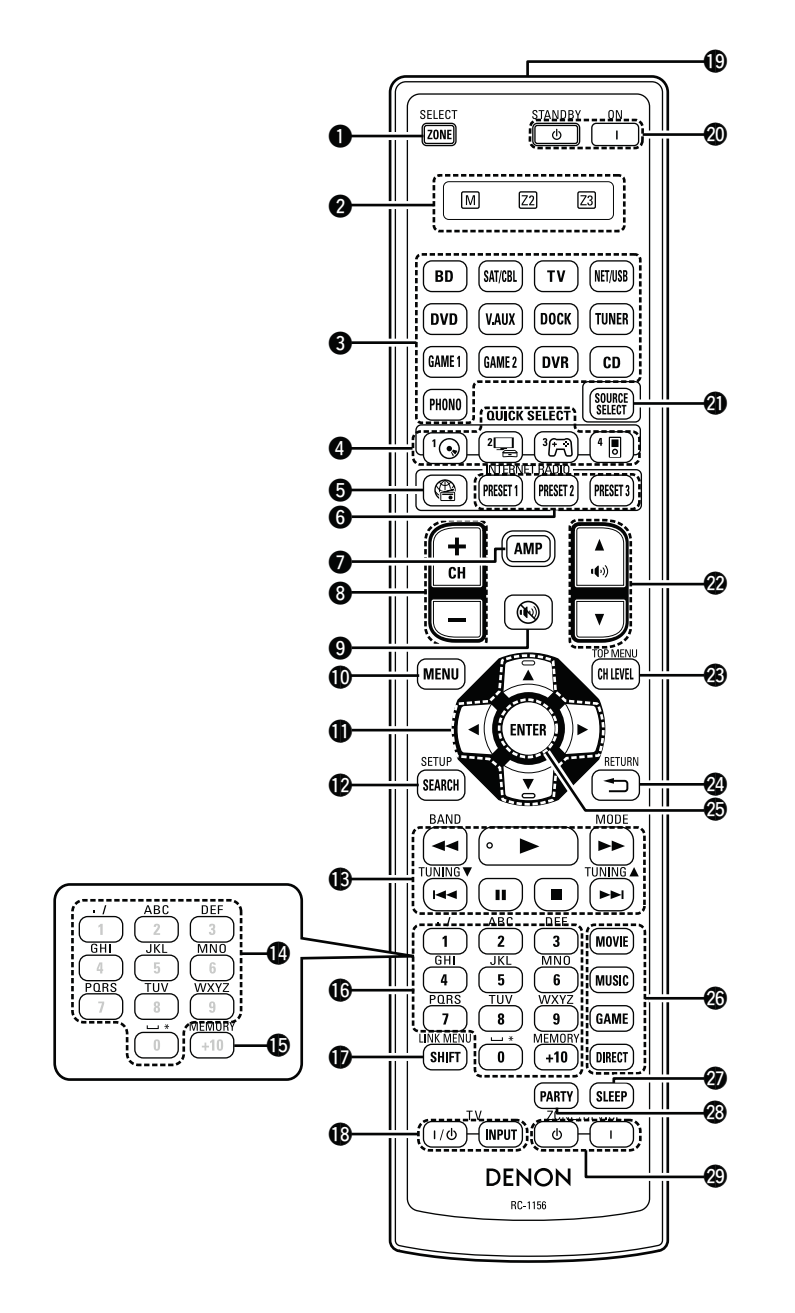

| 0        | Кнопка ZONE SELECT                                                   | 18 | Кн  |
|----------|----------------------------------------------------------------------|----|-----|
| 2        | Индикаторы режима зон(120)                                           |    | (T\ |
| 8        | Кнопки выбора источника входного                                     | Ð  | Пе  |
| _        | сигнала(28, 82)                                                      | _  | уп  |
| 4        | Кнопки быстрого выбора                                               | 20 | Кн  |
|          | QUICK SELECT(73, 83)                                                 | •  | (0) |
| 6        | Кнопка INTERNET RADIO 🕾(41)                                          | 4  | Кн  |
| 6        | Кнопки предварительных настроек                                      | 2  | KH  |
| ~        | каналов (PRESET 1 3)(42)                                             | Ð  | 00  |
| V        | Кнопка АМР(120)                                                      | •  | KH  |
| 8        |                                                                      |    | KH  |
| •        | (CH +, -)(35, 42, 123, 124)                                          | 6  | Ku  |
| 9        | Кнопка отключения звука (()) (29, 82)                                | 9  | •   |
| <b>W</b> |                                                                      |    | •   |
| Ψ        | $(\Lambda \nabla \Delta D)$ (85.86.87.88.80)                         |    | •   |
| Ð        | (Д V Ч Р)(05, 00, 07, 00, 03)<br>Кнопка поиска SFARCH                |    | •   |
| •        | (31, 33, 36, 39, 49, 51, 88)                                         | 27 | Кн  |
| ₿        | Кнопки управления системой                                           | 28 | Кн  |
|          | (32, 34, 43, 44, 46, 48, 50, 52, 123, 124)                           | 29 | zo  |
|          | • Кнопки поиска (◀◀, ►►)                                             |    | уст |
|          | • Кнопки пропуска ( ◀◀, ▶▶ )                                         |    |     |
|          | <ul> <li>Кнопка воспроизведения (►)</li> </ul>                       |    |     |
|          | <ul> <li>Кнопка паузы ( II )</li> </ul>                              |    |     |
|          | <ul> <li>Кнопка остановки          <ul> <li>)</li> </ul> </li> </ul> |    |     |
|          | Системные кнопки тюнера(38)                                          |    |     |
|          | • Кнопка переключения диапазонов FM/                                 |    |     |
|          |                                                                      |    |     |
|          |                                                                      |    |     |
|          |                                                                      |    |     |
| Ð        | Кнопки ввола симвопов (88)                                           |    |     |
| Ō        | Кнопки памяти MEMORY                                                 |    |     |
| 6        | Цифровые кнопки                                                      |    |     |
|          |                                                                      |    |     |
| Ø        | Кнопка SHIFT(35, 42, 87)                                             |    |     |
|          |                                                                      |    |     |
|          |                                                                      |    |     |
|          |                                                                      |    |     |
|          |                                                                      |    |     |
|          |                                                                      |    |     |

| , | Кнопки управления телевизором       |
|---|-------------------------------------|
|   | (TV I / Ů / INPUT)(123, 124)        |
| ) | Передатчик сигнала дистанционного   |
|   | управления(131)                     |
| ) | Кнопки выключателя                  |
|   | (ON / STANDBY) (🛄 5)                |
| ) | Кнопка SOURCE SELECT(29)            |
| ) | Кнопки управления уровнем           |
|   | общей громкости(ч(ч))▲ ▼)(29, 82)   |
| ) | Кнопка уровня канала (CH LEVEL)(72) |
| ) | Кнопка RETURN (🏝) (89)              |
| ) | Кнопка ENTER(85, 86, 87, 88, 89)    |
| ) | Кнопки режимов объемного звука(53)  |
|   | <ul> <li>Кнопка MOVIE</li> </ul>    |
|   | <ul> <li>Кнопка MUSIC</li> </ul>    |
|   | <ul> <li>Кнопка GAME</li> </ul>     |
|   | <ul> <li>Кнопка DIRECT</li> </ul>   |
|   | Кнопка SLEEP(71, 83)                |
| ) | Кнопка PARTY(76)                    |
| ) | ZONE/DEVICE Кнопки выключателя      |
|   | устройства(82, 123, 124)            |
|   |                                     |
|   |                                     |

🖙 См. на обороте

## Установка батареек

- Сдвиньте заднюю крышку в направлении, указанном стрелкой, и снимите ее.
- Эвставьте две батарейки, соблюдая полярность, указанную маркировкой в отсеке для батареек.

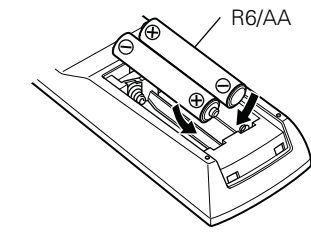

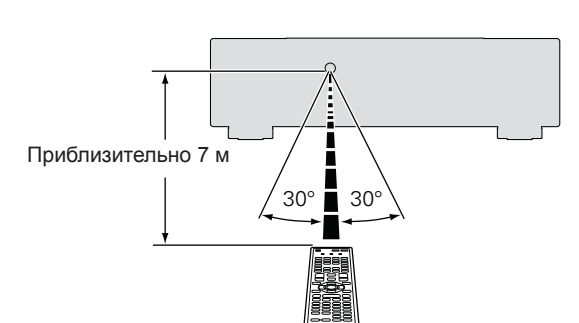

**Диапазон действия пульта ДУ** При управлении направляйте пульт ДУ на датчик ДУ.

Э Вставьте заднюю крышку на место.

#### ПРИМЕЧАНИЕ

- Вставляйте в пульт ДУ батарейки предписанного типа.
- Замените батарейки новыми, если устройство не управляется даже при поднесении пульта ДУ прямо к нему (батарейки из комплекта поставки предназначены только для проверки функционирования).
- При установке батареек соблюдайте направление, указанное маркировкой (+) и (-) в отсеке для батареек
- Чтобы предотвратить ущерб или утечку жидкости из батареек:
- Запрещается пользоваться новой батарейкой вместе со старой.
- Запрещается пользоваться батарейками разных типов.
- Запрещается пытаться подзарядить батарейки.
- Запрещается устраивать короткое замыкание батареек, разбирать их, нагревать или бросать в огонь.
- Запрещается хранить батарейки в месте, подверженном действию прямого солнечного света или в местах с повышенной температурой, например, возле обогревателя.
- В случае утечки жидкости из батареек тщательно вытрите жидкость в отсеке для батареек и вставьте новые батарейки.
- Извлекайте батарейки из пульта ДУ при продолжительном перерыве в его использовании.
- Использованные батарейки следует утилизировать в соответствии с местными правилами относительно утилизации батареек.
- Пульт ДУ может функционировать неправильно при использовании перезаряжаемых батареек.

#### ПРИМЕЧАНИЕ

- Устройство или пульт ДУ могут функционировать неправильно, если на датчик ДУ попадает прямой солнечный свет, сильный искусственный свет от люминесцентной лампы инверторного типа или инфракрасное излучение.
- При использовании 3D видеоаппаратуры, которая излучает сигналы радиосвязи (или инфракрасные сигналы, и т.п.) между различными устройствами (например, монитор, 3D очки, 3D передающее устройство и т.п.), пульт ДУ может не работать ввиду наличия помех от этих сигналов радиосвязи. Если это происходит, отрегулируйте направление и дистанцию 3D коммуникаций для каждого из устройств и убедитесь в том, что эти сигналы не влияют на работу пульта ДУ.

## Другие сведения

- Сведения о торговых марках ( стр. 132)
- Объемный звук (*стр.* 133)
- Соответствие видеосигналов и вывода на монитор (🕾 стр. 139)
- □ Словарь терминов (☞ стр. 141)

Сведения о торговых марках

В данном устройстве использованы следующие технологии:

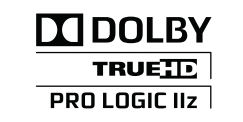

Изготовлено по лицензии Dolby Laboratories. «Dolby». «Pro Logic» и знак в виде двойного D являются торговыми марками Dolby Laboratories.

## Cdts-HD Master Audio

Изготовлено по лицензии на патенты США №№: 5,451,942; 5.956.674: 5.974.380: 5.978.762: 6.226.616: 6.487.535: 7.212.872: 7,333,929; 7,392,195; 7,272,567 и другие патенты США и общемировые патенты, защищенные или находящиеся на рассмотрении. DTS и соответствующий знак являются зарегистрированными торговыми марками, & DTS-HD, DTS-HD Master Audio и логотипы DTS являются торговыми марками DTS, Inc. В состав продукта входит программное обеспечение. © DTS, Inc. Все права сохранены

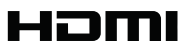

HDMI. логотип HDMI Logo и High-Definition Multimedia Interface являются торговыми марками или зарегистрированными торговыми марками HDMI Licensing LLC в США и других странах.

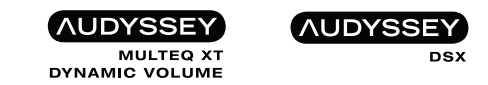

Изготовлено по лицензии Audyssey Laboratories™. Патенты США и других стран находятся на рассмотрении. Audyssey MultEQ® XT является зарегистрированной торговой маркой Audyssey Laboratories. Audyssey Dynamic EQ® является зарегистрированной торговой маркой Audyssey Laboratories. Audyssey Dynamic Volume® является зарегистрированной торговой маркой Audyssey Laboratories. Audvssey DSX<sup>™</sup> является торговой маркой Audyssey Laboratories

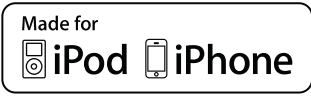

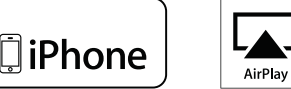

«Made for iPod» и «Made for iPhone» означает, что электронное оборудование было рассчитано специально на подключение к iPod или iPhone соответственно, и было сертифицировано разработчиком на соответствие стандартам качества Apple.

Арріе не несет ответственности за функционирование данного устройства или за его соответствие стандартам и правилам безопасности. Пожалуйста, имейте в виду, что совместное использование данного оборудования с iPod или iPhone может повлиять на качество работы беспроводных систем.

AirPlay, логотип AirPlay, iPhone, iPod, iPod classic, iPod nano, iPod shuffle и iPod touch являются торговыми марками Apple Inc., зарегистрированными в США и других странах. iPad является торговой маркой Apple Inc.

• Индивидуальным пользователям разрешается пользоваться iPhone, iPod, iPod classic, iPod nano, iPod shuffle μ iPod touch для копирования в частных целях и воспроизведения не защищенных законодательством об авторских правах данных и данных, копирование и воспроизведение которых разрешено законом. Нарушение авторских прав запрещено законом.

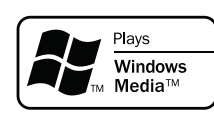

Windows Media и логотип Windows являются торговыми марками или зарегистрированными торговыми марками Корпорации Microsoft в США и/или других странах.

Это устройство содержит технологию защиты авторских прав, зашишенную патентами США и другими правами интеллектуальной собственности Rovi Corporation. Запрещается осуществлять инженерный анализ и разбирать устройство.

Данное устройство оснащено цифровым сигнальным процессором со схемой цифровой обработки сигнала, который позволяет Вам воспроизводить источники данных программ в режиме объемного звука для достижения тех же ощущений, что и при присутствии в кинотеатре.

## Режимы и параметры объемного звука

В настоящей таблице перечислены громкоговорители, которыми можно пользоваться в каждом из режимов объемного звука и параметры объемного звука, которые можно настраивать в каждом из режимов объемного звука.

## Обозначения в таблице

Указывает на выходные звуковые каналы или параметры объемного звука, которые можно настроить.

🔘 Указывает на выходные звуковые каналы. Выходные каналы зависят от настройки «Speaker Config.» (🛩 стр. 104).

|                                      |                    | Выходной канал |                   |                              |                               |                                    |          | Параметр Surr.Parameter (🛩 стр. 97) |                          |                         |        |
|--------------------------------------|--------------------|----------------|-------------------|------------------------------|-------------------------------|------------------------------------|----------|-------------------------------------|--------------------------|-------------------------|--------|
| Режим объемного звука (🛩 стр. 53)    | Фронтальный<br>Л/П | Центральный    | Панорамный<br>Л/П | Панорамный<br>тыловой<br>Л/П | Фронтальный<br>верхний<br>Л/П | Фронталь-<br>ный широт-<br>ный Л/П | Сабвуфер | Моde<br>(‴ стр. 97)                 | Сіпета EQ.<br>(‴ стр 97) | DRC<br>*2<br>(☞ стр 97) | ,<br>, |
| DIRECT/PURE DIRECT (2channel)*1      | 0                  |                |                   |                              |                               |                                    | ©*3      |                                     |                          | 0                       | 1      |
| DIRECT/PURE DIRECT (Multi-channel)*1 | 0                  | 0              | 0                 | ©*4                          | ◎*4                           | ©*4                                | O        |                                     |                          | 0                       | 1      |
| STEREO                               | 0                  |                |                   |                              |                               |                                    | O        |                                     |                          | 0                       | 1      |
| MULTI CH IN                          | 0                  | 0              | O                 | O                            | ©*5                           |                                    | O        |                                     | ⊖*6                      |                         | , .    |
| DOLBY PRO LOGIC IIz                  | 0                  | O              | O                 |                              | 0                             |                                    | O        | 0*7                                 | 0                        | 0                       |        |
| DOLBY PRO LOGIC IIx                  | 0                  | 0              | 0                 | O                            |                               |                                    | O        | 0                                   | <b>○*</b> 8              | 0                       |        |
| DOLBY PRO LOGIC II                   | 0                  | 0              | 0                 |                              |                               |                                    | O        | 0                                   | <b>○*</b> 9              | 0                       | 1      |
| DOLBY PRO LOGIC                      | 0                  | 0              | 0                 |                              |                               |                                    | 0        | 0                                   | <b>○*</b> 9              | 0                       |        |
| DOLBY PRO LOGIC II A-DSX             | 0                  | 0              | O                 |                              | ©*10                          | ©*11                               | O        | 0                                   | <b>*</b> 9               | 0                       | Ι.     |
| DOLBY PRO LOGIC A-DSX                | 0                  | 0              | O                 |                              | ◎*10                          | ©*11                               | O        | 0                                   | <b>○*</b> 9              | 0                       | '      |
| DTS NEO:6                            | 0                  | 0              | O                 | O                            |                               |                                    | O        | 0                                   | ○*8                      | 0                       |        |
| DTS NEO:6 A-DSX                      | 0                  | 0              | O                 |                              | ◎*10                          | ©*11                               | O        | 0                                   | ○*8                      | 0                       | ,      |
| Audyssey DSX™                        | 0                  | 0              | O                 |                              | ◎*10                          | ©*11                               | O        |                                     | 0                        | 0                       |        |
| DOLBY DIGITAL                        | 0                  | O              | O                 | O                            | ◎*5                           |                                    | O        |                                     | ⊖*6                      |                         |        |
| DOLBY DIGITAL Plus                   | 0                  | 0              | 0                 | O                            | ©*5                           |                                    | O        |                                     | ○*6                      |                         | 1      |
| DOLBY TrueHD                         | 0                  | 0              | 0                 | $\bigcirc$                   | ◎*5                           |                                    | O        |                                     | ○*6                      |                         |        |
| DTS SURROUND                         | 0                  | O              | 0                 | O                            | ◎*5                           |                                    | O        |                                     | _*6                      |                         | 1      |
| DTS 96/24                            | 0                  | 0              | 0                 | O                            | ©*5                           |                                    | O        |                                     | _*6                      | 1                       | 1      |
| DTS-HD                               | 0                  | 0              | 0                 | O                            | ⊚*5                           |                                    | O        |                                     | ⊖*6                      |                         | Ι.     |
| DTS Express                          | 0                  | 0              | 0                 | 0                            | ◎*5                           |                                    | 0        |                                     | ○*6                      | ĺ                       | 11     |
| MULTI CH STEREO                      | 0                  | O              | O                 | ⊚*12                         | ⊚*13                          | ©*14                               | O        |                                     |                          | 0                       |        |
| ROCK ARENA                           | 0                  | 0              | 0                 | ⊚*12                         | ⊚*13                          | ©*14                               | O        |                                     |                          | 0                       | ],     |
| JAZZ CLUB                            | 0                  | 0              | 0                 | ⊚*12                         | ⊚*13                          | ©*14                               | O        |                                     |                          | 0                       |        |
| MONO MOVIE                           | 0                  | 0              | 0                 | ⊚*12                         | ⊚*13                          | ◎*14                               | 0        |                                     |                          | 0                       |        |
| VIDEO GAME                           | 0                  | 0              | 0                 | ⊚*12                         | ⊚*13                          | ©*14                               | O        |                                     |                          | 0                       | 1      |
| MATRIX                               | 0                  | 0              | 0                 | ⊚*12                         | ⊚*13                          | ◎*14                               | 0        |                                     |                          | 0                       |        |
| VIRTUAL                              | 0                  |                |                   |                              |                               |                                    | O        |                                     |                          | 0                       | , I    |

- \*1 Во время воспроизведения в режиме PURE DIRECT параметры объемного звука будут аналогичны таковым в режиме DIRECT.
- \*2 Данный параметр можно выбрать при воспроизведении сигнала Dolby TrueHD.
- \*3 Только при установке параметра «Subwoofer Mode» в значение «LFE+Main» (Э стр. 105) звуковой сигнал выводится с сабвуфера.
- \*4 Сигнал каждого из каналов, который содержится во входном сигнале, выводится как звук.
- \*5 При установке параметра «Surround Parameter» «PLIIz Height» (☞ стр. 98) установлен в значение «ON», звук выводится в громкоговорители фронтального верхнего канала.
- \*6 Данный параметр можно выбрать при установке параметра «Surround Parameter» – «Surround Back» (*©* стр. 98) в значение «PLIIx Music».
- \*7 При выборе данного режима объемного звука доступна только настройка режима «Height» параметра «Surround Parameter» – «Mode» (Эт стр. 97).
- \*8 Данный параметр можно выбрать при установке параметра «Surround Parameter» – «Mode» (Э стр. 97) в значение «Cinema».
- \*9 Данный параметр можно выбрать при установке параметра «Surround Parameter» – «Mode» (Э стр. 97) в значение «Cinema» или «Pro Logic».
- \*10 Если параметр «Audyssey DSX™» (☞ стр. 101) установлен в значение «ON-Height-», звук будет выводиться из фронтальных верхних громкоговорителей.
- \*11 Если параметр «Audyssey DSX™» (Э стр. 101) установлен в значение «ON-Wide-», звук будет выводиться из фронтальных широтных громкоговорителей.
- \*12 Если параметр «Surround Parameters" "Speaker» (Эстр. 99) установлен в значение «Surround Back», звук будет выводиться из панорамных тыловых громкоговорителей.
- \*13 Если параметр «Surround Parameters" "Speaker» (Эт стр. 99) установлен в значение «Height», звук будет выводиться из фронтальных верхних громкоговорителей.
- \*14 Если параметр «Surround Parameters" "Speaker» (Эт стр. 99) установлен в значение «Wide», звук будет выводиться из фронтальных широтных громкоговорителей.

|                                      | Параметр Surr.Parameter (🛩 стр. 97) |                           |                           |                             |                          |                                   |                                    |                            |                              |                        |                          |  |
|--------------------------------------|-------------------------------------|---------------------------|---------------------------|-----------------------------|--------------------------|-----------------------------------|------------------------------------|----------------------------|------------------------------|------------------------|--------------------------|--|
| Режим объемного звука (🛩 стр.53)     | D.COMP<br>*15<br>(☞ стр. 97)        | LFE<br>*16<br>(‴ стр. 97) | Delay Time<br>(‴ стр. 97) | Effect Level<br>(‴ стр. 97) | Room Size<br>(‴ стр. 97) | Height Gain<br>*17<br>(‴ стр. 98) | PLIIz Height<br>*18<br>(☞ стр. 98) | АFDM<br>*16<br>(‴ стр. 98) | Surround Back<br>(@ ctp. 98) | Speaker<br>(‴ стр. 99) | Subwoofer<br>(‴ стр. 99) |  |
| DIRECT/PURE DIRECT (2channel)*1      | 0                                   |                           |                           |                             |                          |                                   |                                    |                            |                              |                        | O*3                      |  |
| DIRECT/PURE DIRECT (Multi-channel)*1 | 0                                   | 0                         |                           |                             |                          |                                   |                                    |                            |                              |                        |                          |  |
| STEREO                               | 0                                   | 0                         |                           |                             |                          |                                   |                                    |                            |                              |                        |                          |  |
| MULTI CH IN                          |                                     | 0                         |                           |                             |                          | 0                                 | 0                                  |                            | 0                            |                        |                          |  |
| DOLBY PRO LOGIC IIz                  | 0                                   |                           |                           |                             |                          | 0                                 | 0                                  |                            |                              |                        |                          |  |
| DOLBY PRO LOGIC IIx                  | 0                                   |                           |                           |                             |                          |                                   |                                    |                            | 0                            |                        |                          |  |
| OOLBY PRO LOGIC II                   | 0                                   |                           |                           |                             |                          |                                   | 0                                  |                            | 0                            |                        |                          |  |
| DOLBY PRO LOGIC                      | 0                                   |                           |                           |                             |                          |                                   | 0                                  |                            | 0                            |                        |                          |  |
| DOLBY PRO LOGIC II A-DSX             | 0                                   |                           |                           |                             |                          |                                   |                                    |                            |                              |                        |                          |  |
| OOLBY PRO LOGIC A-DSX                | 0                                   |                           |                           |                             |                          |                                   |                                    |                            |                              |                        |                          |  |
| DTS NEO:6                            | 0                                   |                           |                           |                             |                          |                                   |                                    |                            | 0                            |                        |                          |  |
| DTS NEO:6 A-DSX                      | 0                                   |                           |                           |                             |                          |                                   |                                    |                            |                              |                        |                          |  |
| Audyssey DSX™                        | 0                                   | 0                         |                           |                             |                          |                                   | 0                                  |                            |                              |                        |                          |  |
| OOLBY DIGITAL                        | 0                                   | 0                         |                           |                             |                          | 0                                 | 0                                  | 0                          | 0                            |                        |                          |  |
| OLBY DIGITAL Plus                    | 0                                   | 0                         |                           |                             |                          | 0                                 | 0                                  | 0                          | 0                            |                        |                          |  |
| OOLBY TrueHD                         |                                     | 0                         |                           |                             |                          | 0                                 | 0                                  | 0                          | 0                            |                        |                          |  |
| DTS SURROUND                         | 0                                   | 0                         |                           |                             |                          | 0                                 | 0                                  | 0                          | 0                            |                        |                          |  |
| DTS 96/24                            | 0                                   | 0                         |                           |                             |                          | 0                                 | 0                                  | 0                          | 0                            |                        |                          |  |
| DTS-HD                               | 0                                   | 0                         |                           |                             |                          | 0                                 | 0                                  | 0                          | 0                            |                        |                          |  |
| DTS Express                          | 0                                   | 0                         |                           |                             |                          | 0                                 | 0                                  |                            | 0                            |                        |                          |  |
| MULTI CH STEREO                      | 0                                   | 0                         |                           |                             |                          |                                   |                                    |                            |                              | 0                      |                          |  |
| ROCK ARENA                           | 0                                   | 0                         |                           | 0                           | 0                        |                                   |                                    |                            |                              | 0                      |                          |  |
| JAZZ CLUB                            | 0                                   | 0                         |                           | 0                           | 0                        |                                   |                                    |                            |                              | 0                      |                          |  |
| MONO MOVIE                           | 0                                   | 0                         |                           | 0                           | 0                        |                                   |                                    |                            |                              | 0                      |                          |  |
| /IDEO GAME                           | 0                                   | 0                         |                           | 0                           | 0                        |                                   |                                    |                            |                              | 0                      |                          |  |
| MATRIX                               | 0                                   | 0                         | 0                         |                             |                          |                                   |                                    |                            | 0                            | 0                      |                          |  |
| VIRTUAL                              | 0                                   | 0                         |                           |                             |                          |                                   |                                    |                            |                              |                        |                          |  |

- 1 Во время воспроизведения в режиме PURE DIRECT параметры объемного звука будут аналогичны таковым в режиме DIRECT.
- \*3 Только при установке параметра «Subwoofer Mode» в значение «LFE+Main» (*restriction* стр. 105) звуковой сигнал выводится с сабвуфера.
- 15 Данный параметр можно выбрать при воспроизведении сигнала Dolby Digital или DTS.
- \*16 Данный параметр можно выбрать при воспроизведении сигнала Dolby Digital, или DTS, или DVD-Audio.
- \*17 Этот параметр доступен для выбора при установке параметра "Surround Parameters" – "PLgz Height" (Эт стр. 98) в значение "ON".
- 18 При выборе для параметра «Speaker Config.» – «Front Height» (*с* стр. 105) значения «None» данный параметр выбрать невозможно.

Подробные указания

Общие указания

134

- \*1 Во время воспроизведения в режиме PURE DIRECT параметры объемного звука будут аналогичны таковым в режиме DIRECT.
- \*19 Этот параметр недоступен для настройки при установке параметра "Dynamic EQ®" (*э* стр. 100) в значение "ON".
- \*20 Для HD Audio, частота семплирования входного сигнала, которого превышает 96 кГц, этот параметр звука недоступен для настройки.
- \*21 Этот параметр может быть настроен только при установке «MultEQ® XT» (Э стр. 100) в значение «OFF» или «Manual».
- \*22 Этот параметр недоступен для настройки при установке параметра "Dynamic EQ®" (*т* стр. 100) в значение "OFF".
- \*23 Этот параметр может быть настроен при поступлении аналогового сигнала РСМ частотой 48 кГц или 44,1 кГц.
- \*24 В режиме объемного звука низкие частоты настроены на +6 дБ, а высокие – +4 дБ. (По умолчанию.)

|                                           | Параметр Surr.Parameter (🛩 стр. 97) |                          |                             |                             |                         |                                            |                                                |                                           |                     |                             |
|-------------------------------------------|-------------------------------------|--------------------------|-----------------------------|-----------------------------|-------------------------|--------------------------------------------|------------------------------------------------|-------------------------------------------|---------------------|-----------------------------|
|                                           | Только реж                          | им PRO LOGIC             | II/IIx Music                | Только режим<br>NEO:6 Music | Tone                    | Настройки Audyssey*20 ( <i>∞</i> стр. 100) |                                                |                                           | Audyssey            | RESTORER                    |
| Режим объемного звука ( <i>т</i> стр. 53) | Panorama<br>(☞ стр. 97)             | Dimension<br>(☞ стр. 97) | Center Width<br>(☞ стр. 97) | Center Image<br>(☞ стр. 97) | *19<br>(‴ стр. 99)      | MultEQ®XT<br>(҂ стр. 100)                  | Dynamic EQ <sup>®</sup><br>*21<br>(‴ стр. 100) | Dynamic<br>Volume®<br>*22<br>(‴ стр. 100) | *20<br>(‴ стр. 101) | *23<br>( <i>«</i> стр. 102) |
| DIRECT/PURE DIRECT (2channel)*1           |                                     |                          |                             |                             |                         |                                            |                                                |                                           |                     |                             |
| DIRECT/PURE DIRECT (Multi-channel)*1      |                                     |                          |                             |                             |                         |                                            |                                                |                                           |                     |                             |
| STEREO                                    |                                     |                          |                             |                             | 0                       | 0                                          | 0                                              | 0                                         |                     | 0                           |
| MULTI CH IN                               |                                     |                          |                             |                             | 0                       | 0                                          | 0                                              | 0                                         | 0                   |                             |
| DOLBY PRO LOGIC IIz                       |                                     |                          |                             |                             | 0                       | 0                                          | 0                                              | 0                                         |                     | 0                           |
| DOLBY PRO LOGIC IIx                       | 0                                   | 0                        | 0                           |                             | 0                       | 0                                          | 0                                              | 0                                         | 0                   | 0                           |
| DOLBY PRO LOGIC II                        | 0                                   | 0                        | 0                           |                             | 0                       | 0                                          | 0                                              | 0                                         | 0                   | 0                           |
| DOLBY PRO LOGIC                           | 0                                   | 0                        | 0                           |                             | 0                       | 0                                          | 0                                              | 0                                         | 0                   | 0                           |
| DOLBY PRO LOGIC II A-DSX                  | 0                                   | 0                        | 0                           |                             | 0                       | 0                                          | 0                                              | 0                                         | 0                   | 0                           |
| DOLBY PRO LOGIC A-DSX                     | 0                                   | 0                        | 0                           |                             | 0                       | 0                                          | 0                                              | 0                                         | 0                   | 0                           |
| DTS NEO:6                                 |                                     |                          |                             | 0                           | 0                       | 0                                          | 0                                              | 0                                         | 0                   | 0                           |
| DTS NE0:6 A-DSX                           |                                     |                          |                             | 0                           | 0                       | 0                                          | 0                                              | 0                                         | 0                   | 0                           |
| Audyssey DSX™                             |                                     |                          |                             |                             | 0                       | 0                                          | 0                                              | 0                                         | 0                   |                             |
| DOLBY DIGITAL                             |                                     |                          |                             |                             | 0                       | 0                                          | 0                                              | 0                                         | 0                   |                             |
| DOLBY DIGITAL Plus                        |                                     |                          |                             |                             | 0                       | 0                                          | 0                                              | 0                                         | 0                   |                             |
| DOLBY TrueHD                              |                                     |                          |                             |                             | 0                       | 0                                          | 0                                              | 0                                         | 0                   |                             |
| DTS SURROUND                              |                                     |                          |                             |                             | 0                       | 0                                          | 0                                              | 0                                         | 0                   |                             |
| DTS 96/24                                 |                                     |                          |                             |                             | 0                       | 0                                          | 0                                              | 0                                         | 0                   |                             |
| DTS-HD                                    |                                     |                          |                             |                             | 0                       | 0                                          | 0                                              | 0                                         | 0                   |                             |
| DTS Express                               |                                     |                          |                             |                             | 0                       | 0                                          | 0                                              | 0                                         | 0                   |                             |
| MULTI CH STEREO                           |                                     |                          |                             |                             | 0                       | 0                                          | 0                                              | 0                                         |                     | 0                           |
| ROCK ARENA                                |                                     |                          |                             |                             | <b>○*</b> <sup>24</sup> | 0                                          | 0                                              | 0                                         |                     | 0                           |
| JAZZ CLUB                                 |                                     |                          |                             |                             | 0                       | 0                                          | 0                                              | 0                                         |                     | 0                           |
| MONO MOVIE                                |                                     |                          |                             |                             | 0                       | 0                                          | 0                                              | 0                                         |                     | 0                           |
| VIDEO GAME                                |                                     |                          |                             |                             | 0                       | 0                                          | 0                                              | 0                                         |                     | 0                           |
| MATRIX                                    |                                     |                          |                             |                             | 0                       | 0                                          | 0                                              | 0                                         |                     | 0                           |
| VIRTUAL                                   |                                     |                          |                             |                             | 0                       | 0                                          | 0                                              | 0                                         |                     | 0                           |

### □ Типы входных сигналов и соответствующие режимы объемного звука

В данной таблице перечислены входные сигналы, которые могут воспроизводиться в каждом из режимов объемного звука. Проверьте звуковой сигнал источника входного сигнала, а затем выберите режим объемного звука.

#### Обозначения в таблице

• Указывает режим объемного звука по умолчанию.

🔘 Указывает режим объемного звука, который фиксируется при установке параметра «AFDM» (൙ стр. 98) в значение «ON».

○ Указывает режим объемного звука, который можно выбрать.

|                                   |             |        |                             |                           |                         |                                         |                | I                             | Входные сигн                 | алы и форма    | аты       |                 |                          |                                   |                                       |                                           |                                        |
|-----------------------------------|-------------|--------|-----------------------------|---------------------------|-------------------------|-----------------------------------------|----------------|-------------------------------|------------------------------|----------------|-----------|-----------------|--------------------------|-----------------------------------|---------------------------------------|-------------------------------------------|----------------------------------------|
|                                   |             |        | PCM                         |                           | DTS-HD                  |                                         | DTS            |                               |                              |                |           | DOLBY           |                          | DOLBY DIGITAL                     |                                       |                                           |                                        |
| Режим объемного звука (🛩 стр. 53) | Приме-чание | ANALOG | РСМ<br>(многока-<br>нальны) | РСМ<br>(2-каналь-<br>ный) | DTS-HD<br>Общий<br>звук | DTS-HD Звук<br>высокого раз-<br>решения | DTS<br>EXPRESS | DTS ES<br>DSCRT (с<br>флагом) | DTS ES<br>MTRX (с<br>флагом) | DTS<br>(5.1ch) | DTS 96/24 | DOLBY<br>TrueHD | DOLBY<br>DIGITAL<br>Plus | DOLBY<br>DIGITAL EX<br>(с флагом) | DOLBY<br>DIGITAL<br>EX (без<br>флага) | DOLBY<br>DIGITAL<br>(5.1/5/4/3ка-<br>нала | DOLBY<br>DIGITAL<br>(2-каналь-<br>ный) |
| DTS SURROUND                      |             |        |                             |                           |                         |                                         |                |                               |                              |                |           |                 |                          |                                   |                                       |                                           |                                        |
| DTS-HD MSTR                       | *1          |        |                             |                           | •                       |                                         |                |                               |                              |                |           |                 |                          |                                   |                                       |                                           |                                        |
| DTS-HD HI RES                     | *1          |        |                             |                           |                         | •                                       |                |                               |                              |                |           |                 |                          |                                   |                                       |                                           |                                        |
| DTS ES DSCRT6.1                   | *2*3        |        |                             |                           |                         |                                         |                | •                             |                              |                |           |                 |                          |                                   |                                       |                                           |                                        |
| DTS ES MTRX6.1                    | *2*3        |        |                             |                           |                         |                                         |                |                               | $\bullet$ $\bigcirc$         |                |           |                 |                          |                                   |                                       |                                           |                                        |
| DTS SURROUND                      | *1          |        |                             |                           |                         |                                         |                | 0                             | 0                            |                |           |                 |                          |                                   |                                       |                                           |                                        |
| DTS 96/24                         | *1          |        |                             |                           |                         |                                         |                |                               |                              |                |           |                 |                          |                                   |                                       |                                           | 1                                      |
| DTS (-HD) + PLIIx CINEMA          | *2*4        |        |                             |                           | 0                       | 0                                       | 0              |                               | 0                            | 0              | 0         |                 |                          |                                   |                                       |                                           |                                        |
| DTS (-HD) + PLIIx MUSIC           | *2*3        |        |                             |                           | 0                       | 0                                       | 0              |                               | 0                            | 0              | 0         |                 |                          |                                   |                                       |                                           |                                        |
| DTS (–HD) + PLIIz                 | *2*5        |        |                             |                           | 0                       | 0                                       | 0              | 0                             | 0                            | 0              | 0         |                 |                          |                                   |                                       | 1                                         | 1                                      |
| DTS EXPRESS                       | *1          |        |                             |                           |                         |                                         | •              |                               |                              |                |           |                 |                          |                                   |                                       |                                           |                                        |
| DTS (-HD) + NEO:6                 | *2*3        |        |                             |                           | 0                       | 0                                       | 0              |                               | 0                            | 0              | 0         |                 |                          |                                   |                                       | 1                                         |                                        |
| DTS NEO:6 CINEMA                  | *1          | 0      |                             | 0                         |                         |                                         |                |                               |                              |                |           |                 |                          |                                   |                                       | /                                         | 0                                      |
| DTS NEO:6 MUSIC                   | *1          | 0      |                             | 0                         |                         |                                         |                |                               |                              |                |           |                 |                          |                                   |                                       | 1                                         |                                        |
| DTS NEO:6 CINEMA A-DSX            |             | 0      |                             | 0                         |                         |                                         |                |                               |                              |                |           |                 |                          |                                   |                                       | 1                                         | 0                                      |
| DTS NEO:6 MUSIC A-DSX             |             | 0      |                             | 0                         |                         |                                         |                |                               |                              |                |           |                 |                          |                                   |                                       |                                           | 0                                      |
| Audyssey DSX™                     |             |        |                             |                           | 0                       | 0                                       | 0              | 0                             | 0                            | 0              | 0         |                 |                          |                                   |                                       |                                           |                                        |

\*1 То же происходит при установке параметра «Audyssey DSX ™» (☞ стр. 101) в значение «ON.

\*2 Данный режим объемного звука можно выбрать при выборе для параметра «Pre Assign» (🛩 стр. 104) значения «NORMAL».

\*3 При выборе для параметра «Speaker Config.» – «Surr.Back» (🐲 стр. 105) значения «None» данный режим объемного звука выбрать невозможно.

\*4 При выборе для параметра «Speaker Config.» – «Surr.Back» (🖙 стр. 105) значения «1spkr» или «None» данный режим объемного звука выбрать невозможно.

\*5 При выборе для параметра «Speaker Config.» – «Front Height» (🖙 стр. 105) значения «None» данный режим объемного звука выбрать невозможно.

|                                   |             |        |                             |                           |                         |                                         |                | E                             | Входные сигн                 | алы и форма    | ты        |                 |                          |                                   |                                       |                                           |                                        |
|-----------------------------------|-------------|--------|-----------------------------|---------------------------|-------------------------|-----------------------------------------|----------------|-------------------------------|------------------------------|----------------|-----------|-----------------|--------------------------|-----------------------------------|---------------------------------------|-------------------------------------------|----------------------------------------|
|                                   |             |        | PCM DTS-HD                  |                           | DTS                     |                                         |                |                               |                              | DOLBY          |           | DOLBY DIGITAL   |                          |                                   |                                       |                                           |                                        |
| Режим объемного звука (🛩 стр. 53) | Приме-чание | ANALOG | РСМ<br>(многока-<br>нальны) | РСМ<br>(2-каналь-<br>ный) | DTS-HD<br>Общий<br>звук | DTS-HD Звук<br>высокого раз-<br>решения | DTS<br>EXPRESS | DTS ES<br>DSCRT (с<br>флагом) | DTS ES<br>MTRX (с<br>флагом) | DTS<br>(5.1ch) | DTS 96/24 | DOLBY<br>TrueHD | DOLBY<br>DIGITAL<br>Plus | DOLBY<br>DIGITAL EX<br>(с флагом) | DOLBY<br>DIGITAL<br>EX (без<br>флага) | DOLBY<br>DIGITAL<br>(5.1/5/4/3ка-<br>нала | DOLBY<br>DIGITAL<br>(2-каналь-<br>ный) |
| DOLBY SURROUND                    |             |        |                             |                           |                         |                                         |                |                               |                              |                |           |                 |                          |                                   |                                       |                                           |                                        |
| DOLBY TrueHD                      | *1          |        |                             |                           |                         |                                         |                |                               |                              |                |           | •               |                          |                                   |                                       |                                           |                                        |
| DOLBY DIGITAL+                    | *1          |        |                             |                           |                         |                                         |                |                               |                              |                |           |                 | •                        |                                   |                                       |                                           |                                        |
| DOLBY DIGITAL EX                  | *2*3        |        |                             |                           |                         |                                         |                |                               |                              |                |           |                 |                          | 0                                 | 0                                     | 0                                         |                                        |
| DOLBY (D+) (HD) +EX               | *2*3        |        |                             |                           |                         |                                         |                |                               |                              |                |           | 0               | 0                        |                                   |                                       |                                           |                                        |
| DOLBY DIGITAL                     | *1          |        |                             |                           |                         |                                         |                |                               |                              |                |           |                 |                          | 0                                 | •                                     |                                           |                                        |
| DOLBY (D) (D+) (HD) +PLIIx CINEMA | *2*4        |        |                             |                           |                         |                                         |                |                               |                              |                |           | 0               | 0                        |                                   | 0                                     | 0                                         |                                        |
| DOLBY (D) (D+) (HD) +PLIIx MUSIC  | *2*3        |        |                             |                           |                         |                                         |                |                               |                              |                |           | 0               | 0                        | 0                                 | 0                                     | 0                                         |                                        |
| DOLBY (D) (D+) (HD) +PLIIz        | *5          |        |                             |                           |                         |                                         |                |                               |                              |                |           | 0               | 0                        | 0                                 | 0                                     | 0                                         |                                        |
| DOLBY PRO LOGIC IIx CINEMA        | *2*3        | 0      |                             | 0                         |                         |                                         |                |                               |                              |                |           |                 |                          |                                   |                                       |                                           | 0                                      |
| DOLBY PRO LOGIC IIx MUSIC         | *2*3        | 0      |                             | 0                         |                         |                                         |                |                               |                              |                |           |                 |                          |                                   |                                       |                                           | 0                                      |
| DOLBY PRO LOGIC IIx GAME          | *2*3        | 0      |                             | 0                         |                         |                                         |                |                               |                              |                |           |                 |                          |                                   |                                       |                                           | 0                                      |
| DOLBY PRO LOGIC IIz               | *2*5        | 0      |                             | 0                         |                         |                                         |                |                               |                              |                |           |                 |                          |                                   |                                       |                                           | 0                                      |
| DOLBY PRO LOGIC II CINEMA         | *1          | 0      |                             | 0                         |                         |                                         |                |                               |                              |                |           |                 |                          |                                   |                                       |                                           | 0                                      |
| DOLBY PRO LOGIC II MUSIC          | *1          | 0      |                             | 0                         |                         |                                         |                |                               |                              |                |           |                 |                          |                                   |                                       |                                           | 0                                      |
| DOLBY PRO LOGIC II GAME           | *1          | 0      |                             | 0                         |                         |                                         |                |                               |                              |                |           |                 |                          |                                   |                                       |                                           | 0                                      |
| DOLBY PRO LOGIC                   | *1          | 0      |                             | 0                         |                         |                                         |                |                               |                              |                |           |                 |                          |                                   |                                       |                                           | 0                                      |
| DOLBY PRO LOGIC II CINEMA A-DSX   |             | 0      |                             | 0                         |                         |                                         |                |                               |                              |                |           |                 |                          |                                   |                                       |                                           | 0                                      |
| DOLBY PRO LOGIC II MUSIC A-DSX    |             | 0      |                             | 0                         |                         |                                         |                |                               |                              |                |           |                 |                          |                                   |                                       |                                           | 0                                      |
| DOLBY PRO LOGIC II GAME A-DSX     |             | 0      |                             | 0                         |                         |                                         |                |                               |                              |                |           |                 |                          |                                   |                                       |                                           | 0                                      |
| DOLBY PRO LOGIC A-DSX             |             | 0      |                             | 0                         |                         |                                         |                |                               |                              |                |           |                 |                          |                                   |                                       |                                           | 0                                      |
| Audyssey DSX™                     |             |        |                             |                           |                         |                                         |                |                               |                              |                |           | 0               | 0                        | 0                                 | 0                                     | 0                                         |                                        |

\*1 То же происходит при установке параметра "Audyssey DSX ™" (☞ стр. 101) в значение "ON.

\*2 Данный режим объемного звука можно выбрать при выборе для параметра «Pre Assign» (🛩 стр. 104) значения «NORMAL».

\*3 При выборе для параметра «Speaker Config.» – «Surr.Back» (🖙 стр. 105) значения «None» данный режим объемного звука выбрать невозможно.

\*4 При выборе для параметра «Speaker Config.» – «Surr.Back» (🛩 стр. 105) значения «1spkr» или «None» данный режим объемного звука выбрать невозможно.

\*5 При выборе для параметра «Speaker Config.» – «Front Height» (\* стр. 105) значения «None» данный режим объемного звука выбрать невозможно.

Общие указания

|                                   |             |        |                             |                           |                         |                                         |                |                               |                              |                |           |                 |                          |                                   |                                       | Объем                                     | ный зву                                |
|-----------------------------------|-------------|--------|-----------------------------|---------------------------|-------------------------|-----------------------------------------|----------------|-------------------------------|------------------------------|----------------|-----------|-----------------|--------------------------|-----------------------------------|---------------------------------------|-------------------------------------------|----------------------------------------|
|                                   |             |        |                             |                           |                         |                                         |                |                               | Зходные сигн                 | алы и форма    | аты       |                 |                          |                                   |                                       |                                           |                                        |
| Режим объемного звука (҂ стр. 53) |             |        | P                           | СМ                        | DT                      | S-HD                                    |                | DTS                           |                              |                |           | DOLBY           |                          | DOLBY DIGITAL                     |                                       |                                           |                                        |
|                                   | Приме-чание | ANALOG | РСМ<br>(многока-<br>нальны) | РСМ<br>(2-каналь-<br>ный) | DTS-HD<br>Общий<br>звук | DTS-HD Звук<br>высокого раз-<br>решения | DTS<br>EXPRESS | DTS ES<br>DSCRT (с<br>флагом) | DTS ES<br>MTRX (с<br>флагом) | DTS<br>(5.1ch) | DTS 96/24 | DOLBY<br>TrueHD | DOLBY<br>DIGITAL<br>Plus | DOLBY<br>DIGITAL EX<br>(с флагом) | DOLBY<br>DIGITAL<br>EX (без<br>флага) | DOLBY<br>DIGITAL<br>(5.1/5/4/3ка-<br>нала | DOLBY<br>DIGITAL<br>(2-каналь-<br>ный) |
| MULTI CH IN                       |             |        |                             |                           |                         |                                         |                |                               |                              |                |           |                 |                          |                                   |                                       |                                           |                                        |
| MULTI CH IN                       | *1          |        | •                           |                           |                         |                                         |                |                               |                              |                |           |                 |                          |                                   |                                       |                                           |                                        |
| MULTI CH IN + PLIIx CINEMA        | *2*4        |        | 0                           |                           |                         |                                         |                |                               |                              |                |           |                 |                          |                                   |                                       |                                           |                                        |
| MULTI CH IN + PLIIx MUSIC         | *2*3        |        | 0                           |                           |                         |                                         |                |                               |                              |                |           |                 |                          |                                   |                                       |                                           |                                        |
| MULTI CH IN + PLIIz               | *2*5        |        | 0                           |                           |                         |                                         |                |                               |                              |                |           |                 |                          |                                   |                                       |                                           |                                        |
| MULTI CH IN + Dolby EX            | *2*3        |        | 0                           |                           |                         |                                         |                |                               |                              |                |           |                 |                          |                                   |                                       |                                           |                                        |
| MULTI CH IN 7.1                   | *2*3        |        | • (7.1)                     |                           |                         |                                         |                |                               |                              |                |           |                 |                          |                                   |                                       |                                           |                                        |
| Audyssey DSX™                     |             |        | 0                           |                           |                         |                                         |                |                               |                              |                |           |                 |                          |                                   |                                       |                                           |                                        |
| DIRECT                            |             |        |                             |                           |                         |                                         |                |                               |                              |                |           |                 |                          |                                   |                                       |                                           |                                        |
| DIRECT                            |             | 0      | 0                           | 0                         | 0                       | 0                                       | 0              | 0                             | 0                            | 0              | 0         | 0               | 0                        | 0                                 | 0                                     | 0                                         | 0                                      |
| PURE DIRECT                       |             |        |                             |                           |                         |                                         |                |                               |                              |                |           |                 |                          |                                   |                                       |                                           |                                        |
| PURE DIRECT                       | 1           | 0      | 0                           | 0                         | 0                       | 0                                       | 0              | 0                             | 0                            | 0              | 0         | 0               | 0                        | 0                                 | 0                                     | 0                                         | 0                                      |
| DSP SIMULATION                    |             |        |                             |                           |                         |                                         |                |                               |                              |                |           |                 |                          |                                   |                                       |                                           |                                        |
| MULTI CH STEREO                   |             | 0      | 0                           | 0                         | 0                       | 0                                       | 0              | 0                             | 0                            | 0              | 0         | 0               | 0                        | 0                                 | 0                                     | 0                                         | 0                                      |
| ROCK ARENA                        |             | 0      | 0                           | 0                         | 0                       | 0                                       | 0              | 0                             | 0                            | 0              | 0         | 0               | 0                        | 0                                 | 0                                     | 0                                         | 0                                      |
| JAZZ CLUB                         |             | 0      | 0                           | 0                         | 0                       | 0                                       | 0              | 0                             | 0                            | 0              | 0         | 0               | 0                        | 0                                 | 0                                     | 0                                         | 0                                      |
| MONO MOVIE                        |             | 0      | 0                           | 0                         | 0                       | 0                                       | 0              | 0                             | 0                            | 0              | 0         | 0               | 0                        | 0                                 | 0                                     | 0                                         | 0                                      |
| VIDEO GAME                        |             | 0      | 0                           | 0                         | 0                       | 0                                       | 0              | 0                             | 0                            | 0              | 0         | 0               | 0                        | 0                                 | 0                                     | 0                                         | 0                                      |
| MATRIX                            |             | 0      | 0                           | 0                         | 0                       | 0                                       | 0              | 0                             | 0                            | 0              | 0         | 0               | 0                        | 0                                 | 0                                     | 0                                         | 0                                      |
| VIRTUAL                           |             | 0      | 0                           | 0                         | 0                       | 0                                       | 0              | 0                             | 0                            | 0              | 0         | 0               | 0                        | 0                                 | 0                                     | 0                                         | 0                                      |
| STEREO                            |             |        |                             |                           |                         |                                         |                |                               |                              |                |           |                 |                          |                                   |                                       |                                           |                                        |
| STEREO                            |             |        | 0                           |                           | 0                       | 0                                       | 0              | 0                             | 0                            | 0              | 0         | 0               | 0                        | 0                                 | 0                                     | 0                                         | 0                                      |

\*1 То же происходит при установке параметра "Audyssey DSX ™" (☞ стр. 101) в значение "ON.

\*2 Данный режим объемного звука можно выбрать при выборе для параметра «Pre Assign» (🖉 стр. 104) значения «NORMAL».

\*3 При выборе для параметра «Speaker Config.» – «Surr.Back» (🖙 стр. 105) значения «None» данный режим объемного звука выбрать невозможно.

\*4 При выборе для параметра «Speaker Config.» – «Surr.Back» (🛩 стр. 105) значения «1spkr» или «None» данный режим объемного звука выбрать невозможно.

\*5 При выборе для параметра «Speaker Config.» – «Front Height» (🖙 стр. 105) значения «None» данный режим объемного звука выбрать невозможно.

138

Общие указания

Подробные указания

Информация

## Соответствие видеосигналов и вывода на монитор

| MAIN ZONE BLIXOA MONITOR OUT |      |                                 |          |          |                           |                           |                           |                                 |                       |                          |  |  |  |
|------------------------------|------|---------------------------------|----------|----------|---------------------------|---------------------------|---------------------------|---------------------------------|-----------------------|--------------------------|--|--|--|
| Функция преобразования       |      | Входной разъем                  |          |          |                           | Выходной разъем           |                           | Вид меню                        |                       |                          |  |  |  |
| видеосигнала                 | HDMI | COMPONENT                       | S-VIDEO  | VIDEO    | HDMI                      | COMPONENT                 | VIDEO                     | HDMI                            | COMPONENT             | VIDEO                    |  |  |  |
| UN/UFF                       | X    | X                               | X        | ×        | X                         | X                         |                           | () (IDE0)                       | Выводится только меню |                          |  |  |  |
| UN                           | X    | X                               | X        | 0        | () <videu></videu>        | ⊖ <videu></videu>         | ⊖ <videu></videu>         | (VIDEU)                         | (VIDEU)               |                          |  |  |  |
| UN                           | X    | X                               | 0        | X        | ─ <s-vide0></s-vide0>     | ○ <s-video></s-video>     | ○ <s-video></s-video>     | ○ (S-VIDEO)                     | (S-VIDEO)             | (S-VIDEO)                |  |  |  |
| UN                           | X    | X<br>(1000m)                    | <u>V</u> | 0        |                           |                           |                           |                                 |                       | v #2                     |  |  |  |
| UN                           | X    | (1080p)<br>(1080p)              | ~        | ~        | _                         | -                         | ×                         |                                 |                       | ~ *2                     |  |  |  |
| UN                           | X    | (10801 – 480p)                  | X        | X        | COMPONENT>                |                           |                           | O (COMPONENT)                   | O (COMPONENT)         |                          |  |  |  |
|                              | ~ ~  | ○ (4801/5701)<br>○ (1090p)      | ~ ~ ~    | <u>^</u> | _                         |                           |                           |                                 |                       |                          |  |  |  |
|                              | ~ ~  | ○ (1080p)                       | ~ ~ ~    |          |                           | -                         |                           |                                 |                       |                          |  |  |  |
|                              | ~ ~  | (1080p)<br>(1080i 490p)         | ~ ~ ~    |          | -                         | _                         |                           |                                 | (VIDEO)               |                          |  |  |  |
| ON                           | ~    | (10001 - 4000)                  | ~ ~      | 0        |                           |                           |                           |                                 | O (COMPONENT)         |                          |  |  |  |
|                              | ~    | ○ (4001/5701)<br>○ (1090p)      |          |          |                           |                           |                           |                                 |                       |                          |  |  |  |
| ON *1                        | ×    | (1000p)                         |          | ×        |                           |                           |                           |                                 |                       |                          |  |  |  |
|                              | ×    | (1000µ)                         |          | ×        |                           | -                         |                           |                                 | (3-VIDE0)             | (3-VIDEO)<br>X (S-VIDEO) |  |  |  |
|                              | ×    | (1000i = 400p)<br>○ (480i/576i) |          | ×        |                           |                           |                           |                                 | ○ (COMPONENT)         |                          |  |  |  |
| ON                           | ×    | ○ (400) 37 01/<br>○ (1080n)     |          | <u> </u> |                           |                           |                           |                                 | × (COMPONENT)         | × (S-VIDEO)              |  |  |  |
| ON *1                        | ×    | ○ (1000p)<br>○ (1080n)          |          | <u> </u> | -                         | -                         |                           | -                               |                       |                          |  |  |  |
| ON ON                        | ×    | (1080j – 480n)                  |          | 0        |                           | -                         |                           |                                 |                       | × (S-VIDEO)              |  |  |  |
| ON                           | ×    | ○ (480i/576i)                   |          | 0        | O <component></component> |                           | ○ <component></component> | <ul> <li>(COMPONENT)</li> </ul> | O (COMPONENT)         |                          |  |  |  |
| ON                           | 0    | X                               | ×        | ×        |                           |                           | X                         |                                 |                       | × *2                     |  |  |  |
| ON                           | 0    | X                               | X        | 0        | _                         |                           | ○ <vidf0></vidf0>         |                                 | × *2                  | $\times$ (VIDEO) *2      |  |  |  |
| ON                           | 0    | X                               | 0        | X        |                           | ×                         | 0                         |                                 |                       | (                        |  |  |  |
| ON                           | Ŏ    | X                               | 0        | 0        |                           |                           | ⊖ <s-video></s-video>     |                                 |                       | $\times$ (S-VIDEO) *2    |  |  |  |
| ON                           | Õ    | 0                               | ×        | ×        | - O <hdml></hdml>         |                           | X                         | (HDMI)                          |                       | ×*2                      |  |  |  |
| ON                           | 0    | 0                               | ×        | 0        |                           |                           | ○ <vide0></vide0>         |                                 |                       | $\times$ (VIDEO) *2      |  |  |  |
| ON                           | 0    | 0                               | 0        | X        |                           | ○ <component></component> |                           |                                 | × (CUMPUNENT) *2      |                          |  |  |  |
| ON                           | 0    | 0                               | 0        | 0        |                           |                           | ⊖ <s-videu></s-videu>     |                                 |                       | × (S-VIDEU) *2           |  |  |  |
| OFF                          | ×    | X                               | ×        | 0        |                           |                           | ○ <vide0></vide0>         |                                 |                       |                          |  |  |  |
| OFF                          | ×    | X                               | 0        | ×        |                           | ×                         |                           |                                 |                       |                          |  |  |  |
| OFF                          | ×    | ×                               | 0        | 0        |                           |                           | ⊖ <3-VIDEU>               |                                 |                       |                          |  |  |  |
| OFF                          | ×    | 0                               | ×        | ×        | ×                         |                           | ×                         |                                 |                       |                          |  |  |  |
| OFF                          | ×    | 0                               | ×        | 0        |                           |                           | ○ <vide0></vide0>         |                                 |                       |                          |  |  |  |
| OFF                          | ×    | 0                               | 0        | ×        |                           |                           |                           |                                 |                       |                          |  |  |  |
| OFF                          | ×    | 0                               | 0        | 0        |                           |                           |                           |                                 |                       |                          |  |  |  |
| OFF                          | 0    | X                               | ×        | ×        |                           |                           | X                         |                                 | Выводится только меню |                          |  |  |  |
| OFF                          | 0    | ×                               | ×        | 0        |                           | ×                         | ○ <vide0></vide0>         |                                 |                       |                          |  |  |  |
| OFF                          | 0    | X                               | × O      |          |                           |                           |                           |                                 |                       |                          |  |  |  |
| OFF                          | 0    | X                               | 0        | 0        |                           |                           |                           |                                 |                       |                          |  |  |  |
| OFF                          | 0    | 0                               | ×        | X        |                           |                           | ×                         |                                 |                       |                          |  |  |  |
| OFF                          | 0    |                                 | ×        | 0        |                           | ○ <component></component> | ○ <vide0></vide0>         |                                 |                       |                          |  |  |  |
| OFF                          | 0    |                                 | 0        | ×        |                           |                           | ○ <s-vide0></s-vide0>     |                                 |                       |                          |  |  |  |
| OFF                          | 0    |                                 | 0        |          |                           |                           |                           |                                 |                       |                          |  |  |  |

О Присутствует входной видеосигнал

Х Входной видеосигнал отсутствует

\*1 Монитор HDMI не подключен или его питание отключено.

O < > Выводится входной сигнал в скобках < >.

Х Видеосигнал не выводится.

О() Наложение на изображение в скобках ().

Х() Выводится только изображение в скобках ().

Х Не выводится ни изображение, ни меню.

\*2 Отображается только меню, если монитор HDMI не подключен или его питание отключено.

| ВЫХОДНОЙ СИГНАЛ ZONE2 |                  |                       |  |  |  |  |  |  |  |  |
|-----------------------|------------------|-----------------------|--|--|--|--|--|--|--|--|
| Входные               | Выходные разъемы |                       |  |  |  |  |  |  |  |  |
| S-VIDEO               | VIDEO            | VIDEO                 |  |  |  |  |  |  |  |  |
| Х                     | Х                | Х                     |  |  |  |  |  |  |  |  |
| Х                     | 0                | O <video></video>     |  |  |  |  |  |  |  |  |
| 0                     | Х                | O <s-video></s-video> |  |  |  |  |  |  |  |  |
| 0                     | 0                | O <s-video></s-video> |  |  |  |  |  |  |  |  |

ø

Функция преобразования видеосигнала главной зоны совместима со следующими форматами: NTSC, PAL, SECAM, NTSC4.43, PAL-N, PAL-M and PAL-60.

#### ПРИМЕЧАНИЕ

- Страница состояния не будет отображаться на экране при поступлении сигналов компьютера (например, VGA) или при воспро-• изведении определенного трехмерного видео контента. При работе в меню во время поступления сигналов компьютера (например, VGA) или во время воспроизведения определен-
- 0 < > Выводится входной сигнал. указанный в скобках < >. Х
- ного трехмерного видео контента, изображение переключится на страницу меню. Выходной видеосигнал отсутствует
  - При поступлении видеосигналов SECAM, они будут преобразованы и выведены в формате PAL из разъема Video.

## Таблица преобразования разрешения видеосигнала

При установке параметра «Video Convert» (\* стр. 92) в значение «ON», параметра «i/p Scaler» (\* стр. 92) в значение «Analog», «Analog & HDMI» или «HDMI» то разрешение входного видеосигнала будет преобразовано в другое разрешение, предназначенное для выхода (« стр. 5 «Преобразование входных видеосигналов для выхода (функция преобразования видеосигнала)»). Соотношение между разрешением преобразованного видеосигнала и разрешения выходного сигнала HDMI представлено в следующей таблице.

|                         |                                                             | Выход НDMI  |           |       |      |       |            |  |  |  |  |  |  |
|-------------------------|-------------------------------------------------------------|-------------|-----------|-------|------|-------|------------|--|--|--|--|--|--|
|                         | Разрешение выходного сигнала<br>Разрешение входного сигнала | 480i/576iZ1 | 480p/576p | 1080i | 720p | 1080p | 1080p 24Hz |  |  |  |  |  |  |
| Dues Vides (C.) Vides   | NTSC/NTSC4.43/PAL-M/PAL-60                                  | O (480i)    | O (480p)  | 0     | 0    | 0     | 0          |  |  |  |  |  |  |
| BX02 VIde0/S-VIde0      | PAL/PAL-N/SECAM                                             | O (576i)    | O(576p)   | 0     | 0    | 0     | -          |  |  |  |  |  |  |
|                         | 480i                                                        | O (480i)    | O(480p)   | 0     | 0    | 0     | 0          |  |  |  |  |  |  |
|                         | 576i                                                        | O (576i)    | O(576p)   | 0     | 0    | 0     | -          |  |  |  |  |  |  |
|                         | 480p                                                        | -           | O (480p)  | 0     | 0    | 0     | 0          |  |  |  |  |  |  |
|                         | 576p                                                        | -           | O (576p)  | 0     | 0    | 0     | -          |  |  |  |  |  |  |
| компонентный видео вход | 1080i                                                       | -           | -         | 0     | 0    | 0     | 0          |  |  |  |  |  |  |
|                         | 720p                                                        | -           | -         | 0     | 0    | 0     | 0          |  |  |  |  |  |  |
|                         | 1080p 60Hz                                                  | -           | -         | -     | -    | 0     | 0          |  |  |  |  |  |  |
|                         | 1080p 50Hz                                                  | -           | -         | -     | -    | 0     | -          |  |  |  |  |  |  |
|                         | 480i                                                        | O (480i)    | O (480p)  | 0     | 0    | 0     | 0          |  |  |  |  |  |  |
|                         | 576i                                                        | O (576i)    | O (576p)  | 0     | 0    | 0     | -          |  |  |  |  |  |  |
|                         | 480p                                                        | -           | O (480p)  | 0     | 0    | 0     | 0          |  |  |  |  |  |  |
|                         | 576p                                                        | -           | O (576p)  | 0     | 0    | 0     | -          |  |  |  |  |  |  |
| Вход HDMI               | 1080i                                                       | -           | -         | 0     | 0    | 0     | 0          |  |  |  |  |  |  |
|                         | 720p                                                        | -           | -         | 0     | 0    | 0     | 0          |  |  |  |  |  |  |
|                         | 1080p 24Hz                                                  | -           | -         | -     | -    | O*2   | O*3        |  |  |  |  |  |  |
|                         | 1080p 60Hz                                                  | -           | -         | -     | -    | 0     | 0          |  |  |  |  |  |  |
|                         | 1080p 50Hz                                                  | -           | -         | -     | -    | 0     | -          |  |  |  |  |  |  |

О Выводится разрешение, выбранное в параметре "Resolution" (*ст. 52*) в меню.

- () Выводится сигнал с разрешением, указанным в скобках ().
- Сигнал выводится с тем же разрешением. что и входной видеосигнал.
- \*1 Сигнал выводится только при установке параметра "i/p Scaler" меню в значение "OFF".
- \*2 Разрешение, настроенное в меню "Resolution" (🖝 стр. 92) в значение "Auto", подключен телевизор, не поддерживающий видеосигнал с разрешением 1080p 24Hz. \*3 Разрешение, настроенное в меню "Resolution" (🖝 стр. 92) в значение "Auto", подключен телевизор, поддерживающий видеосиг-

#### ПРИМЕЧАНИЕ

- Видеосигнал/компонентный видеосигнал выводится с тем же разрешением, что и входной видеосигнал.
- Настройки 3D, разрешение компьютера, "x.v.Color", цвет sYCC601, цвет Adobe RGB или Adobe YCC601, сигнала, поступающего во вход HDMI, будут выводиться с тем же разрешением, что и входной видеосигнал.
- При установке параметра "Video Mode" в значение "Game" или "Auto" и при воспроизведении игрового контента, разрешение выходного сигнала будет соответствовать разрешению входного сигнала. •

нал с разрешением 1080p 24Hz.

При установке параметра "Resolution" в значение "Auto", количество пикселей на панели телевизора, подключенного выходу HDMI, будет автоматически определено, и будет выбрано оптимальное разрешение выходного сигнала согласно вышеприведенной таблице.

## Словарь терминов

#### Α

#### Adobe RGB color, Adobe YCC601 color

Как и «х.v.Color», каждое из этих цифровых пространств определяет палитру доступных цветов, которая шире, чем традиционная цветовая модель RGB.

#### AirPlay

AirPlay позволяет передать (воспроизвести) контент, записанный на iTunes или на iPhone/iPod touch/iPad, по сети на совместимое устройство.

#### AL24 Processing Plus

#### Обработка AL24 всех каналов

DENON продолжает развивать технологию AL24 Processing, технологию аналогового воспроизведения волновой формы, для поддержки частоты семплирования 192 кГц. Технология AL24 Processing Plus, позволяет сжать шума квантования, генерируемые при цифроаналоговом преобразовании сигналов LPCM, для воспроизведения низкоуровневых сигналов с оптимальной чистотой и точной передачей всех мельчайших нюансов звучания. Предназначена не только для фронтальных левого и правого каналов, но и для панорамных левого и правого каналов, а также для центрального канала и канала сабвуфера.

#### App Store

Арр Store представляет собой магазин, в котором можно приобрести программное обеспечение для таких устройств, как iPhone или iPod touch, и который управляется Apple Inc. Audyssey Dynamic Surround Expansion™ (A-DSX)

Естественное воспроизведение звуков происходит из возможности акустических систем соответствовать требованиям человеческого слуха. Основными тремя параметрами соответствия являются: (1) частотные характеристики, (2) динамический диапазон и (3) точное пространственное воспроизведение. Требования к частотным характеристикам уже были превышены частотой семплирования, которая значительно превосходит уровень человеческого слуха. Ограничения динамического диапазона человеческим восприятием также были превышены цифровыми акустическими системами. соотношение сигнал/шум которых максимально приближен к 120 дБ. Точная передача пространственного звучания не достигла еще границ человеческого восприятия, которое способно обработать сигнал. поступающий из множества направлений, а не только издаваемый 5.1-канальной системой окружающего звука. Технология Audyssey DSX™ была разработана для превышения ограничений пространственного звучания 5.1-канальной системы объемного звука.

Стандарт ITU 5.1-канальной системы рекомендует подключение трех фронтальных и двух тыловых громкоговорителей. Фронтальные левый (L) и правый (R) громкоговорители необходимо разместить под углом ±30° от относительного центрального положения прослушивания. Центральный (C) громкоговоритель должен располагаться под углом 0°, а панорамные (SL, SR) громкоговорители – под углом 100° и 120°. Все громкоговорители должны быть равноудалены от центра положения прослушивания и компенсированы задержкой звучания в случае недостаточности расстояния. Отдельные каналы низкочастотных эффектов (LFE) используются для воспроизведения дополнительных басов сабвуфера.

5.1-канальные системы окружающего звука обладают большим количеством функций по сравнению с двухканальным стереозвучанием. Например, с их помощью стало доступным бесшовное перемещение звука по фронту. Также, теперь стало возможным создание звуковой сцены позади слушателя. Но 5.1-канальная система окружающего звука не предоставляет достаточное количество каналов, необходимое для передачи всех звуковых компонентов для бесшовной звуковой сцены. К сожалению, дополнительные боковые тыловые каналы, используемые в 7.1-канальной системе, не обеспечивают значительное улучшение восприятия.

Добавление дополнительных каналов к системе окружающего звука не предназначено для передачи специальных эффектов. Точное пространственное воспроизведение звука требует объединение сигналов направленного звука и сигналов ненаправленного окружения. Отражения, поступающие после воспроизведение прямого сигнала, играют очень важную роль в восприятии ширины и глубины звуковой сцены. Для достижения максимального эффекта рекомендуем использовать дополнительны боковые каналы для управления направлением, временем получения сигнала и частотными характеристиками отражаемых звуков, создавая звуковую сцену с превосходной локализацией и богатым окружением. Исследования восприятия ширины сигнала источников показали. что при прослушивании четко определяется направление отражаемого сигнала, а также ширина и пространственность звуковой сцены. Оптимальное направление отражений звука от стен составляет ±60°. Audyssey DSX™ предоставляет возможность использования двух широтных каналов (LW и RW) под углом ±60° с соответствующими частотными характеристиками и обработкой, соответствующей требованиям человеческого слуха. . Широтные каналы необходимы при создании звуковой сцены. более естественной, чем способны передать боковые тыловые каналы традиционной 7.1-канальной системы. При использование дополнительных широтных громкоговорителей вместо боковых тыловых в 7.1-канальной системе позволит создать более обволакивающее естественное звучание. Добавление боковых каналов позади слушателя оказывает минимальный эффект по сравнению в непревзойденной шириной звуковой сцены, создаваемой широтными каналами.

Помимо боковых отражений следующим наиболее важным моментом акустического восприятия являются фронтальные отражения. Audyssey DSX™ предлагает использование верхних каналов (LH и RH) под углом ±45° азимута и до 45° в центральной плоскости.

Помимо создания новых верхних и широтных каналов Audyssey DSX<sup>™</sup> также позволяет выполнить цифровую обработку для усиления эффекта окружения, создаваемого боковыми и тыловыми боковыми каналами (при наличии). Audyssey DSX<sup>™</sup> Surround Processing обрабатывает стандартные сигналы окружающего звука и их частотные характеристики для улучшения чувства окружения звуком в акустической системе.

Технология Audyssey DSX<sup>™</sup> является расширяемой системой, способной измениться и подстроиться под любые нужды пользователя. Первой ступенью улучшения сцены окружающего звучания является добавление широтных каналов. Вторая ступень – это добавление верхних каналов. При наличии возможности установить широтные и верхние громкоговорители, созданная звуковая картина будет значительно ярче. Audyssey DSX<sup>™</sup> автоматически реконфигурирует обработку сигналов для оптимизации окружающего звука в зависимости от количества доступных громкоговорителей, превышающих 5.1-канальную систему. **Audyssey Dynamic EQ®** 

Динамический эквалайзер Audyssey Dynamic EQ® решает проблемы снижения качества звучания с понижением уровня громкости путем принятия в расчет человеческого восприятия и акустики помещения. Система Audyssey Dynamic EQ® работает в паре с эквалайзером Audyssey MultEQ® XT, обеспечивая хорошо сбалансированное звучание для всех слушателей на любом уровне громкости.

#### Audyssey Dynamic Volume®

Система динамического управления уровнем громкости Audyssey Dynamic Volume® решает проблемы значительных перепадов уровня громкости при смене телевизионных программ и рекламных вставок, а также между тихими и громкими пассажами фильмов. Audyssey Dynamic EQ® интегрирован в Dynamic Volume® таким образом, что уровень громкости воспроизведения регулируется автоматически, сохраняя то же самое ощущение для басовой характеристики, баланса тембра, окружающей атмосферы и отчетливости диалогов.

#### Audyssey MultEQ®

XTMultEQ® XT является решением для комнатной эквализации, которое калибрует любую аудио систему до достижения оптимального уровня воспроизведения для каждого слушателя в большой зоне прослушивания. Основывается на нескольких измерениях комнаты, MultEQ® XT рассчитывает эквализацию, которая решает проблемы времени и частотных характеристик в зоне прослушивания, а также выполняет автоматическую настройку системы окружающего звука.

Auto Lip Sync (Синхронизация звука и изображения)

При подключении устройства к телевизору, который поддерживает режим синхронизации звука и изображения, эта система способна автоматически исправлять задержку между звуком и изображением.

#### Deep Color

D

Данная технология допускает представление большего количества цветов, чем традиционная 8-битная, и способна воспроизводить цвета ближе к естественным — без цветовых полос. **DLNA** 

DLNA и DLNA CERTIFIED представляют собой торговые марки и/или знаки обслуживания Digital Living Network Alliance. Некоторый контент может быть несовместим с другими продуктами DLNA Certified®. Общие указания
#### Словарь терминов

#### **Dolby Digital**

Формат Dolby Digital — это формат многоканального звукового сигнала, разработанный Dolby Laboratories.Воспроизводится в общей сложности 5.1 каналов: 3 фронтальных («FL», «FR» и «С»), 2 панорамных («SL» и «SR») и канал «LFE» для нижних частот.

В связи с этим перекрестные искажения между каналами отсутствуют, и достигается реалистичность ощущения «трехмерности» (чувство расстояния, движения и позиционирования). Кроме того, при воспроизведении фильмов достигается реалистичный и сильный эффект присутствия в АV пространствах.

#### **Dolby Digital EX**

Формат Dolby Digital EX — это 6.1-канальный формат объемного звука, предложенный Dolby Laboratories. Он позволяет слушателям воспроизводить у себя дома формат звука «DOLBY DIGITAL SURROUND EX», совместно разработанный компаниями Dolby Laboratories и Lucas Films.6.1 каналов звука, включая тыловой панорамный канал, обеспечивают лучшее позиционирование звука и ощущение пространства. **Dolby Digital Plus** 

Dolby Digital Plus — это усовершенствованный формат сигнала Dolby Digital, совместимый с до 7.1 каналов дискретного цифрового звука, а также повышающий качество звучания благодаря повышенной скорости передачи данных. Он обратно совместим с традиционным Dolby Digital, и, таким образом, предоставляет более гибкую реакцию на сигнал источника и состояние vстройства воспроизведения.

#### **Dolby Pro Logic II**

Формат Dolby Pro Logic II — это матричная технология декодирования, разработанная Dolby Laboratories. Обычная музыка, например, та, что записывается на CD. кодируется в 5 каналов для достижения превосходного объемного эффекта. Сигналы панорамного канала преобразуются в стереофонические полнодиапазонные сигналы (с частотной характеристикой от 20 Гц до 20 кГц или выше) для формирования «трехмерного» звукового образа, предоставляющего полное ощущение присутствия для всех источников стереофонического звукового сигнала.

#### Dolby Pro Logic IIx

Формат Dolby Pro Logic IIх — это еще более vcoвершенствованная версия матричной технологии декодирования Dolby Pro Logic II. Звуковые сигналы, записанные в двух каналах, декодируются с целью достижения естественного звучания с применением до 7.1 каналов. Предусмотрено три режима: режим «Music» оптимизирован для воспроизведения музыки, «Cinema» оптимизирован для кино. а «Game» — для игр. **Dolby Pro Logic IIz** 

Формат Dolby Pro Logic IIz вводит новое измерение в домашние развлечения путем введения пары фронтальных верхних каналов. При совместимости со стереофоническими, 5.1-канальны-ми и 7.1-канальными данными, Dolby Pro Logic IIz обеспечивает улучшенную пространственность, глубину и объемность при воспроизведении фильмов и концертных видеозаписей. а также в видеоиграх. сохраняя при этом во всей полноте целостность исходного микса. Формат Dolby Pro Logic IIz идентифицирует и декодирует пространственные метки, которые произвольно распределены в данных, направляя эту информацию во фронтальные верхние каналы. дополняя воспроизведение левого и правого громкоговорителей объемного звука. Данные, которые закодированы в информации верхнего канала Dolby Pro Logic IIz, могут быть еще бо-лее показательными благодаря дискретной по своему ошушению информации верхнего кана-ла. привносящей новое измерение в домашние развлечения. Формат Dolby Pro Logic IIz с фронтальными верхними каналами, кроме того, является идеальной альтернативой для жилых помещений, которые неспособны поддерживать воспроизведение тыловых панорамных каналов (типичная 7.1-канальная система), однако могут иметь пространство на книжных полках, подходящее для размещения дополнительных верхних колонок.

#### **Downmix** (Понижающий микс)

Эта операция преобразует количество каналов объемного звука к меньшему и воспроизводит их. Dolby TrueHD

Формат Dolby TrueHD — это звуковая технология высокого разрешения, разработанная Dolby Laboratories, которое использует кодирование без потерь, обеспечивая достоверное воспроизведение звука студийной мастер-копии.

Данный формат обеспечивает возможность поддержки до 8 звуковых каналов с частотой дискретизации 96 кГц и разрешением 24 бит и до 6 звуковых каналов с частотой дискретизации 192 кГц и разрешением 24 бит. Формат Dolby TrueHD хорошо подходит для приложений. в которых придается высокое значение качеству звучания. DTS

Это сокращение от Digital Theater System — система цифрового кинотеатра, обозначающее систему цифрового звука, разработанную DTS. При воспроизведении звука путем подключения этой системы к такому устройству, как усилитель DTS, можно достичь точного позиционирования звукового поля и реалистичного звукового эффекта как если бы Вы находились в кинотеатре. DTS 96/24

Формат DTS 96/24 — это формат цифрового звука, допускающий высококачественное воспроизведение звука 5.1 каналов с частотой дискретизации 96 кГц и 24-битным разрешением DVD-Video. DTS Digital Surround

Формат DTS Digital Surround — это стандартный формат цифрового звука компании DTS. Inc., совместимый с частотой дискретизации 44,1 или 48 кГц и до 5.1 каналов цифрового дискретного объемного звука.

#### DTS-ES<sup>™</sup> Discrete 6.1

Формат DTS-ES™ Discrete 6.— это 6.1-канальный формат цифрового дискретного звука, добавляющий к объемному цифровому звуку DTS тыловой панорамный канал.

Декодирование традиционных 5.1-канальных звуковых сигналов также возможно — в зависимости от декодера.

#### DTS-ES<sup>™</sup> Matrix 6.1

Формат DTS-ES™ Matrix 6.1 — это 6.1-канальный формат цифрового дискретного звука. вводящий тыловой панорамный канал в цифровой объемный звук DTS путем матричного кодирования. Декодирование традиционных 5.1-канальных звуковых сигналов также возможно — в зависимости от декодера.

#### **DTS Express**

Формат DTS Express — это звуковой формат, поддерживающий низкие скорости передачи данных (максимум 5.1 каналов. от 24 до 256 кбит/с). DTS-HD

Эта звуковая технология обеспечивает более высокое качество звучания и улучшенную функциональность по сравнению с традиционным форматом DTS и применяется как опциональный звуковой формат для дисков Blu-ray. Данная технология поддерживает многоканальное воспроизведение без потерь с высокой скоростью передачи данных и высокой частотой дискретизации. Для дисков Blu-ray поддерживается максимум 7.1 каналов.

#### **DTS-HD High Resolution Audio**

Звук высокого разрешения DTS-HD High Resolution Audio — это усовершенствованная версия традиционных форматов сигналов DTS. DTS-ES и DTS 96/24. совместимое с частотами дискретизации 96 или 48 кГц и до 7.1 каналов дискретного цифрового звука. Высокие скорости передачи данных обеспечивают высокое качество звучания.

Данный формат полностью совместим с традиционной продукцией, включая традиционные данные цифрового 5.1-канального объемного звука DTS. DTS-HD Master Audio

Формат DTS-HD Master Audio — это не допускающий потерь формат звукового сигнала, созданный компанией Digital Theater System (DTS). Этот формат обеспечивает возможность поддержки до 8 звуковых каналов с частотой дискретизации 96 кГц и разрешением 24 бит и до 6 звуковых каналов с частотой дискретизации 192 кГц и разрешением 24 бит. Данный формат полностью совместим с традиционной продукцией, включая традиционные данные цифрового 5.1-канального объемного звука DTS.

#### DTS NEO:6<sup>™</sup> Surround

Формат DTS NEO:6<sup>™</sup> — это матричная технология декодирования для обеспечения воспроизведения 6.1-канального объемного звука при 2-канальных сигналах источника. Он включает формат «DTS NEO:6 Cinema», оптимизированный для воспроизведения фильмов, и «DTS NEO:6 Music», оптимизированный для воспроизведения музыки. Dynamic Range (Динамический диапазон)

Разница между максимальным неискаженным уровнем звукового сигнала и минимальным различимым на фоне шумов устройства уровнем.

#### F

FLAC

FLAC (сокращение от Свободный аудио кодек без потерь) является кодеком для сжатия аудио данных. «Без потерь» означает, что аудиоматериал сжимается без каких-либо потерь в качестве. Далее представлена лицензия FLAC.

Все права защищены (С) 2000,2001,2002,2003,20 04,2005,2006,2007,2008,2009 Josh Coalson Распространение и использование исходных материалов с/без определенной модификации допустимы только при соблюдении следующих условий:

- При повторном распространении исходного кода необходимо сохранить в силе условия указанного выше уведомления об авторском праве, данный список условий и последующий отказ от гарантийного обслуживания
- Повторное распространение двоичной формы должно выполняться в соответствии с вышеуказанным уведомлением о защите ав-

Общие указания

Общие указания

Информация

торских прав, данным списком условий и последующего отказа от гарантийного обслуживания в документации и/или других материалах, сопутствующих распространению.

 Не допускается использование название Хірһ.org организации или имена соавторов для поддержки или рекламирования продуктов, полученных в результате применения данного программного обеспечения без предварительного письменного разрешения.

ДАННОЕ ПРОГРАММНОЕ ОБЕСПЕЧЕНИЕ ПОСТАВЛЯЕТСЯ ВЛА-ДЕЛЬЦАМИ АВТОРСКИХ ПРАВ И СОАВТОРАМИ В ИСХОДНОМ ВАРИАНТЕ, И ЛЮБЫЕ ПОДРАЗУМЕВАЕМЫЕ ИЛИ ОБЯЗАТЕЛЬ-НЫЕ ГАРАНТИИ, ВКЛЮЧАЯ, НО, НЕ ОГРАНИЧИВАЯСЬ ПОДРАЗ-УМЕВАЕМЫМИ ГАРАНТИЯМИ ТОВАРНОГО СОСТОЯНИЯ И ПРИ-ГОДНОСТИ ДЛЯ ДОСТИЖЕНИЯ ЛЮБОЙ КОНКРЕТНОЙ ЦЕЛИ. БУ-ДУТ ОТКЛОНЕНЫ. НИ ПРИ КАКИХ УСЛОВИЯХ КОМПАНИЯ ИЛИ АВТОРЫ НЕ НЕСУТ ОТВЕТСТВЕННОСТИ ЗА ЛЮБЫЕ ПРЯМЫЕ, КОСВЕННЫЕ, СЛУЧАЙНЫЕ, ШТРАФНЫЕ ИЛИ ПОСЛЕДУЮЩИЕ УБЫТКИ (В ТОМ ЧИСЛЕ ПРИОБРЕТЕНИЕ ЗАМЕШАЮШИХ ТОВА-РОВ ИЛИ УСЛУГ. ПРОСТОЙ. ПОТЕРИ ДАННЫХ ИЛИ ПРИБЫЛИ) НЕЗАВИСИМО ОТ ПРИЧИНЫ И ВИДА ОТВЕТСТВЕННОСТИ. УКА-ЗАННОЙ В КОНТРАКТЕ, АБСОЛЮТНОЙ ИЛИ ЗА ПРИЧИНЕННЫЙ ВРЕД (ВКЛЮЧАЯ ХАЛАТНОСТЬ ИЛИ В ИНЫХ СЛУЧАЯХ), ВОЗНИ-КАЮЩЕЙ ПРИ ИСПОЛЬЗОВАНИИ ДАННОГО ПРОГРАММНОГО ОБЕСПЕЧЕНИЯ, ДАЖЕ ЕСЛИ О ВОЗМОЖНОСТИ ТАКОГО УЩЕР-БА ПРЕДУПРЕЖДАЛОСЬ ЗАРАНЕЕ.

#### н

Т

L

Μ

#### HDCP

При передаче цифровых сигналов между устройствами эта технология защиты авторских прав шифрует сигналы для предотвращения несанкционированного копирования данных. **HDMI** 

Это сокращение от «High-Defi nition Multimedia Interface» — мультимедийный интерфейс высокого разрешения, представляющий собой аудиовизуальный цифровой интерфейс, который может подключаться к телевизору или усилителю. Звуковой и видеосигнал можно передавать по одному кабелю.

#### iTunes

iiTunes является названием мультимедийного проигрывателя, представленного Apple Inc. Позволяет управлять и воспроизводить мультимедийный контент, включая музыку и фильмы. iTunes поддерживает воспроизведение многих основных форматов, включая AAC, WAV и MP3.

#### LFE

Это сокращение от «Low Frequency Effect» — низкочастотные эффекты, представляющий собой выходной сигнал, поднимающий уровень звучания НЧ эффектов. Объемный звук усиливается выводом глубоких басов от 20 Гц до 120 Гц.

#### MAIN ZONE

Помещение, в котором расположено данное устройство, называется MAIN ZONE.

#### MP3 (MPEG Audio Layer-3)

Это международный стандарт алгоритма сжатия звуковых данных, используемый стандартом сжатия видеосигналов «MPEG-1». Он сжимает объем данных примерно в 8 раз от их исходного объема с сохранением качества звучания, эквивалентным музыкальному CD. MPEG (Moving Picture Experts Group — группа экспертов по вопросам кинотехники), MPEG-2, MPEG-4

Это наименования стандартов цифрового сжатия, используемых для кодирования изображения и звука. Среди стандартов видео — «МРЕG-1 Video», «МРЕG-2 Video», «МРЕG-4 Visual», «МРЕG-4 AVC». Среди стандартов звука — «МРЕG-1 Audio», «МРЕG-2 Audio», «МРЕG-4 AAC».

# Progressive (sequential) scanning (Прогрессивная (построчная) развертка)

Это система развертки видеосигнала, которая выводит один кадр видеосигнала как одно изображение. В сравнении с чересстрочными системами эта система обеспечивает изображение с пониженным уровнем мерцания и искажений.

#### Protection Circuit (Схема защиты)

Это система предотвращения выхода из строя компонентов блока питания при таких отклонениях, как перегрузка, бросок напряжения или перегрев.

В данном устройстве при возникновении отклонений мигает индикатор включения, и устройство переходит в режим ожидания.

#### S

#### Sampling Frequency (Частота дискретизации)

Дискретизация подразумевает снятие отсчетов звуковой волны (аналогового сигнала) с регулярными интервалами и представление амплитуды каждого из отсчетов в цифровом формате (формирование цифрового сигнала).

Количество отсчетов, снимаемых в течение секунды, называется «частотой дискретизации». Чем выше это значение, тем ближе к исходному сигналу будет воспроизводящийся звук.

#### Speaker Impendace (Импеданс акустической системы)

Это значение сопротивления переменному току, выраженное в Ом. Чем ниже это значение, тем большей мощности можно достичь.

#### sYCC601 color

Как и «х.v.Color», каждое из этих цветовых пространств определяет палитру доступных цветов, которая шире, чем традиционная цветовая модель RGB.

### V

#### vTuner

Является бесплатным сетевым сервером для интернет-радио. Имейте в виду, что оплата за использование включена в стоимость версий обновления.

Более подробную информацию об этой службе вы можете найти на следующем веб-сайте vTuner.

Веб-сайт vTuner: http://www.radiodenon.com Этот продукт защищен правами интеллектуальной собственности Nothing Else Matters Software и BridgeCo. Использование или распространение подобной технологии вне этого продукта запрещено без лицензии от Nothing Else Matters Software и BridgeCo или уполномоченной дочерней компании.

#### Windows Media DRM

Является технологией защиты авторских прав, разработанной корпорацией Microsoft.

Владельцы контентов используют Windows media digital rights management technology (WMDRM) для защиты своей интеллектуальной собственности, включая авторское право. Данное устройство использует программное обеспечение WM-DRM для воспроизведения Secure Content (WM-DRM Software). Если программному обеспечению WMDRM не удается защитить контент, владельцы контента могут обратиться в Microsoft для аннулирования способности программного обеспечения в использовании WMDRM для проигрывания и копирования защищенного контента. Аннулирование не повлияет на способность программного обеспечения WM-DRM на воспроизведение незащищенного контента. Список аннулированного программного обеспечения WM-DRM будет передан при загрузке лицензии на защищенный контент из интернета или компьютера. В соответствии с лицензией Microsoft может также загрузить список аннулирований в ваше устройство от имени владельцев контента.

### Windows Media Player Вер. 11 или более поздняя версия.

Представляет собой мультимедийный проигрыватель Microsoft Corporation.

Способен воспроизводить созданные в 11 или более поздней версии списки воспроизведения Windows Media Player, а также файлы WMA, DRM WMA, WAV и др.

#### WMA (Windows Media Audio)

WMA - это технология сжатия звуковых данных, разработанная корпорацией Microsoft.

Данные WMA могут быть распознаны с помощью Windows Media® Player Ver.7, 7.1, Windows Media® Player для Windows® XP и Windows Media® Player 9 Series.

Для прочтения файлов WMA используйте только рекомендуемые корпорацией Microsoft приложения. В противном случае, использование нерекомендуемых приложений может привести к сбою в работе.

### x.v.Color

X

Ζ

Эта технология позволяет HDTV дисплею более точно передавать цвета. Она позволяет достичь естественности и четкости цветов. «x.v.Color» является зарегистрированной торговой маркой Sony.

### ZONE2

Данное устройство может работать и в дополнительном помещении, отдельном от помещения в котором установлено устройство (MAIN ZONE) (воспроизведение ZONE2). Помещение для воспроизведения ZONE2 называется ZONE2.

#### ZONE3

Данное устройство может работать и в дополнительном помещении, отдельном от помещения в котором установлено устройство (MAIN ZONE) (воспроизведение ZONE3). Помещение для воспроизведения ZONE3 называется ZONE3.

# Устранение неполадок

В случае возникновения неполадок, прежде всего, проверьте следующее:

1. Правильно ли выполнены подсоединения?

2. Выполняется ли управление устройством в соответствии с руководством пользователя?

3. Работает ли остальная аппаратура надлежащим образом?

Если устройство не работает надлежащим образом, выполните проверку в соответствии с приведенной ниже таблицей. Если неполадка не устраняется, возможно, возникла неисправность. В таком случае немедленно отсоедините устройство от электросети и обратитесь в сервисный центр.

#### [Общие]

| Проявление                                                                                                  | Причина/решение                                                                                                    | Стр.         |
|----------------------------------------------------------------------------------------------------|----------------------------------------------------------------------------------------------------|--------------|
| Устройство не<br>включается.                                                                                | <ul> <li>Проверьте надежность подсоединения вилки сетевого<br/>шнура к розетке электросети.</li> </ul>                                                                     | 🕮 <u>5</u>   |
|                                                                                                    | <ul> <li>Сработала схема защиты. Отсоедините вилку<br/>сетевого шнура от розетки электросети, подождите<br/>5-10 секунд, а затем вставьте ее обратно в розетку.</li> </ul> | <u>143</u>   |
| Дисплей выключен.                                                                                           | • Установите параметр «Dimmer» в меню в любое<br>значение, кроме «OFF».                                                                                                    | <u>116</u>   |
| Индикатор включения<br>мигает<br>красным с интервалами                                                      | <ul> <li>Перегрев внутри устройства. Пожалуйста,<br/>немедленно выключите устройство и включите вновь<br/>после достаточного спада температуры.</li> </ul>                 | =            |
| приблизительно 2<br>секунды.                                                                                | <ul> <li>Пожалуйста, переставьте данное устройство в место<br/>с хорошей вентиляцией.</li> </ul>                                                                           | =            |
| Индикатор включения<br>мигает                                                                               | <ul> <li>Пожалуйста, пользуйтесь акустической системой с<br/>предписанным значением импеданса.</li> </ul>                                                                  | 🕮 <u>6</u>   |
| красным с интервалами                                                                                       | • Короткое замыкание (соприкосновение) кабелей                                                                                                    | 🕮 <u>6</u> , |
| приблизительно 0,5<br>секунды.                                                                              | акустической системы. Надежно скрутите жилы<br>проводника кабеля акустической системы и вновь<br>подсоедините его к клемме громкоговорителя.                               | <u>61</u>    |
| После включения<br>индикатор включения<br>мигает<br>красным с интервалами<br>приблизительно 0,5<br>секунды. | <ul> <li>Сбой усилительного каскада данного устройства.</li> <li>Выключите устройство и обратитесь в сервисный<br/>центр DENON.</li> </ul>                                 | _            |
| Неправильная работа<br>устройства.                                                                          | • Выполните сброс микропроцессора.                                                                                                    | <u>148</u>   |

### [HDMI]

| Проявление                                                                                                    | Причина/решение                                                                                                    | Стр.                                         |
|----------------------------------------------------------------------------------------------------|----------------------------------------------------------------------------------------------------|----------------------------------------------|
| Отсутствует выходной<br>звуковой сигнал с разъема<br>HDMI.                                                                                                    | <ul> <li>Проверьте подсоединение разъемов HDMI.</li> <li>При выводе звукового сигнала HDMI на<br/>акустическую систему установите параметр «HDMI<br/>Audio Out» в меню в значение «Amp».</li> <li>При выводе звукового сигнала HDMI с телевизора<br/>установите параметр «HDMI Audio Out» в меню в<br/>значение «TV».</li> </ul>                             | 8<br>107<br>107                              |
| Отсутствует выходной<br>видеосигнал с разъема HDMI.                                                                                                    | <ul> <li>Проверьте подсоединение разъемов HDMI.</li> <li>Установите источник входного сигнала в<br/>соответствии с подключенным разъемом HDMI.</li> <li>Проверьте, совместим ли телевизор системой<br/>защиты авторских прав (HDCP). При подключении<br/>несовместимого с HDCP телевизора изображение<br/>не будет выводиться надлежащим образом.</li> </ul> | <u>8</u><br><u>8</u> , <u>28</u><br><u>7</u> |
| При выполнении<br>перечисленных ниже<br>операций на устройствах,<br>совместимых с управлением<br>HDMI, те же самые операции<br>выполняются на данном<br>устройстве.<br>• Включение/выключение<br>• Переключение выходной<br>аудиоаппаратуры<br>• Регулировка уровня<br>громкости<br>• Переключение источника<br>входного сигнала | <ul> <li>Установите параметр «HDMI Control» - «Control» в<br/>меню в значение «OFF».</li> <li>Кроме того, если Вы не желаете связывать<br/>операцию выключения с устройствами,<br/>совместимыми с управлением HDMI, установите<br/>параметр «Power Off Control» в меню в значение<br/>«OFF».</li> </ul>                                                      | 70, 108                                      |

#### [Видео]

| Проявление               | Причина/решение                         | Стр.       |
|--------------------------|-----------------------------------------|------------|
| Отсутствует изображение. | • Проверьте подсоединение телевизора.   | 🖾 <u>3</u> |
|                          | • Правильно установите вход телевизора. | 🛄 <u>3</u> |

### [Звук]

| Проявление                                                                             | Причина/решение                                                                                                    | Стр.                                                                         |
|----------------------------------------------------------------------------------------|----------------------------------------------------------------------------------------------------|------------------------------------------------------------------------------|
| Отсутствует выходной<br>звуковой сигнал.                                               | <ul> <li>Проверьте подсоединения всех устройств.</li> </ul>                                                                                                    | 3, 8, 10,<br><u>11, 12, 13,</u><br><u>14</u> , 15, 16,<br><u>17</u> , 18, 19 |
|                                                                                        | <ul> <li>Проверьте подсоединения акустической системы и<br/>ее конфигурацию.</li> <li>Убелитесь в том что аудиокомпонент включен</li> </ul>                                                             | <u> 6, 61, 62,</u><br><u>64, 65, 66</u>                                      |
|                                                                                        | <ul> <li>Отрегулируйте общий уровень громкости.</li> <li>Отмените реуми отклонения звука</li> </ul>                                                                                                    | <u>29, 82</u>                                                                |
|                                                                                        | <ul> <li>Выберите соответствующий источник входного сигнала</li> </ul>                                                                                                    | <u>29, 82</u><br><u>28, 82</u>                                               |
|                                                                                        | <ul> <li>Выберите соответствующий режим входа.</li> <li>Отсоедините наушники. При подключении головных телефонов звук, выводимый из разъемов акустической системы и PRE OUT, будет отключен.</li> </ul> | <u>93</u><br>127                                                             |
| Отсутствует звуковой<br>сигнал панорамных<br>громкоговорителей.                        | • Убедитесь в том, что панорамные громкоговорите-<br>ли подсоединены к клеммам SURROUND.                                                                                                    | -                                                                            |
| Отсутствует звуковой<br>сигнал тыловых<br>панорамных<br>громкоговорителей.             | <ul> <li>Убедитесь в том, что параметр «Amp Assign»<br/>установлен в соответствии с выходным звуковым<br/>выходным сигналом тыловых панорамных<br/>громкоговорителей.</li> </ul>                        | <u>104</u>                                                                   |
|                                                                                        | <ul> <li>Установите параметр «Speaker Config.» – «Surr.<br/>Back» в меню в любое значение, кооме «None».</li> </ul>                                                                                     | <u>105</u>                                                                   |
|                                                                                        | • Установите параметр «Surround Parameter.» – «Surround<br>Back» в меню в любое значение, кроме «None».                                                                                                 | <u>98</u>                                                                    |
|                                                                                        | <ul> <li>Установите режим объемного звука в любое<br/>значение, кроме «STEREO» и «VIRTUAL».</li> </ul>                                                                                                  | <u>53</u>                                                                    |
| Отсутствует<br>звуковой сигнал                                                         | <ul> <li>Установите параметр «Surround Parameter» –<br/>«PLIIz Height» в меню в значение «ON».</li> </ul>                                                                                               | <u>98</u>                                                                    |
| фронтальных верхних громкоговорителей                                                  | <ul> <li>Убедитесь в том, что параметр «Amp Assign» уста-<br/>новлен в соответствии с выходным звуковым сигна-<br/>пом фронтальных верхних громисоговорителей</li> </ul>                                | <u>104</u>                                                                   |
|                                                                                        | <ul> <li>Установите параметр «Speaker Config.» – «Front<br/>Height» в меню в любое значение, кроме «None».</li> </ul>                                                                                   | <u>105</u>                                                                   |
| Отсутствует звуковой<br>сигнал сабвуфера.                                              | • Проверьте подсоединения сабвуфера.                                                                                                    | □ <u>6</u> , <u>61</u> , <u>62</u> ,<br><u>64</u> , <u>65</u> , <u>66</u>    |
|                                                                                        | <ul> <li>Включите сабвуфер.</li> <li>Установите параметр «Speaker Config » –</li> </ul>                                                                                                    | _<br>104                                                                     |
|                                                                                        | «Subwoofer» в меню в значение «Yes».                                                                                                    | <u>104, 105</u>                                                              |
|                                                                                        | <ul> <li>При выборе для параметров «Front» и «Center» из<br/>набора «Speaker Config.» значения «Large», а для</li> </ul>                                                                                |                                                                              |
|                                                                                        | «Subwoofer Mode» — значение «LFE», из сабвуферов                                                                                                    |                                                                              |
|                                                                                        | может не исходить звук — в зависимости от входного<br>сигнала или выбранного режима объемного звука.                                                                                                    |                                                                              |
| Отсутствует выходной<br>звуковой сигнал DTS.                                           | • Установите параметр «Decode Mode» в меню в<br>значение «Auto» или «DTS».                                                                                                    | <u>93</u>                                                                    |
| Отсутствует выходной<br>звуковой сигнал Dolby<br>TrueHD, DTSHD, Dolby<br>Digital Plus. | <ul> <li>Выполните подсоединения HDMI.</li> </ul>                                                                                                    | <u>8</u>                                                                     |

| Проявление                                                                             | Причина/решение                                                                                                    | Стр           |
|----------------------------------------------------------------------------------------|----------------------------------------------------------------------------------------------------|---------------|
| Невозможно выбрать<br>режим Dolby PLII или DTS<br>NEO:6.                               | <ul> <li>Убедитесь в том, что параметр «Speaker Config.» –<br/>«Center» или «Surround» установлен в любое значе-<br/>ние, кроме «None». При составе акустической систе-<br/>мы 2.0/2.1 каналов данный режим объемного звука вы-<br/>брать невозможно.</li> </ul> | <u>104</u>    |
|                                                                                        | <ul> <li>При использовании головных телефонов Dolby PLII<br/>или DTS NEO:6 выбрать невозможно.</li> </ul>                                                                                                    | _             |
| Невозможно выбрать<br>Audyssey DSX™.                                                   | <ul> <li>Убедитесь в том, что параметр «Speaker Config.» –<br/>«Front Height» или «Front Wide» установлен в любое<br/>значение, кроме «None».</li> </ul>                                                                                                    | <u>105</u>    |
|                                                                                        | • Убедитесь в том, что параметр «Speaker Config.» –<br>«Center» установлен в любое значение, кроме «None».                                                                                                    | <u>104</u>    |
|                                                                                        | • Переключите режим объемного звука на STANDARD.                                                                                                    | <u>53</u>     |
|                                                                                        | <ul> <li>При использовании головных телефонов Audyssey<br/>DSX™ выбрать невозможно.</li> </ul>                                                                                                    | _             |
| Невозможно выбрать<br>режим Audyssey MultEQ®                                           | <ul> <li>Переключите режим объемного звука на любой, кроме<br/>«DIRECT» или "PURE DIRECT".</li> </ul>                                                                                                    | <u>53</u>     |
| XT, Audyssey Dynamic<br>EQ <sup>®</sup> и Audyssey Dynamic<br>Volume <sup>®</sup>      | <ul> <li>При использовании головных телефонов MultEQ® XT,<br/>Dynamic EQ® и Dynamic Volume® выбрать невозможно.</li> </ul>                                                                                                    | _             |
| Невозможно выбрать<br>режим Dynamic EQ <sup>®</sup> и<br>Dynamic Volume <sup>®</sup> . | • Запустите автоматическую настройку Audyssey®.                                                                                                    | <u>21, 67</u> |
| Невозможно выбрать<br>режим RESTORER                                                   | <ul> <li>Убедитесь в наличии на входе аналогового или РСМ<br/>сигнала (fs=44,1/48 кГц). При воспроизведении много-<br/>канальных сигналов, например, Dolby Digital или DTS<br/>surround RESTORER выбрать невозможно.</li> </ul>                                  | <u>102</u>    |
|                                                                                        | <ul> <li>Переключите режим объемного звука на любой, кроме<br/>«DIRECT» или "PURE DIRECT".</li> </ul>                                                                                                    | <u>53</u>     |

Общие указания

Подробные указания

Информация

### [Тюнер]

| Проявление              |   | Причина/решение                                    | Стр.      |
|-------------------------|---|----------------------------------------------------|-----------|
| Неустойчивый прием, или | • | Смените положение или ориентацию антенны.          | <u>16</u> |
| слишком много шумов или | • | Отнесите рамочную антенну АМ от устройства.        | <u>16</u> |
| искажений.              | • | Воспользуйтесь выносной антенной FM.               | <u>16</u> |
|                         | • | Отнесите антенну от других соединительных кабелей. | <u>16</u> |

### [Управляющая подставка для iPod]

| Проявление            | Причина/решение                                      | Стр.      |
|-----------------------|------------------------------------------------------|-----------|
| Невозможно            | <ul> <li>Проверьте подсоединение iPod.</li> </ul>    | <u>14</u> |
| воспроизведение iPod. | • Вставьте адаптер переменного тока управляющей под- | -         |
|                       | ставки iPod в электросети.                           |           |
|                       | • Переключите источник входного сигнала на «DOCK».   | <u>28</u> |

### [Интернет-радио / Мультимедийный сервер / iPod / Запоминающее USB устройство / Flickr / Last.fm / Napster]

| Проявление                                                                                                    | Причина/решение                                                                                                    | Стр.      |
|----------------------------------------------------------------------------------------------------|----------------------------------------------------------------------------------------------------|-----------|
| При подключении<br>запоминающего                                                                                                    | <ul> <li>Устройство неспособно распознать запоминающее<br/>устройство USB. Проверьте подсоединение.</li> </ul>                                                | <u>15</u> |
| устройства USB                                                                                                    | • Подключенное запоминающее устройство USB не со-                                                                                                    | _         |
| в меню отсутствует                                                                                                    | ответствует классу накопителя данных или стандар-                                                                                                    |           |
| индикация «USB»<br>-                                                                                                    | там МТР. Подключите запоминающее устройство<br>USB, соответствующее классу накопителя данных или<br>стандартам МТР.                                           |           |
|                                                                                                    | • Подключено запоминающее устройство USB, ко-                                                                                                    | -         |
|                                                                                                    | торое устройство неспособно распознать.                                                                                                    |           |
|                                                                                                    | Это не является неисправностью. DENON не гаранти-                                                                                                    |           |
|                                                                                                    | ботать или получать электропитание.                                                                                                    |           |
|                                                                                                    | • Запоминающее устройство USB подключено че-                                                                                                    | -         |
|                                                                                                    | рез USB концентратор. Подключите запоминающее                                                                                                    |           |
|                                                                                                    | устройство USB непосредственно к порту USB.                                                                                                    |           |
| Невозможно                                                                                                    | <ul> <li>Формат запоминающего устройства USB не соответ-<br/>стройства USB не соответ-<br/>стройства USB не соответ-<br/>стройства USB не соответ-</li> </ul> | -         |
| воспроизведение фаилов                                                                                                    | ствует FAT 16 или FAT32. Отформатируите его в FAT16<br>или FAT32. Подробнее см. руковолство по эксплуата-                                                     |           |
| устройстве USB.                                                                                                    | или татод: подроспес см. руководство по эксплуата<br>ции запоминающего устройства USB.                                                                        |           |
| <b>y</b> - <b>p</b> - <b>c</b> - <b>c</b> - | • Запоминающее устройство USB разделено на не-                                                                                                    |           |
|                                                                                                    | сколько разделов. При разделении на несколько раз-                                                                                                    | -         |
|                                                                                                    | делов возможно отображение только файлов в верх-<br>нем разделе.                                                                                              |           |
|                                                                                                    | • Файлы сохранены в несовместимом формате. Запи-                                                                                                    |           |
|                                                                                                    | шите файлы в совместимом формате.                                                                                                    | <u>51</u> |
|                                                                                                    | • Вы пытаетесь воспроизвести фаил, защищенный от копирования, файры, которыю защищени от копирова                                                             | 51        |
|                                                                                                    | ния. невозможно воспроизвести на данном устройстве.                                                                                                    | <u>51</u> |
| Имена файлов                                                                                                    | • Использованы символы, отображение которых невоз-                                                                                                    | _         |
| отображаются                                                                                                    | можно. Это не является неисправностью. Символы,                                                                                                    |           |
| неправильно ("", и т.п.).                                                                                                    | отображение которых невозможно, заменяются зна-                                                                                                    |           |
|                                                                                                    | ком точки «.».                                                                                                    |           |

| Проявление                                                                                                    | Причина/решение                                                                                                    | Стр.       |
|----------------------------------------------------------------------------------------------------|----------------------------------------------------------------------------------------------------|------------|
| Интернет-радио не                                                                                                    | <ul> <li>Кабель Ethernet неверно подключен или сетевой ка-<br/>бель отключен. Проверьте правильность полключений</li> </ul>                                                                                                    | <u>19</u>  |
| воспроизводится                                                                                                    | <ul> <li>Программа вещается в неподдерживаемом формате.<br/>Данное устройство воспроизводит только программы<br/>Интернет-радио в МРЗ и WMA.</li> </ul>                                                                                                    | <u>39</u>  |
|                                                                                                    | <ul> <li>Брандмауэр маршрутизатора активирован. Проверьте<br/>настройки брандмауэра маршрутизатора.</li> </ul>                                                                                                    | -          |
|                                                                                                    | <ul> <li>Вещание радиостанции остановлено. Выберите радиостан-<br/>цию, вещание которой продолжается в текущий момент.</li> </ul>                                                                                                    | <u>41</u>  |
|                                                                                                    | • IP адрес неверен. Проверьте определенный IP адрес.                                                                                                    | <u>113</u> |
| Сохраненные<br>на компьютере                                                                                                    | <ul> <li>Файлы сохранены в неподдерживаемом формате.</li> <li>Запишите файлы в поддерживаемом формате.</li> </ul>                                                                                                    | <u>39</u>  |
| файлы невозможно                                                                                                    | <ul> <li>Вы пытаетесь воспроизвести файл, защищенный ав-<br/>торским правом</li> </ul>                                                                                                    | <u>39</u>  |
|                                                                                                    | <ul> <li>Файлы, защищенные авторским правом, не могут быть<br/>воспроизведены данным устройством.</li> <li>Устройство и компьютер подключены между собой ка-<br/>белем USB. Порт USB устройства не может использо-<br/>ваться для подключения компьютера.</li> </ul> | -          |
| Сервер не найден, или                                                                                                    | • Брандмауэр компьютера или маршрутизатора активи-                                                                                                    | _          |
| подключение к серверу                                                                                                    | рован. Проверьте настройки брандмауэра компьютера                                                                                                    |            |
| невозможно.                                                                                                    | или маршрутизатора.                                                                                                    | -          |
|                                                                                                    | • Питание компьютера не включено. Включите питание.                                                                                                    | -          |
|                                                                                                    | <ul><li>Сервер не запущен. Запустите сервер.</li><li>IP адрес неверен. Проверьте определенный IP адрес.</li></ul>                                                                                                    | <u>113</u> |
| Невозможно<br>воспроизведение iPod                                                                                                    | <ul> <li>Непосредственно к порту USB подключена модель<br/>iPods из числа тех, которые не поддерживаются.</li> </ul>                                                                                                    | <u>15</u>  |
| Невозможно подключится к запрограммированным                                                                                                    | <ul> <li>Вещание радиостанции остановлено. Подождите не-<br/>которое время и повторите попытку.</li> </ul>                                                                                                    | -          |
| или избранным<br>радиостанциям.                                                                                                    | <ul> <li>Вещание радиостанции прервано по техническим при-<br/>чинам. Невозможно подключится к радиостанции, ко-<br/>торая технически не работает.</li> </ul>                                                                                                    | -          |
| Для некоторых<br>радиостанций на экране<br>отображается сообщение<br>"Radio station server full"<br>или "Connection Down" и<br>подключение недоступно. | <ul> <li>Линия перегружена или вещание этой радиостанции<br/>остановлено. Подождите некоторое время и повтори-<br/>те попытку.</li> </ul>                                                                                                    | _          |
| Звук прерывается во<br>время вещания.                                                                                                    | <ul> <li>Сигнал передачи сигнала слишком слабый или ли-<br/>ния радиостанции перегружена. Это не является неис-<br/>правностью. При трансляции данных на высокой ско-<br/>рости звук может прерываться из-за условий связи.</li> </ul>                               | -          |

| Плохое качество звучания                                                                                           | • Би                                                | трейт воспроизводимого файла слишком низок. Это                                                                                                    | -              |
|----------------------------------------------------------------------------------------------------|-----------------------------------------------------|----------------------------------------------------------------------------------------------------|----------------|
| или слышны помехи.                                                                                                 | не                                                  | является неисправностью.                                                                                                    |                |
| Невозможно составит<br>плей-лист.                                                                                  | <ul> <li>Ус<br/>ста<br/>бу<br/>ки<br/>да</li> </ul> | тройство не позволяет создать плей-лист. При со-<br>авлении плей-листа в приложениях компьютера он<br>дет зарегистрирован в "My Library" (библиотеке). Та-<br>м образом, вы сможете воспроизвести плей-лист на<br>ином устройстве. | -              |
| Невозможно<br>удалить каналы,<br>треки, плей-листы,<br>зарегистрированные в "Му<br>Library"                        | • Эт<br>ус                                          | у операцию невозможно выполнить на данном<br>тройстве. Удалите его из приложения компьютера.                                                                                                    | _              |
| Невозможно подключится<br>к Napster. (На экране<br>отображается сообщение<br>"Incorrect Username or<br>Password".) | • Да<br>ли<br>но<br>htt                             | анные логина неверны. Убедитесь, что вве-<br>верное имя пользователя для Napster. Повтор-<br>введите пароль. (Пароль не отображается.)<br>p://www.napster.com/choose/index_default.html                                            | <u>49, 113</u> |

### [Пульт ДУ]

| Проявление          | Причина/решение                                       | Стр.       |
|---------------------|-------------------------------------------------------|------------|
| Устройство не может | • Батарейки разряжены. Замените батарейки новыми.     | <u>131</u> |
| управляться         | • Управляйте пультом ДУ с расстояния не более 7 м от  | <u>131</u> |
| с помощью пульта    | данного устройства и под углом в пределах 30°.        |            |
| ДУ.                 | • Устраните любые препятствия между данным устрой-    | <u>131</u> |
|                     | ством и пультом ДУ.                                   |            |
|                     | • Вставьте батарейки в правильном направлении, ука-   | <u>131</u> |
|                     | занном маркировкой (+) и (-).                         |            |
|                     | • Датчик ДУ устройства засвечен сильным светом (пря-  | <u>131</u> |
|                     | мой солнечный свет, свет люминесцентной лампы ин-     |            |
|                     | верторного типа и т.п.). Переставьте устройство в ме- |            |
|                     | сто, в котором датчик ДУ не будет засвечиваться силь- |            |
|                     | ным светом.                                           |            |
|                     | • Настройка ZONE SELECT выполнена неверно. Нажми-     | <u>120</u> |
|                     | те кнопку ZONE SELECT для выбора зоны управления.     |            |
|                     | • Режим управления не соответствует настройкам        | <u>120</u> |
|                     | управляемого устройства. Проверьте режим управле-     |            |
|                     | ния.                                                  |            |

### [AirPlay]

| Проявление                                                                 |   | Причина/решение                                                                                                    | Стр.       |
|----------------------------------------------------------------------------|---|----------------------------------------------------------------------------------------------------|------------|
| Иконка AirPlay  не<br>отображается в iTunes или<br>iPhone/iPod touch/iPad. | • | Данное устройство и компьютер или iPhone/iPod touch/<br>iPad не подключены к одной сети (ЛВС). Подключите<br>компьютер или iPhone/iPod touch/iPad к то же сети что<br>и устройство. | <u>19</u>  |
|                                                                            | • | iTunes или iPhone/iPod touch/iPad не содержит про-<br>граммного обеспечения, которое поддерживает<br>AirPlay. Обновите последнюю версию приложения.                                 | <u>117</u> |
| Отсутствует звук                                                           | • | Уровень громкости iTunes или iPhone/iPod touch/iPad<br>установлен в минимальное значение. Настройте гром-<br>кость на желаемый уровень.                                             | -          |
|                                                                            | • | Данное устройство не выбрано на экране iTunes или<br>iPhone/iPod touch/iPad. Запустите iTunes или включ <u>ите</u>                                                                  | <u>75</u>  |
|                                                                            |   | iPhone/iPod touch/iPad, щелкните по иконке AirPlay 🖾 J<br>на экране и выберите данное устройство.                                                                                   |            |

147

Общие указания

Подробные указания

## Сброс микропроцессора

Выполните эту процедуру, если показания дисплея выглядят ненормально или в случае невозможности управления.

При сбросе микропроцессора все настройки будут сброшены к их значениям по умолчанию.

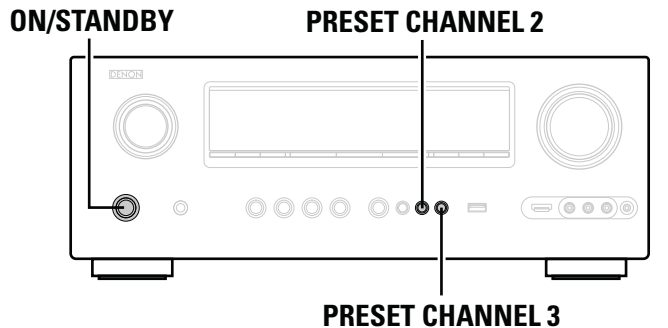

Выключите устройство с помощью кнопки ON/STANDBY.

2 Нажмите кнопку ON/STANDBY, одновременно нажимая кнопки PRESET CHANNEL 2 и PRESET CHANNEL 3.

З Как только дисплей начинает мигать с интервалом примерно 1 секунду, отпустите две кнопки.

## ø

Если на шаге 3 дисплей не мигает с интервалом около 1 секунды, начните заново с шага 1.

| • | Звуковая секция<br>Усилитель мощности<br>Номинальная мощность: | Фронтальный канал:<br>125 Вт + 125 Вт (8 Ом, 20 Гц 20 кГц при общем коэффициенте гармоник 0,05%)<br>165 Вт + 165 Вт (6 Ом, 1 кГц при общем коэффициенте гармоник 0,7 %)<br>Центральный канал:<br>125 Вт (8 Ом, 20 Гц 20 кГц при общем коэффициенте гармоник 0.05 %)<br>165 Вт (6 Ом, 1 кГц при общем коэффициенте гармоник 0,7 %)<br>Панорамный канал:<br>125 Вт (8 Ом, 20 Гц 20 кГц при общем коэффициенте гармоник 0,05 %) | •   | Видеосекция<br>Стандартные видеоразъемы<br>Входной/выходной уровень<br>и импеданс: раз<br>Частотная характеристика: 5 Г<br>Компонентный видеовход<br>Входной/выходной уровень и им | змах 1 В, 75 Ом<br>їц … 10 МГц: 0,<br><b>ипеданс:</b> | и<br>, –3 дБ (при выключенном режиме "<br>Y (сигнал яркости) — размах 1 В,<br>сигнал РВ / СВ — размах 0,7 В, 75<br>сигнал РР / СР — размах 0,7 В, 75<br>5 Гц – 60 МГц — 0, –3 дБ (пои выключен | /ideo Convert")<br>75 Ом<br>Ом<br>Ном режиме "Video Convert") |
|---|----------------------------------------------------------------|----------------------------------------------------------------------------------------------------|-----|----------------------------------------------------------------------------------------------------|-------------------------------------------------------|----------------------------------------------------------------------------------------------------|---------------------------------------------------------------|
|   |                                                                | 165 Вт + 165 Вт (6 Ом, 1 кГц при общем коэффициенте гармоник 0.7 %)                                                                                                    |     |                                                                                                    | (EM)                                                  |                                                                                                    | ГА /NA1                                                       |
|   |                                                                | Тыловой громкоговоритель:                                                                                                    |     | Секция Попера                                                                                                    | (Примечание:                                          | мкВ на 75 Ом. 0 dBf = 1 x 10-15 Вт)                                                                                                    | [A/W]                                                         |
|   |                                                                | 125 BT + 125 BT (6 OM, 20 T L 20 KT L TPM ODUEM KO3000000000000000000000000000000000000                                                                                                    |     | Диапазон приема:                                                                                                    | 87.5 Мгц 10                                           | 08.0 Мгц                                                                                                    | 522 кГц 1611 кГц                                              |
|   | Линамическая мошность:                                         | 130 Вт х 2 канала (8 Ом)                                                                                                    |     | Реальная чувствительность:                                                                                                    | 1,2 мкВ (12,8 с                                       | dBf)                                                                                                    | 18 мкВ                                                        |
|   | <b>H</b>                                                       | 190 Вт х 2 канала (4 Ом)                                                                                                    |     | Чувствительность при                                                                                                    |                                                       |                                                                                                    |                                                               |
|   | Выходные разъемы:                                              | 6 16 Ом                                                                                                    |     | отношении сигнал/шум 50 дБ:                                                                                                    | МОНО 2,0 мк                                           | B (17,3 dBf)                                                                                                    |                                                               |
| • | Аналоговые                                                     |                                                                                                    |     |                                                                                                    | CTEPEO 42 M                                           | икВ (34.5 dBf)                                                                                                    |                                                               |
|   | Входная чувствительность                                       | 1                                                                                                    |     | Отношение сигнал/шум (IHF-A):                                                                                                    | МОНО 72 ды                                            | (IHF–А средневзвешенное, режим L                                                                                                    |                                                               |
|   | входной импеданс:                                              | 200 мВ/47 кОм                                                                                                    |     |                                                                                                    | СТЕРЕО 67 Д                                           | ь (Інг–А средневзвешенное, режим                                                                                                    | DIRECT)                                                       |
|   | Частотная характеристика:                                      | 10 Гц 100 кГц: +1, –3 дБ (режим DIRECT)                                                                                                    |     | сощии коэффициент                                                                                                    |                                                       |                                                                                                    |                                                               |
|   | Отношение сигнал/шум:                                          | 102 дь (IHF-А средневзвешенное, режим DIRECT)                                                                                                    |     | Тармоник (на ткі ц).                                                                                                    | CTEPEO 0 7%                                           | 6                                                                                                    |                                                               |
|   | коэффициент нелинеиных                                         | искажении: 0,005 % (201 ц – 20 кі ц) (режим DIRECT)                                                                                                    |     |                                                                                                    |                                                       | 0                                                                                                    |                                                               |
|   | Выходное номинальное на                                        | пряжение: 1.2 В                                                                                                    |     | Общие                                                                                                    |                                                       |                                                                                                    |                                                               |
| • | Выход шифроанадогового г                                       |                                                                                                    |     | Блок питания:                                                                                                    | Переменный -                                          | ток 230 В, 50/60 Гц                                                                                                    |                                                               |
|   | Blixed diffpeariaterenergy                                     | Выходное номинальное напряжение: 2 В (при уровне воспроизведения 0 дБ)                                                                                                    |     | Энергопотребление:                                                                                                    | 670 Вт                                                |                                                                                                    |                                                               |
|   |                                                                | Полный коэффициент нелинейных искажений: 0.008 %                                                                                                    |     |                                                                                                    | 0,1 Вт (режим                                         | ожидания)                                                                                                    |                                                               |
|   |                                                                | (1 кГц, при уровне воспроизведения 0 дБ)                                                                                                    |     |                                                                                                    | 2,2 Вт (режим                                         | і ожидания CEC)                                                                                                    |                                                               |
|   |                                                                | Отношение сигнал/шум: 102 дБ                                                                                                    | _   |                                                                                                    |                                                       |                                                                                                    | -                                                             |
|   |                                                                | Динамический диапазон: 100 дБ                                                                                                    | В   | целях усовершенствования тех                                                                                                    | кнические ха                                          | арактеристики и конструкция м                                                                                                    | югут изменяться без                                           |
|   | Цифровой вход:                                                 | Формат — цифровой аудиоинтерфейс                                                                                                    | уве | едомления.                                                                                                    |                                                       |                                                                                                    |                                                               |
| • | Предусилитель для проигр                                       | ывателя (вход PHONO — выход REC OUT)                                                                                                    |     |                                                                                                    |                                                       |                                                                                                    |                                                               |
|   | Входная чувствительность                                       | 2,5 мВ                                                                                                    |     |                                                                                                    |                                                       |                                                                                                    |                                                               |
|   | Отклонение от характерист                                      | ики RIAA:±1 дЬ (20 Гц20 кГц)                                                                                                    |     |                                                                                                    |                                                       |                                                                                                    |                                                               |
|   | Отношение сигнал/шум:                                          | 74 дь (взвешивающий фильтр А, входное напряжение 5 мВ)                                                                                                    |     |                                                                                                    |                                                       |                                                                                                    |                                                               |
|   | выходное номинальное напр                                      | <b>NXEHNE:</b> 150 MB                                                                                                    |     |                                                                                                    |                                                       |                                                                                                    |                                                               |
|   | коэффициент нелинеиных и                                       | скажении: 0,03 % (ТКГЦ, 3 В)                                                                                                    |     |                                                                                                    |                                                       |                                                                                                    |                                                               |

## Предметный указатель

| Дифры                                                 |       |
|-------------------------------------------------------|-------|
| 2,1-канальная система                                 | 64    |
| 2ch Direct/Stereo                                     |       |
| 3D                                                    |       |
| <br>5 1-канальная система                             | 60 63 |
| 6 1-канальная система                                 | 60,62 |
| 7 1-канальная система                                 | 59 61 |
|                                                       |       |
| A State                                               |       |
| Add New Feature                                       | 117   |
| Adjust Channel                                        |       |
| Adobe RGB color / Adobe YCC601 color                  |       |
| A-DSX Soundstage                                      |       |
| AFDM                                                  |       |
| AirPlay                                               |       |
| AL24 Processing Plus                                  |       |
| Amp Assign                                            |       |
| App Store                                             |       |
| ARC                                                   | 7     |
| Aspect                                                |       |
| Audio Adjust (Настройка звука)                        |       |
| Audio Delay                                           |       |
| Audio Setup                                           |       |
| AUDIO/VIDEO ADJUST (Настройка аудио/виде              | o)96  |
| Audyssey DSX™                                         |       |
| Audyssey Dynamic EQ®                                  |       |
| Audyssey Dynamic Volume®                              |       |
| Audvssev MultEQ® XT                                   |       |
| Audvssev Settings (Настройки Audvssev)                |       |
| Audvssev® Auto Setup (Автоматическая настройка Audvss | sev)  |
| Auto Lip Svnc                                         |       |
| Auto Preset                                           |       |
| Auto Setup (Автоматическая настройка)                 | 21 67 |
|                                                       |       |

| 𝔅 B  |     |
|------|-----|
| Bass | 114 |

| C C            |     |
|----------------|-----|
| Center Image   |     |
| Center Width   |     |
| Chroma Level   |     |
| Cinema EQ      |     |
| Crossover Freg | 107 |
| Curve Copy     |     |
|                |     |

Auto Surround Mode (Автоматический режим объемного звука)......109

| C D         |    |
|-------------|----|
| D.COMP      |    |
| Decode Mode |    |
| Delay Time  |    |
| Dimension   | 97 |

| Dimmer                       | 116    |
|------------------------------|--------|
| Display                      | 128    |
| Distance                     | 106    |
| DLNA                         | 141    |
| DNR                          | 102    |
| Dolby                        |        |
| Dolby Digital                | 141    |
| Dolby Digital EX             | 142    |
| Dolby Digital Plus           | 142    |
| Dolby Pro Logic II           | 142    |
| Dolby Pro Logic IIx          | 142    |
| Dolby Pro Logic IIz          | 9, 142 |
| Dolby TrueHD                 |        |
| Downmix                      |        |
| DRC                          |        |
| DTS                          | 142    |
| DTS 96/24                    | 142    |
| DTS Digital Surround         | 142    |
| DTS-ES Discrete 6 1          | 142    |
| DTS-ES Matrix 6 1            | 142    |
| DTS Everes                   | 1/2    |
|                              | 1/2    |
| DTS HD High Posolution Audio | 142    |
| DTS-ID High Resolution Audio | 142    |
| DTS NEO:GTM Surround         | 142    |
| DIS NEO.0 ···· Sulloulu      | 142    |
| Dynamic EQU.                 | 100    |
| Dynamic Tange                | 142    |
|                              | 100    |
| ि <b>म</b>                   |        |
| E                            | 07     |
|                              | 97     |
| Enhancer                     | 102    |
| EQ Customize                 | 109    |
|                              |        |
| V <i>a</i> − <b>F</b>        |        |
| Firmware Update              | 117    |
| FLAC                         | 142    |
| Flickr                       | 40, 45 |
| FM антенна                   | 16     |
| FM/AM                        | 35     |
| Front Height                 | 105    |
| Front Panel                  | 127    |
| Front Speaker Setup          | 107    |
| Front Wide                   | 105    |
|                              |        |
| G G                          |        |
| GUI                          | 115    |
|                              |        |
| СР Н                         |        |

| -65               | п         |    |     |
|-------------------|-----------|----|-----|
| HDCP              |           | ΄, | 143 |
| HDMI.             |           | Ζ, | 143 |
| HDMI <sup>-</sup> | 1.4a      |    | 7   |
| HDMI /            | Audio Out |    | 107 |
|                   |           |    |     |

| HDMI Control (Управление HDMI)           | 70, 108  |
|------------------------------------------|----------|
| HDMI Setup                               | 107      |
| Headphones                               | 127      |
| Height Gain                              |          |
| HPF                                      | 114      |
| lue                                      | 102      |
| <u>و</u>                                 |          |
| /p Scaler                                | 92       |
| INFORMATION (Информация)                 | 119      |
| Audio Input Signal (Входной аудиосигнал) | 119      |
| Анто Surround Mode (Автоматический режим |          |
|                                          | 110      |
| HDMI Information (HDMI //Hdopmaurg)      | 110      |
| Рессет Channel (Препустановленный канал) | 110      |
| Перет Спаннен (предустановленный канал)  | 110      |
|                                          | 110      |
| Status (Craryc)                          |          |
| присторнути (назпачение влода)           | 09       |
| пристионе (гежим входного сигнала)       | 440      |
| runes                                    | 143      |
| € L                                      |          |
| _anguage                                 | 118      |
| _ast.fm                                  | 40. 47   |
| ch Level                                 |          |
| FE                                       | 97.143   |
|                                          | - , -    |
| See M                                    |          |
| MAIN ZONE                                | 143      |
| Maintenance Mode                         | 118      |
| Manual EQ                                | 101      |
| Master volume                            | 115      |
| Monitor Out                              | 107      |
| MP3                                      | 143      |
| MPEG                                     | 143      |
| MultEQ® XT                               | 100      |
| /lute Level                              | 114, 115 |
|                                          |          |
| Vanstor                                  | 40.40    |
| Natwork Satup (Hactpairia catu)          | 40, 49   |
| Last fm Account                          | 440.     |
| Last fm Diaplay                          | 113      |
| Last.III DISplay                         | 113      |
| Natural Account                          |          |
| Network Connecting                       | 110      |
|                                          | 113      |
| Utner                                    | 112      |
| @ 0                                      |          |
| Dotion Setup (Настройка опций)           | 115      |
| Add New Feature                          |          |
| Dimmer                                   | 116      |
|                                          |          |

Firmware Update.....117

Общие указания

Подробные указания

Информация

| GUI                |     |
|--------------------|-----|
| Maintenance Mode   |     |
| Quick Select Name  |     |
| Remote Setup Guide |     |
| Setup Lock         | 117 |
| Source Delete      | 115 |
| Trigger Out        |     |
| Volume Control     | 115 |
| Zone Rename        |     |

### 🕝 P

| Panorama                               | 97       |
|----------------------------------------|----------|
| Picture Adjust                         |          |
| Play (Воспроизведение)                 |          |
| PLIIz Height                           |          |
| Power On Level                         | 114, 115 |
| Preset codes                           |          |
| Preset Name                            |          |
| Preset Skip                            |          |
| Progressive                            | 143      |
| Progressive Mode (Прогрессивный режим) |          |
| Protection circuit                     | 143      |
| PTY                                    | 37       |

### 7 Q

| -                            |  |
|------------------------------|--|
| Quick Select (Быстрый выбор) |  |
| Quick Select Name            |  |

### 🖉 R

| Random                  |     |
|-------------------------|-----|
| Rch Level               |     |
| RDS                     |     |
| Reference Level Offset  |     |
| Rename (Переименование) |     |
| Resolution              |     |
| RESTORER                |     |
| Room Size               |     |
| RT                      | .38 |

### 🐨 S

| ~        | 3         |  |
|----------|-----------|--|
| Setup    | Lock      |  |
| Shuffle  | e         |  |
| Slide S  | Show      |  |
| Source   | e Delete  |  |
| Source   | e Level   |  |
| Speak    | er Config |  |
| Speak    | ker Setup |  |
| Stage    | Height    |  |
| Stage    | Width     |  |
| Still Pi | icture    |  |
| Subwo    | oofer     |  |
| Surr.B   | ack       |  |
| Surrou   | und Back  |  |
|          |           |  |

| Surround Parameters | 7 |
|---------------------|---|
|                     |   |

## P T

| ~~           |  |
|--------------|--|
| Tone         |  |
| Tone Control |  |
| ТР           |  |
| Treble       |  |
| Trigger Out  |  |

### ☑ V

|       | V          |  |
|-------|------------|--|
| /ideo |            |  |
| /ideo | Convert    |  |
| /ideo | Mode       |  |
| /ideo | Select     |  |
| /olun | ne Control |  |
| /olun | ne Display |  |
| /olun | ne Level   |  |
| /olun | ne Limit   |  |
| Tune  | er         |  |

## @ W

| Windows Media DRM                                      | 143 |
|--------------------------------------------------------|-----|
| Windows Media Player Вер. 11 или более поздняя версия. | 143 |
| WMA                                                    | 143 |
|                                                        |     |

### **₹** X x.v.Color......

| 🐨 Z         |  |  |
|-------------|--|--|
| Zana Danama |  |  |

| Zone Rename                |          |
|----------------------------|----------|
| Zone Setup (Настройка зон) |          |
| ZONE2                      |          |
| ZONE3                      |          |
|                            | - , -, - |

### 6 B

| Ввод символов                            | 87 |
|------------------------------------------|----|
| Веб-управление                           | 79 |
| Воспроизведение                          |    |
| Проигрыватель Blu-ray дисков             |    |
| CD проигрыватель                         |    |
| Режим Direct                             |    |
| DVD проигрыватель                        |    |
| Flickr                                   | 45 |
| FM/AM                                    |    |
| Интернет-радио                           | 41 |
| iPod (Беспроводная док-станция для iPod) |    |
| iPod (USB)                               |    |
| Last.fm                                  |    |
| Мультимедийный сервер                    |    |
| MP3                                      |    |
| MPEG-4 AAC                               |    |
| Napster                                  |    |
| Аудиосигнал из сети                      | 39 |
| · · · · · · · · · · · · · · · · · · ·    |    |

151

| PTY                              |        |
|----------------------------------|--------|
| Режим Pure Direct                | 53, 57 |
| RDS                              |        |
| RT                               |        |
| Стерео                           |        |
| ТР                               |        |
| Запоминающее USB устройство      | 51     |
| WMA                              | 40, 51 |
| ZONE2                            |        |
| Зоспроизведение iPod             | 34     |
| Временное отключение звука       | 29     |
| Входной сигнал                   | 136    |
| Выбор источника входного сигнала |        |
| Выбор источника сигнала          | 89     |
| '                                |        |
| ۲                                |        |
| ромкоговоритель                  |        |
|                                  |        |

| омкоговоритель     | 99 |
|--------------------|----|
| Подсоединение      | 51 |
| Установка          | 59 |
| Настройка21, 27, 6 | 57 |

## <sup>с</sup> д

| ополнительные принадлежности     | 2   |
|----------------------------------|-----|
|                                  |     |
| <b>G</b> 3                       |     |
| Задняя панель                    | 129 |
| Запрограммированные радиостанции | 35  |
| Заставка                         |     |

# I И Интервал ......

.....7, 143

| ~                            |                        |
|------------------------------|------------------------|
| C K                          |                        |
| Кабель                       | 8, 9, 11               |
| Аудиокабель                  | 11, 12, 13, 14, 17, 18 |
| Коаксиальный цифровой кабель |                        |
| Компонентный видео кабель    |                        |
| Кабель Ethernet              | 19                     |
| Кабель HDMI                  | 8                      |
| Оптический кабель            |                        |
| Кабель S-Video               | 13                     |
| Видеокабель                  |                        |
| Кабель S-Video               |                        |
| Канал                        |                        |
| Карта меню                   |                        |
| Конденсат                    |                        |
| Контраст                     |                        |

### P M

| Медиа-контроллер                      | 78  |
|---------------------------------------|-----|
| Меню SYSTEM SETUP (Установка системы) | 103 |

### С Н

Общие указания Подробные указания

.94

| Настройка общего уровня громкости | 29  |
|-----------------------------------|-----|
| Настройка сабвуфера               |     |
| Настройки низких частот           |     |
| Настройки пульта ДУ               |     |
| Неполадки и способы их устранения | 144 |

| Г                                          |                 |
|--------------------------------------------|-----------------|
| Панорамный тыловой громкоговоритель        | .59, 60, 61, 62 |
| Повторное воспроизведение                  | 949             |
| Подключение                                | 11              |
| Антенна                                    | 16              |
| Проигрыватель Blu-ray дисков               |                 |
| Кабельное ТВ                               | 12              |
| CD проигрыватель                           | 17              |
| Беспроводная док-станция для iPod          | 14              |
| Цифровая видеокамера                       | 8, 14           |
| Цифровой видео рекордер                    | 8, 13           |
| DVD проигрыватель                          | 8, 11           |
| Внешнее устройство управления              | 20              |
| Внешний усилитель мощности                 | 18              |
| Игровая приставка                          | 8               |
| HDMI                                       | 7               |
| Домашняя сеть (ЛВС)                        | 19              |
| iPod (USB)                                 | 15              |
| Проигрыватель                              | 17              |
| Спутниковый тюнер                          | 12              |
| Кабельная приставка                        | 8, 12           |
| Громкоговоритель                           | 61              |
| Телевизор                                  | 8, 10           |
| Запоминающее USB устройство                | 15              |
| Позиция прослушивания                      | 21              |
| Преобразование видеосигнала                | 5               |
| Проверка параметров                        | 27              |
| Пульт дистанционного управления            | 120, 130        |
| Установка батареек                         |                 |
| Управление аудио/видео аппаратурой         |                 |
| Управление устройствами                    |                 |
| Регистрация кодов предварительных настроек |                 |

### P

| Se P                                         |         |
|----------------------------------------------|---------|
| Рамочная АМ антенна                          | 16      |
| Режим                                        | 97      |
| Режим Ві-атр                                 | 65      |
| Режим Content Type                           | 7       |
| Режим Party                                  | 76      |
| Режим REC OUT                                | 74      |
| Режим REMOTE                                 |         |
| Режим воспроизведения (NET/USB)              | 94      |
| Режим воспроизведения (док-станция для iPod) | 94      |
| Режим окружающего звука                      | 53, 133 |
| Режим прослушивания                          | 53      |
| Режим просмотра                              |         |
| Руководство по быстрому запуску              |         |
|                                              |         |

### **C** کی

| 148     |
|---------|
| 87      |
| 26      |
| 61, 143 |
|         |

### 🕝 T

| ~ 1     |                 |        |
|---------|-----------------|--------|
| Таймер  | отключения      | 71, 83 |
| Техноло | огия Deep Color | 7, 141 |
| Торговь | ые марки        | 132    |
|         |                 |        |

### 🕝 y

| •                 |         |
|-------------------|---------|
| Управление зонами | <br>77  |
| Уровень каналов   | <br>106 |

### Φ 🕲

| Фронтальное подключение А/В           | .60, | 64    |
|---------------------------------------|------|-------|
| Фронтальный верхний громкоговоритель  | 59   | 61    |
| Фронтальный широтный громкоговоритель | 50   | 61    |
|                                       | .55, | 70    |
| Функция феидирования                  |      | . / 2 |

### ோபு

| Цвета sYCC601 | <br>143 |
|---------------|---------|
|               |         |

### 

| Г Я     |  |
|---------|--|
| Яркость |  |

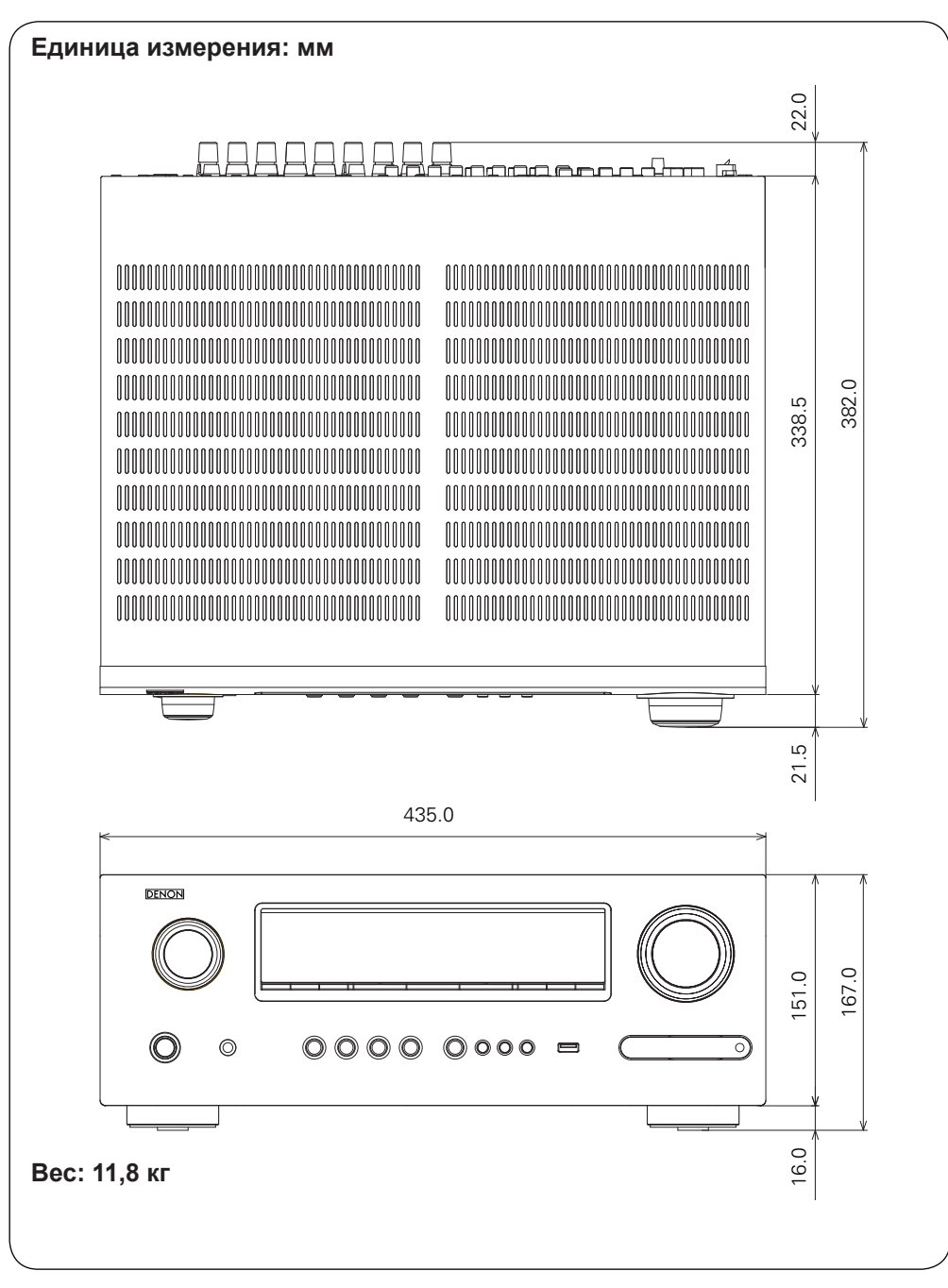

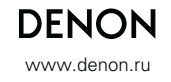

D&M Holdings Inc. 3520 10045 008D

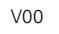